# **EPSON**

# ROBOT CONTROLLER

# RC700 Series

Manual

Rev.7

ENM247C6583F

**Original instructions** 

Control Unit RC700 RC700-A Drive Unit RC700DU RC700DU-A ROBOT CONTROLLER RC700 / RC Series Rev.7

ROBOT CONTROLLER

# RC700 Series Manual

Rev.7

©Seiko Epson Corporation 2021-2024

# FOREWORD

Thank you for purchasing our robot products.

This manual contains the information necessary for the correct use of the robot controller. Please carefully read this manual and other related manuals before installing the robot system.

Keep this manual handy for easy access at all times.

The robot system and its optional parts are shipped to our customers only after being subjected to the strictest quality controls, tests, and inspections to certify its compliance with our high performance standards. Please note that the basic performance of the product will not be exhibited if our robot system is used outside of the usage conditions and product specifications described in the manuals.

This manual describes possible dangers and consequences that we can foresee. Be sure to comply with safety precautions on this manual to use our robot system safety and correctly.

# TRADEMARKS

Microsoft, Windows, and Windows logo are either registered trademarks or trademarks of Microsoft Corporation in the United States and/or other countries. Other brand and product names are trademarks or registered trademarks of the respective holders.

# TRADEMARK NOTATION IN THIS MANUAL

Microsoft® Windows® 8 operating system Microsoft® Windows® 10 operating system Microsoft® Windows® 11 operating system Throughout this manual, Windows 8, Windows 10 and Windows 11 refer to above respective operating systems. In some cases, Windows refers generically to Windows 8, Windows 10 and Windows 11.

# NOTICE

No part of this manual may be copied or reproduced without authorization. The contents of this manual are subject to change without notice. Please notify us if you should find any errors in this manual or if you have any comments regarding its contents.

# MANUFACTURER

# **SEIKO EPSON CORPORATION**

# CONTACT INFORMATION

Contact information is described in "SUPPLIERS" in the first pages of the following manual:

Robot System Safety Manual Read this manual first

# DISPOSAL

When disposing this product, dispose in accordance with the laws and regulations of each country.

# Regarding battery disposal

The battery removal/replacement procedure is described in the following manuals: *Maintenance Manual* 

# For European Union customers only

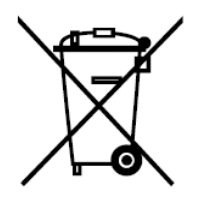

The crossed out wheeled bin label that can be found on your product indicates that this product and incorporated batteries should not be disposed of via the normal household waste stream. To prevent possible harm to the environment or human health please separate this product and its batteries from other waste streams to ensure that it can be recycled in an environmentally sound manner. For more details on available collection facilities please contact your local government office or the retailer where you purchased this product. Use of the chemical symbols Pb, Cd or Hg indicates if these metals are used in the battery.

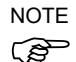

This information only applies to customers in the European Union, according to Directive 2006/66/EC OF THE EUROPEAN PARLIAMENT AND OF THE COUNCIL OF 6 September 2006 on batteries and accumulators and waste batteries and accumulators and repealing Directive 91/157/EEC and legislation transposing and implementing it into the various national legal systems, and to customers in countries in Europe, Middle East and Africa (EMEA) where they have implemented equivalent regulations.

For other countries, please contact your local government to investigate the possibility of recycling your product.

## For Users in Taiwan region

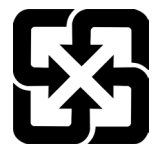

Please separate used batteries from other waste streams to ensure that it can be recycled in an environmentally sound manner. For more details on available collection facilities please contact your local government office or the retailer where you purchased this product.

# For California customers only

The lithium batteries in this product contain Perchlorate Material - special handling may apply, See www.dtsc.ca.gov/hazardouswaste/perchlorate

# **Before Reading This Manual**

|            | <ul> <li>Necessity of organizational measures for cyber security</li> </ul>                                                                                                    |
|------------|----------------------------------------------------------------------------------------------------|
|            | The following organizational measures should be taken to address cyber security risks:                                                                                                    |
|            | <ul> <li>Perform risk analysis based on security threats and vulnerabilities related to<br/>your organization's assets.</li> </ul>                                                                                                    |
|            | <ul> <li>Develop a security policy to address risks and educate and train appropriate personnel.</li> </ul>                                                                                                    |
|            | - Create guidelines for how to respond when security issues arise and make them known throughout your organization.                                                                                                    |
|            | <ul> <li>Security measures for network connections</li> </ul>                                                                                                    |
|            | Epson robot systems are designed to be used within a closed local area network.<br>Please refrain from connecting to networks with Internet access. If a connection to<br>the Internet is required, please implement the necessary technical measures* to<br>protect from malicious attacks and vulnerabilities over the Internet.<br>*: These measures include, but are not limited to, access controls, firewalls, data<br>diodes, and so on. |
| NOTE Do no | ot connect the followings to the TP port of RC700 / RC700-A. Connecting to the followings                                                                                                    |

may result in malfunction of the device since the pin assignments are different.

OPTIONAL DEVICE dummy plug **Operation Pendant OP500** Operator Pendant OP500RC Jog Pad JP500 Teaching Pendant TP-3\*\* Operator Panel OP1

- NOTE For RC700 / RC700-A, be sure to install the Epson RC+ to the development PC first, then connect (P the development PC and RC700 / RC700-A with the USB cable. If RC700 / RC700-A and the development PC are connected without installing the Epson RC+ to the development PC, [Add New Hardware Wizard] appears. If this wizard appears, click the <Cancel> button.
- Concerning the security support for the network connection: NOTE
- (P The network connecting function (Ethernet) on our products assumes the use in the local network such as the factory LAN network. Do not connect to the external network such as Internet. In addition, please take security measure such as for the virus from the network connection by installing the antivirus software.
- NOTE Security support for the USB memory:

Make sure the USB memory is not infected with virus when connecting to the Controller.

In this manual, the control unit and drive unit may be collectively referred to as "controller".

(P

NOTE

# Structure of Robot System

The Drive Unit RC700DU can be used with the following version.

EPSON RC+ 7.0 Ver.7.1.0 or later Epson RC+ 8.0 Control Unit RC700-A Drive Unit RC700DU-A can be used with the following version.

EPSON RC+ 7.0 Ver.7.1.2 or later Epson RC+ 8.0

Each manipulator can be used with the following version.

| C4 Series                 | : EPSON RC+ 7.0 Ver.7.0.0, Epson RC+ 8.0 |
|---------------------------|------------------------------------------|
| C8 Series (C8XL)          | : EPSON RC+ 7.0 Ver.7.1.3, Epson RC+ 8.0 |
| C8 Series (C8, C8L)       | : EPSON RC+ 7.0 Ver.7.1.4, Epson RC+ 8.0 |
| C8 Series (wall mounting) | : EPSON RC+ 7.0 Ver.7.2.0, Epson RC+ 8.0 |
| C12 Series                | : EPSON RC+ 7.0 Ver.7.4.6, Epson RC+ 8.0 |
|                           |                                          |
| N2 Series                 | : EPSON RC+ 7.0 Ver.7.2.0, Epson RC+ 8.0 |
| N6 Series (N6-A1000**)    | : EPSON RC+ 7.0 Ver.7.3.4, Epson RC+ 8.0 |
| N6 Series (N6-A850**R)    | : EPSON RC+ 7.0 Ver.7.4.1, Epson RC+ 8.0 |
|                           |                                          |
|                           |                                          |

# Setting by Using Software

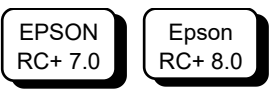

This manual contains setup procedures using the software. Those sections are indicated by the symbol on the left.

# The Manuals of This Product

The following are typical manual types for this product and an outline of the descriptions.

#### Safety Manual (book, PDF)

This manual contains safety information for all people who handle this product. The manual also describes the process from unpacking to operation and the manual you should look at next.

Read this manual first.

- Safety precautions regarding robot system and residual risk
- Declaration of conformity
- Training
- Flow from unpacking to operation

#### **RC700 series Manual (PDF)**

This manual explains the installation of the entire robot system and the specifications and functions of the controller. The manual is primarily intended for people who design robot systems.

- The installation procedure of the robot system (specific details from unpacking to operation)
- Daily inspection of the controller
- Controller specifications and basic functions

#### xx series Manual (PDF)

#### (xx: Manipulator series name)

This manual describes the specifications and functions of the Manipulator. The manual is primarily intended for people who design robot systems.

- Technical information, functions, specifications, etc. required for the Manipulator installation and design
- Daily inspection of the Manipulator

#### Status Code/Error Code List (PDF)

This manual contains a list of code numbers displayed on the controller and messages displayed in the software message area. The manual is primarily intended for people who design robot systems or do programming.

# RC700 series Maintenance Manual (PDF)

**xx series Maintenance Manual (PDF)** (xx: Manipulator series name) This manual describes the details of maintenance etc. The manual is intended for people who perform maintenance.

- Daily inspection
- Replacement and repair of maintenance parts
- The method of firmware update and controller setting backup etc.

#### Epson RC+ User's Guide (PDF)

This manual describes general information about program development software.

#### Epson RC+ SPEL+ Language Reference (PDF)

This manual describes the robot programming language "SPEL+".

#### Other Manual (PDF)

Manuals for each option are available.

# Installation

| 1. 8 | Safety | /                                                        | 3  |
|------|--------|----------------------------------------------------------|----|
| 1.1  | Conve  | entions                                                  | 3  |
| 2. I | nstall | ation                                                    | 4  |
| 2.1  | Syste  | m Example                                                | 4  |
| 2.2  | Unpad  | cking                                                    | 5  |
| 2.3  | Trans  | portation                                                | 5  |
|      | 2.3.1  | Transportation Precautions                               | 5  |
|      | 2.3.2  | Number of people and position to hold, when transporting |    |
|      |        | manipulator                                              | 6  |
| 2.4  | Manip  | ulator Installation                                      | 10 |
|      | 2.4.1  | Transportation Precautions                               | 10 |
|      | 2.4.2  | Environment                                              | 10 |
|      | 2.4.3  | Noise level                                              | 11 |
|      | 2.4.4  | Base Table                                               | 11 |
|      | 2.4.5  | Installation Procedure                                   | 14 |
| 2.5  | Contro | ol Unit and Drive Unit Installation                      | 27 |
|      | 2.5.1  | Environment                                              | 27 |
|      | 2.5.2  | Installation                                             | 28 |
|      | 2.5.3  | Wall Mounting Option                                     | 30 |
| 2.6  | Desig  | ning a Safe Robot System                                 | 31 |
|      | 2.6.1  | Environmental Conditions                                 | 31 |
|      | 2.6.2  | System Layout                                            | 31 |
|      | 2.6.3  | Disabling Power to the System using lock out / tag out   | 32 |
|      | 2.6.4  | End Effector Design                                      | 32 |
|      | 2.6.5  | Peripheral Equipment Design                              | 33 |
|      | 2.6.6  | Remote Control                                           | 33 |
|      | 2.6.7  | Emergency Stop                                           | 33 |
|      | 2.6.8  | Safeguard                                                | 35 |
|      | 2.6.9  | Presence Sensing Device                                  | 36 |
|      | 2.6.10 | Resetting the Safeguard                                  | 37 |
|      | 2.6.11 | Robot Operation Panel                                    | 37 |
| 2.7  | Conne  | ecting                                                   | 37 |
|      | 2.7.1  | Connection to EMERGENCY Connector                        | 37 |
|      | 2.7.2  | Power Supply                                             | 48 |
|      | 2.7.3  | Connecting Control Unit and Drive Unit                   | 51 |
|      | 2.7.4  | Drive Unit Setup                                         | 52 |

|     | 2.7.5 Connecting Manipulator and Controller | 53 |
|-----|---------------------------------------------|----|
| 2.8 | Saving Default Status                       | 54 |
| 2.9 | Adding Information of the Additional System | 54 |

# 3. Power-ON

## 57

60

| 3.1 | Power-ON Precautions | 57 |
|-----|----------------------|----|
| 3.2 | Power ON Procedure   | 59 |

# 4. First Step

| 4.1 | Install | ng Epson RC+ Software                          | . 60 |
|-----|---------|------------------------------------------------|------|
| 4.2 | Devel   | opment PC and Controller Connection            | . 60 |
|     | 4.2.1   | About Development PC Connection USB Port       | . 60 |
|     | 4.2.2   | Precaution                                     | . 61 |
|     | 4.2.3   | Software Setup and Connection Check            | . 61 |
|     | 4.2.4   | Backup the initial condition of the Controller | . 62 |
|     | 4.2.5   | Disconnection of Development PC and Controller | . 63 |
|     | 4.2.6   | Moving the Robot to Initial Position           | . 63 |
| 4.3 | Writing | g your first program                           | . 68 |

# 5. Second Step

# 74

| 5.1 | Conne  | ection with External Equipment                  | . 74 |
|-----|--------|-------------------------------------------------|------|
|     | 5.1.1  | Remote Control                                  | . 74 |
|     | 5.1.2  | Ethernet                                        | . 74 |
|     | 5.1.3  | RS-232C (Option)                                | . 74 |
|     | 5.1.4  | Analog I/O board (Option)                       | . 74 |
|     | 5.1.5  | Force Sensor I/F board (Option)                 | . 74 |
| 5.2 | Etherr | net Connection of Development PC and Controller | . 75 |
| 5.3 | Conne  | ection of Teach Pendant (Option)                | . 75 |

# Functions

| 1. Specifications           | 79 |
|-----------------------------|----|
| 1.1 System Example          | 79 |
| 1.2 Standard Specifications | 81 |
| 1.3 Outer Dimensions        | 84 |

| 2. Part Names and Functions   |    |  |
|-------------------------------|----|--|
| 2.1 LED and Seven-segment LED | 92 |  |

|     | 2.1.1  | LED and Seven-segment LED Display | 92 |
|-----|--------|-----------------------------------|----|
|     | 2.1.2  | Particular Status Display         | 94 |
| 2.2 | Safety | Features                          | 94 |

# 3. Installation

| - |   |
|---|---|
| റ | 7 |
| 9 | 1 |
| U |   |
|   |   |

| 0.1 | notan  |                                      |     |
|-----|--------|--------------------------------------|-----|
| 3.1 | Unpac  | king                                 | 97  |
| 3.2 | Enviro | nmental Requirements                 | 98  |
|     | 3.2.1  | Environment                          | 98  |
|     | 3.2.2  | Installation                         | 99  |
|     | 3.2.3  | Wall Mounting Option                 | 101 |
| 3.3 | Power  | Supply                               | 102 |
|     | 3.3.1  | Specifications                       | 102 |
|     | 3.3.2  | AC Power Cable                       | 104 |
| 3.4 | Cable  | Connection                           | 105 |
|     | 3.4.1  | Typical Cable Connection             | 106 |
|     | 3.4.2  | Connecting Manipulator to Controller | 110 |
| 3.5 | Noise  | Countermeasures                      | 111 |

# 4. Connecting Drive Unit

# 5. Drive Unit Setup

| 6.0 | Opera  | tion Mode (TEACH/AUTO/TEST)   | 119 |
|-----|--------|-------------------------------|-----|
| 6.1 | Overv  | iew                           | 119 |
| 6.2 | Switch | Deration Mode                 |     |
| 6.3 | Progra | am Mode (AUTO)                |     |
|     | 6.3.1  | What is Program Mode (AUTO)?  |     |
|     | 6.3.2  | Setup from Epson RC+          |     |
| 6.4 | Auto M | Mode (AUTO)                   |     |
|     | 6.4.1  | What is Auto mode (AUTO)?     |     |
|     | 6.4.2  | Setup from EPSON RC+          |     |
|     | 6.4.3  | Setup from Control Device     |     |
|     |        |                               |     |
| 7.[ | Devel  | opment PC Connection USB Port | 124 |

| 7.1 | About Development PC Connection USB Port                         |
|-----|------------------------------------------------------------------|
| 7.2 | Precaution124                                                    |
| 7.3 | PC and Controller Connection Using Development PC Connection USB |
|     | Port                                                             |

#### RC700 Series Rev.7

# 113

# 114

| 7.4 | Disconnection of Development PC and Controller | 126 |
|-----|------------------------------------------------|-----|
| 7.5 | How to Fix USB Cable                           | 127 |

#### 8. Memory Port

# 128

138

140

| 8.1 | What    | is Backup Controller Function?        | 128   |
|-----|---------|---------------------------------------|-------|
| 8.2 | Before  | e Using Backup Controller Function    | 128   |
|     | 8.2.1   | Precautions                           | 128   |
|     | 8.2.2   | Adoptable USB Memory                  | 128   |
| 8.3 | Backu   | p Controller Function                 | 129   |
|     | 8.3.1   | Backup Controller with Trigger Button | 129   |
|     | 8.3.2   | Load Data with Epson RC+              | 129   |
|     | 8.3.3   | Transfer with E-mail                  | 129   |
| 8.4 | Details | s of Data                             | . 130 |

| 9. L | AN (Ethernet Communication) Port                             | 131   |
|------|--------------------------------------------------------------|-------|
| 9.1  | About the LAN (Ethernet Communication) Port                  | . 131 |
| 9.2  | IP Address                                                   | . 132 |
| 9.3  | Changing Controller IP Address                               | . 132 |
| 9.4  | Connection of Development PC and Controller with Ethernet    | . 134 |
| 9.5  | Disconnection of Development PC and Controller with Ethernet | . 137 |

#### 10. TP Port

| 10.1 | What is the TP Port?     | 138 |
|------|--------------------------|-----|
| 10.2 | Teach Pendant Connection | 139 |

## 11. EMERGENCY

# 11.1Safety Door Switch and Latch Release Switch14111.1.1Safety Door Switch14111.1.2Latch Release Switch14211.1.3Checking Latch Release Switch Operation14211.2Emergency Stop Switch Connection14311.2.1Emergency Stop Switch14311.2.2Checking Emergency Stop Switch Operation14311.2.3Recovery from Emergency Stop14311.3Pin Assignments14411.4Circuit Diagrams14511.4.1Circuit and Wiring for Control Unit14511.4.2Circuit and Wiring for Drive Unit148

| 12.  | Standard RS-232C Port                                      | 152      |
|------|------------------------------------------------------------|----------|
| 12.1 | RS-232C Port                                               | 152      |
| 12.2 | Confirmation with Epson RC+ (RS-232C)                      | 153      |
| 12.3 | RS-232C Software Communication Setup (RS-232C)             | 154      |
| 12.4 | Communication Cable (RS-232C)                              | 154      |
| 13.  | I/O Connector                                              | 155      |
| 13.1 | Input Circuit                                              | 155      |
|      | 13.1.1 Typical Input Circuit Application 1                 | 156      |
|      | 13.1.2 Typical Input Circuit Application 2                 | 157      |
| 13.2 | Output Circuit                                             | 158      |
|      | 13.2.1 Typical Output Circuit Application 1: Sink Type (NP | PN)159   |
|      | 13.2.2 Typical Output Circuit Application 2: Source Type ( | PNP) 159 |
| 13.3 | Pin Assignments                                            | 160      |
|      |                                                            |          |
| 14.  | I/O Remote Settings                                        | 161      |
| 14.1 | I/O Signal Descriptio                                      |          |
|      | 14.1.1 Remote Input Signals                                | 162      |
|      | 14.1.2 Remote Output Signals                               |          |
| 14.2 | Timing Specifications                                      | 170      |
|      | 14.2.1 Design Notes for Remote Input Signals               | 170      |
|      | 14.2.2 Timing Diagram for Operation Execution Sequence     | e170     |
|      | 14.2.3 Timing Diagram for Program Execution Sequence       | 170      |
|      | 14.2.4 Timing Diagram for Safety Door Input Sequence       | 171      |
|      | 14.2.5 Timing Diagram for Emergency Stop Sequence          | 171      |
| 15.  | R-I/O Connector                                            | 172      |
| 15.1 | Input Circuit                                              | 173      |
|      | 15.1.1 Input Circuit for Control Unit                      | 173      |
|      | Typical Input Circuit Application 1                        | 173      |
|      | Typical Input Circuit Application 2                        | 173      |
|      | 15.1.2 Input Circuit for Drive Unit                        | 174      |
|      | Typical Input Circuit Application 1                        | 174      |
|      | Typical Input Circuit Application 2                        | 174      |
| 15.2 | Pin Assignments                                            | 175      |
|      | 15.2.1 Pin Assignments for Control Unit                    | 175      |
|      | 15.2.2 Pin Assignments for Drive Unit                      | 175      |
|      |                                                            |          |

| 16. Optio   | n Slots                                              | 176         |
|-------------|------------------------------------------------------|-------------|
| 16.1 About  | t Option Slots                                       | 176         |
| 16.2 Expai  | nsion I/O Board                                      | 176         |
| 16.2.1      | Expansion I/O Board                                  | 176         |
| 16.2.2      | Board Configuration (Expansion I/O Board)            | 176         |
| 16.2.3      | Confirmation with Epson RC+ (Expansion I/O Board)    | 177         |
| 16.2.4      | Input Circuit                                        | 178         |
| 16.2.5      | Output Circuit                                       | 180         |
| Typical     | Output Circuit Application 1: Sink Type (NPN)        | 181         |
| Typica      | Output Circuit Application 2: Source Type (PNP)      | 182         |
| 16.2.6      | Pin Assignments (Expansion I/O Board)                | 183         |
| 16.3 Fieldk | bus I/O Board                                        | 187         |
| 16.4 RS-23  | 32C Board                                            | 188         |
| 16.4.1      | About the RS-232C Board                              | 188         |
| 16.4.2      | Board Setup (RS-232C)                                | 188         |
| 16.4.3      | Confirmation with Epson RC+ (RS-232C)                | 189         |
| 16.4.4      | RS-232C Software Communication Setup (RS-232C)       | 190         |
| 16.4.5      | Communication Cable (RS-232C)                        | 190         |
| 16.5 PG B   | oard                                                 | 191         |
| 16.6 Analo  | g I/O Board                                          | 191         |
| 16.6.1      | About Analog I/O Board                               | 191         |
| 16.6.2      | Board Configuration (Analog I/O Board)               | 192         |
| 16.6.3      | Confirmation with Epson RC+ (Analog I/O Board)       | 195         |
| 16.6.4      | Input Circuit (Analog I/O Board)                     | 197         |
| 16.6.5      | Output Circuit (Analog I/O Board)                    | 197         |
| 16.6.6      | Pin Assignments (Analog I/O Board)                   | 198         |
| 16.7 Force  | Sensor I/F Board                                     | 199         |
| 16.7.1      | About Force Sensor I/F Board                         | 199         |
| 16.7.2      | Board Configuration (Force Sensor I/F Board)         | 199         |
| 16.7.3      | Confirmation with Epson RC+ (Force Sensor I/F Board) | ) 200       |
| 16.8 EURO   | DMAP67 Board                                         | 201         |
| 16.8.1      | Notes on the EUROMAP67 Board                         | 203         |
| 16.8.2      | Board Settings (EUROMAP67 Board)                     | 204         |
| 16.8.3      | Installation (EUROMAP67 Board)                       | 204         |
| 16.8.4      | Confirming with Epson RC+ (EUROMAP67 Board)          | 205         |
| 16.8.5      | Sample Project (EUROMAP67 Board)                     | 206         |
| 16.8.6      | Circuit Overview (EUROMAP67 Board)                   | 207         |
| 16.8.7      | Input Circuit (EUROMAP67 Board)                      | 208         |
|             | RC700 S                                              | eries Rev.7 |

| 16.8.8 Output Circuit (EUROMAP67 Board)20            | 8 |
|------------------------------------------------------|---|
| 16.8.9 Emergency Stop, Safeguard (EUROMAP67 Board)20 | 9 |
| 16.8.10 I/O Pin Assignments (EUROMAP67 Board)21      | 0 |
| 16.8.11 Emergency stop connecter Pin Assignments     |   |
| (EUROMAP67 Board)21                                  | 2 |

# **Regular Inspections**

| 1. Regular Inspection for RC700 / RC700-A     | 217 |
|-----------------------------------------------|-----|
| 1.1 Inspections and Schedules                 | 217 |
|                                               |     |
| 2. Regular Inspection for RC700DU / RC700DU-A | 218 |
| 2.1 Inspections and Schedules                 | 218 |

# Installation

This section describes outline from unpacking to operation of Robot System and design of Robot System.

# 1. Safety

Please read "Safety Manual" and check safety considerations before installing the robot system or before connecting cables.

Keep this manual handy for easy access at all times.

This product is a device dedicated to Epson robots used in industrial environments.

# 1.1 Conventions

Important safety considerations are indicated throughout the manual by the following symbols. Be sure to read the descriptions shown with each symbol.

| WARNING | This symbol indicates that a danger of possible serious injury or<br>death exists if the associated instructions are not followed<br>properly.                                       |
|---------|----------------------------------------------------------------------------------------------------|
| WARNING | This symbol indicates that a danger of possible harm to people<br>caused by electric shock exists if the associated instructions are<br>not followed properly.                       |
|         | This symbol indicates that a danger of possible harm to people or<br>physical damage to equipment and facilities exists if the associated<br>instructions are not followed properly. |

# 2. Installation

# 2.1 System Example

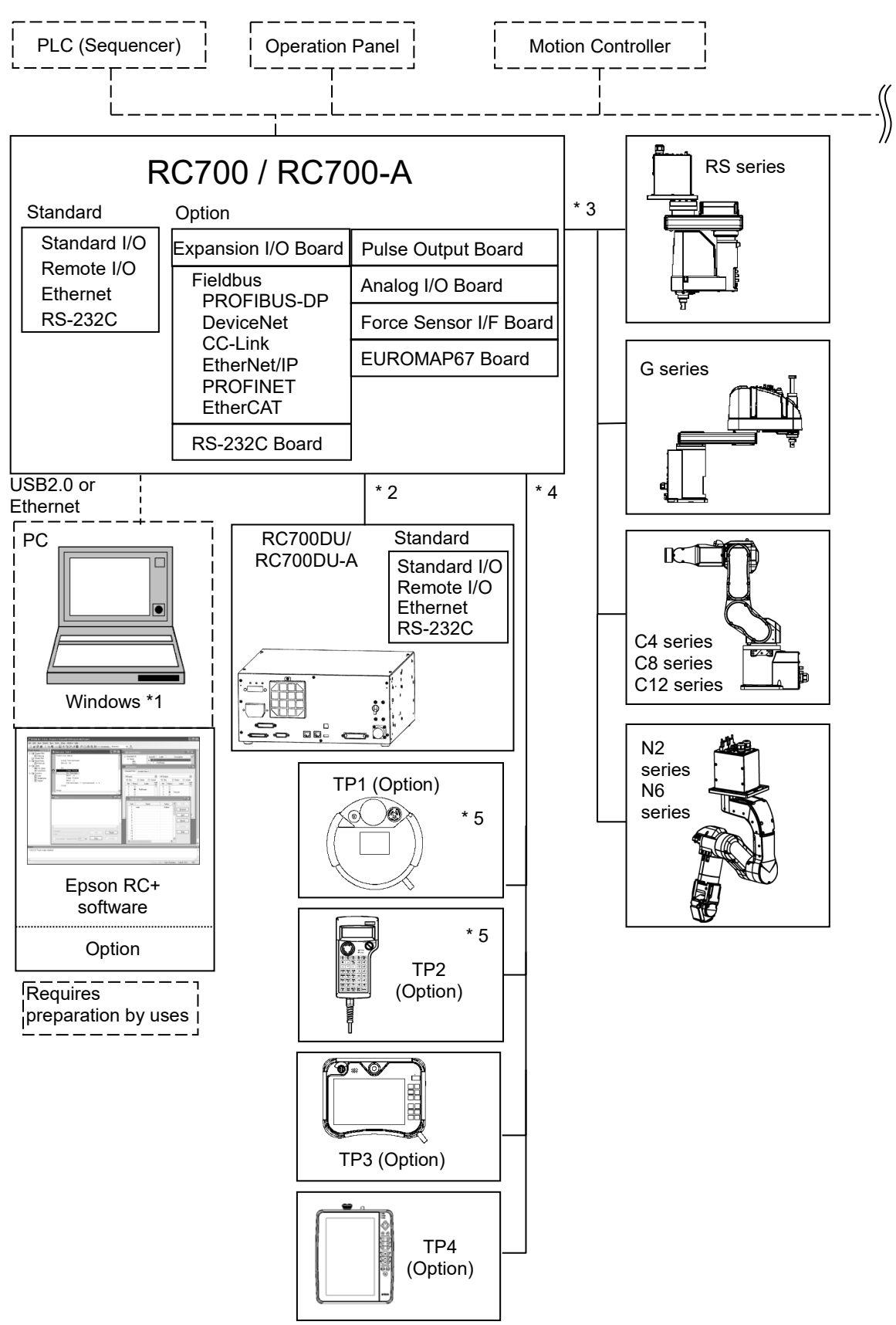

- \*1 For system requirements, refer to the following manual: Epson RC+ User's Guide
- \*2 Up to three drive unit can be connected.
- \*3 Any one of the manipulators can be controlled.

|--|

|           | C4 | C8 | C12 | G | RS | N2 | N6 |
|-----------|----|----|-----|---|----|----|----|
| RC700     | ✓  | -  | -   | - | -  | -  | -  |
| RC700-A   | ~  | ~  | ✓   | ✓ | ~  | ~  | ~  |
| RC700DU   | ~  | -  | -   | - | -  | -  | -  |
| RC700DU-A | ~  | ✓  | -   | ~ | ~  | -  | ~  |

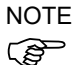

Drive Unit is the auxiliary unit connected with the control unit using the special cable. Drive Unit cannot operate alone.

Up to three Drive Units can be used per robot system.

A: Control Unit and 1st Drive Unit (CU-DU1)

B: 1st Drive Unit and 2nd Drive Unit (DU1-DU2)

C: 2nd Drive Unit and 3rd Drive Unit (DU2-DU3)

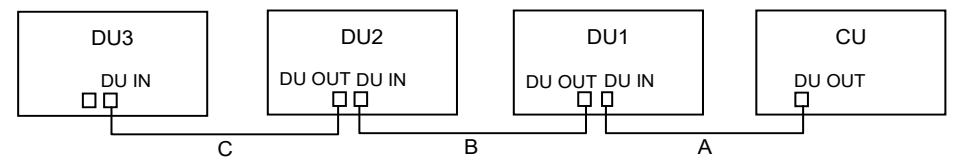

\*4 Any one of the Teach pendant can be controlled.

TP3, TP4 cannot be connected to RC700.

\*5 When connecting to RC700-A, a dedicated conversion cable is required.

# 2.2 Unpacking

Unpacking of the Manipulators and robotic equipment shall be performed by personnel who has taken robot system training held by us and suppliers and should conform to all national and local codes.

Please read "Safety Manual" and check safety considerations before installing the robot system or before connecting cables.

# 2.3 Transportation

#### 2.3.1 Transportation Precautions

Transporting of the Manipulators and robotic equipment shall be performed by personnel who has taken robot system training held by us and suppliers and should conform to all national and local codes.

Please read "Safety Manual" and check safety considerations before installing the robot system or before connecting cables.

During unpacking and relocation, avoid applying external force to the arms and motors of the Manipulator.

When transporting the Manipulator for a long distance, secure it to the delivery equipment so that the Manipulator cannot fall. If necessary, pack the Manipulator in the same way as it was delivered.

# 2.3.2 Number of people and position to hold, when transporting manipulator.

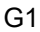

Where to hold Minimum number of people

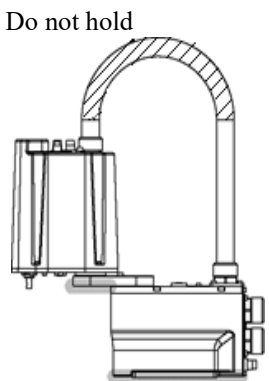

: Under the arm 1 and bottom of the base (shade part)  $% \left( \left( {{{\mathbf{x}}_{i}}} \right) \right)$ 

people : 1 people : Duct (slashed part)

G3

Where to hold

: Under the arm 1 and bottom of the base \*(shade part)

\* When hold bottom of the base, be careful not caught your hands or fingers.

Minimum number of people Do not hold

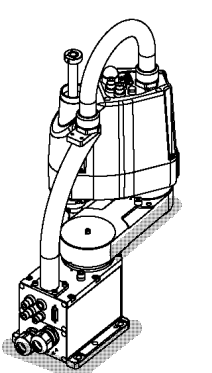

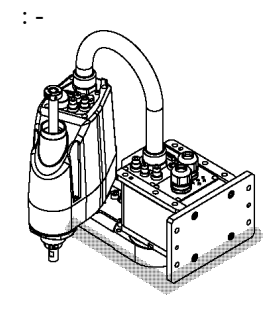

: 2 people

#### G6

Where to hold

: Under the arm 1 and bottom of the base \*(shade part)

\* When hold bottom of the base, be careful not caught your hands or fingers.

Minimum number of people : 2 people : -

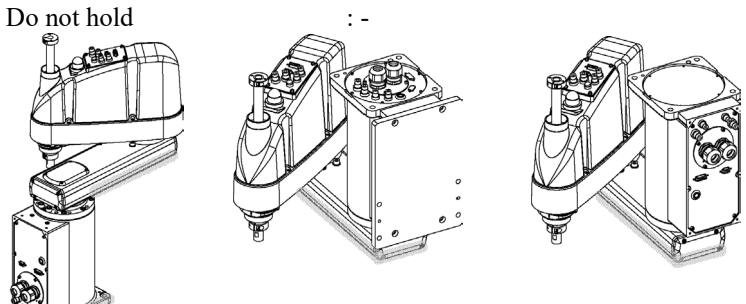

G10 / 20

How to transfer

Where to hold

: Stabilize the Manipulator with your hands and lift the belt through the eyebolt and carry it.

: Under the arm 1 and bottom of the base \*(shade part)

\* When hold bottom of the base, be careful not caught your hands or fingers.

Minimum number of people Do not hold

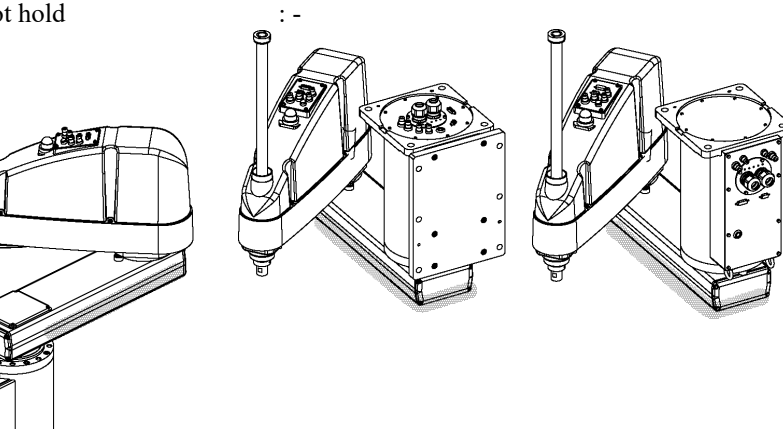

: 2 people

#### RS

| How to transfer | : Stabilize the Manipulator with your hands and lift the |
|-----------------|----------------------------------------------------------|
|                 | belt through the eyebolt and carry it.                   |
| Where to hold   | : Under the arm 1 and bottom of the base *(shade part)   |

\* When hold bottom of the base, be careful not caught your hands or fingers.

Minimum number of people

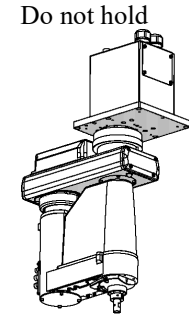

# C4

Where to hold

Do not hold

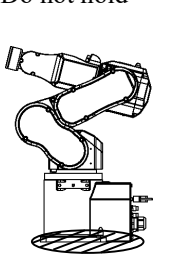

: The part other than the part that is should not touch

Minimum number of people : 2 people

: 2 people

: -

: Bottom of the base (slashed part)

## C8

Where to hold

Minimum number of people

Do not hold

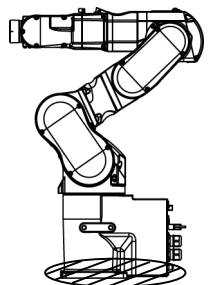

: The part other than the part that is should not touch

- : 2 people
- : Bottom of the base (slashed part)

Figure: C8-A901\* (C8L)

# C12

Where to hold : Minimum number of people : Do not hold : Image: A second second

- : The part other than the part that is should not touch
- : 2 people
- : Bottom of the base (slashed part)

: Under the arm and bottom of the base \*

your hands or fingers.

: 2 people

: -

\* When hold bottom of the base, be careful not caught

N2

Where to hold

Minimum number of people

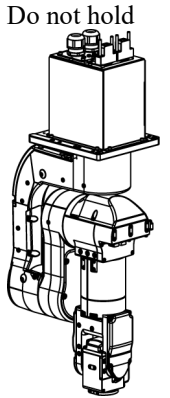

N6

Where to hold

Minimum number of people Do not hold

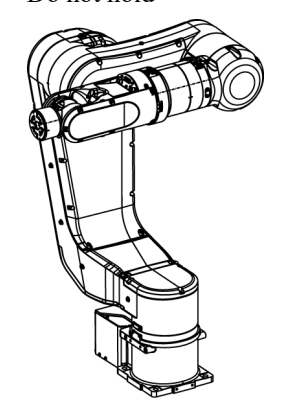

: Under the arm and bottom of the base \*

\* When hold bottom of the base, be careful not caught your hands or fingers.

: 2 people

: -

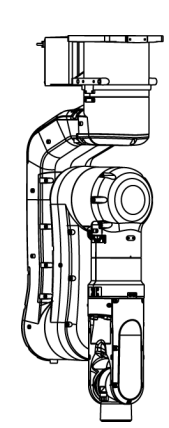

# 2.4 Manipulator Installation

#### 2.4.1 Transportation Precautions

Installing of the Manipulators and robotic equipment shall be performed by personnel who has taken robot system training held by us and suppliers and should conform to all national and local codes.

Please read "Safety Manual" and check safety considerations before installing the robot system or before connecting cables.

#### 2.4.2 Environment

A suitable environment is necessary for the robot system to function properly and safely. Be sure to install the robot system in an environment that meets the following conditions:

| Item                       | Environment                                        |
|----------------------------|----------------------------------------------------|
| Ambient temperature *      | 5~40 °C                                            |
| Ambient relative humidity  | C4, N: 20 ~ 80 %                                   |
| (no condensation)          | C8, C12, RS, G: 10 ~ 80 %                          |
| Fast transient burst noise | 1 kV or less(signal wire)                          |
| Electrostatic noise        | 4 kV or less                                       |
| Elevation                  | 1000 m or less                                     |
| Environment                | - Install indoors.                                 |
|                            | - Keep away from direct sunlight.                  |
|                            | - Keep away from dust, oily smoke, salinity, metal |
|                            | powder or other contaminants.                      |
|                            | - Keep away from flammable or corrosive solvents   |
|                            | and gases.                                         |
|                            | - Keep away from water.                            |
|                            | - Keep away from shocks or vibrations.             |
|                            | - Keep away from sources of electric noise.        |
|                            | - Keep away from explosive area                    |
|                            | - Keep away from a large quantity of radiation     |

\* When the product is used in a low temperature environment around the minimum temperature of the product specification, or when the product is suspended for a long time on holidays or at night, a collision detection error may occur due to the large resistance of the drive unit immediately after the start of operation. In such a case, it is recommended to warm up for about 10 minutes.

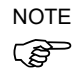

Manipulators are not suitable for operation in harsh environments such as painting areas, etc. When using Manipulators in inadequate environments that do not meet the above conditions, please contact the supplier of your region.

Special Environmental Conditions

The surface of the Manipulator has general oil resistance. However, if your requirements specify that the Manipulator must withstand certain kinds of oil, please contact the supplier of your region.

Rapid change in temperature and humidity can cause condensation inside the Manipulator. If your requirements specify that the Manipulator handles food, please contact the supplier of your region to check whether the Manipulator will damage the food or not.

The Manipulator cannot be used in corrosive environments where acid or alkaline is used. In a salty environment where the rust is likely to gather, the Manipulator is susceptible to rust.

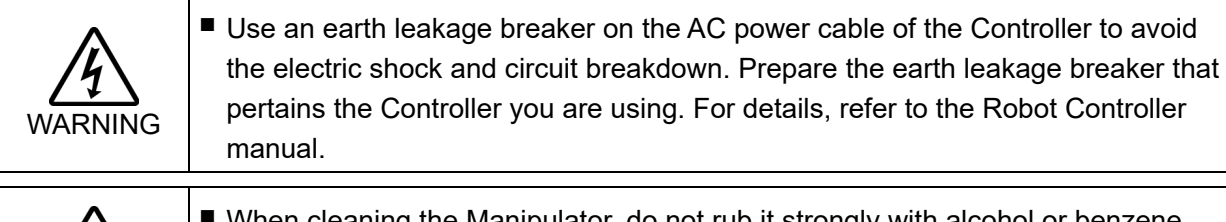

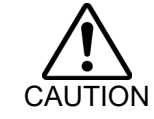

When cleaning the Manipulator, do not rub it strongly with alcohol or benzene. It may lose luster on the coated face.

#### 2.4.3 Noise level

About noise level due to manipulator operation, refer to the following manual. Manipulator manual Appendix A. Specifications Table

#### 2.4.4 Base Table

A base table for anchoring the Manipulator is not supplied. Please make or obtain the base table for your Manipulator. The shape and size of the base table differs depending on the use of the robot system. For your reference, we list some Manipulator table requirements here.

The base table must not only be able to bear the weight of the Manipulator but also be able to withstand the dynamic movement of the Manipulator when it operates at maximum acceleration. Ensure that there is enough strength on the base table by attaching reinforcing materials such as crossbeams.

Use the mounting bolts conforming to the strength of ISO898-1 property class 10.9 or 12.9. The table must be secured on the floor or wall to prevent it from moving.

The Manipulator installation surface should have a flatness of 0.5 mm or less and an inclination of 0.5  $^{\circ}$  or less. If the flatness of the installation surface is improper, the base may be damaged or the robot may not fully show its performance.

When using a leveler to adjust the height of the base table, use a screw with M16 diameter. The torque and reaction force produced by Manipulator motion are as follows:

#### G, RS Series

|                                                            | G   |       |       | RS    |       |       |       |
|------------------------------------------------------------|-----|-------|-------|-------|-------|-------|-------|
|                                                            | G1  | G3    | G6    | G10   | G20   | RS3   | RS4   |
| Max. Reaction torque on the horizontal plate $(N \cdot m)$ | 100 | 300   | 500   | 1000  | 1,000 | 500   | 500   |
| Max. Horizontal reaction force (N)                         | 200 | 2,000 | 2,500 | 4,500 | 7,500 | 1,200 | 1,400 |
| Max. Vertical reaction force (N)                           | 300 | 1,000 | 1,500 | 2,000 | 2,000 | 1,100 | 1,100 |
| Threaded holes for<br>Mounting screw                       | M6  | M8    | M8    | M12   | M12   | M6    | M6    |

The plate for the Manipulator mounting face should be 20 mm thick or more and made of steel to reduce vibration. The surface roughness of the steel plate should be 25  $\mu$ m or less.

#### C4 Series

|                            | C4-A601** | C4-A901** |
|----------------------------|-----------|-----------|
| Max. Reaction torque on    | 500       | 700       |
| the horizontal plate (N·m) | 500       | 700       |
| Max. Horizontal reaction   | 800       | 800       |
| force (N)                  | 800       | 800       |
| Max. Vertical reaction     | 600       | 1 000     |
| force (N)                  | 000       | 1,000     |
| Threaded holes for         | 2 500     | 2 500     |
| Mounting screw             | 2,300     | 2,300     |
| Max. Reaction torque on    | MQ        | MQ        |
| the horizontal plate (N·m) | IVIO      | IVIO      |

The plate for the Manipulator mounting face should be 30 mm thick or more and made of steel to reduce vibration. The surface roughness of the steel plate should be  $25 \,\mu\text{m}$  or less.

| C8 Series                                          |           |           |            |
|----------------------------------------------------|-----------|-----------|------------|
|                                                    | C8-A701** | C8-A901** | C8-A1401** |
| Max. Reaction torque on the horizontal plate (N·m) | 1,600     | 1,800     | 2,600      |
| Max. Horizontal reaction force (N)                 | 1,200     | 1,300     | 1,300      |
| Max. Vertical reaction force (N)                   | 1,900     | 2,200     | 3,400      |
| Threaded holes for<br>Mounting screw               | 1,600     | 1,800     | 2,600      |
| Max. Reaction torque on the horizontal plate (N·m) | M12       | M12       | M12        |

The plate for the Manipulator mounting face should be 30 mm thick or more and made of steel to reduce vibration. The surface roughness of the steel plate should be  $25 \mu m$  or less.

| C12 Series                 |             |
|----------------------------|-------------|
|                            | C12-A1401** |
| Max. Reaction torque on    | 2600        |
| the horizontal plate (N·m) | 2000        |
| Max. Horizontal reaction   | 1000        |
| force (N)                  | 1000        |
| Max. Vertical reaction     | 2400        |
| force (N)                  | 5400        |
| Threaded holes for         | 7000        |
| Mounting screw             | /900        |
| Max. Reaction torque on    | M12         |
| the horizontal plate (N·m) | IVITZ       |

C10 Cari

The plate for the Manipulator mounting face should be 30 mm thick or more and made of steel to reduce vibration. The surface roughness of the steel plate should be  $25 \,\mu m$  or less.

| N2 | Series |  |
|----|--------|--|
|----|--------|--|

|                            | N2-A450S* |
|----------------------------|-----------|
| Max. Reaction torque on    | 200       |
| the horizontal plate (N·m) | 200       |
| Max. Horizontal reaction   | 200       |
| force (N)                  | 300       |
| Max. Vertical reaction     | 200       |
| force (N)                  | 500       |
| Threaded holes for         | 1 600     |
| Mounting screw             | 1,000     |
| Max. Reaction torque on    | MC        |
| the horizontal plate (N·m) | 110       |

The plate for the Manipulator mounting face should be 20 mm thick or more and made of steel to reduce vibration. The surface roughness of the steel plate should be  $25 \,\mu m$  or less.

| N6 Series |
|-----------|
|-----------|

|                            | N6-A1000** | N6-A850**R |
|----------------------------|------------|------------|
| Max. Reaction torque on    | 800        | 800        |
| the horizontal plate (N·m) | 800        | 800        |
| Max. Horizontal reaction   | 1 000      | 1600       |
| force (N)                  | 1,900      |            |
| Max. Vertical reaction     | 1 100      | 1100       |
| force (N)                  | 1,100      |            |
| Threaded holes for         | 2 200      | 5100       |
| Mounting screw             | 3,200      |            |
| Max. Reaction torque on    | M10        | M12        |
| the horizontal plate (N·m) | IVIIZ      | 10112      |

The plate for the Manipulator mounting face should be 30 mm thick or more and made of steel to reduce vibration. The surface roughness of the steel plate should be  $25 \,\mu m$  or less.

#### Connector

If you are passing cables through the holes on the base table, refer to each manipulator manual to check the size of the connector.

The figures below are the C4 manipulator as an example. [unit : mm]

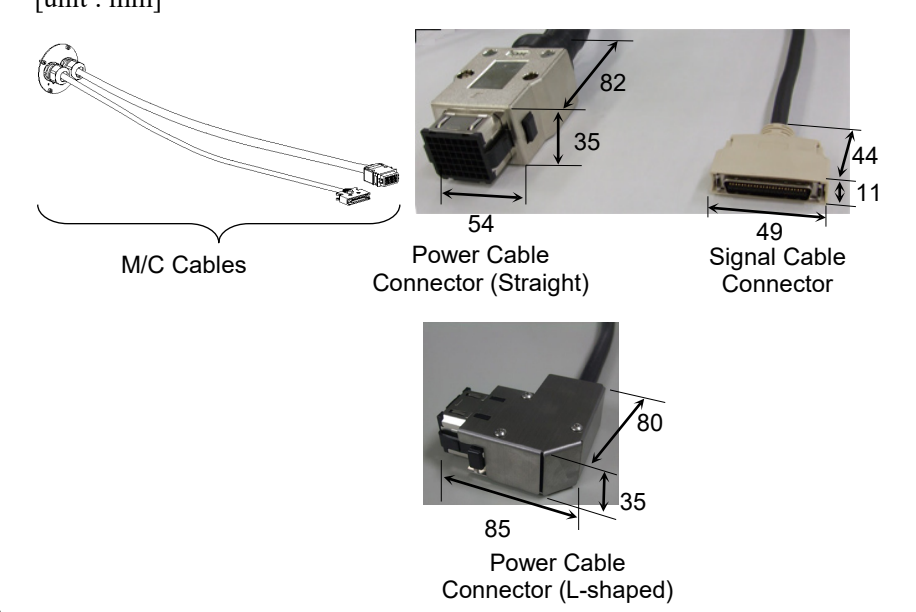

NOTE

NOTE

(P

Do not remove the M/C cables from the Manipulator.

When using the Manipulator in the cleanroom, follow the steps below before the installation.

- (1) Unpack the Manipulator outside of the cleanroom.
- (2) Secure the Manipulator to delivery equipment such as a pallet with bolts so that the Manipulator does not fall over.
- (3) Wipe off the dust on the Manipulator with a little alcohol or distilled water on a lintfree cloth.
- (4) Transport the Manipulator into the cleanroom.
- (5) Secure the Manipulator to the base table.

#### 2.4.5 Installation Procedure

When the Manipulator is cleanroom model, unpack it outside of the cleanroom. Secure the Manipulator not to fall, and then wipe off the dust on the Manipulator with a little alcohol or distilled water on a lint-free cloth. After that, transport the Manipulator into the cleanroom. Connect an exhaust tube to the exhaust port after installation.

G1

There are six threaded holes for the Manipulator base. However, use four bolts to secure four corners of the base. Use M6 mounting bolts (screw hole depth: 25 mm + Spring washer + Plane washer) conforming to the strength, ISO898-1 property class: 6.9.

Tightening torque: 13 N·m (133 kgf·cm)

G1-177\* 8kg: 18 lbs. G1-221\* 8kg: 18 lbs.

## G3 : Table Top Mounting

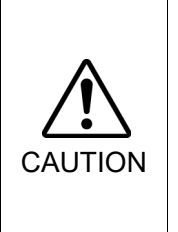

 Install the Table Top Mounting Manipulator with two or more people. The Manipulator weights are as follows. Be careful not to get hands, fingers, or feet caught and/or have equipment damaged by a fall of the Manipulator.
 G3-251\* : approx. 14 kg: 31 lbs.
 G3-301\* : approx. 14 kg: 31 lbs.

G3-351\* : approx. 14 kg: 31 lbs.

(1) Secure the base to the base table with four bolts.

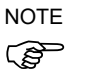

Use bolts with specifications conforming to ISO898-1 property Class: 10.9 or 12.9.

Tightening torque: 32.0 N·m (326 kgf·cm)

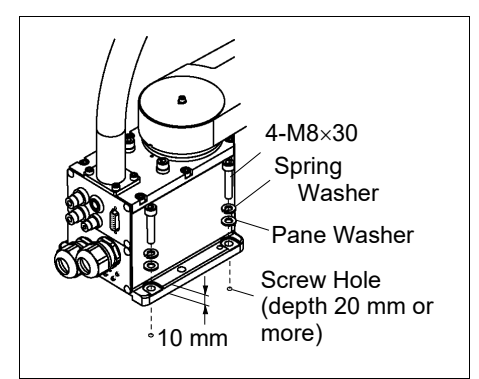

- (2) Using nippers, cut off the wire tie binding the shaft and arm retaining bracket on the base.
- (3) Remove the bolts securing the wire ties removed in step (2).
- (4) Remove the shipping bolt and jigs.

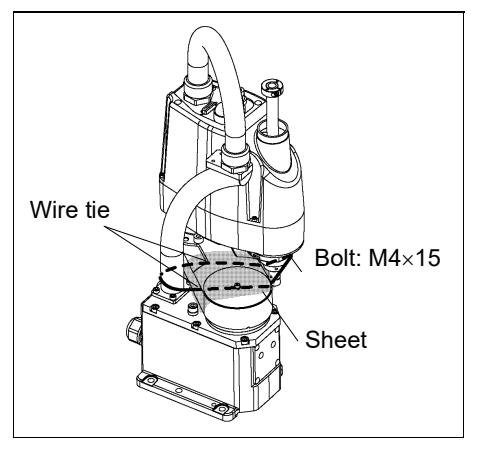

#### G3 :Multiple Mounting

| Â       | <ul> <li>Install the Multiple Mounting Manipulator with two or more people.<br/>The Manipulator weights are as follows. Be careful not to get hands, fingers, or<br/>feet caught and/or have equipment damaged by a fall of the Manipulator.</li> <li>G3-301*M : approx. 14 kg: 31 lbs.</li> <li>G3-351*M : approx. 14 kg: 31 lbs.</li> </ul> |
|---------|----------------------------------------------------------------------------------------------------|
| WARNING | When installing the Manipulator to the wall, support the Manipulator, and then<br>secure the anchor bolts. Removing the support without securing the anchor<br>bolts properly is extremely hazardous and may result in fall of the Manipulator.                                                                                               |

(1) Unpack the Manipulator with retaining the arm posture.

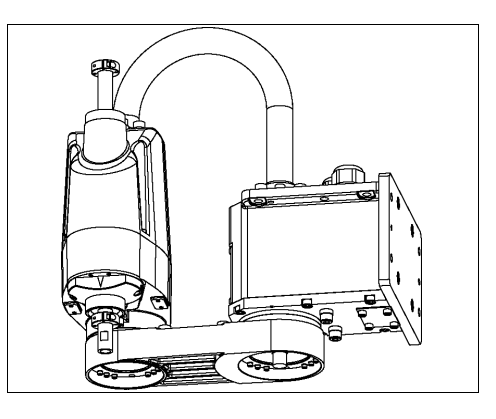

Pane Washer

Spring Washer

4-M8×30

Screw Hole (depth 20 mm or more)

| (2)  | Secure the base to the wall with four bolts. |
|------|----------------------------------------------|
| NOTE | Use bolts with specifications conforming to  |
| (F   | ISO898-1 Property Class: 10.9 or 12.9.       |
|      | Tightening torque : 32.0 N·m (326 kgf·cm)    |

(3) Remove the shipping bolt and jigs.

#### G6 : Table Top Mounting

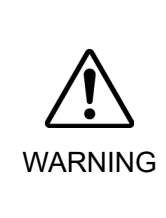

 Install the Table Top Mounting Manipulator with two or more people. The Manipulator weights are as follows. Be careful not to get hands, fingers, or feet caught and/or have equipment damaged by a fall of the Manipulator. G6-45\*\* : Approximately 27 kg: 60 lbs. G6-55\*\* : Approximately 27 kg: 60 lbs. G6-65\*\* : Approximately 28 kg: 62 lbs.

(1) Secure the base to the base table with four bolts.

NOTE (P

Use bolts with specifications conforming to ISO898-1 property Class: 10.9 or 12.9.

Tightening torque: 32.0 N·m (326 kgf·cm)

- (2) Using nippers, cut off the wire tie binding the shaft and arm retaining bracket on the base.
- (3) Remove the bolts securing the wire ties removed in step (2).
- (4) Remove the shipping bolt and jigs.

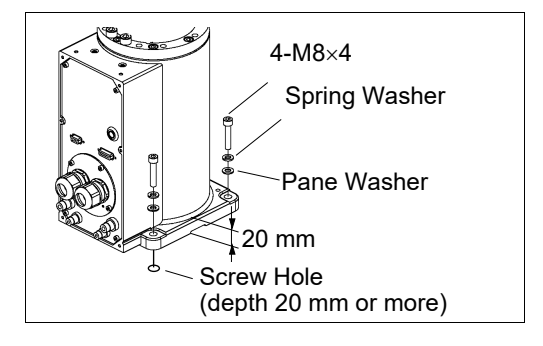

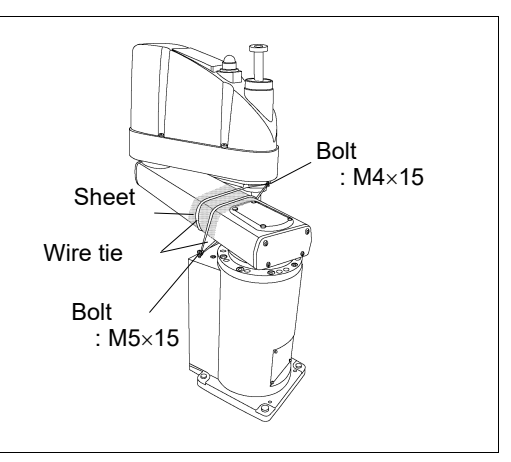

#### Installation 2. Installation

| G6 :Wall Mounting |                                                                                                    |
|-------------------|----------------------------------------------------------------------------------------------------|
|                   | <ul> <li>Install the Wall Mounting Manipulator with two or more people.<br/>The Manipulator weights are as follows. Be careful not to get hands, fingers, or feet caught and/or have equipment damaged by a fall of the Manipulator.<br/>G6-45**W : Approximately 29 kg: 64 lbs.<br/>G6-55**W : Approximately 29 kg: 64 lbs.<br/>G6-65**W : Approximately 29.5 kg: 65 lbs.</li> </ul> |
|                   | When installing the Manipulator to the wall, support the Manipulator, and then<br>secure the anchor bolts. Removing the support without securing the anchor<br>bolts properly is extremely hazardous and may result in fall of the Manipulator.                                                                                                    |

(1) Unpack the Manipulator with retaining the arm posture.

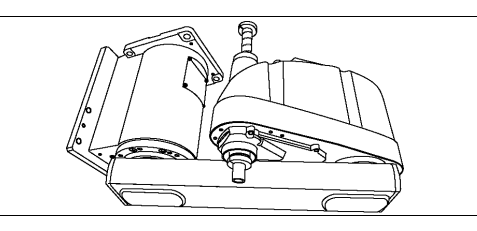

- (2) Secure the base to the wall with six bolts.
- NOTEUse bolts with specifications conforming toISO898-1 Property Class: 10.9 or 12.9.

Tightening torque : 32.0 N·m (326 kgf·cm)

(3) Remove the shipping bolt and jigs.

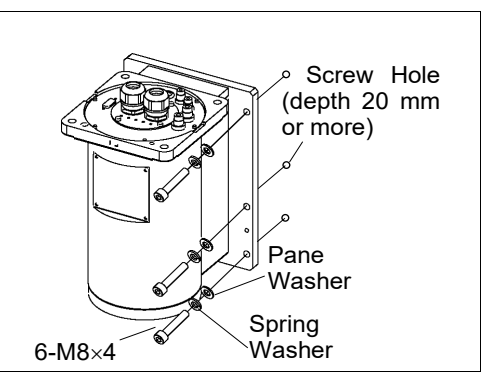
### G6 :Ceilling Mounting

| Â       | <ul> <li>Install the Ceiling Mounting Manipulator with two or more people.<br/>The Manipulator weights are as follows. Be careful not to get hands, fingers, or<br/>feet caught and/or have equipment damaged by a fall of the Manipulator.</li> <li>G6-45**R : Approximately 27 kg: 60 lbs.</li> <li>G6-55**R : Approximately 27 kg: 60 lbs.</li> <li>G6 65**R : Approximately 28 kg: 62 lbs.</li> </ul> |
|---------|----------------------------------------------------------------------------------------------------|
| WARNING | <ul> <li>When installing the Manipulator to the ceiling, support the Manipulator, and then secure the anchor bolts. Removing the support without securing the anchor bolts.</li> </ul>                                                                                                    |

(1) Unpack the Manipulator with retaining the arm posture.

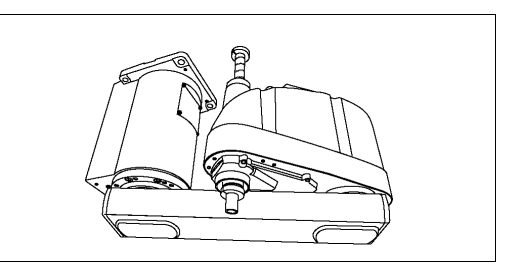

(2) Secure the base to the ceiling with four bolts.

NOTEUse bolts with specifications conforming toISO898-1 Property Class: 10.9 or 12.9.

Tightening torque : 32.0 N·m (326 kgf·cm)

(3) Remove the shipping bolt and jigs.

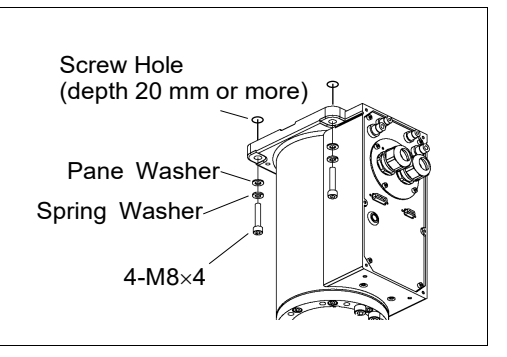

#### Installation 2. Installation

#### G10/G20 : Table Top Mounting

|         | Install the Table                                                                | Top Mounting Manipulator with four or more people. |  |  |
|---------|----------------------------------------------------------------------------------|----------------------------------------------------|--|--|
|         | The Manipulator weights are as follows. Be careful not to get hands, fingers, or |                                                    |  |  |
|         | feet caught and/or have equipment damaged by a fall of the Manipulator.          |                                                    |  |  |
| WARNING | G10-65**                                                                         | : Approximately 46 kg :102 lbs.                    |  |  |
|         | G10/G20-85**                                                                     | : Approximately 48 kg :106 lbs.                    |  |  |
|         | G20-A0**                                                                         | : Approximately 50 kg :111 lbs.                    |  |  |

(1) Secure the base to the base table with four bolts.

NOTE (F

Use bolts with specifications conforming to ISO898-1 Property Class: 10.9 or 12.9.

Tightening torque : 73.5 N·m (750 kgf·cm)

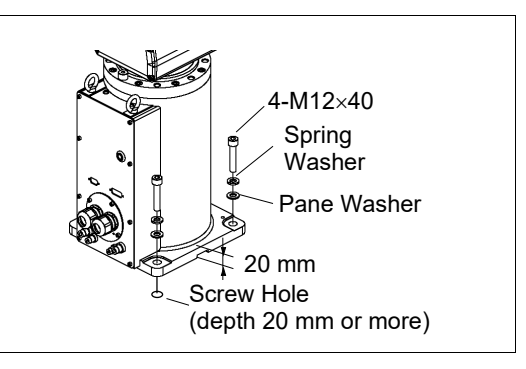

- (2) Using nippers, cut off the wire tie binding the shaft and arm retaining bracket on the base.
- (3) Remove the bolts securing the wire ties removed in step (2).
- (4) Remove the shipping bolt and jigs.

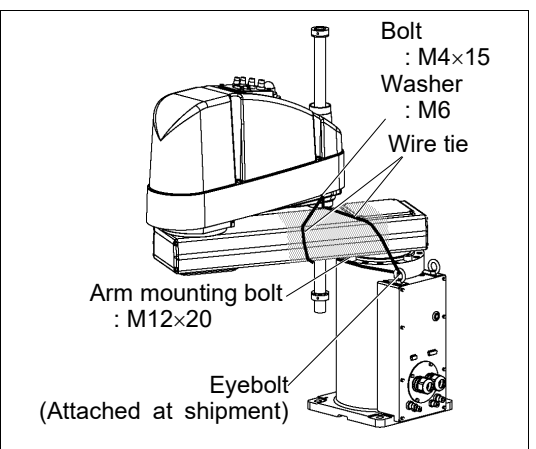

#### G10/G20 : Wall Mounting

| WARNING | <ul> <li>Install the Wall Mounting Manipulator with four or more people.<br/>The Manipulator weights are as follows. Be careful not to get hands, fingers, or feet caught and/or have equipment damaged by a fall of the Manipulator.</li> <li>G10-65**W : Approximately 51 kg :113 lbs.</li> <li>G10/G20-85**W : Approximately 53 kg :117 lbs.</li> <li>G20 A0**W : Approximately 55 kg :122 lbs.</li> </ul> |
|---------|----------------------------------------------------------------------------------------------------|
|         | <ul> <li>When installing the Manipulator to the wall, support the Manipulator, and then secure the anchor bolts. Removing the support without securing the anchor bolts properly is extremely hazardous and may result in fall of the Manipulator.</li> </ul>                                                                                                    |

(1) Unpack the Manipulator with retaining the arm posture.

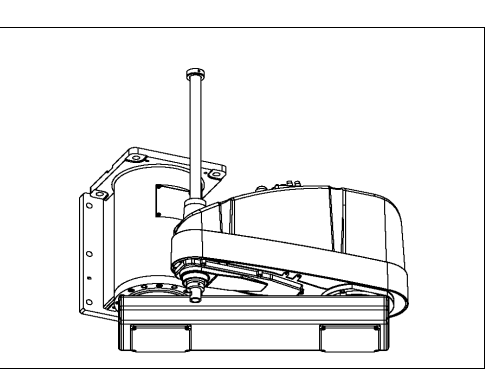

(2) Secure the base to the wall with six bolts.

NOTEUse bolts with specifications conforming toISO898-1 Property Class: 10.9 or 12.9.

Tightening torque : 32.0 N·m (326 kgf·cm)

(3) Remove the shipping bolt and jigs.

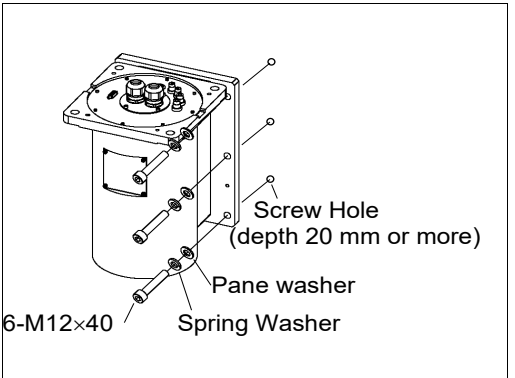

#### Installation 2. Installation

#### G10/G20 : Ceilling Mounting

| Install the Ceiling Mounting Manipulator with four or more people.<br>The Manipulator weights are as follows. Be careful not to get hands, fingers, or<br>feet caught and/or have equipment damaged by a fall of the Manipulator.                  |
|----------------------------------------------------------------------------------------------------|
| G10-65**R : Approximately 46 kg :102 lbs.<br>G10/G20-85**R : Approximately 48 kg :106 lbs.<br>G20-A0**R : Approximately 50 kg :111 lbs.                                                                                                    |
| When installing the Manipulator to the ceiling, support the Manipulator, and then<br>secure the anchor bolts. Removing the support without securing the anchor<br>bolts properly is extremely hazardous and may result in fall of the Manipulator. |

(1) Unpack the Manipulator with retaining the arm posture.

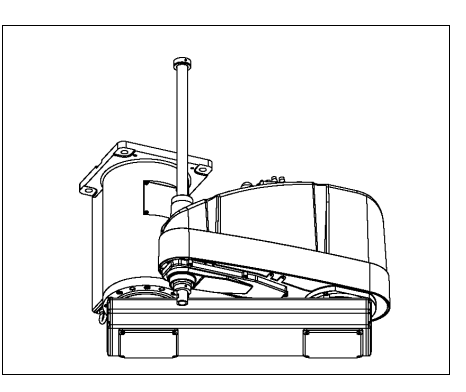

- (2) Secure the base to the ceiling with four bolts.
- NOTEUse bolts with specifications conforming toISO898-1 Property Class: 10.9 or 12.9.

Tightening torque

: 32.0 N·m (326 kgf·cm)

(3) Remove the shipping bolt and jigs.

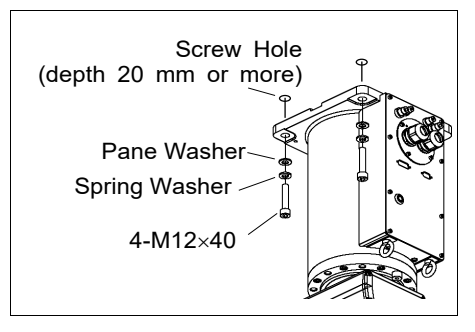

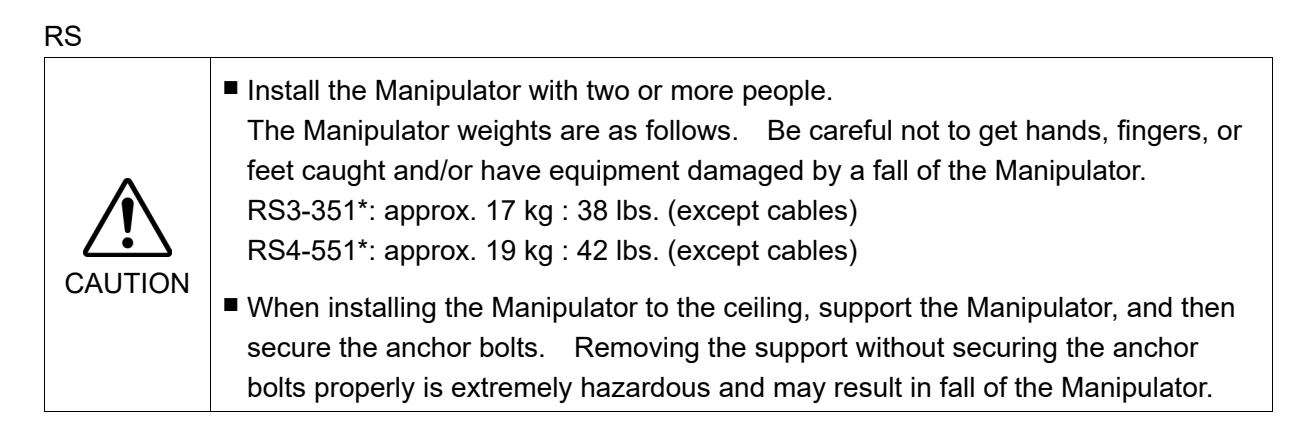

(1) Unpack the Manipulator with retaining the arm posture.

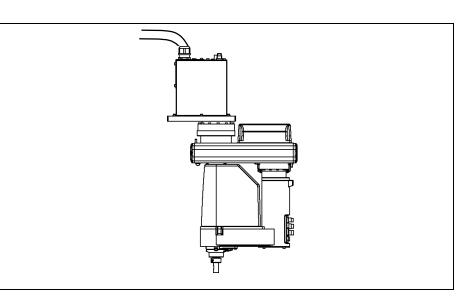

(2) Secure the base to the wall with 6 bolts.

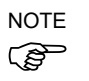

- Remove the protective tape in advance.
- Intensity of the bolts should be equivalent to ISO898-1 Property Class 10.9 or 12.9.

Tightening torque

- : 13.0 N·m (133 kgf·cm)
- (3) Remove the shipping bolt and jigs.

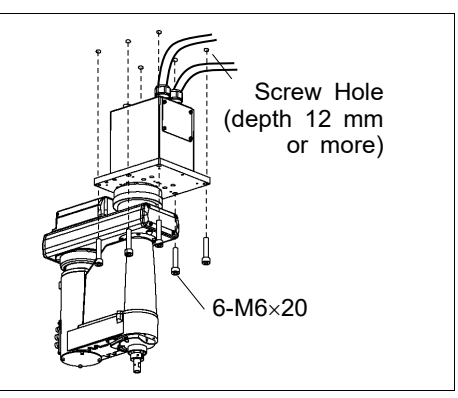

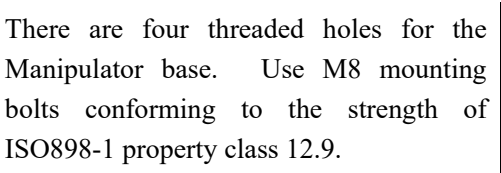

Tightening torque: 32.0 N·m (326 kgf·cm)

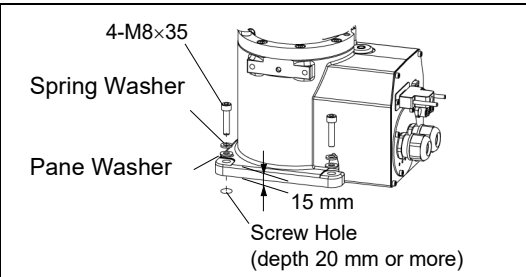

### C8, 12

C4

NOTE

There are four threaded holes for the Manipulator base.

(B)

Remove the protective tape in advance.

Use M12 mounting bolts conforming to the strength of ISO898-1 property class 10.9 or 12.9.

Tightening torque:  $100.0 \pm 5.0 \text{ N} \cdot \text{m} (1,020 \pm 51 \text{ kgf} \cdot \text{cm})$ 

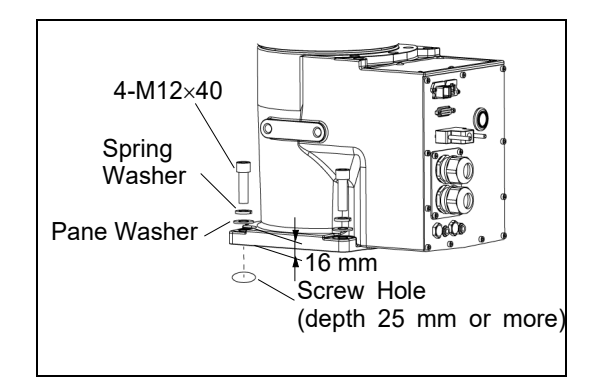

### Grounding: C8, 12

| WARNING | Ground resistance must be 100 Ω or less. Improper ground resistance may result in fire and/or electric shock.                                                                                                    |  |  |  |  |
|---------|----------------------------------------------------------------------------------------------------|--|--|--|--|
|         | Do not use the ground line for the Manipulator in common with other ground<br>lines or grounding electrodes for other electric power, motor power, welding<br>devices, etc. Using the ground line for the Manipulator in common with other<br>ground lines or grounding electrodes may result in electric shock and/or<br>malfunction of the robot system. |  |  |  |  |
|         | When using metal ducts, metallic conduits, or distributing racks for cable, ground in accordance with national and local electric equipment technical standards. Grounding that does not meet the standards may result in electric shock and/or malfunction of the robot system.                                                                           |  |  |  |  |
| <b></b> | Follow local regulations for grounding. It is recommended that the core size of the                                                                                                    |  |  |  |  |

ie grounding wire be 5.5 mm2 or more.

Directly connect the ground line to the Manipulator as shown in the figure below.

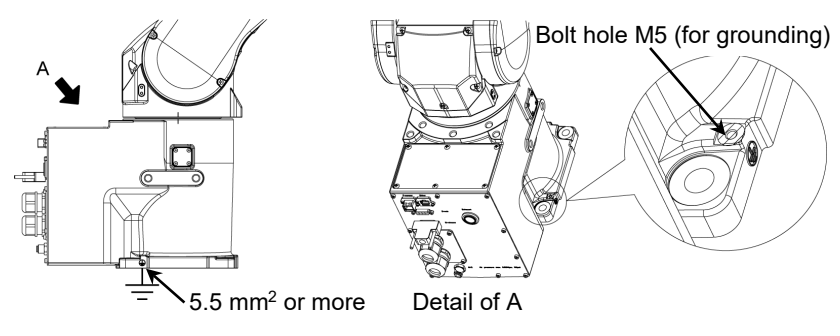

There are four threaded holes for the Manipulator base.

Use M6 mounting bolts conforming to the strength of ISO898-1 property class 10.9 or 12.9.

Tightening torque: 13 N·m (133 kgf·cm)

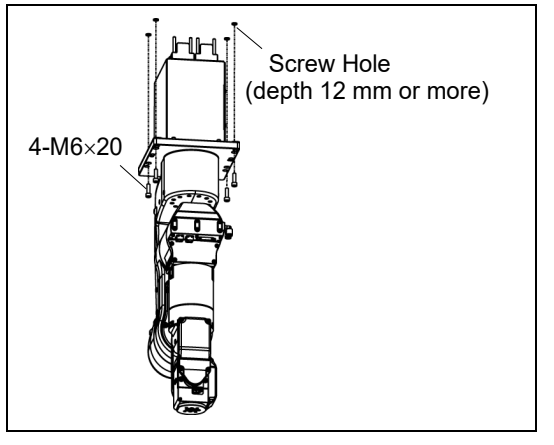

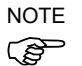

The Joint #1 is not equipped with the brake. When installing the Manipulator, be careful not to rotate the Joint #1.

The cable may break when exceeding Max. motion range. Be careful to operate.

N6

There are four threaded holes for the Manipulator base.

Use M12 mounting bolts conforming to the strength of ISO898-1 property class 10.9 or 12.9.

Tightening torque: 100 N⋅m (1020 kgf⋅cm) 4-M12×40 Spring Washer Pane Washer Screw Hole (depth 25 mm or more)

After installing the robot, make sure to remove the fixing jig that fix the base and the Arm #1.

Hexagon socket head screws: 4-M4×8

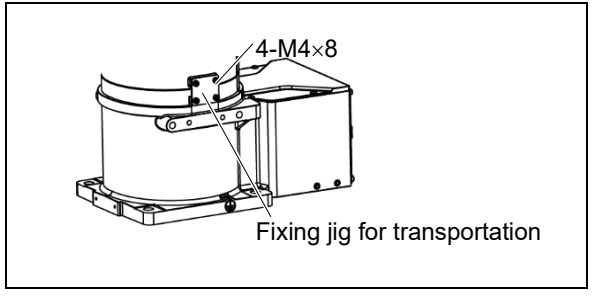

N2

### Grounding: N6

| WARNING | Ground resistance must be 100 Ω or less. Improper ground resistance may result in fire and/or electric shock.                                                                                                    |  |  |  |  |
|---------|----------------------------------------------------------------------------------------------------|--|--|--|--|
|         | Do not use the ground line for the Manipulator in common with other ground<br>lines or grounding electrodes for other electric power, motor power, welding<br>devices, etc. Using the ground line for the Manipulator in common with other<br>ground lines or grounding electrodes may result in electric shock and/or<br>malfunction of the robot system. |  |  |  |  |
|         | When using metal ducts, metallic conduits, or distributing racks for cable, ground in accordance with national and local electric equipment technical standards. Grounding that does not meet the standards may result in electric shock and/or malfunction of the robot system.                                                                           |  |  |  |  |

Follow local regulations for grounding. It is recommended that the core size of the grounding wire be 5.5 mm2 or more.

Directly connect the ground line to the Manipulator as shown in the figure below.  $N6\text{-}A1000^{\star\star}$ 

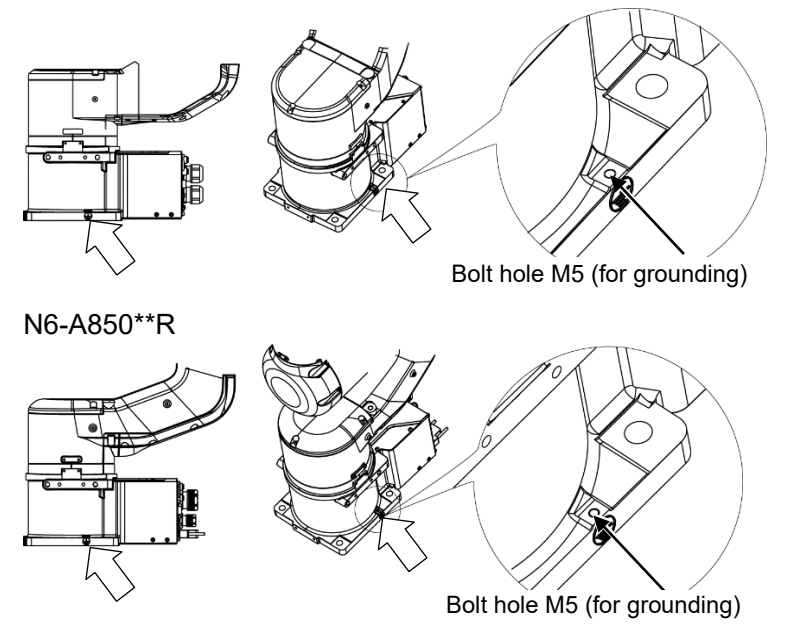

## 2.5 Control Unit and Drive Unit Installation

#### 2.5.1 Environment

For using the robot system function properly and safely, a suitable environment is required. Install the control unit in a location meets the following conditions.

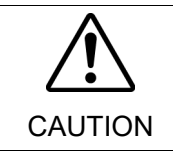

Install the controller at a height of 0.4 to 2m above the floor to maintain easily.

■ Install a power-off switch at a height of 0.6 to 1.9m.

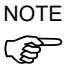

- The Controller unit or drive unit are not designed for cleanroom specification. If it must be installed in a cleanroom, be sure to install it in a proper enclosure with adequate ventilation and cooling.

- Install Controller unit or drive unit in a location that allows easy connection / disconnection of cables.

| ltem                         | Condition                                                       |  |  |  |
|------------------------------|-----------------------------------------------------------------|--|--|--|
| Ambient temperature          | 5 to 40 °C                                                      |  |  |  |
| Ambient relative<br>humidity | 20% to 80% (with no condensation)                               |  |  |  |
| Fast transient burst         | 2 kV or less (Power supply wire)                                |  |  |  |
| noise                        | 1 kV or less (Signal wire)                                      |  |  |  |
| Electrostatic noise          | 4 kV or less                                                    |  |  |  |
| Base table                   | Use a base table that is at least 100 mm off the floor.         |  |  |  |
|                              | Placing the Controller directly on the floor could allow        |  |  |  |
|                              | dust penetration leading to malfunction.                        |  |  |  |
|                              | Inclination 0.5 ° or less                                       |  |  |  |
| Installation face            | (When installing vertically, the control unit or drive unit may |  |  |  |
|                              | fall over if you touch them.)                                   |  |  |  |
| Elevation                    | 1000 m or less                                                  |  |  |  |

- Install Controller unit or drive unit outside of the safety door.

If the control unit must be used in an environment that does not fulfill the conditions mentioned above, take adequate countermeasures. For example, the control unit may be enclosed in a cabinet with adequate ventilation and cooling.

- Install indoors, and place in a well-ventilated area.
- Keep away from direct sunlight.
- Keep away from radiation heat.
- Keep away from dust, oily mist, oil, salinity, metal powder or other contaminants.
- Keep away from water.
- Keep away from shocks or vibrations.
- Keep away from sources of electronic noise
- Keep away from strong electric or magnetic fields.

#### 2.5.2 Installation

Install the Control unit and Drive unit on a flat surface such as wall, floor, and Controller box in the direction shown in (A) to (C).

(A) Flat mounting

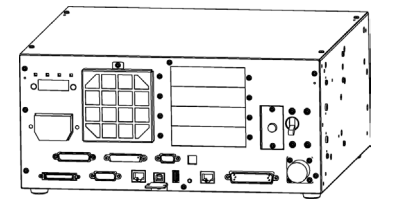

(B) Upright mounting

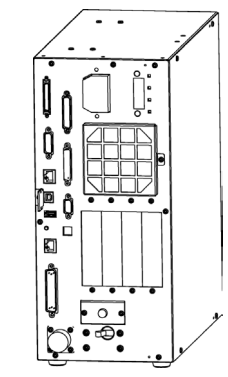

(C) Rack mounting

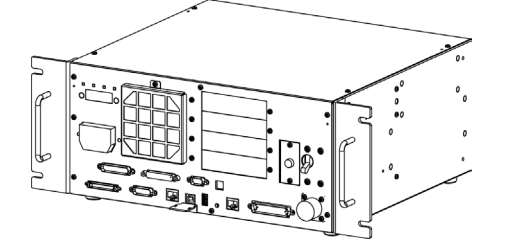

(Figure: RC700)

\* The rubber foot needs to be replaced.

Attach the rubber foot with the flat side facing the controller.

The size of the screw that secure the rubber foot is M4×8.

When replacing the rubber foot, be careful not to lose the screw. Also, do not use a screw of size other than M4×8.

\* A plate for rack mounting is required.

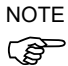

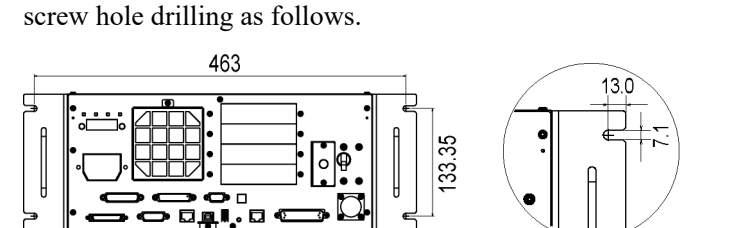

For Control Unit and Drive Unit installation to the Controller box or the base table, process

- Ensure the air flow around the supply and exhaust ports, and install the Controller while leaving space from other equipment or walls as below.

\* Keep the space about 200 mm or more on the top to maintenance. (A)Flat mounting, (C)Rack mounting

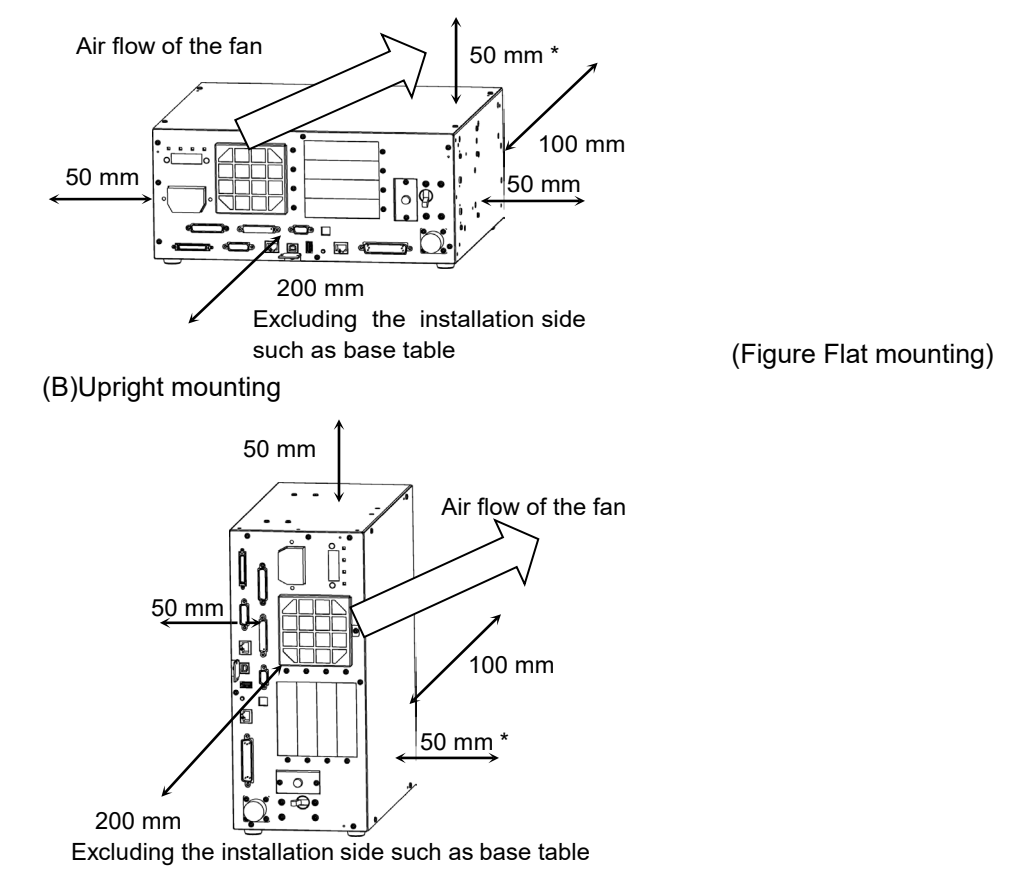

- Hot air with higher temperature than the ambient temperature (about 10 °C) comes out from the Controller. Make sure that heat sensitive devices are not placed near the outlet.
- Arrange the cables in front of the Controller so that you can pull the Controller forward.

#### 2.5.3 Wall Mounting Option

The control unit and drive unit have a wall mounting option. For the procedure about installation, refer to *RC700 Series Maintenance Manual*.

Controller outer dimensions when using the wall mounting option Dimensions of the mounting holes for the wall

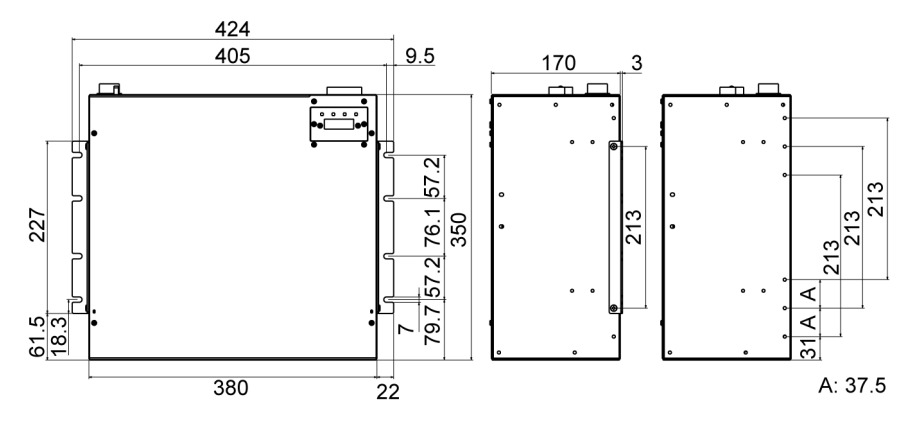

<sup>(</sup>Unit: mm)

Ensure the air flow around the supply and exhaust ports, and install the Controller while leaving space from other equipment or walls as below.

\* Keep the space about 200 mm or more on the top to maintenance.

Wall mounting with the front side down

h Wall mounting with the front side up

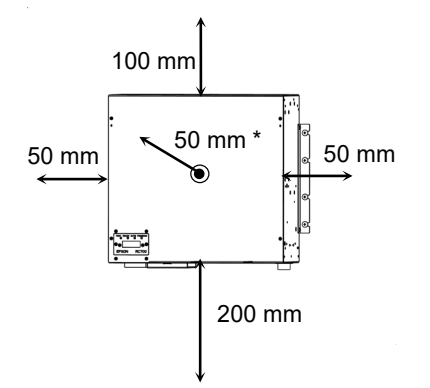

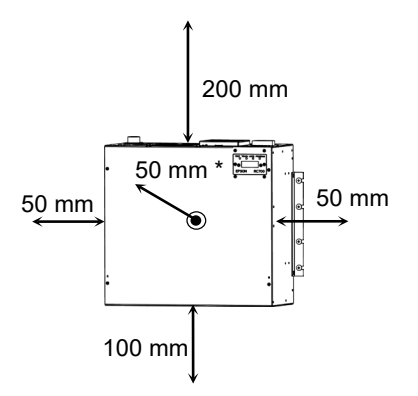

## 2.6 Designing a Safe Robot System

It is important to operate robots safely. It is also important for robot users to give careful consideration to the safety of the overall robot system design.

This section summarizes the minimum conditions that should be observed when using EPSON robots in your robot systems.

Please design and manufacture robot systems in accordance with the principles described in this and the following sections.

#### 2.6.1 Environmental Conditions

Carefully observe the conditions for installing robots and robot systems that are listed in the "Environmental Conditions" tables included in the manuals for all equipment used in the system.

#### 2.6.2 System Layout

When designing the layout for a robot system, carefully consider the possibility of error between robots and peripheral equipment. Emergency stops require particular attention, since a robot will stop after following a path that is different from its normal movement path. The layout design should provide enough margins for safety. Refer to the manuals for each robot, and ensure that the layout secures ample space for maintenance and inspection work.

When designing a robot system to restrict the area of motion of the robots, do so in accordance with the methods described in each Manipulator manual. Utilize both software and mechanical stops as measures to restrict motion.

Install the emergency stop switch at a location near the operation unit for the robot system where the operator can easily press and hold it in an emergency.

Do not install the Controller at a location where water or other liquids can leak inside the Controller. In addition, never use liquids to clean the Controller.

#### 2.6.3 Disabling Power to the System using lock out / tag out

The power connection for the Robot Controller should be such that it can be locked and tagged in the off position to prevent anyone from turning ON power while someone else is in the safeguarded area.

UL-compliant Controller (RC700-A-UL):

Perform lockout using the following procedure.

A padlock for lockout should be prepared by users. Applicable shackle diameter: 4.0 to 6.5 mm

(1) Remove a fixing screw of the lockout bracket A by hand.

- (2) Rotate the lockout bracket A.
- (3) Set the screw removed in the step (1) to the lockout bracket B so as not to lose it.
- (4) Put a padlock through the holes of the lockout brackets A and B to lock.

#### 2.6.4 End Effector Design

Provide wiring and piping that will prevent the robot end effector from releasing the object held (the work piece) when the robot system power is shut off.

Design the robot end effector such that its weight and moment of inertia do not exceed the allowable limits. Use of values that exceed the allowable limits can subject the robot to excessive loads. This will not only shorten the service life of the robot but can lead to unexpectedly dangerous situations due to additional external forces applied to the end effector and the work piece.

Design the size of the end effector with care, since the robot body and robot end effector can interfere with each other.

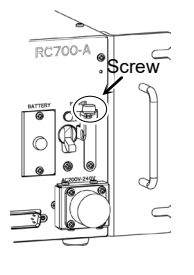

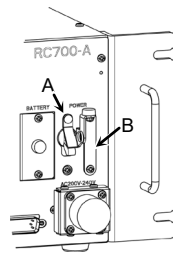

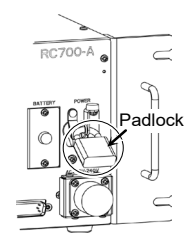

#### 2.6.5 Peripheral Equipment Design

When designing equipment that removes and supplies parts and materials to the robot system, ensure that the design provides the operator with sufficient safety. If there is a need to remove and supply materials without stopping the robot, install a shuttle device or take other measures to ensure that the operator does not need to enter a potentially dangerous zone.

Ensure that an interruption to the power supply (power shutoff) of peripheral equipment does not lead to a dangerous situation. Take measures that not only prevent a work piece held from being released as mentioned in "End effector Design" but that also ensure peripheral equipment other than the robots can stop safely. Verify equipment safety to ensure that, when the power shuts off, the area is safe.

#### 2.6.6 Remote Control

For the safety of the overall system, however, safety measures are needed to eliminate the risks associated with the start-up and shutdown of peripheral equipment by remote control.

With this product, the robot system can be operated remotely by assigning a remote function to the controller I/O. To prevent danger from unintended remote control, the remote function will not be enabled without proper settings. Also when remote is valid, motion command execution and I/O output are available only from remote.

#### 2.6.7 Emergency Stop

Each robot system needs equipment that will allow the operator to immediately stop the system's operation. Install an emergency stop device that utilizes emergency stop input from the Controller and all other equipment.

Use the emergency switch which has safety function more than PLd.

| The safety function of Emergency Stop Input: | Category 3, PLd (reference ISO13849-1 |
|----------------------------------------------|---------------------------------------|
|                                              | 2015)                                 |
| The Stop category of Emergency Stop Input:   | Category 0, (refer Safety Standard    |

IEC60204-1)

#### NOTE

Test pulse cannot be used with the emergency stop input of this model.

During the emergency stop, the power supplied to the motor for driving the robot is shut off (non-operating state), and the robot is stopped due to the dynamic brake.

Pressing the Emergency Stop switch immediately changes the Manipulator to deceleration motion and stops it at the maximum deceleration speed.

The controller is equipped with an emergency stop input terminal. If the normally closed emergency stop circuit is broken, the power supplied to all motors will be shut off (and enter servo-free status) and the robot will be stopped by dynamic braking.

The emergency stop circuit should also remove power from all external components that must be turned off during an emergency. Do not assume that the robot controller will turn off all outputs if configured to. For example, if an I/O card is faulty, the controller cannot turn off a component connected to an output. The emergency stop on the controller is hardwired to remove motor power from the robot, but not external power supplies.

Do not press the Emergency Stop switch unnecessarily while the Robot is operating. Pressing the switch during the operation makes the brakes work. This will shorten the life of the brakes due to the worn friction plates.

Normal brake life cycle: About 2 years (when the brakes are used 100 times/day) However, the rough normal relay life is approximately 20,000 times. If you press the emergency stop switch unnecessarily, the life of the relay will be shortened.

Also, the Emergency Stop during operation applies impact on the reduction gear unit, and it may result in the short life of the reduction gear unit.

Following may result in the short life when stopping the operation by pressing emergency switch in the manipulator working properly.

Brakes Reduction gear unit

To place the robot system in emergency mode during normal operation, press the Emergency Stop switch while the Manipulator is not moving.

Refer to the Controller manual for instructions on how to wire the Emergency Stop switch circuit.

Do not turn OFF the Controller while the Manipulator is operating.

If the Manipulator is stopped by turning OFF the Controller while it is operating, the following problems may occur.

Reduction of the life and damage of the reduction gear unit Position gap at the joints

In addition, if the Controller was forced to be turned OFF by blackouts and the like while the Manipulator is operating, make sure to check the following points after power restoration.

Whether or not the reduction gear is damaged

Whether or not the joints are in their proper positions

If there is a position gap, perform calibration.

For the calibration, refer to the "Manipulator Maintenance Manual".

Before using the Emergency Stop switch, be aware of the followings.

- The Emergency Stop (E-STOP) switch should be used to stop the Manipulator only in case of emergencies.
- To stop the Manipulator operating the program except in emergency, use Pause (halt) or STOP (program stop) commands.
   Pause and STOP commands do not turn OFF the motors. Therefore, the brake does not function.
- For the Safeguard system, do not use the circuit for E-STOP.

To check brake problems, refer to the following manuals. Manipulator Manual Inspection Point Inspection Item Stopping distance in emergency

The Manipulator in operation cannot stop immediately after the Emergency Stop switch is pressed. In addition, stopping time and stopping distance vary by following factors:

Hand weightWEIGHT SettingACCEL SettingWorkpiece weightSPEED SettingPosture etc.

For stopping time and stopping distance, refer to the following manual:

Manipulator Manual

Appendix B. Stopping Time and Stopping Distance in Emergency

#### 2.6.8 Safeguard

To ensure safe operation, install a safety system using safety doors, light curtains, safety floor mats, etc.

When installing the safeguard system, strictly observe the following points: Install the safeguard which has safety function more than PLd.

Safety features of Safety Door Input: Category 3, PLd (reference ISO13849-1 2015)

Stop category of Safety Door Input: Category 1, (refer Safety Standard IEC60204-1)

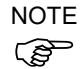

Test pulse cannot be used with the safeguard input of this model.

Refer to each manipulator manual and install the safeguard system outside the maximum space. Carefully consider the size of the end effector and the work pieces to be held so that there will be no error between the moving parts and the safeguard system.

Manufacture the safeguard system to withstand calculated external forces (forces that will be added during operation and forces from the surrounding environment).

When designing the safeguard system, make sure that it is free of sharp corners and projections, and that the safeguard system itself is not a hazard.

Make sure that the safeguard system can only be removed by using a tool.

There are several types of safeguard devices, including safety doors, safety barriers, light curtains, safety gates, and safety floor mats. Install the interlocking function in the safeguard device. The safeguard interlock must be installed so that the safeguard interlock is forced to work in case of a device failure or other unexpected accident. For example, when using a door with a switch as the interlock, do not rely on the switch's own spring force to open the contact. The contact mechanism must open immediately in case of an accident.

Connect the interlock switch to the safeguard input of the drive unit's EMERGENCY connector. The safeguard input informs the robot controller that an operator may be inside the safeguard area. When the safeguard input is activated, the robot stops immediately and enters pause status, as well as either operation-prohibited status or restricted status (low power status).

It is dangerous to allow someone else to release the safeguard interlock by mistake while the operator is working inside the safeguarded area. To protect the operator working inside the safeguarded area, take measures to lock out and tag out the latch-release switch.

#### The EMERGENCY connector on the controller has a safeguard input circuit to connect the safety device interlock switch. To protect operators working near the robot, be sure to connect the interlock switch and make sure that it works properly.

When a closed safeguard is open during robot motion, the safeguard interlock function operates. The robot stops immediately and enters into pause state. Then, all robot motors are turned OFF. The descriptions below explain how the safeguard input works.

Safeguard : The robot stops immediately, motors are turned OFF, and further operation is open impossible until either the safeguard is closed or TEACH or TEST mode is turned ON and the enable circuit is engaged.

Safeguard : The robot can automatically operate in unrestricted (high power) state. closed

Do not open the safeguard unnecessarily while motor is ON. Frequent safeguard inputs affect the life of the relay.

Rough normal relay life: Approximately 20,000 times

For the safeguard, do not use the E-STOP circuit. For details of wiring instructions, refer to the "11. Emergency".

For details of the safeguard, refer to the following manuals as well.

2.7.1 Connection to EMERGENCY Connector

#### Stopping distance when the safeguard is opened

The Manipulator in operation cannot stop immediately after the safeguard is opened. In addition, stopping time and stopping distance vary by following factors:

| Hand weight      | WEIGHT Setting | ACCEL Setting |
|------------------|----------------|---------------|
| Workpiece weight | SPEED Setting  | Posture etc.  |

For stopping time and stopping distance of the Manipulator refer to the following manual.

Manipulator Manual

Appendix C: Time and Distance of Free Running When the Safeguard is Opened.

#### 2.6.9 Presence Sensing Device

The above mentioned safeguard interlock is a type of presence sensing device, since it indicates the possibility of somebody being inside the safeguard system. When separately installing a presence sensing device, however, perform a satisfactory risk assessment and pay thorough attention to its dependability.

Here are precautions that should be noted:

- Design the system so that when the presence sensing device is not activated or a dangerous situation still exists that no personnel can go inside the safeguard area or place their hands inside it.
- Design the presence sensing device so that regardless of the situation the system operates safely.
- If the robot stops operating when the presence sensing device is activated, it is necessary to ensure that it does not start again until the detected object has been removed. Make sure that the robot cannot automatically restart.

#### 2.6.10 Resetting the Safeguard

Ensure that the robot system can only be restarted through careful operation from outside the safeguarded system. The robot will never restart simply by resetting the safeguard interlock switch. Apply this concept to the interlock gates and presence sensing devices for the entire system.

#### 2.6.11 **Robot Operation Panel**

The robot operation panel must not be located inside of the robot work envelope / work cell. Ensure that the robot system can be operated from outside of the safeguard.

#### Connecting 2.7

#### Connection to EMERGENCY Connector 2.7.1

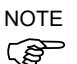

The details of safety requirements for this section are described in Safety Manual. Please refer to them to keep the robot system safe.

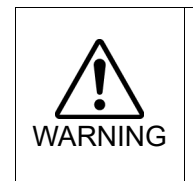

Not only when turning ON the device, but also changing use environment such as add options or replace parts for maintenance, make sure that the emergency stop or safety door work properly.

Connect a safeguard switch or Emergency Stop switch to the Control unit and Drive unit EMERGENCY connector for safety.

When nothing is connected to the EMERGENCY connector, Control unit and Drive unit does not operate normally.

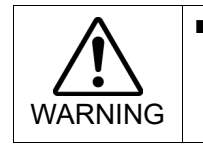

Before connecting the connector, make sure that the pins are not bent. Connecting with the pins bent may damage the connector and result in malfunction of the robot system.

Control Unit

Drive Unit

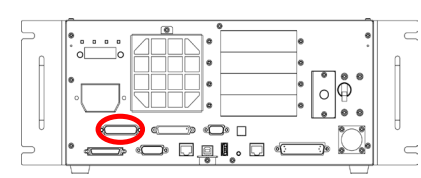

**EMERGENCY** connecter (Figure: RC700)

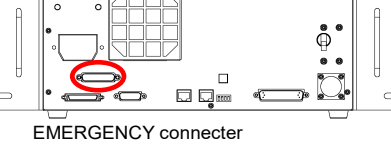

#### Safety Door Switch and Latch Release Switch

The EMERGENCY connector has input terminals for the Safety Door switch and the Emergency Stop switch. Be sure to use these input terminals to keep the system safe.

| Connector           | Standard           |
|---------------------|--------------------|
| EMERGENCY connector | D-sub25 Pin (male) |
| (Controller side)   | Screwlock #4-40    |

#### Safety Door Switch

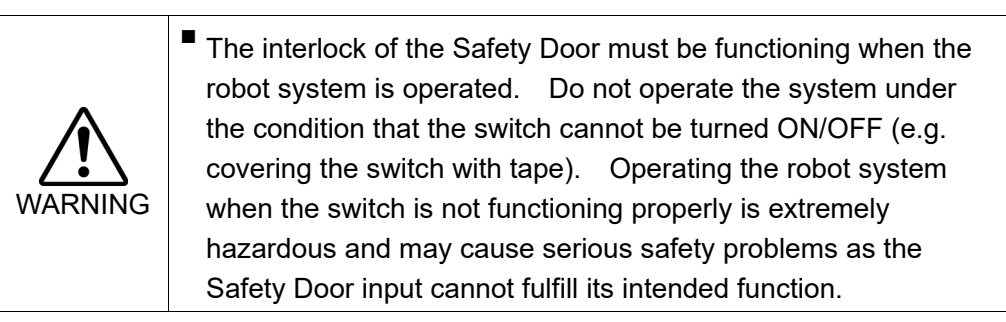

In order to maintain a safe working zone, a safeguard must be set up around the Manipulator. The safeguard must have an interlock switch at the entrance to the working zoon. The Safety Door that is described in this manual is one of the safeguards and an interlock of the Safety Door is called a Safety Door switch. Connect the Safety Door switch to the Safety Door input terminal on the EMERGENCY connector.

The Safety Door switch has safety features such as temporary hold-up of the program or the operation-prohibited status that are activated whenever the Safety Door is opened.

Observe the following in designing the Safety Door switch and the Safety Door.

- For the Safety Door switch, select a switch that opens as the Safety Door opens, and not by the spring of the switch itself.
- The signal from the Safety Door (Safety Door input) is designed to input to two redundant signals. If the signals at the two inputs differ by two seconds or more, the system regards it as a critical error. Therefore, make sure that the Safety Door switch has two separate redundant circuits and that each connects to the specified pins at the EMERGENCY connector on the Controller.
- The Safety Door must be designed and installed so that it does not close accidentally.

#### Latch Release Switch

The controller software latches the following conditions:

- The safety door is open.
- The operation mode is "TEACH".

The EMERGENCY connector has an input terminal for a latch release switch that cancels the latched conditions.

Open :The latch release switch latches conditions that the safety door is open or the operation mode is "TEACH".

Closed : The latch release switch releases the latched conditions.

NOTE When the latched TEACH mode is released while the safety door is open, the status of Manipulator power is operation-prohibited because the safety door is open at that time. To execute a Manipulator operation, close the safety door again, and then close the latch release input.

#### Checking Latch Release Switch Operation

Refer to 4.2 Development PC and Controller Connection and connect the development PC and Controller before checking the function.

After connecting the safety door switch and latch release switch to the EMERGENCY connector, be sure to check the switch operation for safety by following the procedures described below before operating the Manipulator.

- (1) Turn ON the Controller while the safety door is open in order to boot the Controller software.
- (2) Make sure that "Safety" is displayed on the Epson RC+ status bar.
- (3) Close the safety door, and turn ON the switch connecting to the latch release input. Make sure that the "Safety" is dimmed on the status bar.

The information that the safety door is open can be latched by software based on the latch release input condition. To cancel the condition, close the safety door, and then close the safety door latch release input.

Open : The latch release switch latches condition that the safety door is open.

Closed : The latch release switch does not latch the condition that the safety door is open.

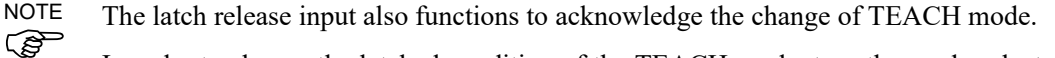

In order to change the latched condition of the TEACH mode, turn the mode selector key switch on the Teach Pendant to "Auto". Then, close the latch release input.

#### **Emergency Stop Switch**

If it is desired to create an external Emergency Stop switch in addition to the Emergency Stop on the Teach Pendant, make sure to connect the Emergency Stop switch to the Emergency Stop input terminal on the EMERGENCY connector.

The Emergency Stop switch connected must comply with the related safety standards (such as IEC60947-5-5) and the following:

- It must be a push button switch that is "normally closed".
- A button that does not automatically return or resume.
- The button must be mushroom-shaped and red.
- The button must have a double contact that is "normally closed".

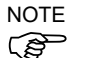

The signal from the Emergency Stop switch is designed to use two redundant circuits. If the signals at the two circuits differ by two seconds or more, the system recognizes it as a critical error. Therefore, make sure that the Emergency Stop switch has double contacts and refer to the following to connect.

Circuit Diagrams – Control Unit Circuit Diagrams – Drive Unit

#### **Checking Emergency Stop Switch Operation**

NOTE Refer to *4.2 Development PC and Controller Connection* and connect the development PC and Controller before checking the function.

Once the Emergency Stop switch is connected to the EMERGENCY connector, continue the following procedure to make sure that the switch functions properly.

#### Control Unit RC700

- (1) Turn ON the Controller to boot the Controller software while pressing the Emergency Stop switch.
- (2) Make sure that the seven-segment LED on the Controller displays as shown below.

# 8**88**8.

- (3) Make sure that "EStop" is displayed on the Epson RC+ status bar.
- (4) Release the Emergency Stop Switch.
- (5) Execute the RESET command.

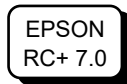

Select Epson RC+-[Tools]-[Robot Manager]-[Control Panel] and click the <Reset> button to execute the RESET command.

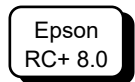

Select Epson RC+-[Tools]-[Robot Manager] and click the <Reset> button to execute the RESET command.

(6) Make sure that the LED shown below is turned OFF and that "E-Stop" is dimmed on the main window status bar.

Drive Unit RC700DU

- (1) Turn ON the Controller to boot the software while pressing the Emergency Stop switch.
- (2) Make sure that "ERROR/E-STOP" LED on Drive Unit has been turned ON.
- (3) Make sure that "EStop" is displayed on the status bar on the Epson RC+ main window.
- (4) Release the Emergency Stop Switch.
- (5) Execute the RESET command.
- (6) Make sure that "ERROR/E-STOP" LED turns OFF and "EStop" display fades on the main window status bar.

#### Pin Assignments

| The EMERGENC F connector pin assignments are as follows. |          |                                |         |          |                                   |  |
|----------------------------------------------------------|----------|--------------------------------|---------|----------|-----------------------------------|--|
| Pin No.                                                  | Signal   | Function                       | Pin No. | Signal   | Function                          |  |
| 1                                                        | ESW11    | Emergency Stop switch          | 14      | ESW21    | Emergency Stop switch             |  |
| 2                                                        | ESW12    | contact (1) *3                 | 15      | ESW22    | contact (2) *3                    |  |
| 3                                                        | ESTOP1+  | Emergency Stop switch          | 16      | ESTOP2+  | Emergency Stop switch             |  |
| 4                                                        | ESTOP1-  | contact $(1) * 3$              | 17      | ESTOP2-  | contact (2) *3                    |  |
| 5                                                        | Not used | Emergency Stop circuit 1 (+)*4 | 18      | SDLATCH1 | Emergency Stop circuit 2<br>(+)*4 |  |
| 6                                                        | Not used | Emergency Stop circuit 1 (–)*4 | 19      | SDLATCH2 | Emergency Stop circuit 2<br>(-)*4 |  |
| 7                                                        | SD11     | *1                             | 20      | SD21     | Safety Door Latch<br>Release      |  |
| 8                                                        | SD12     | *1                             | 21      | SD22     | Safety Door Latch<br>Release      |  |
| 9                                                        | 24V      | Safety Door input (1) *2       | 22      | 24V      | Safety Door input (2) *2          |  |
| 10                                                       | 24V      | Safety Door input (1) *2       | 23      | 24V      | Safety Door input (2) *2          |  |
| 11                                                       | 24VGND   | +24V output                    | 24      | 24VGND   | +24V output                       |  |
| 12                                                       | 24VGND   | +24V output                    | 25      | 24VGND   | +24V output                       |  |
| 13                                                       | Not used |                                |         |          |                                   |  |

The EMERGENCY connector pin assignments are as follows:

Not used

\*1 Do not connect anything to these pins.

- \*2 A critical error occurs if the input values from the Safety Door 1 and Safety Door 2 are different for two or more seconds. They must be connected to the same switch with two sets of contacts.
- \*3 A critical error occurs if the input values from the Emergency Stop switch contact 1 and Emergency Stop switch contact 2 are different for two or more seconds. They must be connected the same switch with two sets of contacts.

\*4 Do not apply reverse voltage to the Emergency Stop circuit.

| Emergency Stop switch output rated load                                           | +30 V 0.3 A or under                    | 1-2, 14-15 pin |
|-----------------------------------------------------------------------------------|-----------------------------------------|----------------|
| Emergency Stop rated input voltage<br>range<br>Emergency Stop rated input current | +24 V ±10%<br>37.5 mA ±10% / +24V input | 3-4, 16-17 pin |
| Safety Door rated input voltage range<br>Safety Door rated input current          | +24 V ±10%<br>10 mA / +24 V input       | 7-8, 20-21 pin |
| Latch Release rated input voltage range<br>Latch Release rated input current      | +24 V ±10%<br>10 mA / +24 V input       | 18-19 pin      |

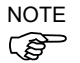

The total electrical resistance of the Emergency Stop switches and their circuit should be 1  $\Omega$  or less.

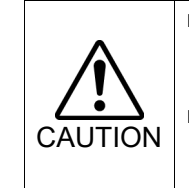

The 24 V output is for emergency stop. Do not use it for other purposes. Doing so may result in system malfunction.

Do not apply reverse voltage to the Emergency Stop circuit. Doing so may result in system malfunction.

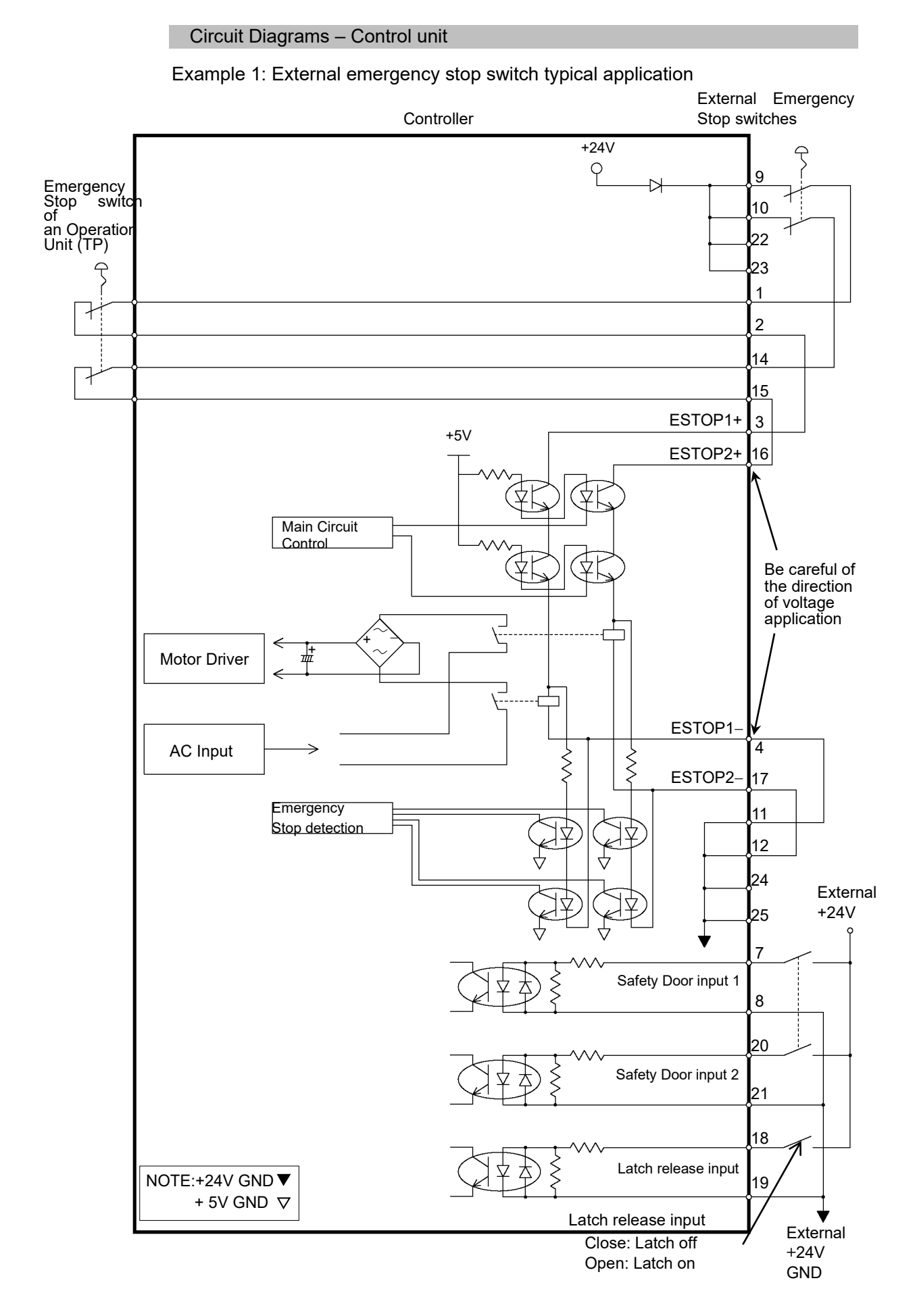

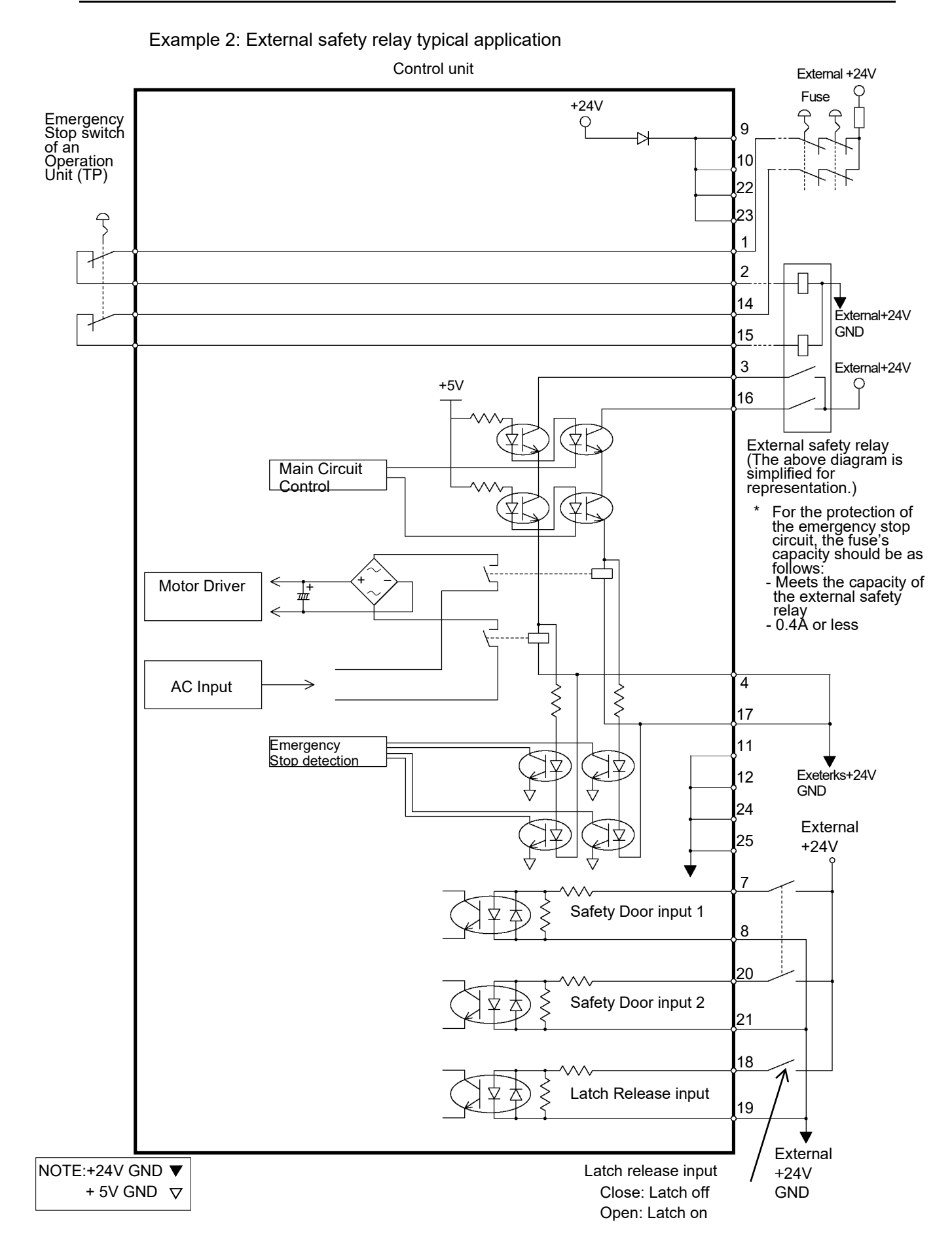

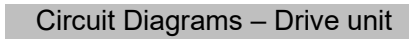

#### Circuit Diagram

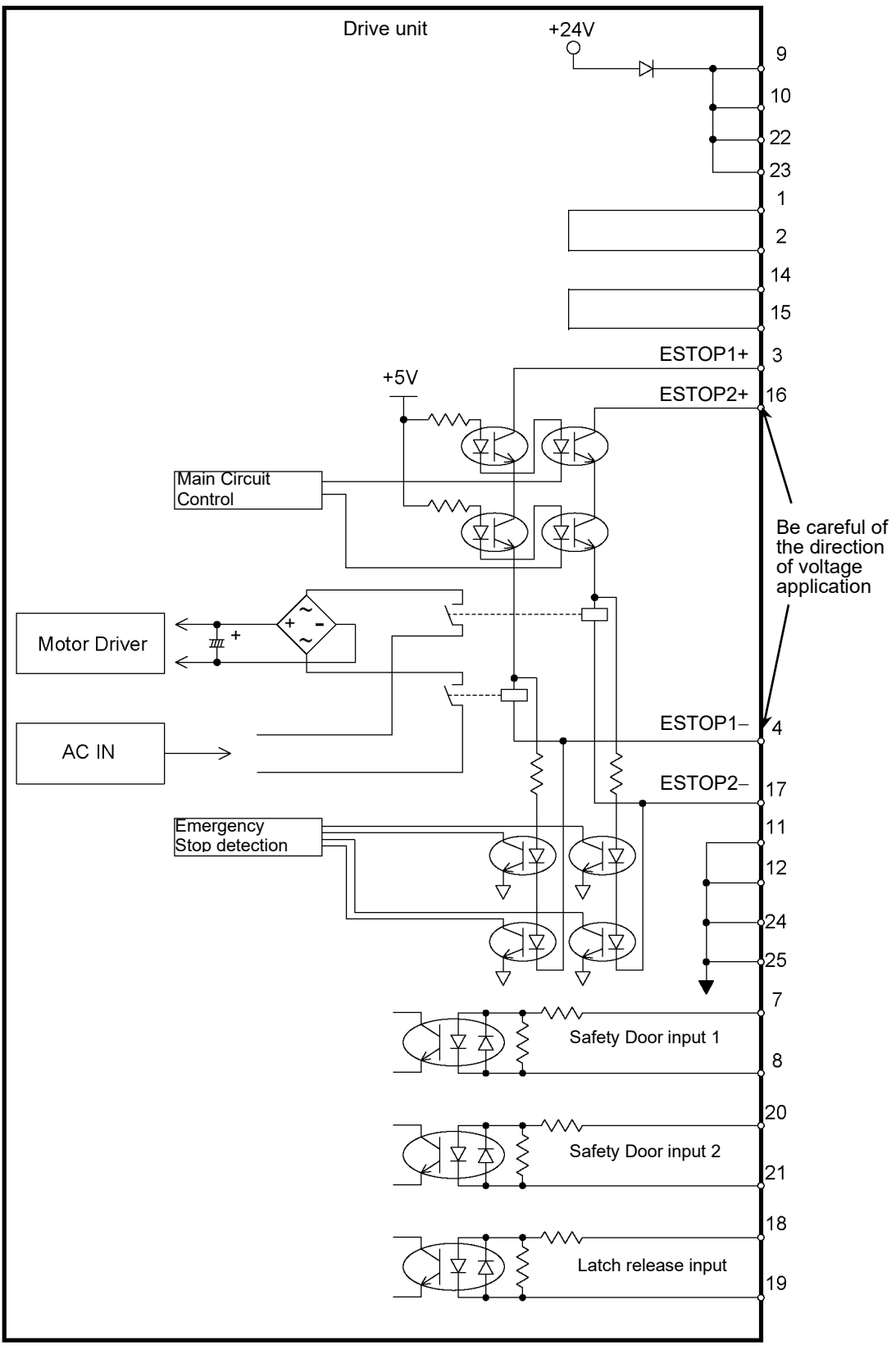

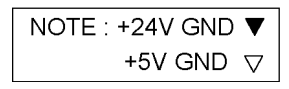

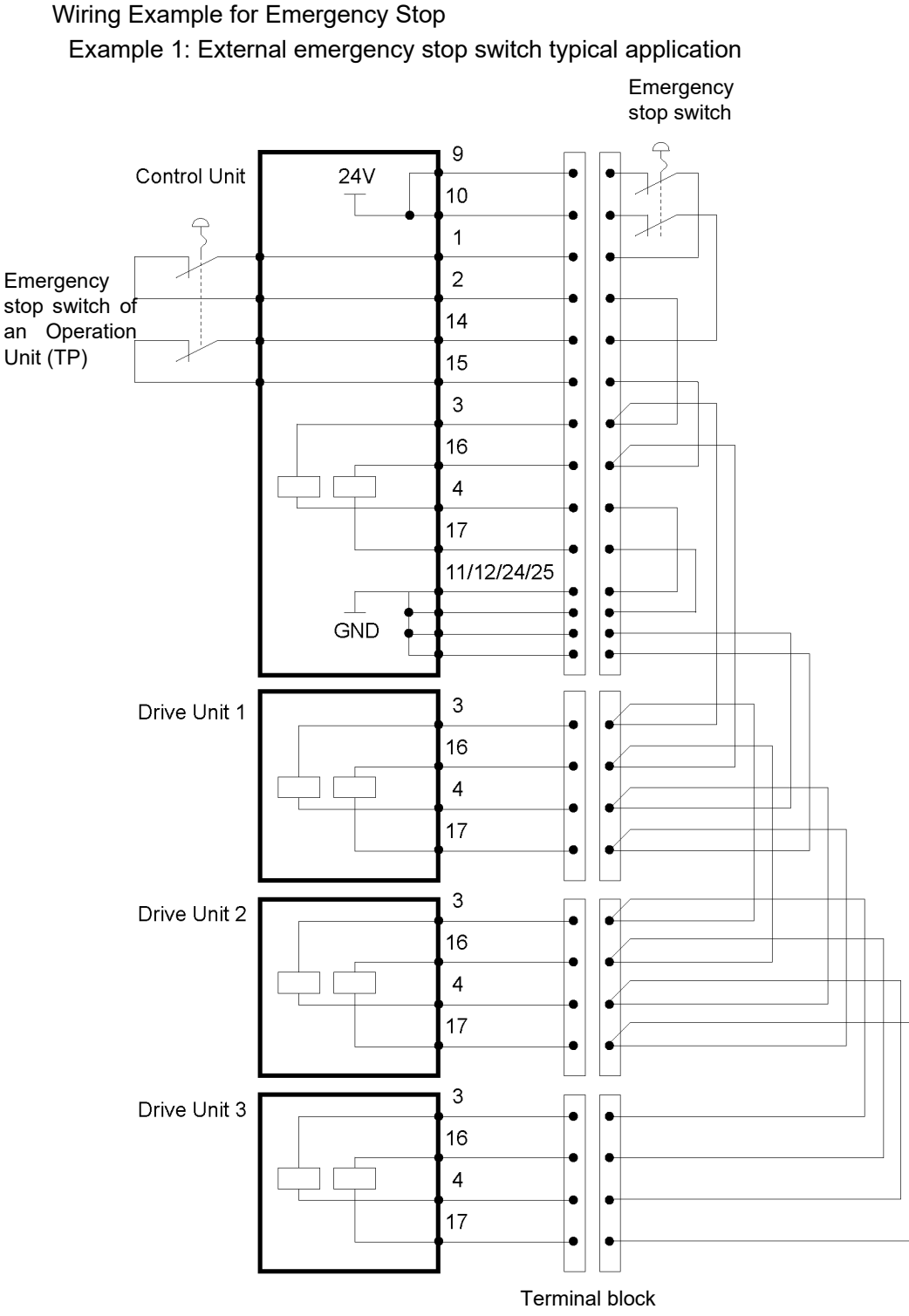

NOTE

The Emergency cable, Emergency cable kit, and Terminal block are offered as options. Design the cables connecting the units within 20 m long.

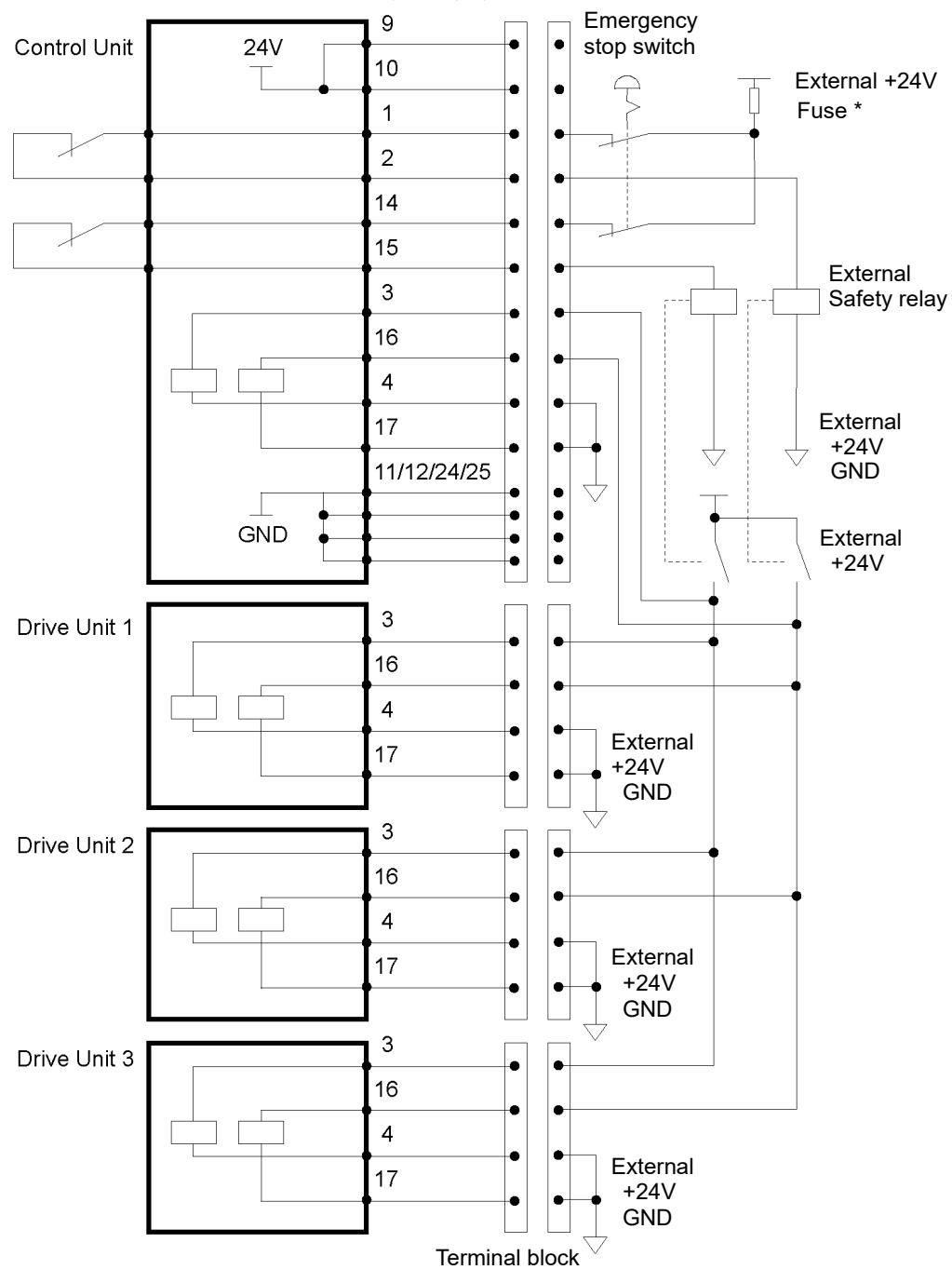

Example 2: External safety relay typical application

\* Fuse

For the protection of the emergency stop circuit, the fuse's capacity should be as follows:

- Meets the capacity of the external
- 0.4A or less

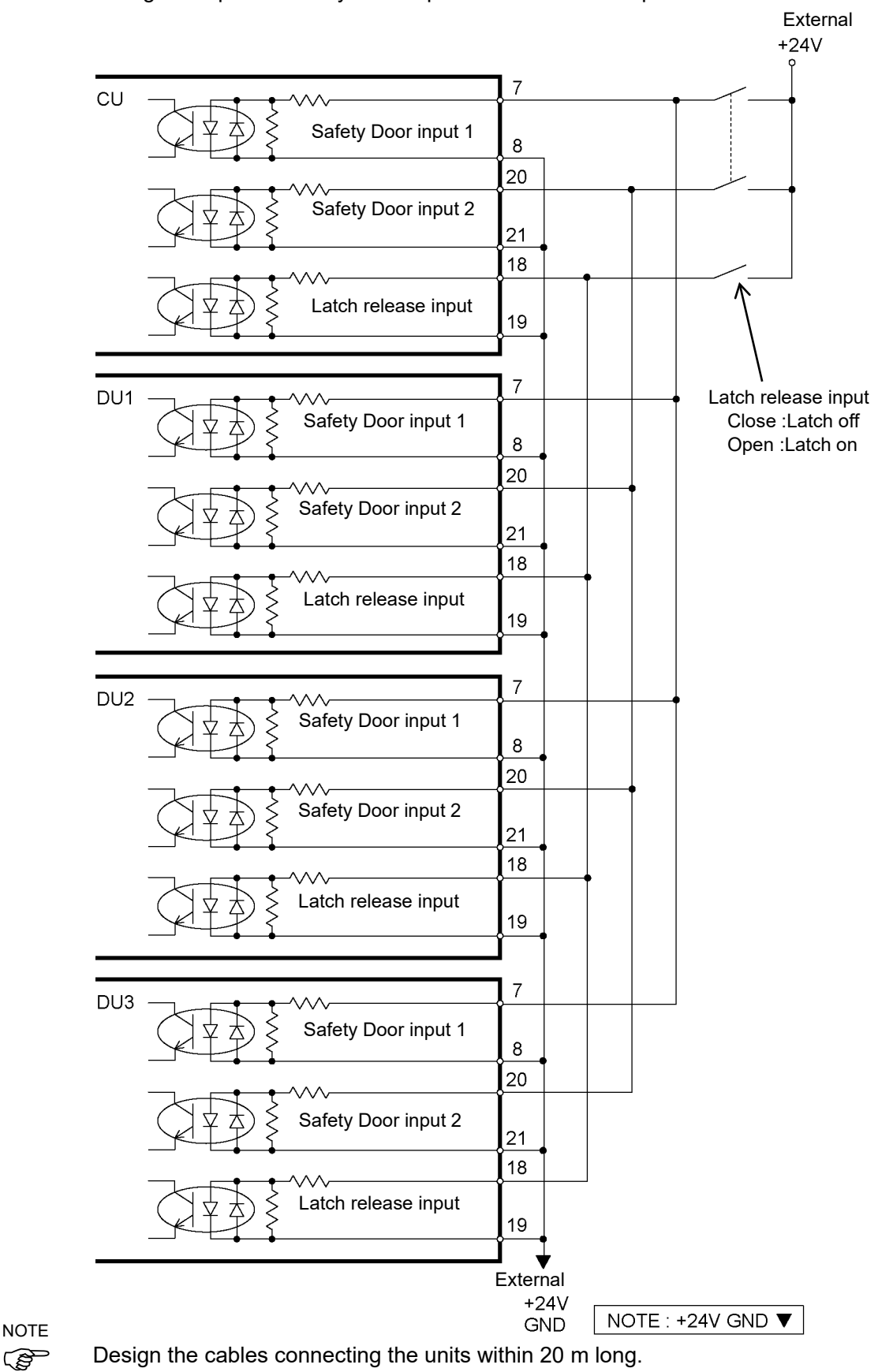

Wiring Example for Safety Door Input / Latch Release Input

### 2.7.2 Power Supply

#### Specification

Ensure that the power meets the following specifications.

| Item              | Specification                                                                                                    |  |  |  |
|-------------------|----------------------------------------------------------------------------------------------------|--|--|--|
| Valtaga           | 200 to 240 VAC                                                                                                    |  |  |  |
| voltage           | (Input voltage should be with in $\pm 10$ % of the rated voltage.)                                                                                                    |  |  |  |
| Phase             | Single phase                                                                                                    |  |  |  |
| Frequency         | 50/60 Hz                                                                                                    |  |  |  |
| Momentary         | 10 ms or less                                                                                                    |  |  |  |
| Power Interrupt   |                                                                                                    |  |  |  |
| Rated Capacity    | Maximum : 2.5 kVAActual power consumption depends on the model, motion, andload of the Manipulator.For approximate power consumption of each model, refer to thefollowing values.RC700 / RC700-AC4: 1.7 kVAC8: 2.5 kVAC12: 2.5 kVAN6: 2.2 kVAG3: 1.1 kVAG6: 1.5 kVAG10: 2.4 kVAG20: 2.4 kVARS3: 1.2 kVARS3: 1.2 kVARC700DU / RC700DU-AC4: 1.7 kVAC8: 2.5 kVAN6: 2.2 kVAG1: 0.5 kVAG3: 1.1 kVAG6: 1.5 kVARS3: 1.2 kVARS4: 1.4 kVARefer to the Manipulator manual for rated capacity of theMaximulation mature       |  |  |  |
| Max. load current | Max : 12.5 AMax : 12.5 AActual Value depends on the model, motion, and load of the<br>Manipulator.For approximate power consumption of each model, refer to the<br>following values.RC700 / RC700-AC4 : 8.5 AC8 : 12.5 AC12 : 12.5 AN2 : 3.0 AN6 : 11.0 AG1 : 2.5 AG3 : 5.5 AG6 : 7.5 AG10 : 12.0 AG20 : 12.0 ARS3 : 6.0 ARS4 : 7.0 ARC700DU / RC700DU-AC4 : 8.5 AC8 : 12.5 AG3 : 5.5 AG6 : 7.5 AG10 : 12.0 AG20 : 12.0 ARS3 : 6.0 ARS4 : 7.0 ARC3 : 5.5 AG6 : 7.5 AG10 : 12.0 AG20 : 12.0 ARS3 : 6.0 ARS4 : 7.0 A |  |  |  |

| Item                 | Specification                                                                   |
|----------------------|---------------------------------------------------------------------------------|
| Short-circuit        | 5 kA                                                                            |
| Maximum Supply       | 0.22.0                                                                          |
| Source Impedance     | 0.52 \$2                                                                        |
| Inrush Current       | When power is turned ON:Approx. 85 A (2 ms)When motor is ON:Approx. 75 A (2 ms) |
| Leakage Current      | Max.10 mA                                                                       |
| Ground<br>Resistance | TN Ground (100 $\Omega$ or less)                                                |

Install an earth leakage circuit breaker or a circuit breaker in the AC power cable line at 15 A or less rated electric current. Both should be a two-pole disconnect type. If you install an earth leakage circuit breaker, make sure to use an inverter type that does not operate by induction of a 10 kHz or more leakage current. If you install a circuit breaker, please select one that will handle the above mentioned "inrush current". The power receptacle should be installed near the equipment and should be easily accessible.

## AC Power Cable

|         | Make sure that operations are done by a qualified personal.                                                                                                    |
|---------|----------------------------------------------------------------------------------------------------|
| WARNING | <ul> <li>Be sure to connect the earth wire (green/yellow) of the AC power cable to the earth terminal of the factory power supply. The equipment must be grounded properly at all times to avoid the risk of electric shock.</li> <li>Always use a power plug or a disconnecting device for power connecting cable. Never connect the Controller directly to</li> </ul> |
|         | the factory power supply.                                                                                                    |
|         | <ul> <li>Select the plug or a disconnecting device which conform<br/>safety standards for nations.</li> </ul>                                                                                                    |

Make sure to insert the plug of the AC power cable firmly when connecting to the Controller like following below.

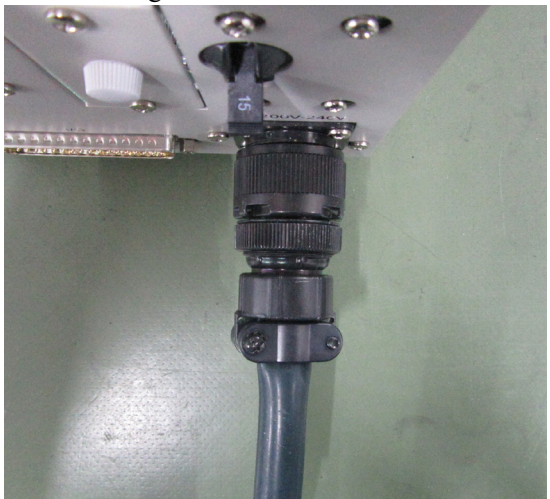

Following shows specification of power connection side. Mount to the plug like following below.

| Item                        | Specification                |
|-----------------------------|------------------------------|
| AC power wire<br>(2 cables) | Black, Black                 |
| Ground wire                 | Green / Yellow               |
| Cable length                | 3 m                          |
| Terminal                    | M4 round solderless terminal |

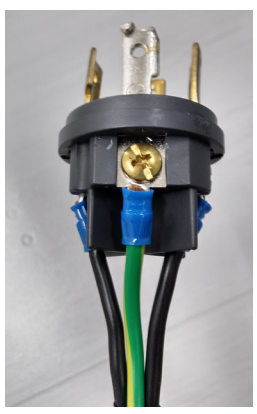

#### 2.7.3 Connecting Control Unit and Drive Unit

Drive Unit is connected to the Control Unit using the attached connection cable. Up to three Drive Units can be connected to the Control Unit.

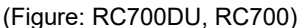

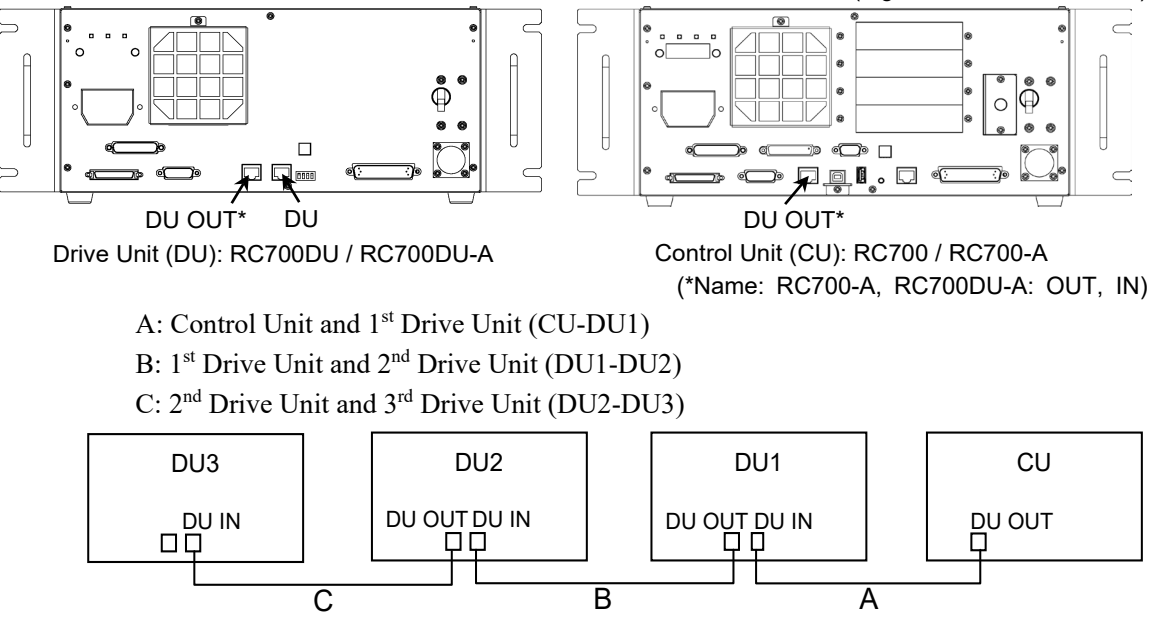

When you use one Drive Unit:

Connect nothing to DU OUT of the 1<sup>st</sup> Drive Unit (DU1). Otherwise, it results in the Robot Controller malfunction.

When you use two Drive Units:

Connect nothing to DU OUT of the 2nd Drive Unit (DU2). Otherwise, it results in the Robot Controller malfunction.

When you use three Drive Units:

Connect nothing to DU OUT of the 3rd Drive Unit (DU3). Otherwise, it results in the Robot Controller malfunction.

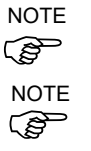

When connecting the connection cable, make sure to connect to DU IN and DU OUT properly. Improper connection may cause malfunction.

Do not use any LAN cables on the market. Otherwise, it results in the Robot Controller malfunction.

How to turn ON the power switch:

Check the connection first. Then, make sure to turn ON the power switch of Drive Unit before turning ON the power switch of Control Unit.

### 2.7.4 Drive Unit Setup

The DIP switch is equipped on the front side to configure 1st, 2nd, and 3rd Drive Unit. Follow the steps below to set up the Drive Unit.

- (1) Turn OFF the Drive Unit.
- (2) Change the DIP switch.

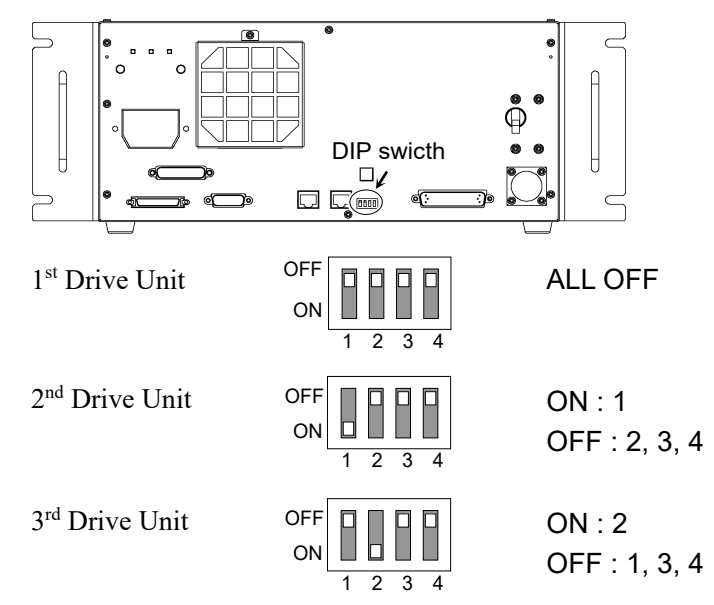

(3) Attach the DU number label on Drive Unit.

 $\begin{array}{l} DU1: 1^{st} \mbox{ Drive Unit} \\ DU2: 2^{nd} \mbox{ Drive Unit} \\ DU3: 3^{rd} \mbox{ Drive Unit} \end{array}$ 

(4) Plug in the power connector. Turn ON the Drive Unit.

| Connecting P   | ecautions                                                             |
|----------------|-----------------------------------------------------------------------|
| Before         | : Before connecting the connector, make sure that the pins are not    |
| Connection     | bent. Connecting with the pins bent may damage the connector          |
|                | and result in malfunction of the robot system.                        |
| Connecting     | : Before performing any connecting procedure, turn OFF the            |
| procedure      | Controller and related equipment, and then disconnect the power       |
|                | plug from the power source.                                           |
|                | Performing any replacement procedure with the power ON is             |
|                | extremely hazardous and may result in electric shock and/or           |
|                | malfunction of the robot system.                                      |
| Cable          | : Be sure to connect the cables properly. Do not allow unnecessar     |
|                | strain on the cables. (Do not put heavy objects on the cables. Do     |
|                | not bend or pull the cables forcibly.) The unnecessary strain on      |
|                | the cables may result in damage to the cables, disconnection,         |
|                | and/or contact failure. Damaged cables, disconnection, or contact     |
|                | failure is extremely hazardous and may result in electric shock       |
|                | and/or improper function of the robot system.                         |
| Connection     | : When connecting the Manipulator and the Controller, make sure       |
|                | that the serial numbers on each equipment match. Improper             |
|                | connection between the Manipulator and Controller may not onl         |
|                | cause improper function of the robot system but also safety problems. |
|                | The serial number of supported Manipulator is labeled on the          |
|                | controller.                                                           |
| Wiring         | : Only authorized or certified personnel should be allowed to         |
| , ming         | perform wiring.                                                       |
|                | Wiring by unauthorized or uncertified personnel may result in         |
|                | bodily injury and/or malfunction of the robot system.                 |
| For Clean-     | : When the Manipulator is a Clean-model, use it with an exhaust       |
| model          | system.                                                               |
|                | For details, refer to the Manipulator manual.                         |
| For Protected- | : Connect the power cable connection and the signal cable             |
| model          | connector to the Manipulator immediately after the Manipulator        |
|                | installation. The Manipulator without connecting them may resu        |
|                | in electric shock and/or malfunction of the robot system as it        |
|                | cannot ensure IP65.                                                   |
|                |                                                                       |

## 2.7.5 Connecting Manipulator and Controller

Connect the power connector and the signal connector of the M/C cables to the Controller.

## 2.8 Saving Default Status

The Controller is already setup with the purchased robot(s) at shipment. However, just in case, we recommend saving the default Controller status. A USB memory is necessary to save the Controller status.

For the procedure of Controller status storage, refer to Robot Controller: 8. Memory Port.

## 2.9 Adding Information of the Additional System

Adding of information of the new system is required only for customers who purchased the Drive Unit singly.

Install the Control Unit and Drive Unit, and then turn ON the robot system. After turning ON the system, add information of the additional system.

- (1) Select the Epson RC+-[Setup]-[System Configuration].
  - [System Configuration] dialog box will appear.

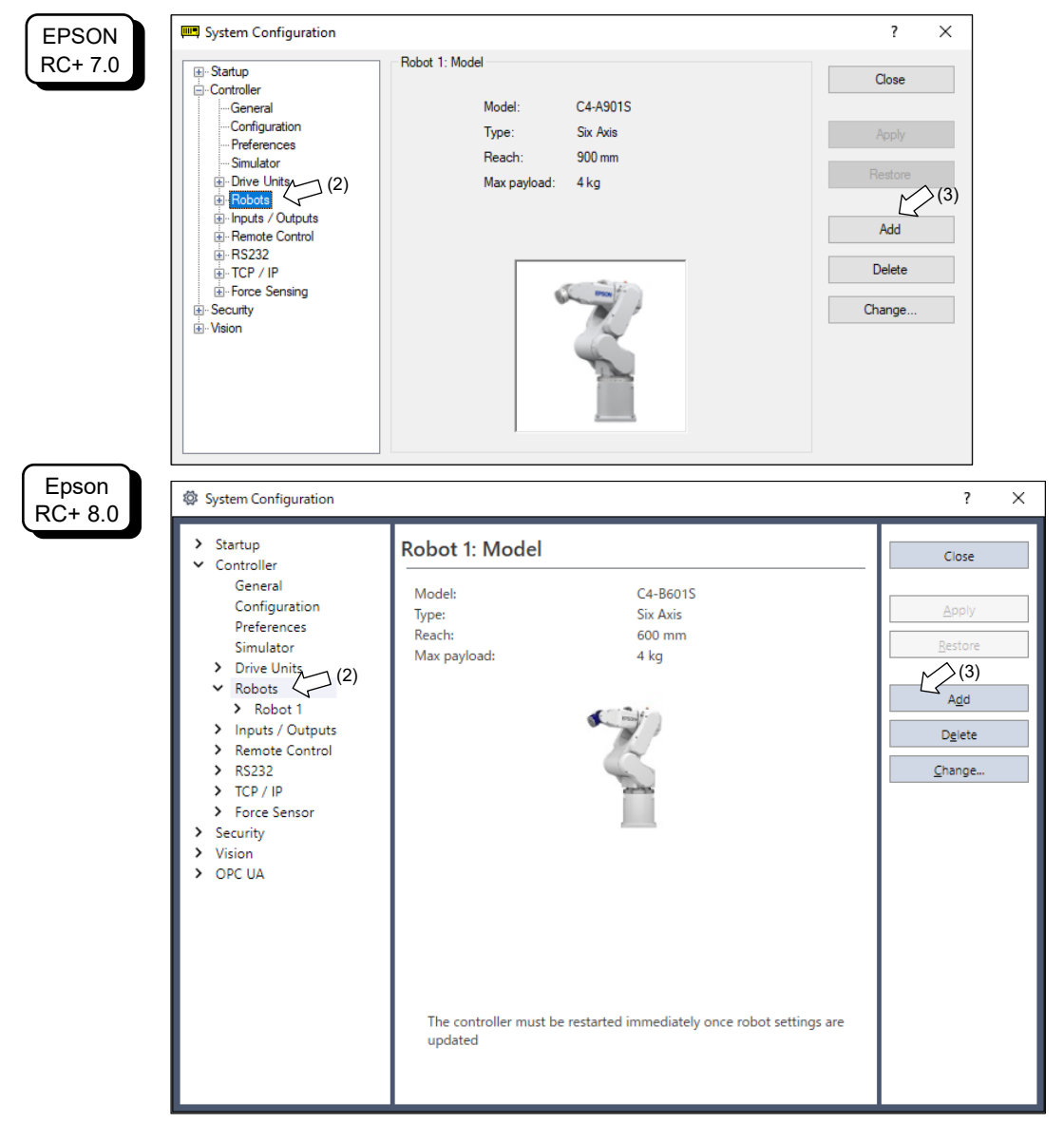

(2) Click [Controller]-[Robots] in the tree on the left.
(3) Click <Add> button.[Add New Robot] dialog box will appear.

| EPSON            | 🚰 Add New Robot                                                                                                    | ? ×    |
|------------------|----------------------------------------------------------------------------------------------------|--------|
| EPSON<br>RC+ 7.0 | Robot Name:     Image: Selected Robot       Robot Serial #;     Image: Standard       Motion System:     Standard       Drive Unit:     DU1       Robot Type:     Six Axis       6        Series:     C4       Model:     Image: Series |        |
| Epson            | + Add New Robot                                                                                                    | ? ×    |
| RC+ 8.0          | Bobot Name:       Selected Robot         Robot Serial #:       Model:         Mgtion System:       Standard         Drive Unit:       Du1         Robot family:       Six Axis         6       C4-B         Model:       V              |        |
|                  | OK                                                                                                    | Cancel |

(4) Enter the following items by referring to the RC700DU Robot System Hofs Data Sheet (hereinafter referred to as Hofs sheet) which is included with shipment.

| Item             | Description                                                            |  |  |  |  |
|------------------|------------------------------------------------------------------------|--|--|--|--|
| Robot Name :     | Type a name for the new Manipulator. (Example: RB1 Robot1)             |  |  |  |  |
| Robot Serial # : | Type "Serial No." on the Hofs sheet.                                   |  |  |  |  |
|                  | (or the serial number on the Manipulator's nameplate)                  |  |  |  |  |
|                  | Any serial number can be used, but it is recommended to use the        |  |  |  |  |
|                  | number described above.                                                |  |  |  |  |
| Motion System :  | Select "Standard".                                                     |  |  |  |  |
|                  | If there is no other motion systems installed, "Standard" should be    |  |  |  |  |
|                  | already selected.                                                      |  |  |  |  |
| Drive Unit :     | Select a Drive Unit for your Manipulator.                              |  |  |  |  |
|                  | (DU1, DU2, DU3) DU numbers are configured by the dip switch on         |  |  |  |  |
|                  | the front side and indicated by the indication labels.                 |  |  |  |  |
| Robot Type :     | Select a Manipulator type.                                             |  |  |  |  |
| Robot Joints :   | This item cannot be changed.                                           |  |  |  |  |
| Series :         | Select a Manipulator series.                                           |  |  |  |  |
| Model :          | Select a Manipulator model.                                            |  |  |  |  |
|                  | All Manipulators available for the motor driver currently installed in |  |  |  |  |
|                  | the Controller will be displayed.                                      |  |  |  |  |

- (5) Click the <OK> button. The Epson RC+ will restart.
- (6) Click [Controller]-[Robots]-[Robot \*\*]-[Calibration] in the tree on the left. Following dialog box will appear.

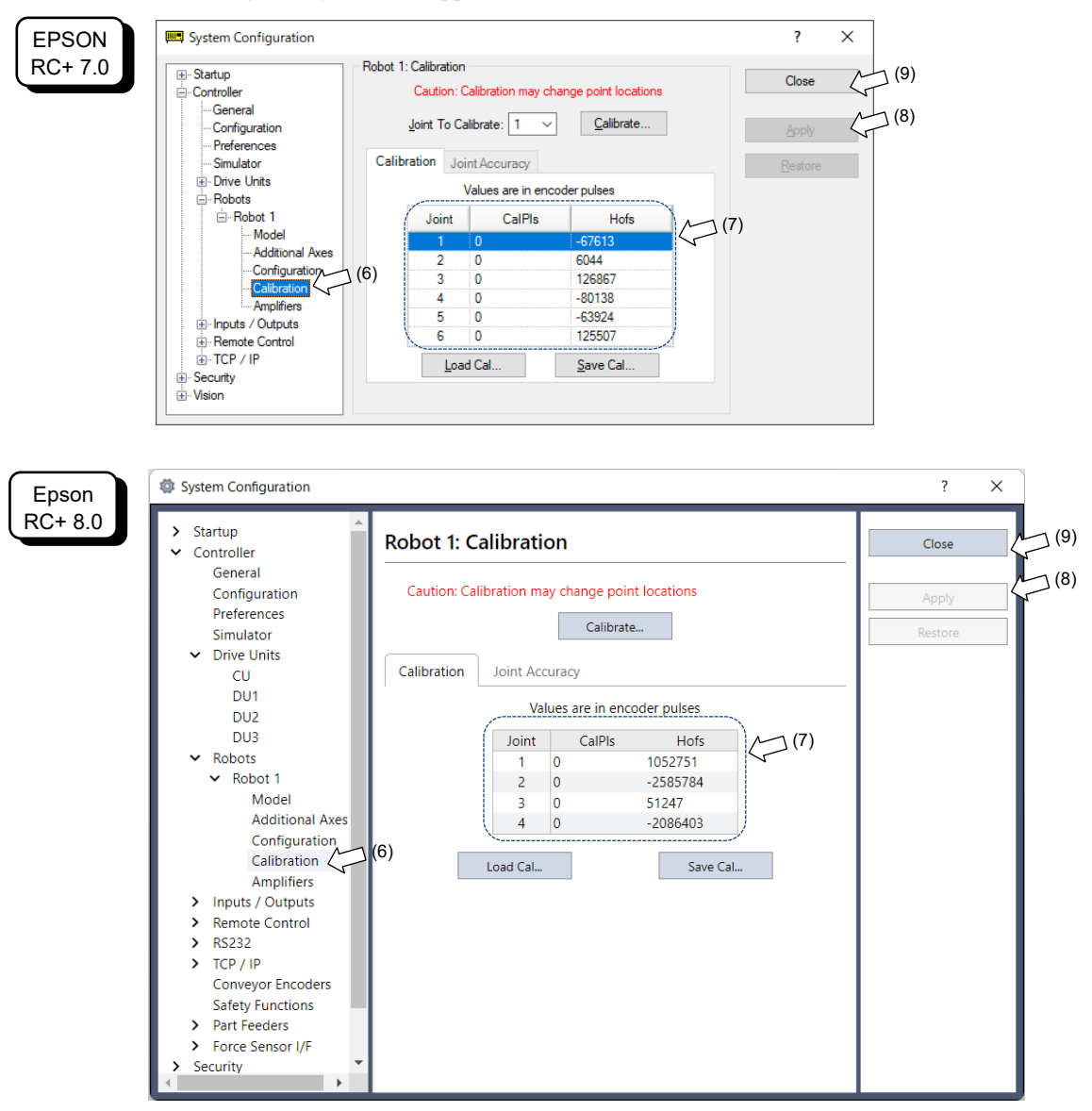

- (7) Type the values on the Hofs sheet to [CalPls] and [Hofs].
- (8) Click the <Apply> button.
- (9) Click the <Close> button.

# 3. Power-ON

# 3.1 Power-ON Precautions

| Manipulator check                                     | : | Before operating the Manipulator, make sure that all parts of the Manipulator are in place and have no external defects. Missing or defective parts may cause improper operation of the Manipulator. Improper operation of the Manipulator is extremely hazardous and may result in serious bodily injury and/or severe equipment damage to the robot system.       |
|-------------------------------------------------------|---|----------------------------------------------------------------------------------------------------|
| Shipping bolts and<br>jigs check before<br>turning ON | : | Before turning ON the power after installation, be sure to remove the shipping bolts and jigs from the Manipulator. Turning ON the power while the shipping bolts and jigs are attached may result in equipment damage to the Manipulator.                                                                                                    |
| Power activation                                      | : | Anchor the Manipulator before turning ON the power to or operating<br>the Manipulator. Turning ON the power to or operating the<br>Manipulator that is not anchored is extremely hazardous and may<br>result in serious bodily injury and/or severe equipment damage to the<br>robot system as the Manipulator may fall down                                        |
| Initial operation                                     | : | Be sure to check at low speed when operating the Manipulator for<br>the first time or executing the operation program for the first time.<br>When it is suddenly operated at high speed, it may not be able to<br>respond to unexpected movements and may cause extremely<br>dangerous, serious injury or serious damage such as collision with<br>the Manipulator. |
| When supplying the power again                        | : | When supplying the power to the Controller again, turn OFF the Controller and wait for 5 seconds or more. Then, turn ON the Controller again.                                                                                                    |

Manipulators shown below have the following parts for releasing brakes.

- 1. Brake release unit (option)
- 2. External short connector

When operating the Manipulator, be sure to connect either of the parts to the position indicated below.

C4, C8, C12

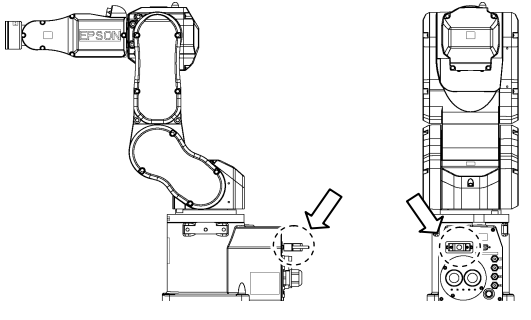

(Figure: The external short connector is connected C4)

# N2, N6

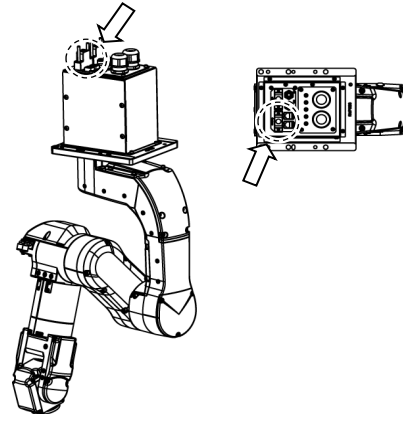

(Figure: The external short connector is connected N2)

For details on the brake release unit and the Manipulators, refer to Manipulator manual.

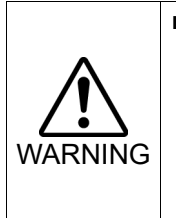

If the Manipulator is operated without connecting the above parts, the brakes cannot be released and it may cause damage on them. After using the brake release unit, be sure to connect the external short connector to the Manipulator, or check connection of the connector for the brake release unit.

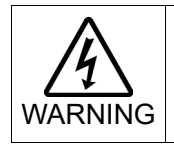

When connecting or replacing the parts, turn OFF the power to the Controller and the brake release unit. Inserting and removing the connector while the power is ON may result in electrical shock.

# 3.2 Power ON Procedure

- (1) Check the M/C power cable connection.
- (2) Check the M/C signal cable connection.
- (3) Check the EMERGENCY connector connection.
- (4) Connect the TP bypass plug to the TP port of the Robot Controller.
- (5) Connect the AC power cable to the power supply socket.
- (6) When you use Drive Unit: Check the Control Unit and Drive Unit connection. Turn ON the Drive Unit POWER switch.

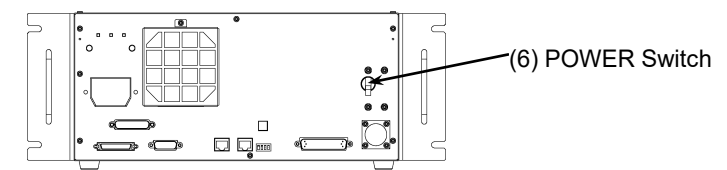

(7) Turn ON the POWER switch of the Control unit.

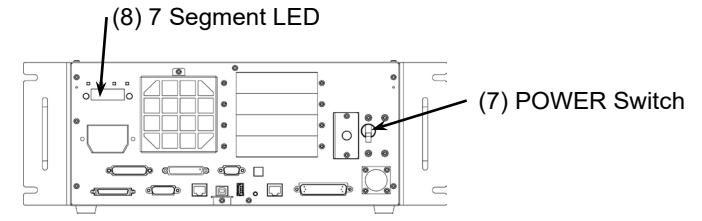

(8) If the Controller starts up normally, the 7-segment LED blinks as shown below after approximately 30 seconds since the power is turned on.

8888

If an error is displayed, check connection in step (1) to (5) and turn ON the power again.

If an error is displayed after checking the connection, contact the supplier in your region.

# 4. First Step

This section indicates the procedure to install the development PC Epson RC+, and execute simple program after connecting the development PC and Controller with a USB. Make sure that the Robot system is installed safely by following the description in *"Safety"* and *"Installation"*. Then, operate the Robot system in the following procedures.

# 4.1 Installing Epson RC+ Software

The Epson RC+ software needs to be installed on your development PC. For the software installation procedure, refer to the following manual. *Epson RC+ User's Guide* 

# 4.2 Development PC and Controller Connection

Connect the development PC and the USB port for connection (USB B series connector).

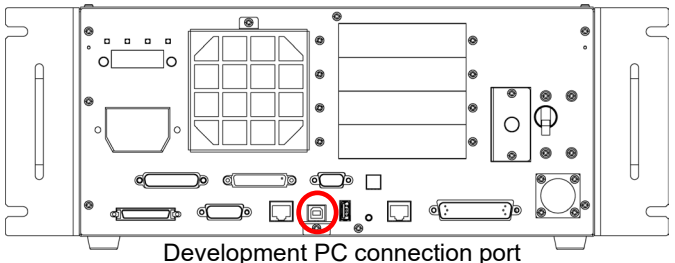

(Figure: RC700)

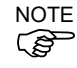

- For other details of development PC and Controller connection, refer to *Epson RC*+ *User's Guide: [PC to Controller Communications] Command (Setup Menu).* 
  - For RC700 / RC700-A, be sure to install the Epson RC+ to the development PC first, then connect the development PC and RC700 / RC700-A with the USB cable.

If RC700 / RC700-A and the development PC are connected without installing the Epson RC+ to the development PC, [Add New Hardware Wizard] appears. If this wizard appears, click the <Cancel> button.

# 4.2.1 About Development PC Connection USB Port

Development PC connection port supports following USB.

- USB2.0 HighSpeed/FullSpeed (Speed auto selection, or FullSpeed mode)
- USB1.1 FullSpeed

Interface Standard: USB specification Ver.2.0 compliant (USB Ver.1.1 upward compatible)

Connect the Controller and development PC by a USB cable to develop the robot system or set the Controller configuration with the Epson RC+ software installed in the development PC.

Development PC connection port supports hot plugging. Insertion and removal of the cables while the power of the development PC and the Controller are ON is available. However, the Manipulator stops when the USB cable is removed while the Controller and the development PC are connected.

# 4.2.2 Precaution

When connecting the development PC and the Controller, make sure of the following.

- Connect the development PC and the Controller with 5 m or shorter USB cable. Do not use the USB hub or extension cable.
- Make sure that no other devices except development PC is used for development PC connection port.
- Use PC or USB cable that supports USB2.0 HighSpeed mode to operate in USB2.0 HighSpeed mode.
- Do not pull or bend the cable strongly.
- Do not allow unnecessary strain on the cable.
- When development PC and the Controller is connected, do not insert or remove other USB devices from the development PC. Connection with the Controller may disconnect.

### 4.2.3 Software Setup and Connection Check

The following is the steps of connecting the development PC and the Controller.

(1) Make sure that Epson RC+ is installed on the Controller connected to the development PC.

(Install the software when it is not installed.)

- (2) Connect the development PC and the Controller by the USB cable.
- (3) Turn ON the Controller.
- (4) Start the software Epson RC+.
- (5) Select the Epson RC+ menu-[Setup]-[PC to Controller Communications] to display the [PC to Controller Communications] dialog box.

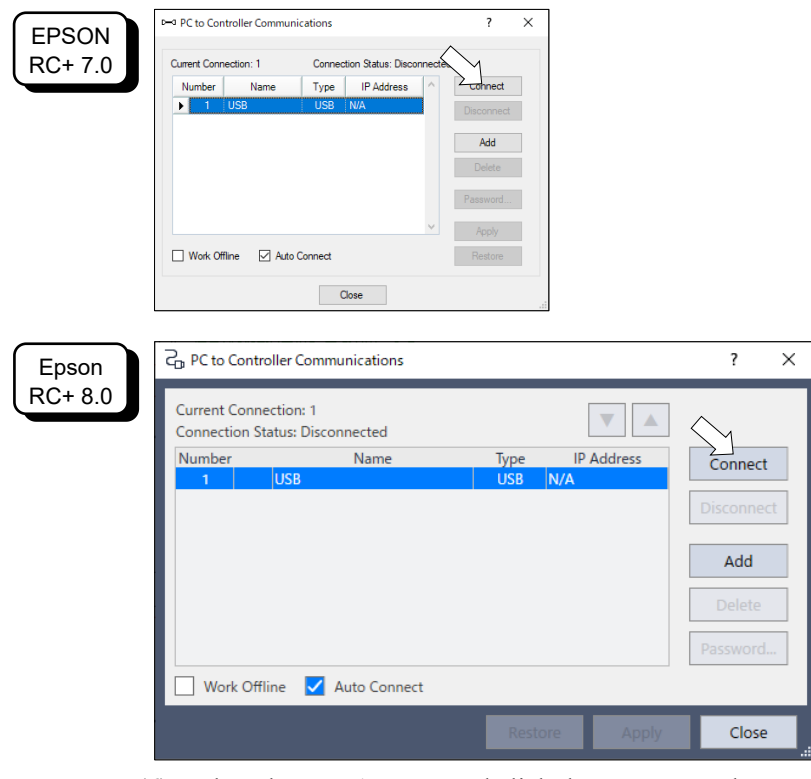

(6) Select the "No.1 USB" and click the <Connect> button.

(7) After development PC and the Controller connection is completed, "Connected" is displayed in the [Connection status:]. Make sure that "Connected" is displayed and click the <Close> button to close the [PC to Controller Communications] dialog box.

| EPSON<br>RC+ 7.0 | PC to Controller Commun      Current Connection: 1      Number Name      IUSB      Work Offline Auto | Ilcations Connection Status: Connecting Type IP Address USB IN/A Connect Connect Cose | X Connect Disconnect Add Delete Password Apply Pestore |                  |                                                           |
|------------------|----------------------------------------------------------------------------------------------------|---------------------------------------------------------------------------------------|--------------------------------------------------------|------------------|-----------------------------------------------------------|
| Epson<br>RC+ 8.0 | Current Connecti<br>Connection Statu<br>Number                                                       | r Communications                                                                      | Type<br>USB N<br>controller                            | IP Address<br>/A | ? X<br>Connect<br>Disconnect<br>Add<br>Delete<br>Password |

Connection of the development PC and the Controller is completed. Now robot system can be used from Epson RC+.

# 4.2.4 Backup the initial condition of the Controller

Backup the Controller data configured before shipment.

# Project and system configuration backup procedure:

- (1) From the [Project] menu, select [Copy].
- (2) Change the [Destination Drive] to an arbitrary drive.
- (3) Click <OK>. The project will be copied to the external media.
- (4) From the [Tools] menu, select [Controller].
- (5) Click on the <Backup Controller> button.
- (6) Select the arbitrary drive.
- (7) Click <OK>. The system configuration will be backed up on the external media.

# 4.2.5 Disconnection of Development PC and Controller

Disconnection of the development PC and the Controller is indicated.

- (1) Select the Epson RC+ menu-[Setup]-[PC to Controller Communications] to display the [PC to Controller Communications] dialog box.
- (2) Click the <Disconnect> button. Controller and the development PC is disconnected and USB cable can be removed.

NOTE

If the USB cable is removed while the Controller and the development PC are connected, the Manipulator stops. Be sure to click the <Disconnect> button in the [PC to Controller Communications] dialog box before removing the USB cable.

#### 4.2.6 Moving the Robot to Initial Position

Robot can be operated by the following methods other than creating and executing the program.

Manual operation Jog motion by the Teach Pendant Command execution from the Epson RC+ Jog motion from the Epson RC+

This section explains about following methods.

- A: Manual operation
- B: Command execution from the Epson RC+
- C: Jog motion from the Epson RC+

#### A: Manual operation

Move the non-excited robot manually.

#### For SCARA robot:

Manipulators can be moved manually by pressing the brake release switch when the brake release unit is connected.

For details, refer to Brake Release Unit in each Manipulator manual.

## For 6-axis robot:

Manipulators can be moved manually by pressing the brake release switch when the brake release unit is connected.

For details, refer to Brake Release Unit in each Manipulator manual.

Also, Manipulators can be moved manually by releasing the electromagnetic brake from the command window of the Epson RC+.

| CAUTION | Normally, release the brake of joints one by one. Take extra care if you need<br>to release the brakes of two or more joints simultaneously. Releasing the<br>brakes of two or more joints simultaneously may result in hands or fingers being<br>caught and/or equipment damage to or malfunction of the Manipulator as the<br>arms of the Manipulator may move in unexpected directions. |
|---------|----------------------------------------------------------------------------------------------------|
|         | Be careful of the arm falling when releasing the brake.<br>While the brake is being released, the Manipulator's arm falls by its own weight.<br>The arm falling may result in hands or fingers being caught and/or equipment<br>damage to or malfunction of the Manipulator.                                                                                                    |
|         | Before releasing the brake using the software, be sure to keep the Emergency<br>Stop switch handy so that you can immediately press the Emergency Stop<br>switch. Otherwise, you cannot immediately stop the arm falling due to an<br>erroneous operation. The arm falling may cause equipment damage to and/or<br>malfunction of the Manipulator.                                         |

- Start the Epson RC+.
   Double click the Epson RC+ icon on the desktop. Or select from the Windows menu.
- (2) Open the command window. Epson RC+ menu-[Tool]-[Command Window]
- (3) Execute the following command in [Command Window].
  - >Reset

>Brake Off, [Arm # (1 to 6) whose brake will be released]

Execute the following command to turn on the brake again.

>Brake On, [Arm # (1 to 6) whose brake will be turned on]

# B: Command execution from Epson RC+

Move the robot by exciting the robot motors and executing the command.

Following explains the example of moving all joints to the 0 pulse positions by specifying the pulse for each joint.

(1) Start Epson RC+.

Double click the Epson RC+ icon on the desktop. Or select from the Windows menu.

- (2) Open the command window.Epson RC+ menu-[Tools]-[Command Window]
- (3) Execute the following command in [Command Window].

```
For SCARA robot:
>Motor On
>Go Pulse (0,0,0,0)
```

# For 6-axis robot:

```
>Motor On
>Go Pulse (0,0,0,0,0,0)
```

For position and posture of Manipulator at 0 pulse position, refer to Motion Range in the Manipulator manuals.

C: Jog motion from Epson RC+

Move the robot by exciting the motors and operating from the Jog & Teach window of Epson RC+.

- (1) Start Epson RC+.
  - Double click the Epson RC+ icon on the desktop. Or select from the Windows menu.
- (2) Create a new project.
  - 1. Epson RC+ menu-[Project]-[New Project]. [New Project] dialog box will be displayed.

| 1 2                                                                                                    |                                                                                                    |                                                                                                    |
|----------------------------------------------------------------------------------------------------|----------------------------------------------------------------------------------------------------|----------------------------------------------------------------------------------------------------|
| New Project                                                                                                    | ? ×                                                                                                    |                                                                                                    |
| New Project<br>New Project Name:<br>Template:<br>None<br>Select Drive:<br>C:<br>Select Project Folder:<br>Select Project Folder:<br>Select Project Solder:<br>Select Project Solder:<br>Select Solder:<br>Select Solder:<br>Solder:<br>Solde | ? ×<br>OK<br>Cancel                                                                                                    |                                                                                                    |
| New Project New Project Name: Template: None                                                                                                    | ?                                                                                                    | ×                                                                                                    |
| Project Save Destination:                                                                                                    |                                                                                                    |                                                                                                    |
| and person in a                                                                                                    |                                                                                                    |                                                                                                    |
| C:\EpsonRC80\Projects                                                                                                    | $\checkmark$                                                                                                    |                                                                                                    |
| C:LepsonRC80\Projects Select Project Folder:                                                                                                    | ✓][                                                                                                    |                                                                                                    |
|                                                                                                    | New Project         New Project Name:         Image: Image: | New Project     ? ×       New Project Name:     OK       Image: Complete Complete Comp |

- 2. Enter the project name in [Project Name] box. (Ex: FirstApp)
- 3. Click the <OK> button and create the new project.
- (3) Open the robot manager.

Epson RC+ menu-[Tools]-[Robot Manager].

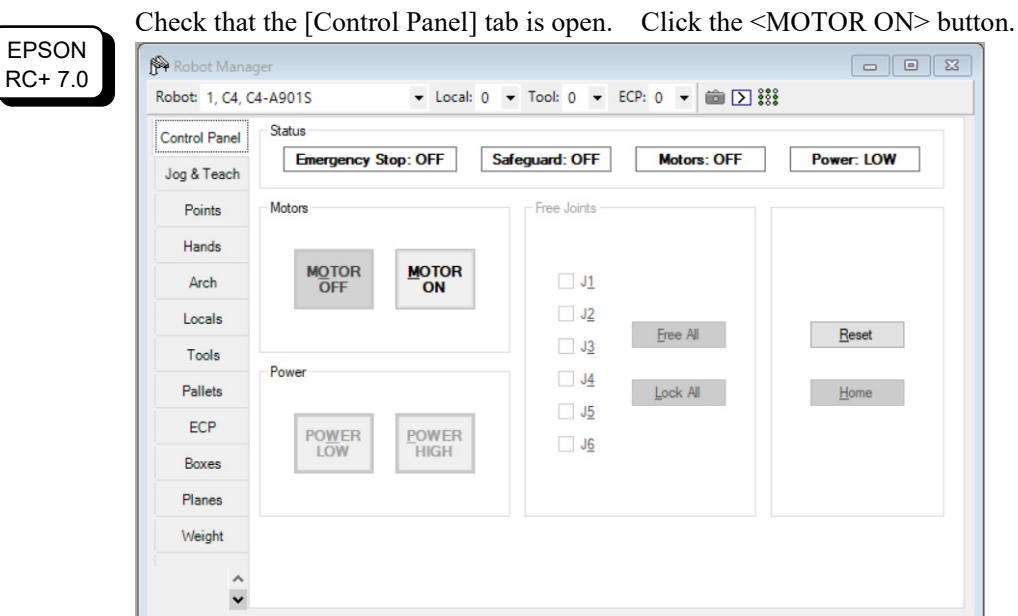

(4) Turn ON the motors.

Epson RC+ 8.0 Click the <Motor: Off> button.

| 😭 Robot Manager - FirstA | λρρ                                                                                                    | – 🗆 🗙              |
|--------------------------|----------------------------------------------------------------------------------------------------|--------------------|
| 윤 Robot Manager $	imes$  |                                                                                                    | ~                  |
| Robot: 1, Robot1,        | EStop Safeguard Error                                                                                                    |                    |
| Motor: Off Power: L      | .ow Reset Local: 0 🗸 Tool: 0 🗸 Arm: 0 🗸 ECP: 0 🗸 VRT: 0 🗸 🖸                                                                                                    |                    |
| 🕂 Jog & Teach            | Jogging Current Position                                                                                                    |                    |
| Doints                   | World         Iool         Local         Joint         ELP         Remaining         Remaining                                                                                                    | ) World<br>O Joint |
| 🕂 Hands                  |                                                                                                    | O Pulse            |
| Arch                     | -Y -Y Current Arm Orientation                                                                                                    | J1Flag:            |
| 人 Locals                 | Hand Elbow Wrist                                                                                                    | J4Flag:<br>J6Flag: |
| 対 Tools                  | Jog Distance                                                                                                    |                    |
| Arms                     | Image: Constraint of the state of the state of | Continuous         |
| Pallets                  | U(deg)         V(deg)         W(deg)           ····································                                                                                                    | Medium     Short   |
| ECP ECP                  | +U +V +W                                                                                                    | Shore              |
| Boxes                    | Point File: Points                                                                                                    |                    |
| Planes                   | robot1.pts V P0 - (undefined)                                                                                                    | $\sim$             |
| 😽 Weight                 | Teach Edit                                                                                                    | Save               |
| lnertia                  |                                                                                                    |                    |
| VRT VRT                  |                                                                                                    |                    |
| XYZ Limits               |                                                                                                    |                    |

- (5) Move the Manipulator with Jog motion.
  - 1. Select [Jog & Teach] tab.

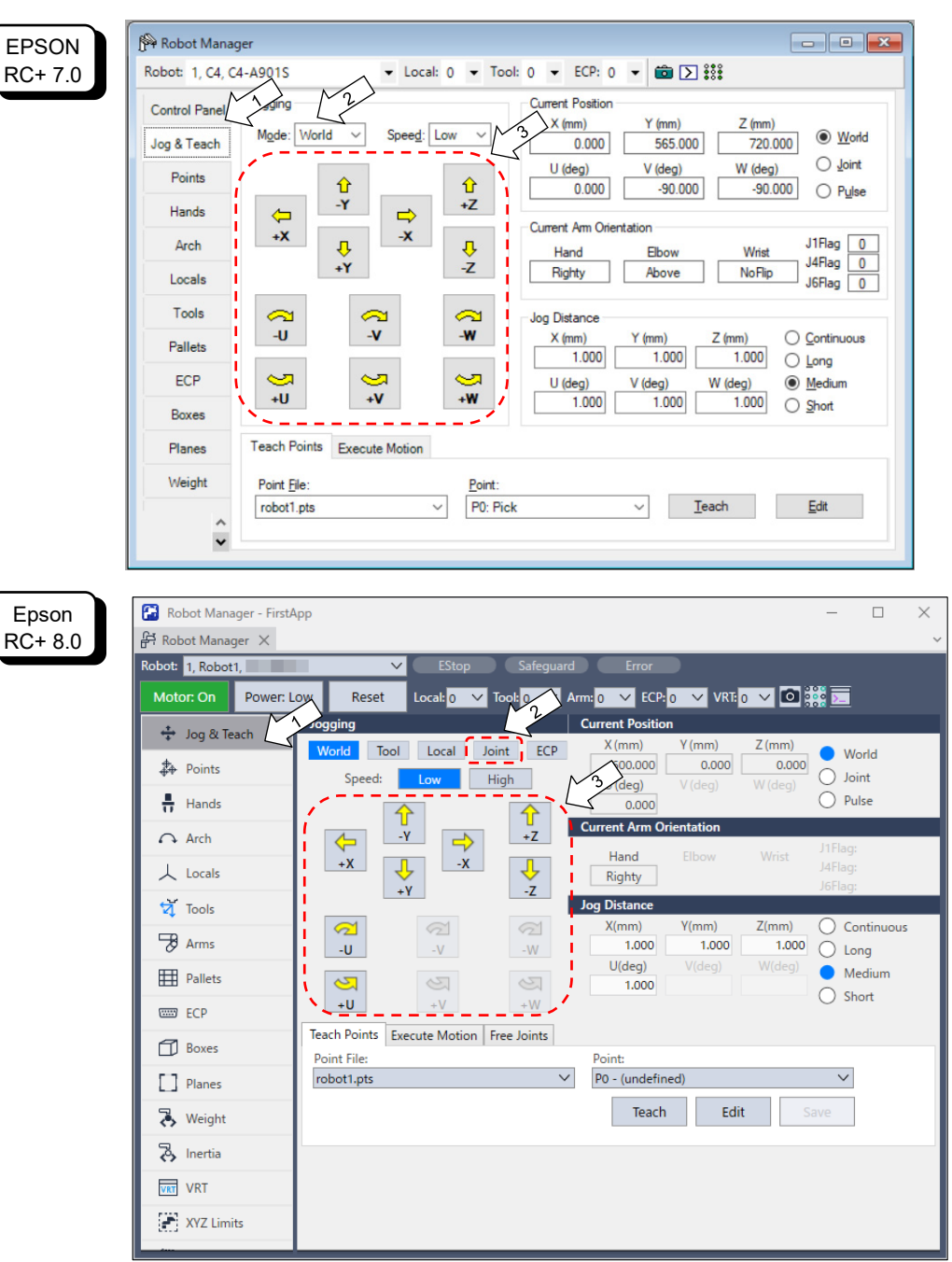

- EPSON RC+ 7.0: Select "Joint" in [Jogging]-<Mode>.
   Epson RC+ 8.0: Select "Joint" in [Jogging].
- Move the Manipulator by joint by clicking J1-J6 jog keys.
   Manipulator can be moved by setting to other modes or setting the jog distance.

# 4.3 Writing your first program

After installing the Controller, Manipulator, and Epson RC+ software on your PC, follow the instructions below to create a simple application program so that you will become more familiar with Epson RC+ development environment.

- 1. Start Epson RC+
- Double-click the Epson RC+ icon on the desktop. Or select from the Windows menu.
- 2. Create a new project
  - (1)Select [New] from the [Project] Menu. The [New Project] dialog box will be displayed.

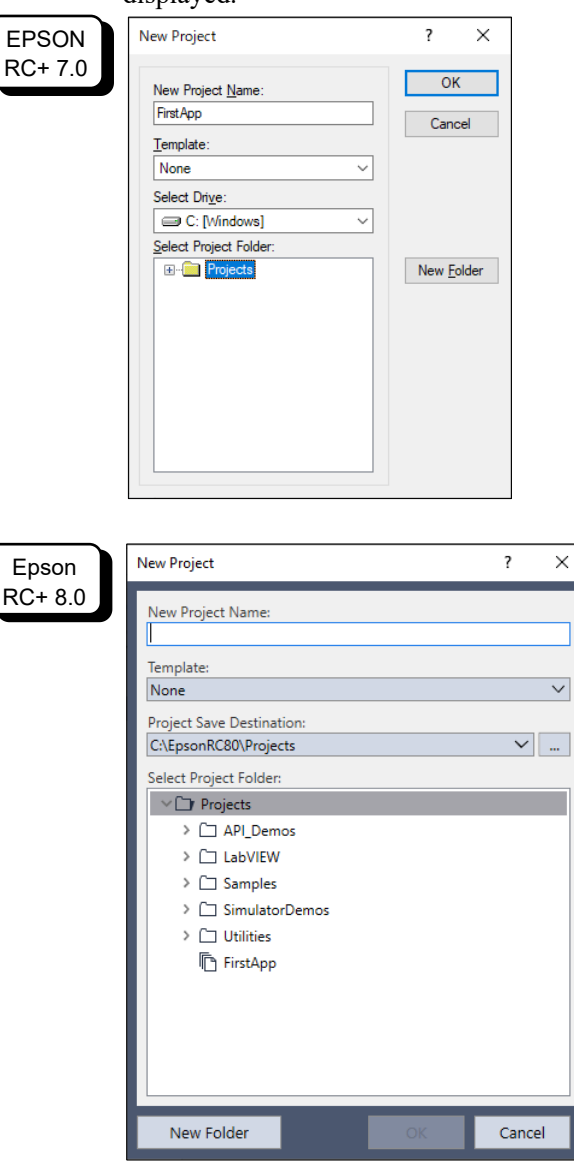

- (2) Type a project name in the [New Project Name] box.(e.g. FirstApp)
- (3) Click <OK> to create the new project.

When the new project is created, a program called Main.prg is created. The window titled Main.prg will be displayed with a cursor flashing in the upper left corner.

Now you are ready to start entering your first program.

3. Edit the program

Type the following program lines in the Main.prg edit window.

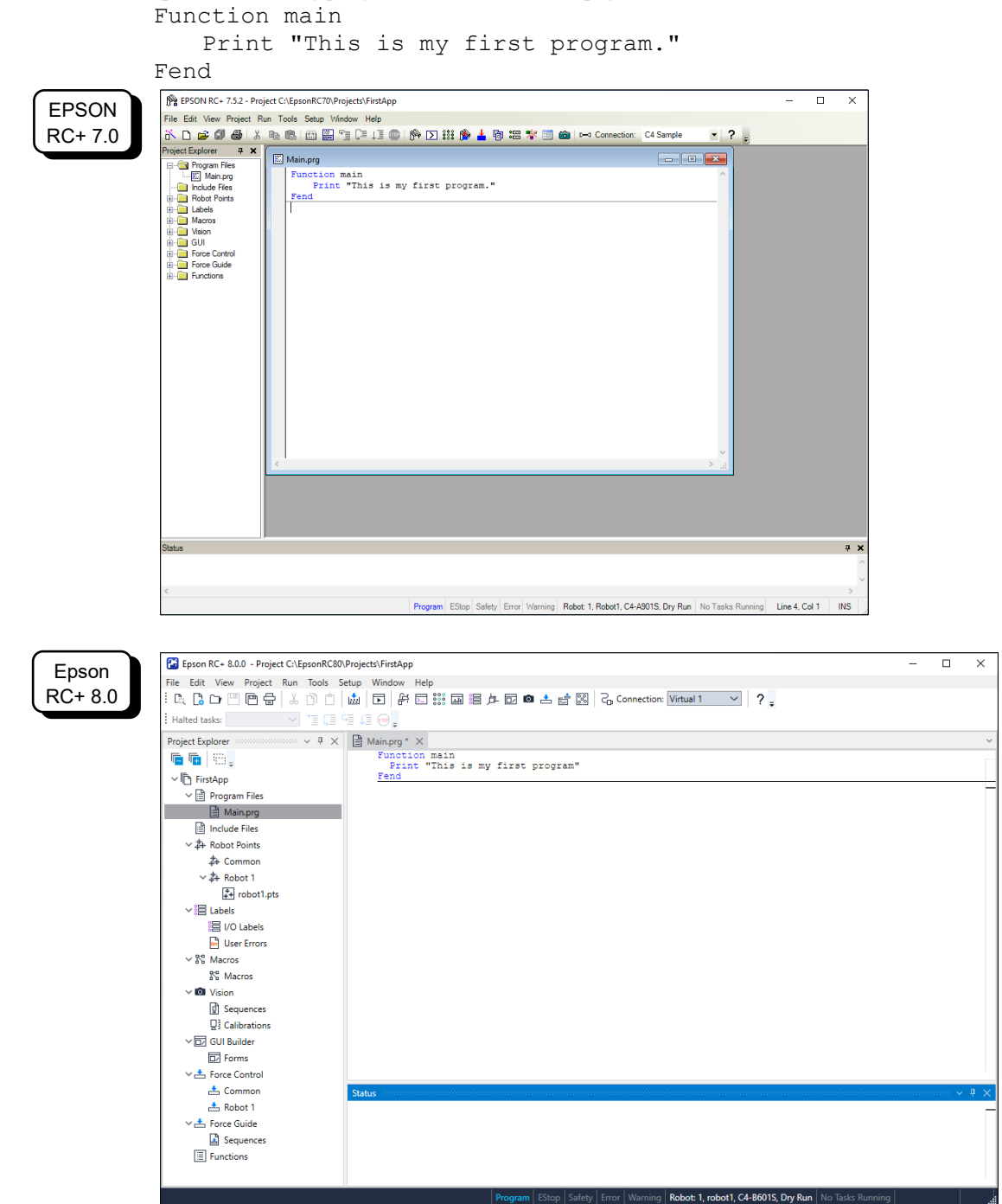

- 4. Run the program
  - Press F5 to run the program. (F5 is the hot key for the [Run Window] selection of the [Run] Menu). You will see the Status window located at the bottom of the main window showing the build operation status.
  - (2) During project build, your program is compiled and linked. Then communications are established with the Controller and project files are sent to the Controller. If there are no errors during build, the Run window will appear.

| EPSON<br>RC+ 7.0 | POON RC+ 7.5.2 - Project Ri     Construction     Construction     Con | iet ChEpsonRCTO Project<br>un Tools Setto Vindom<br>Re Run<br>I | ttAFintApp<br>v Help<br>[= 13 @   (A Σ ## (A A 2 3 6 4 3 4 3 6 4 3 4 4 5 4 5 4 5 4 5 4 5 4 5 4 5 4 5 4                                                                                                    | ) Connection: C4 Sample V ?                                                                                |                                |               |
|------------------|----------------------------------------------------------------------------------------------------|-----------------------------------------------------------------|----------------------------------------------------------------------------------------------------|----------------------------------------------------------------------------------------------------|--------------------------------|---------------|
|                  | Sma                                                                                                    | main                                                            | v Sat Pau<br>eed Factor: 100 € % Stop Contro                                                                                                    | 10<br>LUB                                                                                                  |                                |               |
|                  | 22:02:36 Build complete,                                                                                                    | , no errors                                                     |                                                                                                    |                                                                                                    | * *                            |               |
|                  | <                                                                                                    |                                                                 | Program EStop Safety Error Warning F                                                                                                    | Robot: 1, Robot1, C4-A901S, Dry Run No Tasks                                                               | Running                        |               |
| Epson<br>RC+ 8.0 | Image: Second Control of Control of Control o                            | Project C/EpsonRCBO/<br>C/EpsonRCBO/                            | Projects/FirstApp<br>etup Window Help<br>☆ □ # □ # □                                                                                                    | E 🖶 🔀   🖓 Connection: Virtual 1                                                                            | ~ ?.                           | X             |
|                  | Y Calipade     ✓    ✓    ✓                                                                                                    | ons<br>ol<br>es                                                 | main     Image: Comparison of the state of the state of t | Start Pause<br>Stop Continue<br>apped.dat<br>j<br>ontroller<br>rrors<br>top Safety Error Warning, Robot 1, | rebet1, C4-8601S, Dry Run , No | Tasks Running |

- (3) Click the Start button on the Run window to run the program.
- (4) The texts like the following will be displayed in the status window.

```
Task main started All tasks stopped
```

On the Run window, you will see the output of the print statement.

Now let's teach some robot points and modify the program to move the robot.

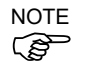

EPSON RC+ 7.0

- Teaching described in this procedure should be done outside the safeguard.
- 5. Teach robot points
  - (1) Make sure that it is safe to operate the robot. Click the <Robot Manager> button on the toolbar to display the [Robot Manager] window.
  - (2) Turn ON the motors.
  - Click the [Control Panel] tab. Then, click the <Motor On> button.

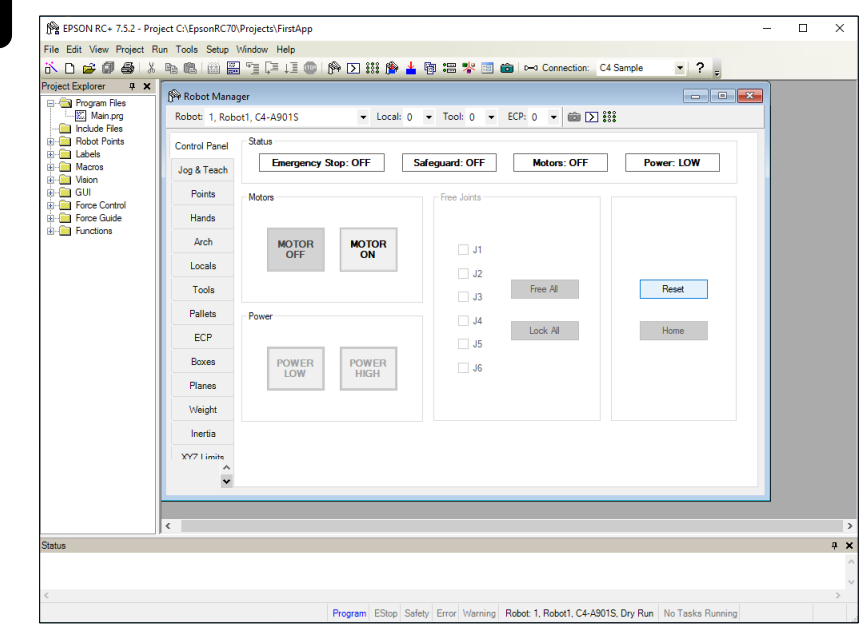

Epson RC+ 8.0

#### Click the <Motor: Off> button.

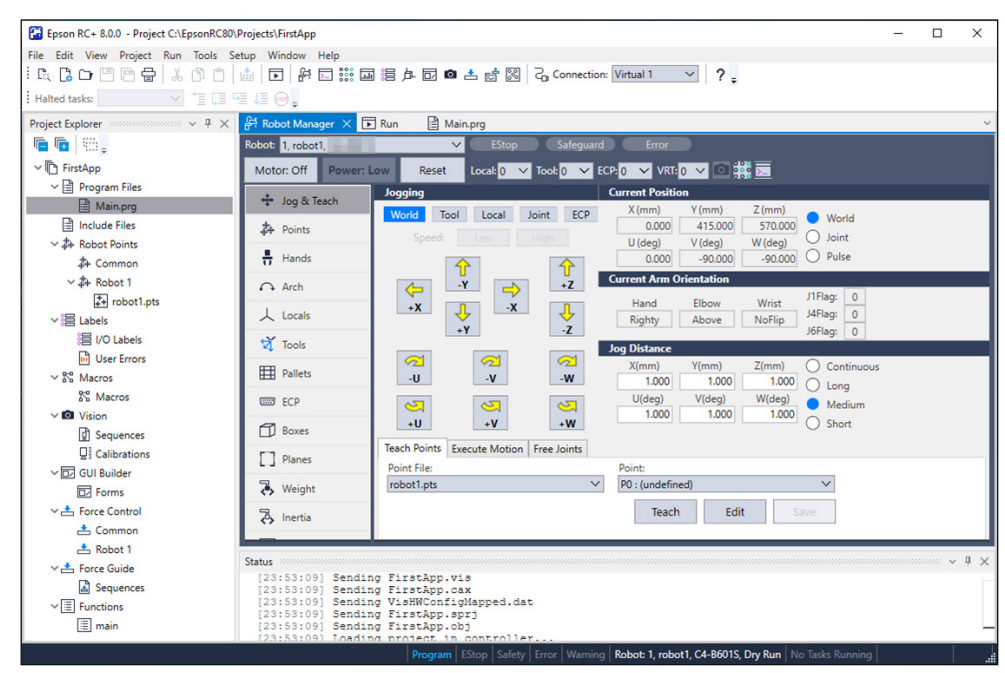

You will be prompted to confirm the operation.

(3) Click <Yes> to continue.

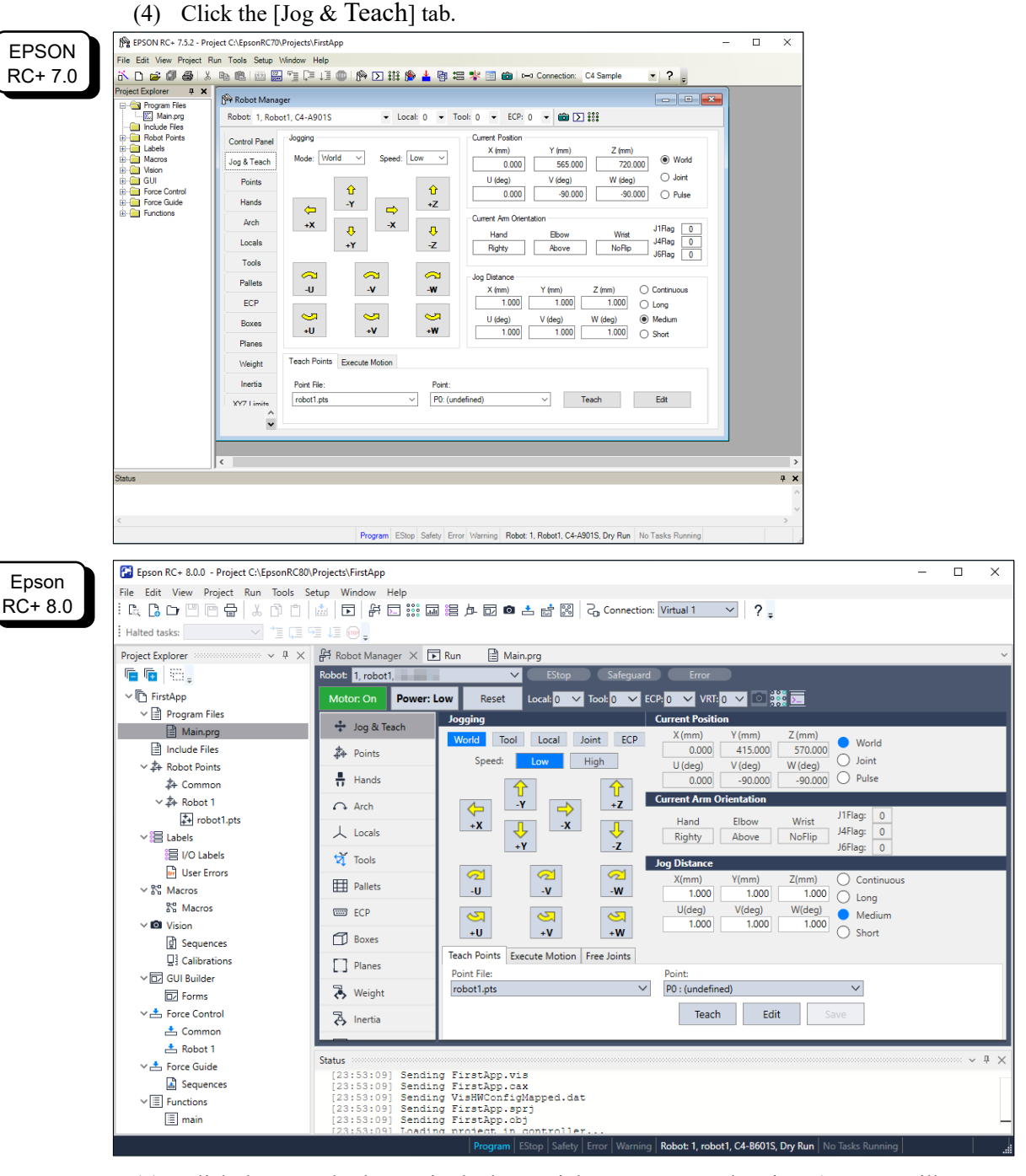

- (5) Click the <Teach> button in the lower right corner to teach point P0. You will be prompted for a point label and description.
- (6) Click the <+Y> jog button to jog the robot in +Y direction. Hold the button down to keep jogging. Move the robot until it reaches the middle of the work envelope.
- (7) Click the  $\langle -Z \rangle$  button to lower the Z axis of the robot.
- (8) Select "P1" in the [Point (P)] dropdown list which is next to the <Teach> button. The current point is set to P1.
- (9) Click the <Teach> button. You will see a confirmation message to teach the point.
- (10) Click the <Yes> button.
- (11) Click the <+X> button to jog the robot in the +X direction.
- (12) Select "P2" in the [Point (P)] dropdown list which is next to the <Teach> button.

The current point is set to P2.

- (13) Click the <Teach> button. You will see a confirmation message to teach the point.
- (14) Click the <Yes> button.
- (15) Click the <Save Project> toolbar button to save the changes.

#### 6. Modify the program to include robot motion commands

(1) Insert three new Go statements into the Main.prg program as shown below:

```
Function main
Print "This is my first program."
Go P1
Go P2
Go P0
Fend
```

- (2) Press F5 to display the Run window.
- (3) Click the <Start> button to execute the program. The robot will move to the points you taught.
- 7. Modify the program to change speed of robot motion commands
  - (1) Insert the Power, Speed, and Accel commands as shown in the program below:

Function main

```
Print "This is my first program."
Power High
Speed 20
Accel 20, 20
Go P1
Go P2
Go P0
Fend
```

- (2) Press F5 to display the Run window.
- (3) Click the <Start> button to execute the program.
- (4) The robot will move to each of the points you taught at 20% speed, acceleration, and deceleration. The Power High statement executes the program to operate the robot with increased speed and acceleration.
- 8. Backup the project and system configuration

Even though this is only a sample project, we will backup the project and Controller configuration. Backup can be done easily with Epson RC+. It is important that you keep regular backups of your applications on an external media such as a USB memory key.

Follow the steps below to back up the project and system configuration:

- (1) Select the Epson RC+ menu [Project] [Copy].
- (2) Change the [Destination Drive] to an arbitrary drive.
- (3) Click <OK>. The project will be copied to the external media.
- (4) Select the Epson RC+ menu [Tools] [Controller].
- (5) Click on the <Backup Controller> button.
- (6) Select the arbitrary drive.
- (7) Click <OK>. The system configuration will be backed up on the external media.

# 5. Second Step

After operating the robot system as instructed in 4. First Step, setup other functions as necessary.

This section shows the manuals which contains information of necessary settings and setting procedure.

# 5.1 Connection with External Equipment

# 5.1.1 Remote Control

Epson RC+ User's Guide "*Remote Control"* - "*Remote I/O*" I/O Epson RC+ User's Guide "*Inputs and Outputs*" RC700 series manual "*13. I/O Connector*" "*16.2 Expansion I/O Board*" Fieldbus I/O (Option)

Robot Controller Option Fieldbus I/O Board

# 5.1.2 Ethernet

Epson RC+ User's Guide

"Security for Controller Ethernet Connection" "Security for Compact Vision CV2-A Ethernet Connection" "Security for Feeder Ethernet Connection" "Ethernet Communication"

RC700 series manual

"9. LAN (Ethernet Communication) Port"

# 5.1.3 RS-232C (Option)

Epson RC+ User's Guide *"RS-232C Communication"* RC700 series manual *"16.4 RS-232C Board"* 

# 5.1.4 Analog I/O board (Option)

RC700 series manual "16.6 Analog I/O Board"

# 5.1.5 Force Sensor I/F board (Option)

RC700 series manual

"16.7 Force Sensor I/F Board"

# 5.2 Ethernet Connection of Development PC and Controller

Epson RC+ User's Guide

"Security for Controller Ethernet Connection"

"Security for Compact Vision CV2-A Ethernet Connection"

"Security for Feeder Ethernet Connection"

"Ethernet Communication"

RC700 series manual

"9. LAN (Ethernet Communication) Port"

# 5.3 Connection of Teach Pendant (Option)

# RC700 series manual

*"10. TP Port"*Robot Controller Option Teach Pendant TP1 manual *"Functions & Installation: Installation"*Robot Controller Option Teach Pendant TP2 manual *"Functions & Installation: Installation"*Robot Controller Option Teach Pendant TP3 manual *"Functions & Installation: Installation"*Robot Controller Option Teach Pendant TP4 manual *"Functions & Installation: Installation"*

# **Functions**

This section contains information for setup and operation of the Robot Controller and Drive Unit.

This chapter is mainly intended for those whose purpose is to know the detailed information of the Robot Controller.

# 1. Specifications

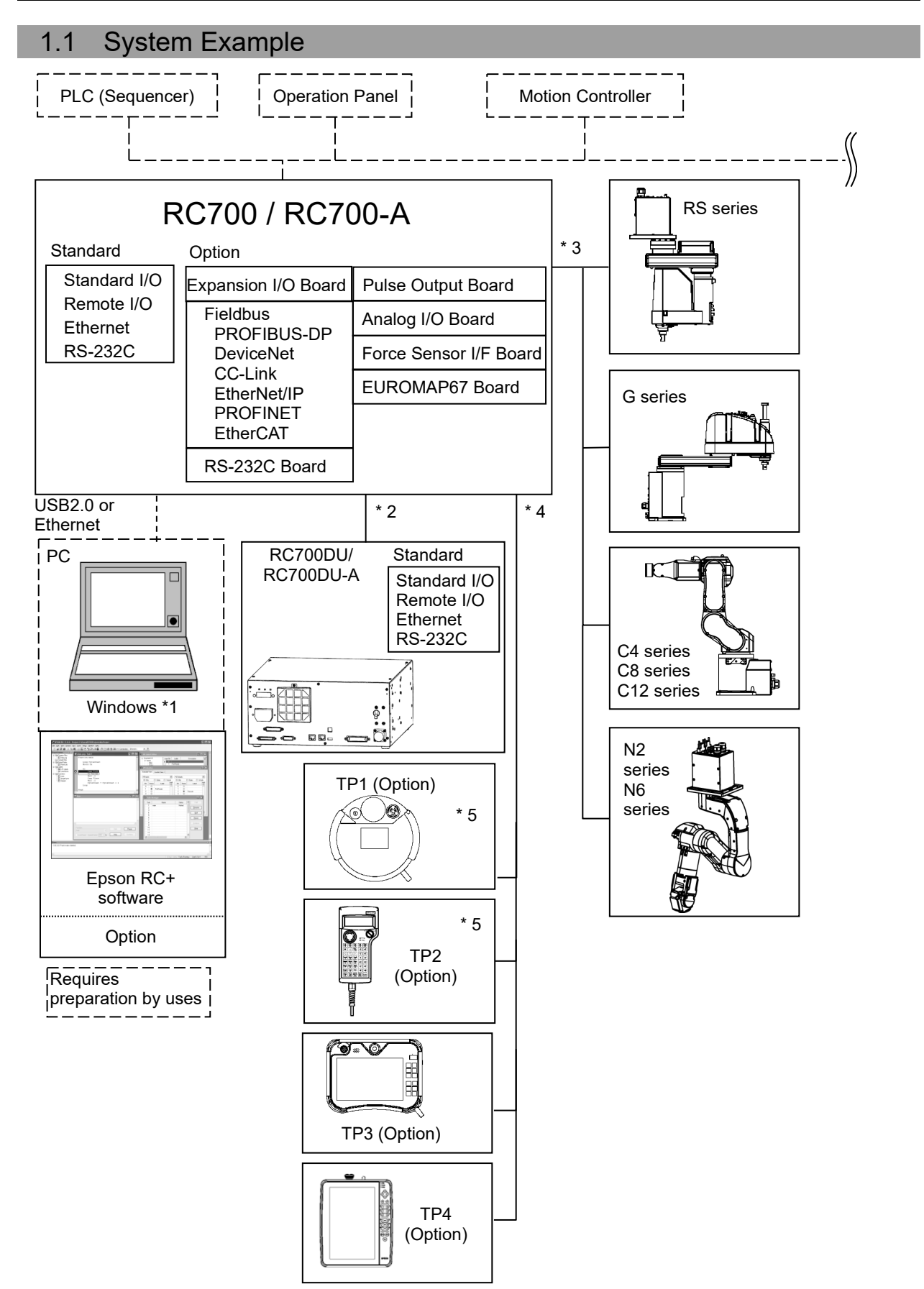

- \*1 For system requirements, refer to the following manual: Epson RC+ User's Guide
- \*2 Up to three drive unit can be connected.
- \*3 Any one of the manipulators can be controlled.

| Available combinations are as follows. | <ul><li>✓: connectable)</li></ul> |  |
|----------------------------------------|-----------------------------------|--|
|----------------------------------------|-----------------------------------|--|

|           | C4           | C8 | C12 | G            | RS           | N2 | N6           |
|-----------|--------------|----|-----|--------------|--------------|----|--------------|
| RC700     | ✓            | -  | -   | -            | -            | -  | -            |
| RC700-A   | ✓            | ✓  | ✓   | ✓            | ✓            | ✓  | ✓            |
| RC700DU   | ✓            | -  | -   | -            | -            | -  | -            |
| RC700DU-A | $\checkmark$ | ✓  | -   | $\checkmark$ | $\checkmark$ | -  | $\checkmark$ |

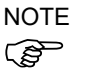

Drive Unit is the auxiliary unit connected with the control unit using the special cable.

Drive Unit cannot operate alone.

Up to three Drive Units can be used per robot system.

- A: Control Unit and 1st Drive Unit (CU-DU1)
- B: 1st Drive Unit and 2nd Drive Unit (DU1-DU2)
- C: 2nd Drive Unit and 3rd Drive Unit (DU2-DU3)

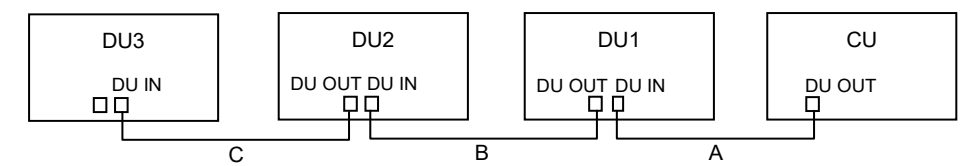

\*4 Any one of the Teach pendant can be controlled.

TP3, TP4 cannot be connected to RC700.

\*5 When connecting to RC700-A, a dedicated conversion cable is required.

# 1.2 Standard Specifications

| Item                                           |                                                                                                    | ļ                                                         | Specification                                                                                 |                           |                   |
|------------------------------------------------|----------------------------------------------------------------------------------------------------|-----------------------------------------------------------|-----------------------------------------------------------------------------------------------|---------------------------|-------------------|
| Model                                          | Control Unit<br>RC700 / RC700-A                                                                                                    | Drive Unit<br>RC700DU /RC700DU-A                          |                                                                                               |                           |                   |
| СРИ                                            | 32 bits Micro Proc                                                                                                    | -                                                         |                                                                                               |                           |                   |
| Controllable axes                              | 6 AC servo motors                                                                                                    | Up to six (6)<br>AC servo mo                              | connectable<br>tors                                                                           |                           |                   |
|                                                | Programming<br>language and<br>Robot control<br>software                                                                                  | Epson RC+<br>(a multi-tasking r                           | obot language)                                                                                | -                         |                   |
|                                                | Joint Control                                                                                                    | Up to 6 joints sim<br>Software AC serv                    | nultaneous control<br>70 control                                                              | -                         |                   |
| Robot Manipulator<br>control                   | Speed Control                                                                                                    | PTP motion : P<br>ra<br>CP motion : Pr<br>va<br>en        | rogrammable in the<br>nge of 1 to 100%<br>ogrammable (Actual<br>lue to be manually<br>tered.) | -                         |                   |
|                                                | Acceleration/<br>deceleration<br>control                                                                                                  | PTP motion : P<br>rat<br>Au<br>CP motion : Pr<br>va<br>en | -                                                                                             |                           |                   |
| Positioning control                            | PTP<br>CP (                                                                                                    | -                                                         |                                                                                               |                           |                   |
| Memory capacity                                | Maximum Object<br>Point data area<br>Backup variable ar                                                                                   | -                                                         |                                                                                               |                           |                   |
| External<br>input/output<br>signals (standard) | Standard I/OInput : 24<br>Output : 16Including 8 inputs,<br>8 outputs with<br>remote function<br>assigned<br>Assignment<br>change allowed |                                                           |                                                                                               | Input : 24<br>Output : 16 | Per Drive<br>Unit |
|                                                | R I/O                                                                                                    | Input : 2                                                 | -                                                                                             | -                         |                   |
| Communication<br>interface (standard)          | Ethernet                                                                                                    | 1 channel                                                 |                                                                                               |                           |                   |
| Drive Unit connect<br>interface (standard)     | -                                                                                                    | 2 channel                                                 |                                                                                               |                           |                   |
| RS-232C port                                   | 1 port                                                                                                    |                                                           |                                                                                               |                           |                   |
| Model                                          | Control Unit<br>RC700 / RC700-A                                                                                                    | Drive Unit<br>RC700DU /R                                  | C700DU-A                                                                                      |                           |                   |

| Item            |                                                                                                    | Spec                                                                                                    | ification                                          |  |  |  |
|-----------------|----------------------------------------------------------------------------------------------------|----------------------------------------------------------------------------------------------------|----------------------------------------------------|--|--|--|
|                 | Expansion I/O                                                                                                    | Input : 24 per board<br>Output : 16 per board                                                                  | Addition of 4<br>boards<br>allowed                 |  |  |  |
|                 |                                                                                                    | RS-232C : 2ch per<br>board                                                                                     | Addition of 2<br>boards<br>allowed *2              |  |  |  |
| Options         | Communication interface                                                                                                    | Fieldbus I/O :<br>1ch per board<br>PROFIBUS-DP,<br>DeviceNet, CC-Link,<br>EtherNet/IP,<br>PROFINET<br>EtherCAT | Addition of<br>1 board from<br>the left<br>allowed |  |  |  |
| (Max. 4 slots)  |                                                                                                    | Force Sensor I/F:<br>1ch/board                                                                                 | Addition of<br>1 board<br>allows                   |  |  |  |
|                 | PG                                                                                                    | Controllable joints 4 joints/board                                                                             | Addition of<br>4 boards<br>allowed                 |  |  |  |
|                 | Analog I/O                                                                                                    | SKU1Output: 1chSKU2Output: 2chInput: 2ch                                                                       | Addition of 4<br>board from<br>the left<br>allowed |  |  |  |
|                 | EUROMAP67                                                                                                    | Input : 15<br>Output : 16                                                                                      | Addition of 2<br>boards<br>allowed                 |  |  |  |
| Safety features | <ul> <li>Emergency stop switch</li> <li>Safety door input</li> <li>Low power mode</li> <li>Dynamic brake</li> <li>Motor overload detection</li> <li>Irregular motor torque (out-of-control Manipulator) detection</li> <li>Motor speed error detection</li> <li>Positioning overflow - servo error - detection</li> <li>Speed overflow - servo error - detection</li> <li>CPU irregularity detection</li> <li>Memory check-sum error detection</li> <li>Overheat detection at the Motor Driver Module</li> <li>Relay welding detection</li> <li>AC power supply voltage reduction detection</li> <li>Temperature error detection</li> </ul> |                                                                                                    |                                                    |  |  |  |
| Power Source    | 200 VAC to 240<br>Single phase 50/6                                                                                                    | VAC<br>60 Hz                                                                                                   |                                                    |  |  |  |

| Item                               | Specification                                                                                                  |      |  |
|------------------------------------|----------------------------------------------------------------------------------------------------|------|--|
| Maximum Rated Capacity             | 2.5 kVA (Depending on the Manipulator model)                                                                   |      |  |
| Maximum Load Current               | 12.5A (Depending on the Manipulator model)                                                                     |      |  |
| Short-circuit current rating       | 5 kA                                                                                                    |      |  |
| Maximum Supply Source<br>Impedance | 0.32 Ω                                                                                                    |      |  |
| Insulation Resistance              | 100 M $\Omega$ or more                                                                                         |      |  |
| Rated Ambient Temperature          | Installation: 5 to 40 °C<br>Transportation or Storage: -20 to 60 °C                                            |      |  |
| Rated Relative Humidity            | Installation: 20 to 80 % (with no condensation)<br>Transportation or Storage: 10 to 90% (with no condensation) |      |  |
| Weight *1                          | 11 kg                                                                                                    | 9 kg |  |
| Degree of protection               | IP20                                                                                                    |      |  |

\*1 Weight of the unit is indicated on the Drive Unit and Control Unit itself.
 Make sure to check the weight before units transfer or relocation and prevent throwing out your back at holding the unit.
 Also, make sure to keep your hands, fingers, and feet safe from being caught or serious injury.

- When using the Earse Sameen I/E heard, a maximum of one heard/two nexts averagion is
- \*2 When using the Force Sensor I/F board, a maximum of one board/two ports expansion is available for RS-232C board.

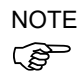

Use this product under the condition of overvoltage category 2, degree of stain category 2.

# 1.3 Outer Dimensions

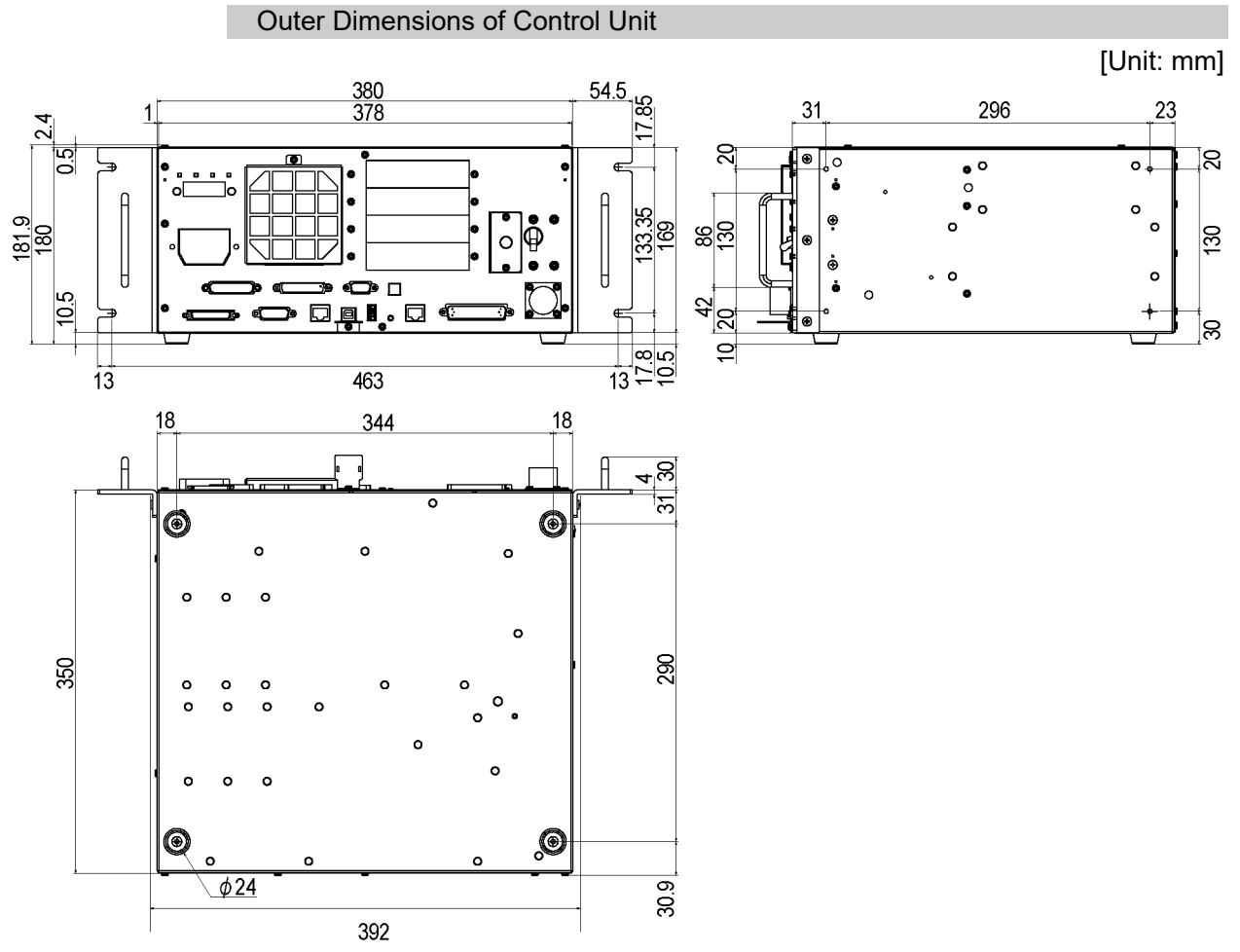

(Figure: RC700)

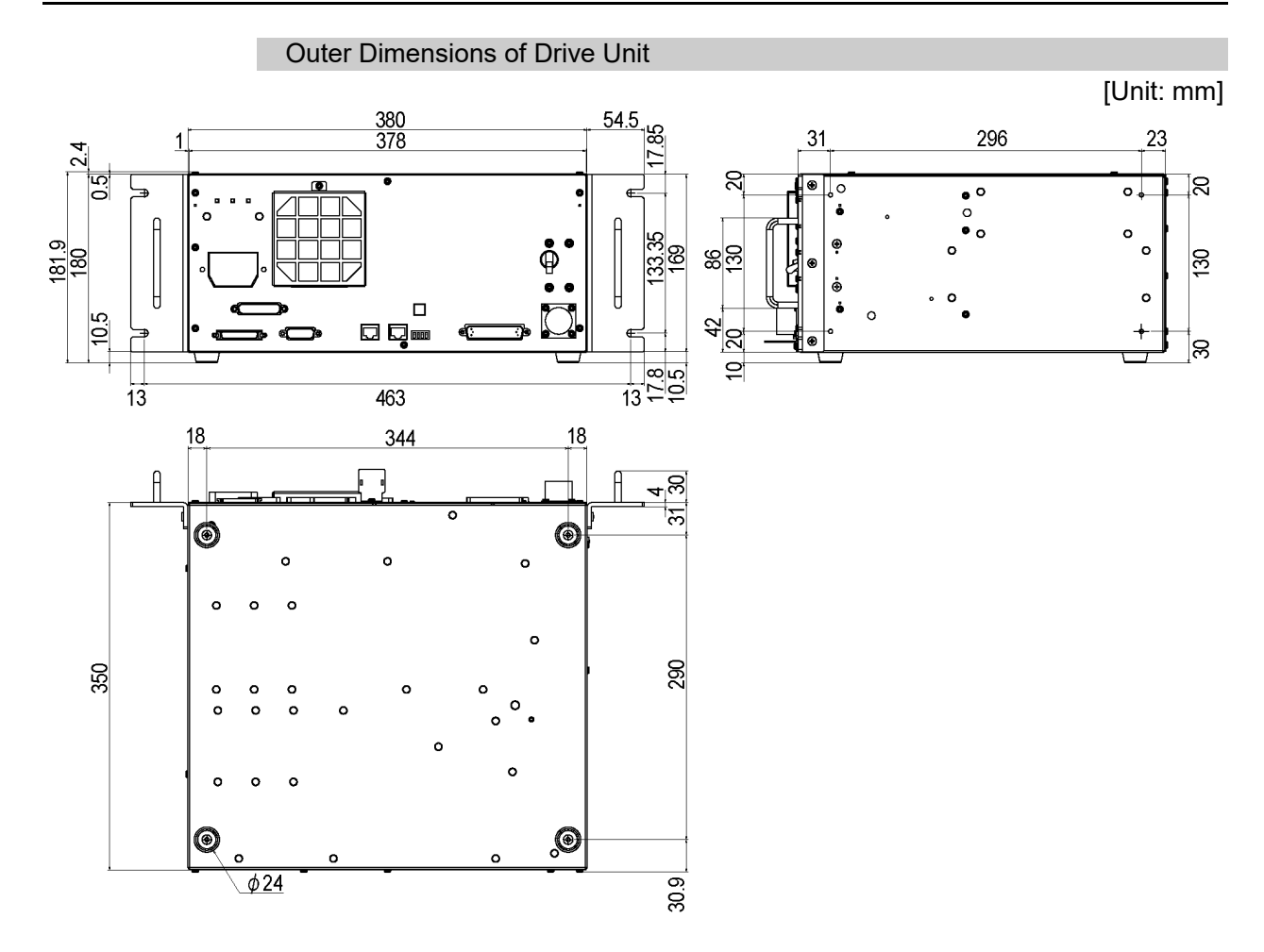

# 2. Part Names and Functions

## RC700

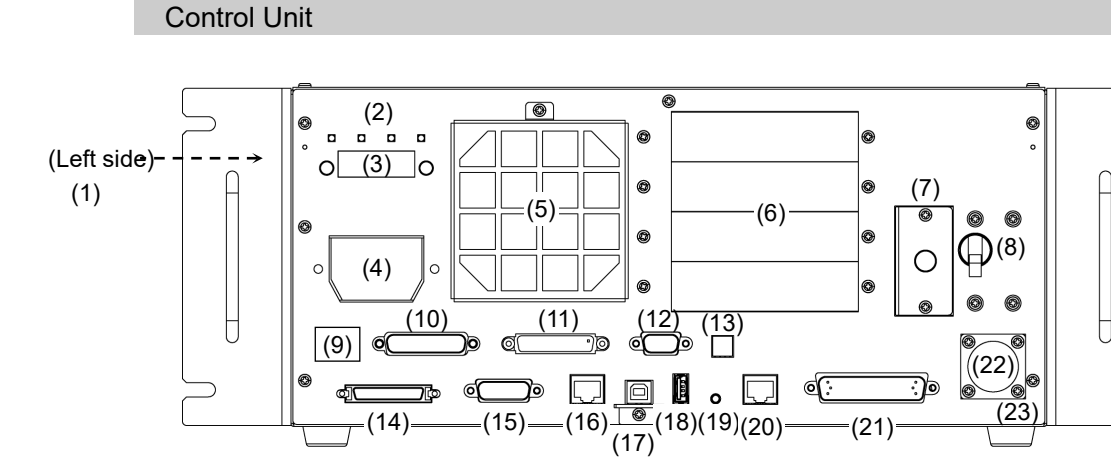

RC700-A

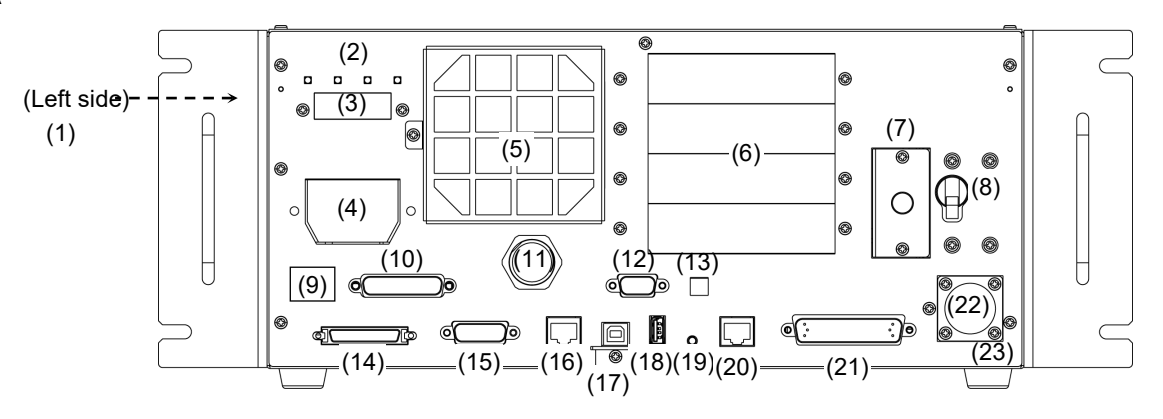

- (1) Signature label (top panel) The serial number of the Control Unit and other information are shown.
- (2) LED

The LED indicates current operation mode. (TEST, TEACH, AUTO, PROGRAM) For details, refer to *2.1 LED & Seven Segment LED* 

(3) Seven-segment Display

Four-digit seven-segment LED displays the line number and the status of the Controller (error number, warning number, status of Emergency Stop and Safety Door).

For details, refer to 2.1 LED & Seven Segment LED

(4) M/C POWER connector

A connector for the Manipulator power source.

Connect the dedicated power cable attached to the Manipulator.

(5) Fan Filter

A protective filter is installed in front of the fan to filter out dust.

Check the condition of the filter regularly and clean it when necessary. A dirty filter may result in malfunction of the robot system due to temperature rise of the Drive Unit. For inspection, cleaning, and replacement, refer to the *Maintenance 4.1 Fan Filter*, *4.2 Fan*.

(6) Option slot

Option boards such as expansion I/O board, Fieldbus I/O board, RS-232C board, PG board, Analog I/O board, and Force Sensor I/F board can be installed. Four slots are available.

For details, refer to 16. Option Slots

(7) Battery

A lithium battery for data backup.

(8) POWER switch

Turns ON or OFF the Control Unit.

(9) Connection Check label The details of the Manipulator to be connected are recorded on the label as shown in the right. The label indicates the Manipulator model and Manipulator serial number.

MANIPULATOR

C4-A600S 00001

## (10) EMERGENCY connector

This connector is used for input/output from/to Emergency Stop and Safety Door switches. For details, refer to *11. EMERGENCY*.

(11) TP port

Connects Teach Pendant TP1, TP2, TP3, TP4 (Option) and TP bypass plug. Note that the shape of the TP port differs between RC700 and RC700-A. For details, refer to *10. TP Port.* 

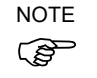

Do not connect the following to the TP port of RC700/RC700-A. It may result in malfunction of the device since the pin assignments are different.

OPTIONAL DEVICE dummy plug Operation Pendant OP500 Operator Pendant OP500RC Jog Pad JP500 Teaching Pendant TP-3\*\* Operator Panel OP1

# (12) Standard RS-232C port

This port is used for the RS-232C communication with external devices. For details, refer to *12. Standard RS-232C Port.* 

## (13) Encoder Voltage Adjustment Switch

Use this switch to adjust voltage according to length of M/C cable. (adjusted as a factory default)

Wrong setting may result in Robot system malfunction.

| Switch | M/C Cable Length |
|--------|------------------|
| 1      | 3 m              |
| 2      | 5 m              |
| 3      | 10 m             |
| 4      | 15, 20 m         |

## (14) M/C SIGNAL connector

This connector is used for signals such as the Manipulator's motor encoders, etc. Connect the Manipulator's dedicated signal cable.

# (15) R-I/O connector

This connector is for the input signals used for the real time I/O function.

(16) RC700DU: DU OUT Connector / RC700DU-A: OUT Connector The connector for Drive Unit.

## (17) Development PC connection USB port

This port connects the Controller and the Development PC using a USB cable. Do not connect other devices except the Development PC. For details, refer to 7. *Development PC Connection USB Port*.

# (18) Memory port

This port connects the common USB memory for Controller backup function. Do not connect other USB devices except the USB memory. For details, refer to *8. Memory Port.* 

#### (19) Trigger Switch

This switch is for Controller backup function using the USB memory. For details, refer to 8. *Memory Port*.

## (20) LAN (Ethernet communication) port

This port connects the Controller and the Development PC using an Ethernet cable. 100BASE-TX / 10BASE-T communication is available. For details, refer to *9. LAN (Ethernet communication) Port.* 

#### (21) I/O connector

This connector is used for input/output device. There are 24 inputs and 16 outputs. For details, refer to Setup & Operation *13. I/O Connector*.

(22) AC IN

The connector for 200VAC power input. For details, refer to *3.3.2 AC Power Cable*.

# (23) Control Unit Signature label

The serial number of the Control Unit and other information are shown.

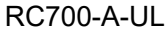

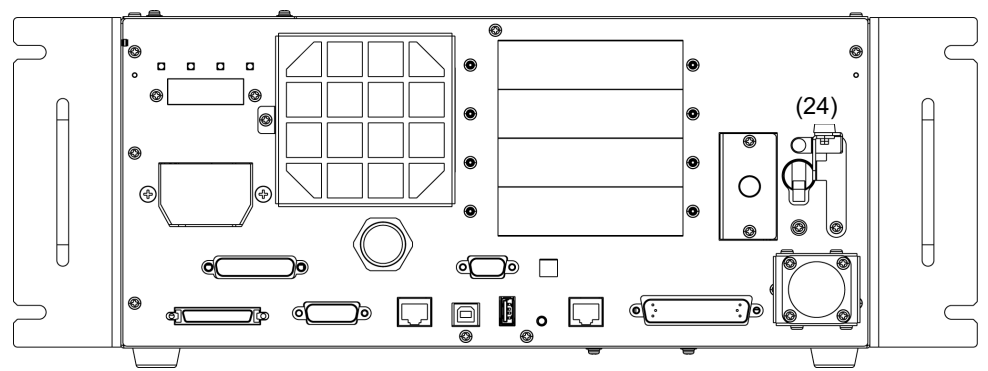

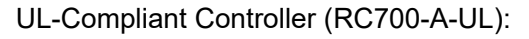

(24) Lock out feature This feature is used to lock out the power switch when working with the power off such as maintenance.

A padlock for lockout should be prepared by users.

Applicable shackle diameter: 4.0 to 6.5 mm

Perform lockout using the following procedure.

(1) Remove a fixing screw of lockout bracket A by hand.

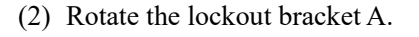

- (3) Set the screw removed in the step (1) to the lockout bracket B so as not to lose it.
- (4) Put a padlock through the holes of the lockout brackets A and B to lock.

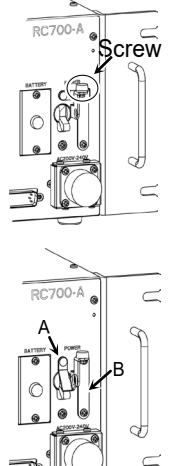

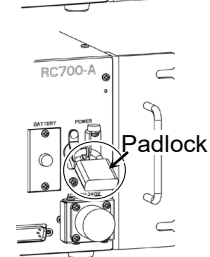

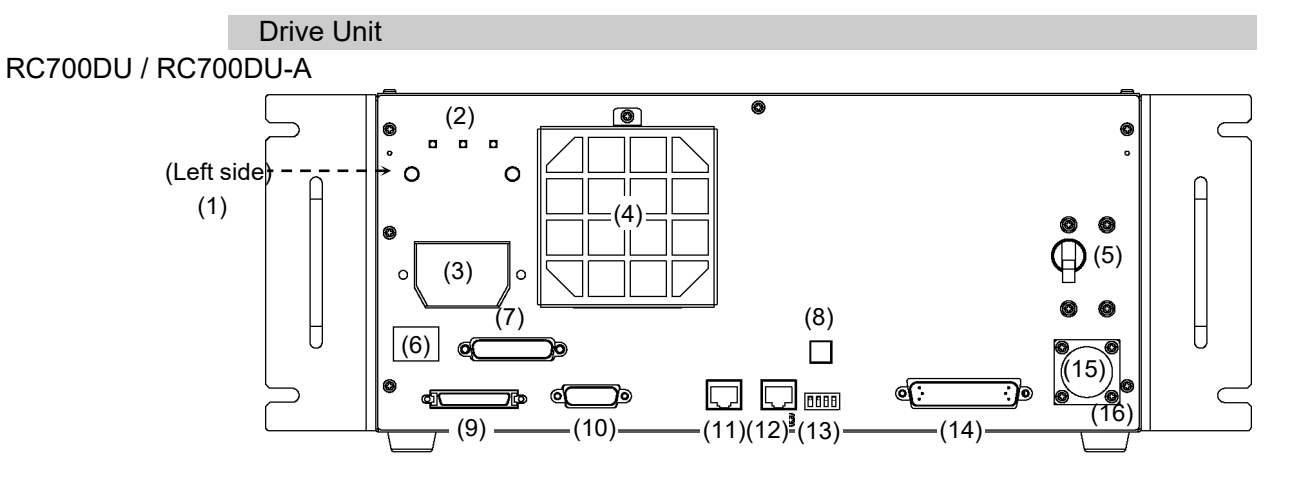

## (1) Signature label (top panel)

The serial number of the Drive Unit and other information are shown.

(2) LED

The LED indicates current operation mode (RUN, AUTO, ERROR/E-STOP). For details, refer to 2.1 LED & Seven Segment LED

(3) M/C POWER connector

A connector for the Manipulator power source. Connect the dedicated power cable attached to the Manipulator.

(4) Fan Filter

A protective filter is installed in front of the fan to filter out dust.

Check the condition of the filter regularly and clean it when necessary. A dirty filter may result in malfunction of the robot system due to temperature rise of the Drive Unit. For inspection, cleaning, and replacement, refer to *RC700 series Maintenance Manual - Fan Filter, - Fan.* 

# (5) POWER switch

Turns ON or OFF the Drive Unit.

(6) Connection Check label

The details of the Manipulator to be connected are recorded on the label as shown in the right. The label indicates the Manipulator model and Manipulator serial number.

| MANIPULATOR |       |  |
|-------------|-------|--|
| C4-A600S    | 00001 |  |

## (7) EMERGENCY connector

This connector is used for input/output from/to Emergency Stop and Safety Door switches. For details, refer to the *11. EMERGENCY*.
#### (8) Encoder Voltage Adjustment Switch

Use this switch to adjust voltage according to length of M/C cable. (adjusted as a factory default)

Wrong setting may result in Robot system malfunction. Do not change the switch.

| Switch | M/C Cable Length |
|--------|------------------|
| 1      | 3 m              |
| 2      | 5 m              |
| 3      | 10 m             |
| 4      | 15, 20 m         |

#### (9) M/C SIGNAL connector

This connector is used for signals such as the Manipulator's motor encoders, etc. Connect the Manipulator's dedicated signal cable.

#### (10) R-I/O connector

This connector is for the input signals used for the real time I/O function.

(11) RC700DU: DU OUT Connector / RC700DU-A: OUT Connector

To connect the 2nd Drive Unit:

Use the cable attached for Drive Unit and connect with the DU IN connector of the 2nd Drive Unit.

To connect the 3rd Drive Unit:

Use the cable attached for Drive Unit and connect with the DU IN connector of the 3rd Drive Unit.

#### (12) RC700DU: DU IN Connector / RC700DU-A: IN Connector

For the 1st Drive Unit:

Use the cable attached for Drive Unit and connect with the DU OUT connector of the Control Unit.

For the 2nd Drive Unit:

Use the cable attached for Drive Unit and connect with the DU OUT connector of the 1st Control Unit.

For the 3rd Drive Unit:

Use the cable attached for Drive Unit and connect with the DU OUT connector of the 2nd Control Unit.

#### (13) RC700DU / RC700DU-A No. Setting Switch

This switch indicated the Drive Unit number. For details, refer to 5. Drive Unit Setup.

(14) I/O connector

This connector is used for input/output device. There are 24 inputs and 16 outputs. For details, refer to 13. I/O Connector.

(15) AC IN

The cable for 200VAC power input. For details, refer to 3.3.2 AC Power Cable.

### (16) Drive Unit Number label

The serial number of the Drive Unit is indicated.

## 2.1 LED and Seven-segment LED

```
2.1.1 LED and Seven-segment LED Display
```

#### Control Unit

Control Unit has four LEDs and a four-digit seven-segment LED display.

- LED : LED (TEST, TEACH, AUTO, PROGRAM) turns ON according to the current operation mode (TEST, TEACH, Auto, Program).
- Seven-segment : Indicates the line number and Controller status (error number, warning number, Emergency Stop or Safeguard status).

### From turning ON the Controller to completing startup

LED : All four LEDs blink.

Seven-segment : All four LED digits turn OFF the lights.

#### After Controller Startup

LED : LED (TEST, TEACH, AUTO, PROGRAM) turns ON according to the current operation mode (TEST, TEACH, Auto, Program).

Seven-segment : Display changes according to the Controller status.

When several Controller statuses occurred at one time, the status indicated earlier on the following table is displayed. For an example, when both Emergency Stop and Safeguard statuses occurred at one time, the display will be as shown below.

| 1      |      |    | _    |      | -    | 1     |      |
|--------|------|----|------|------|------|-------|------|
| iΠ.    | -71  | F  | - 10 | ۰£   |      | 1.0   | -7   |
|        | - 11 |    | - 14 |      |      | 1 E F | 1    |
| 16 M   | - ×  | 20 | -    | - 24 | -    | - 20  | _    |
| $\sim$ | - 10 |    | - 71 |      | - 17 | 10    |      |
| 1      | - 12 |    | - 13 |      | - 12 | ×.    | - ×. |
| e      |      | _  | -    | ~    | -20- | ٧-    | - 21 |
|        |      |    |      |      |      |       |      |

| Controller status                                                  | Display of seven-segment                                                       |    |
|--------------------------------------------------------------------|--------------------------------------------------------------------------------|----|
| Execute Controller status<br>storage function<br>to the USB memory | The following two are displayed repeatedly                                     |    |
| Complete Controller status<br>storage to USB memory                | Displays 00 (for 2 seconds)                                                    |    |
| Failure of Controller status storage to USB memory                 | Displays EE (for 2 seconds)                                                    |    |
| Error                                                              | Displays four-digit error number (0.5 sec) and EEEE (0.5 sec) repeatedly.      | *1 |
| Warning                                                            | Displays four-digit warning number (0.5 sec) and<br>HELP (0.5 sec) repeatedly. | *1 |
| Emergency Stop                                                     | Displays EP                                                                    |    |
| Safety Door                                                        | Displays SO<br>Blink                                                           |    |
| READY                                                              | Blink                                                                          |    |
| START                                                              | L and line number<br>Blink                                                     | *2 |
| PAUSE                                                              | P and line number<br>Blink                                                     | *2 |

\*1 For error numbers, refer to *Epson RC+ SPEL+ Language Reference*, or *Online Help*.

\*2 In initial status, execution line of task number 1 is displayed in three-digit.
Use Ton statement to change the displayed task number.
For details, refer to *Epson RC+ SPEL+ Language Reference*, or *Online Help*.

#### Drive Unit

Three LEDs are mounted on Drive Unit. They have the following status patterns.

| LED        | Color | Status              |  |
|------------|-------|---------------------|--|
| RUN        | Green | ON / Flashing / OFF |  |
| AUTO       | Green | ON / OFF            |  |
| ERR/E-STOP | Red   | ON / Flashing / OFF |  |

### From applying current to Drive Unit to completing startup

|                             | Drive Unit LED |      |            | DU IN<br>connector |
|-----------------------------|----------------|------|------------|--------------------|
|                             | RUN            | AUTO | ERR/E-STOP | LINK (Green)       |
| Power OFF                   | OFF            | OFF  | OFF        | OFF                |
| Power ON                    | Flashing       | OFF  | OFF        | OFF                |
| Establishing the connection | Flashing       | OFF  | OFF        | Flashing rapidly   |
| Normally operating          | ON             | OFF  | OFF        | Flashing rapidly   |

## After the connection to Drive Unit is completed

| LED            | Status        |     |          |                  |  |
|----------------|---------------|-----|----------|------------------|--|
| Auto mode      | ON            | ON  | -        | Flashing rapidly |  |
| Program mode   | $\mathbf{ON}$ | OFF | -        | Flashing rapidly |  |
| Teach mode     | ON            |     |          |                  |  |
| Robot error    | ON            | -   | Flashing | Flashing rapidly |  |
| Emergency stop | ON            | -   | ON       | Flashing rapidly |  |

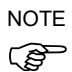

The error information is displayed on the seven-segment display of the Control Unit.

For details, refer to the 2.1 LED and Seven-segment LED Controller.

#### 2.1.2 Particular Status Display

When particular status occurs, seven-segment displays the followings.

| Seven-segment | Controller status                                                                                                    |
|---------------|----------------------------------------------------------------------------------------------------|
| <b>8</b> @**  | Controller startup failure *1                                                                                          |
| 88**          | Controller startup failure                                                                                             |
| 8999          | Indicate:9999<br>Controller in Recovery mode<br>Refer to <i>RC700 series Maintenance Manual - Backup and Restore</i> . |
| <u>8888</u>   | Indicate:9998<br>AC power supply drop is detected and software shut down.                                              |
| 8889          | Indicate:9997<br>Software shut down is specified from the Epson RC+ (software) or<br>the Teach Pendant (option).       |

\*1 When the Initialize Error occurs, reboot the Controller. If the Initialize Error is displayed again after the Controller is rebooted, please contact the supplier of your region.

## 2.2 Safety Features

The robot control system supports safety features described below. However, the user is recommended to strictly follow the proper usage of the robot system by thoroughly reading the attached manuals before using the system. Failure to read and understand the proper usage of the safety functions is highly dangerous.

Among the following safety features, the Emergency Stop Switch and Safety Door Input are particularly important. Make sure that these and other features function properly before operating the robot system.

For details, refer to the 11. EMERGENCY.

#### **Emergency Stop Switch**

The EMERGENCY connector on the Drive Unit has expansion Emergency Stop input terminals used for connecting the Emergency Stop switches.

Pressing any Emergency Stop switch can shut off the motor power immediately and the robot system will enter the Emergency Stop condition.

Use the emergency switch which has safety function more than PLd.

The safety function of Emergency Stop Input: PLd

Stop category of Emergency Stop input: Category 0 (refer to Safety Standard IEC60204-1)

#### Safety Door Input

In order to activate this feature, make sure that the Safety Door Input switch is connected to the EMERGENCY connector at the Drive Unit.

When the safety door is opened, normally the Manipulator immediately stops the current operation, and the status of Manipulator power is operation-prohibited until the safety door is closed and the latched condition is released. In order to execute the Manipulator operation while the safety door is open, you must change the mode selector key switch on the Teach Pendant to the "Teach" mode. Manipulator motor can be turned on only when the enable switch is on. In this case, the Manipulator is operated in low power status.

Use the Safety Door Input which has safety function more than PLd.

The safety function of Safety Door Input: PLd

Stop category of Safety door input: Category 1 (refer to Safety Standard IEC60204-1)

#### Low Power Mode

The motor power is reduced in this mode.

Executing a power status change instruction will change to the restricted (low power) status regardless of conditions of the safety door or operation mode. The restricted (low power) status ensures the safety of the operator and reduces the possibility of peripheral equipment destruction or damage caused by careless operation.

#### Dynamic Brake

The dynamic brake circuit includes relays that short the motor armatures. The dynamic brake circuit is activated when there is an Emergency Stop input or when any of the following errors is detected: encoder cable disconnection, motor overload, irregular motor torque, motor speed error, servo error (positioning or speed overflow), irregular CPU, memory check-sum error and overheat condition inside the Motor Driver Module.

#### Motor Overload Detection

The dynamic brake circuit is activated when the system detects the overload status of the motor.

#### Irregular Motor Torque (out-of-control Manipulator) Detection

The dynamic brake circuit is activated when irregular motor torque (motor output) is detected.

#### Motor Speed Error Detection

The dynamic brake circuit is activated when the system detects that the motor is running at incorrect speed.

#### Positioning Overflow – Servo Error- Detection

The dynamic brake circuit is activated when the system detects that the difference between the Manipulator's actual position and commanded position exceeds the margin of error allowed.

#### Speed Overflow –Servo Error- Detection

The dynamic brake circuit is activated when the Manipulator's actual speed is detected to mark an overflow (the actual speed is outside the nominal range) error.

#### CPU Irregularity Detection

Irregularity of CPU that controls the motor is detected by the watchdog timer. The system CPU and the motor controlling CPU inside the Drive Unit are also designed to constantly check each other for any discrepancies. If a discrepancy is detected, the dynamic brake circuit is activated.

#### Memory Check-sum Error Detection

The dynamic brake circuit is activated when a memory check-sum error is detected.

## Overheat Detection at the Motor Driver Module

The dynamic brake circuit is activated when the temperature of the power device inside the Motor Driver module is above the nominal limit.

### **Relay Deposition Detection**

The dynamic brake circuit is activated when relay deposition, junction error, or open fault is detected.

#### **Over-Voltage Detection**

The dynamic brake circuit is activated when the voltage of the Drive Unit is above the normal limit.

## AC Power Supply Voltage Drop Detection

The dynamic brake circuit is activated when the drop of the power supply voltage is detected.

#### **Temperature Anomaly Detection**

The temperature anomaly is detected.

## Fan Malfunction Detection

Malfunction of the fan rotation speed is detected.

# 3. Installation

# 3.1 Unpacking

|          | •                        |
|----------|--------------------------|
| Controll | er                       |
| 1        | TP/OP Bypass Plug        |
|          | EMERGENCY Port Connector |
|          | I/O Connector            |
|          | Rack-Mount Plate         |
|          | Power Cable              |
|          | USB Cable Clamp          |
|          |                          |

# Drive Unit

| C Offic                      |         |
|------------------------------|---------|
| EMERGENCY port connector     | 1 set   |
| I/O Connector                | 1 set   |
| Rack-Mount Plate             | 1 set   |
| Power Cable                  | 1 cable |
| Connecting cable for RC700DU | 1 cable |
|                              |         |

1 unit 1 set 1 set 1 set 1 cable 1 set 

## 3.2 Environmental Requirements

In the explanation of this section, the controller also means the drive unit.

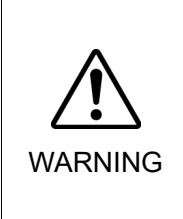

The Manipulator and the Controller must be used within the environmental conditions described in their manuals. This product has been designed and manufactured strictly for use in a normal indoor environment. Using the product in the environment that exceeds the conditions may not only shorten the life cycle of the product but also cause serious safety problems.

#### 3.2.1 Environment

In order to optimize the robot system's performance for safety, the Controller must be placed in an environment that satisfies the following conditions:

NOTE

- The Controller is not designed for clean-room specification. If it must be installed in a clean room, be sure to install it in a proper enclosure with adequate ventilation and cooling.

- Install Controller in a location that allows easy connection / disconnection of cables.
- Install the controller outside of the safeguard.

| Item                         | Condition                                                 |  |  |
|------------------------------|-----------------------------------------------------------|--|--|
| Ambient temperature          | 5~40 °C                                                   |  |  |
| Ambient relative<br>humidity | 20% to 80% (with no condensation)                         |  |  |
| Fast transient burst         | 2 kV or less (Power supply wire)                          |  |  |
| noise                        | 1 kV or less (Signal wire)                                |  |  |
| Electrostatic noise          | 4 kV or less                                              |  |  |
| Base table                   | Use a base table that is at least 100 mm off the floor.   |  |  |
|                              | Placing the Controller directly on the floor could allow  |  |  |
|                              | dust penetration leading to malfunction.                  |  |  |
|                              | Tilt 0.5° or less                                         |  |  |
| Install surface              | (When installing upright, you put your hand on it, it may |  |  |
|                              | fall over.)                                               |  |  |
| Elevation                    | 1000 m or less                                            |  |  |

If the Controller must be used in an environment that does not fulfill the conditions mentioned above, take adequate countermeasures. For example, the Controller may be enclosed in a cabinet with adequate ventilation and cooling.

- Install indoors only.
- Place in a well-ventilated area.
- Keep away from direct sunlight and radiation heat.
- Keep away from dust, oily mist, oil, salinity, metal powder or other contaminants.
- Keep away from water.
- Keep away from shocks or vibrations.
- Keep away from sources of electronic noise
- Keep away from strong electric or magnetic fields.

#### 3.2.2 Installation

Install the Controller on a flat surface such as wall, floor, and Controller box in the direction shown from (A) to (C).

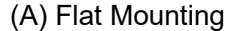

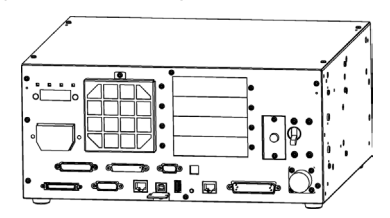

(B) Upright Mounting

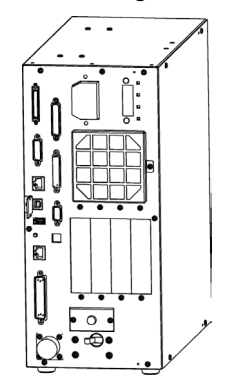

(C) Rack Mounting

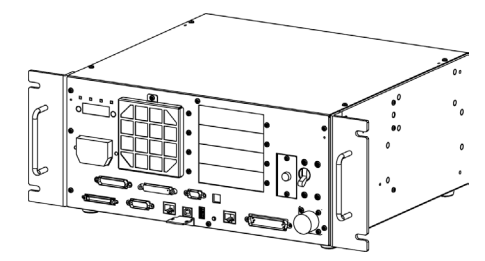

\* The rubber foot needs to be replaced. Attach the rubber foot with the flat side facing the controller.

The size of the screw that secure the rubber foot is M4×8.

When replacing the rubber foot, be careful not to lose the screw. Also, do not use a screw of size other than M4×8.

\* A plate for rack mounting is required.

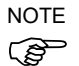

\_

For Controller installation to the Controller box or the base table, process screw holes as follows.

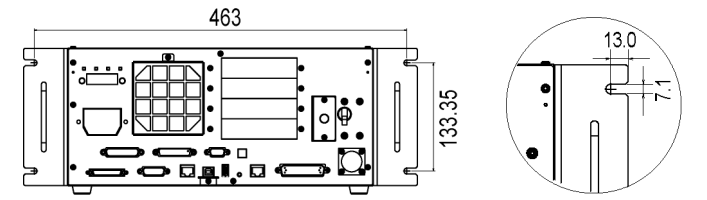

- Ensure the air flow around the supply and exhaust ports, and install the Controller while leaving space from other equipment or walls as below.
  - \* Keep the space about 200 mm or more on the top to maintenance.

(Figure: RC700)

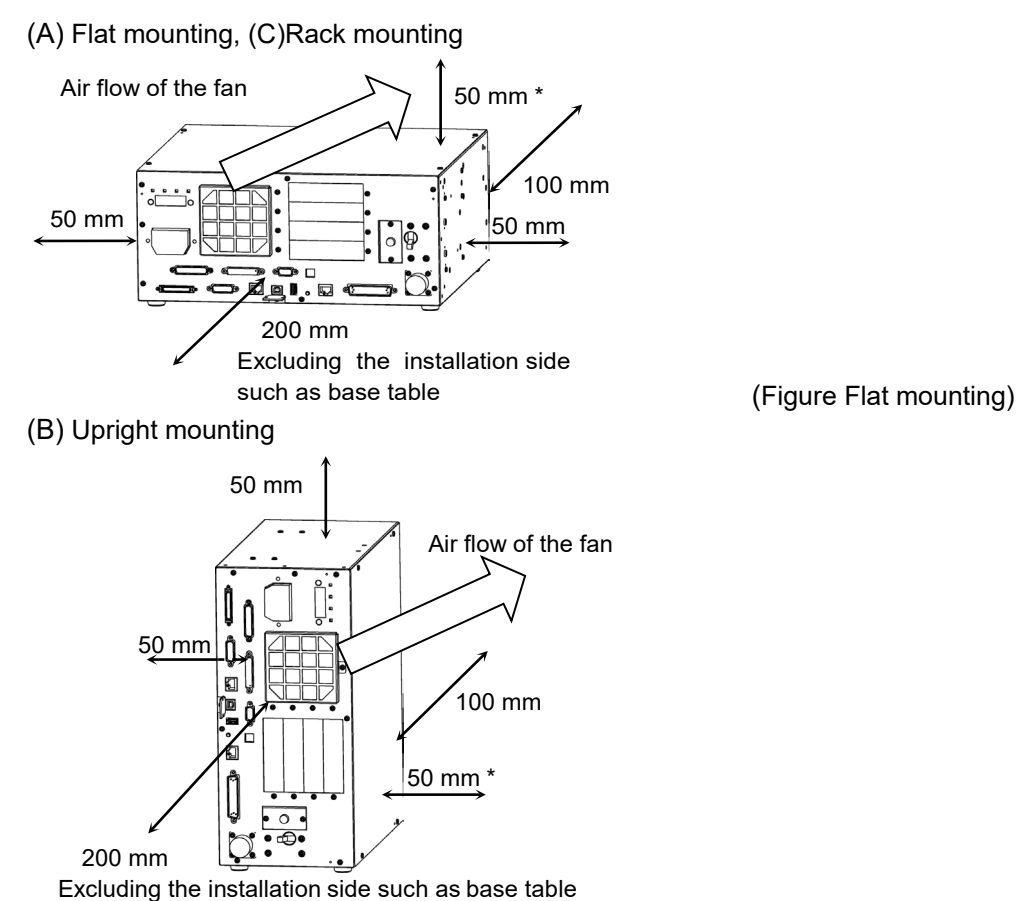

- 5
- Hot air with higher temperature than the ambient temperature (about 10 °C) comes out from the Controller. Make sure that heat sensitive devices are not placed near the outlet.
- Arrange the cables in front of the Controller so that you can pull the Controller forward.

### 3.2.3 Wall Mounting Option

The controller has a wall mounting option. For the procedure about installation, refer to *RC700 Series Maintenance Manual*.

Controller outer dimensions when using the wall mounting option

Dimensions of the mounting holes for the wall

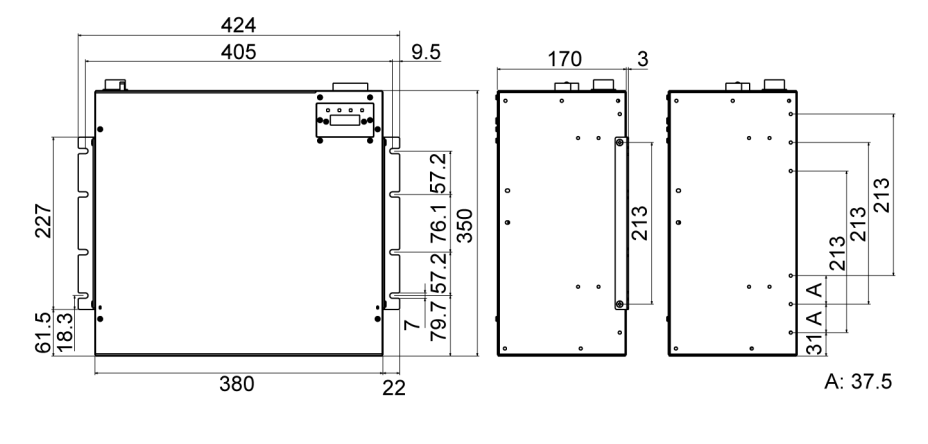

(Unit: mm)

Ensure the air flow around the supply and exhaust ports, and install the Controller while leaving space from other equipment or walls as below.

\* Keep the space about 200 mm or more on the top to maintenance.Wall mounting with the front side downWall mounting with the front side up

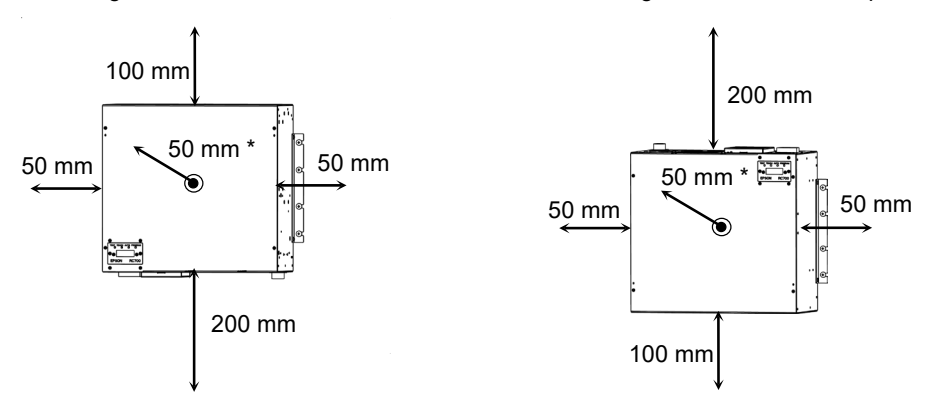

# 3.3 Power Supply

# 3.3.1 Specifications

Ensure that the available power meets following specifications.

| Item                         | Specification                                                        |                                  |                        |                       |
|------------------------------|----------------------------------------------------------------------|----------------------------------|------------------------|-----------------------|
| Voltage                      | 200 to 240 VAC                                                       |                                  |                        |                       |
|                              | (Input volta<br>voltage.)                                            | ige should be w                  | ith in ±10             | % of the rated        |
| Phase                        | Single phas                                                          | e                                |                        |                       |
| Frequency                    | 50/60 Hz                                                             |                                  |                        |                       |
| Momentary Power<br>Interrupt | 10 ms or less                                                        |                                  |                        |                       |
| Rated Capacity               | Maximum:                                                             | 2.5 kVA                          |                        |                       |
|                              | Actual pow and load of                                               | er consumption<br>the Manipulato | depends o<br>r.        | on the model, motion, |
|                              | For approximate power consumption of each n to the following values. |                                  | n of each model, refer |                       |
|                              | RC700 / RC700-A                                                      |                                  |                        |                       |
|                              | C4                                                                   | : 1.7 kVA                        | C8                     | : 2.5 kVA             |
|                              | C12                                                                  | : 2.5 kVA                        | N2                     | : 0.6 kVA             |
|                              | N6                                                                   | : 2.2 kVA                        | G1                     | : 0.5 kVA             |
|                              | G3                                                                   | : 1.1 kVA                        | G6                     | : 1.5 kVA             |
|                              | G10                                                                  | : 2.4 kVA                        | G20                    | : 2.4 kVA             |
|                              | RS3                                                                  | : 1.2 kVA                        | RS4                    | : 1.4 kVA             |
|                              | RC700DU                                                              | J / RC700DU-A                    |                        |                       |
|                              | C4                                                                   | : 1.7 kVA                        | C8                     | : 2.5 kVA             |
|                              | N6                                                                   | : 2.2 kVA                        | G1                     | : 0.5 kVA             |
|                              | G3                                                                   | : 1.1 kVA                        | G6                     | : 1.5 kVA             |
|                              | G10                                                                  | : 2.4 kVA                        | G20                    | : 2.4 kVA             |
|                              | RS3                                                                  | : 1.2 kVA                        | RS4                    | : 1.4 kVA             |
|                              | Refer to the                                                         | e Manipulator m                  | anual for              | rated capacity of the |
| Manipulator motor.           |                                                                      |                                  | 1 5                    |                       |

| 項目                                 | 仕様                                                                                                    |  |  |
|------------------------------------|----------------------------------------------------------------------------------------------------|--|--|
| Max. load current                  | Max : 12.5 AActual Value depends on the model, motion, and load of<br>the Manipulator.For approximate power consumption of each model, refer to<br>the following values.RC700 / RC700-AC4 : 8.5 AC8 : 12.5 AC12 : 12.5 AN2 : 3.0 AN6 : 11.0 AG1 : 2.5 AG3 : 5.5 AG6 : 7.5 AG10 : 12.0 AG20 : 12.0 ARS3 : 6.0 ARS4 : 7.0 A |  |  |
|                                    | RC700DU / RC700DU-A         C4       : 8.5 A       C8       : 12.5 A         N6       : 11.0 A       G1       : 2.5 A         G3       : 5.5 A       G6       : 7.5 A         G10       : 12.0 A       G20       : 12.0 A         RS3       : 6.0 A       RS4       : 7.0 A                                               |  |  |
| Short-circuit current rating       | 5 kA                                                                                                    |  |  |
| Maximum Supply Source<br>Impedance | 0.32 Ω                                                                                                    |  |  |
| Inrush Current                     | When power is turned ON : approximately 85 A (2 ms.)<br>When motor is ON : approximately 75 A (2 ms.)                                                                                                    |  |  |
| Leakage Current                    | Max. 10 mA                                                                                                    |  |  |
| Ground Resistance                  | TN Ground (100 $\Omega$ or less)                                                                                                    |  |  |

Install an earth leakage circuit breaker in the AC power cable line at 15 A or less rated. Both should be a two-pole disconnect type. If you install an earth leakage circuit breaker, make sure to use an inverter type that does not operate by induction of a 10 kHz or more leakage current. If you install a circuit breaker, please select one that will handle the above mentioned "inrush current".

The power receptacle shall be installed near the equipment and shall be easily accessible.

|         | 3.3.2 AC Power Cable                                                                                                    |
|---------|----------------------------------------------------------------------------------------------------|
|         | Make sure that operations are done by a qualified personal.                                                                                                    |
| WARNING | Be sure to connect the earth wire (green/yellow) of the AC power cable to the earth terminal of the factory power supply. The equipment must be grounded properly at all times to avoid the risk of electric shock. |
|         | <ul> <li>Always use a power plug or a disconnecting device for power connecting cable.<br/>Never connect the Controller directly to the factory power supply.</li> </ul>                                            |
|         | Select the plug or a disconnecting device which conform safety standards for nations.                                                                                                    |

Make sure to insert the plug of the AC power cable firmly when connecting to the Controller.

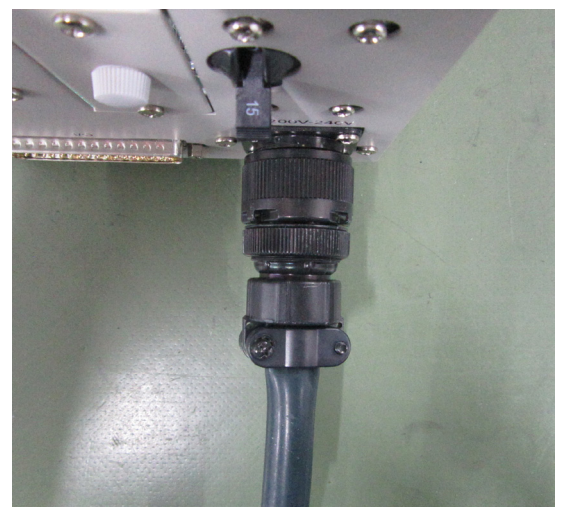

Following shows specification of power connection side. Mount to the plug like following below.

| Item                        | Specification                |  |  |
|-----------------------------|------------------------------|--|--|
| AC power wire<br>(2 cables) | Black, Black                 |  |  |
| Ground wire                 | Green / Yellow               |  |  |
| Cable length                | 3 m                          |  |  |
| Terminal                    | M4 round solderless terminal |  |  |

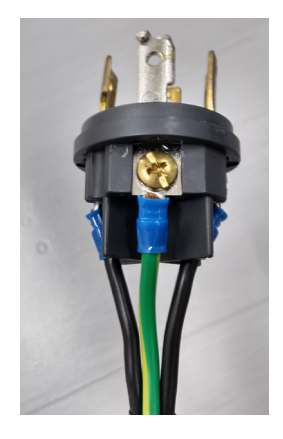

# 3.4 Cable Connection

Make sure that the power to the Controller is turned OFF and the power plug is disconnected before connecting or disconnecting any cables. Connecting or disconnecting any cables with the power ON is extremely hazardous and may result in electric shock and malfunction of the Controller.

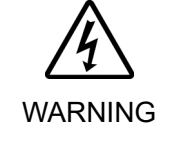

- Be sure to connect the cables properly. Protect it with the strong cable cover and do not allow unnecessary strain on the cables. (Do not put heavy objects on the cables. Do not bend or pull the cables forcibly.) The unnecessary strain on the cables may result in damage to the cables, disconnection, and/or contact failure. Damaged cables, disconnection, or contact failure is extremely hazardous and may result in electric shock and/or improper function of the system.
- The serial number of the Manipulator that should be connected is indicated on the Connection Check Label on the Controller. Connect the Controller and the Manipulator correctly. Improper connection between the Controller and the Manipulator may cause not only improper function of the robot system but also safety problems.
   Before connecting the connector, make sure that the pins are not bent. Connecting with the pins bent may damage the connector and result in malfunction of the robot system.

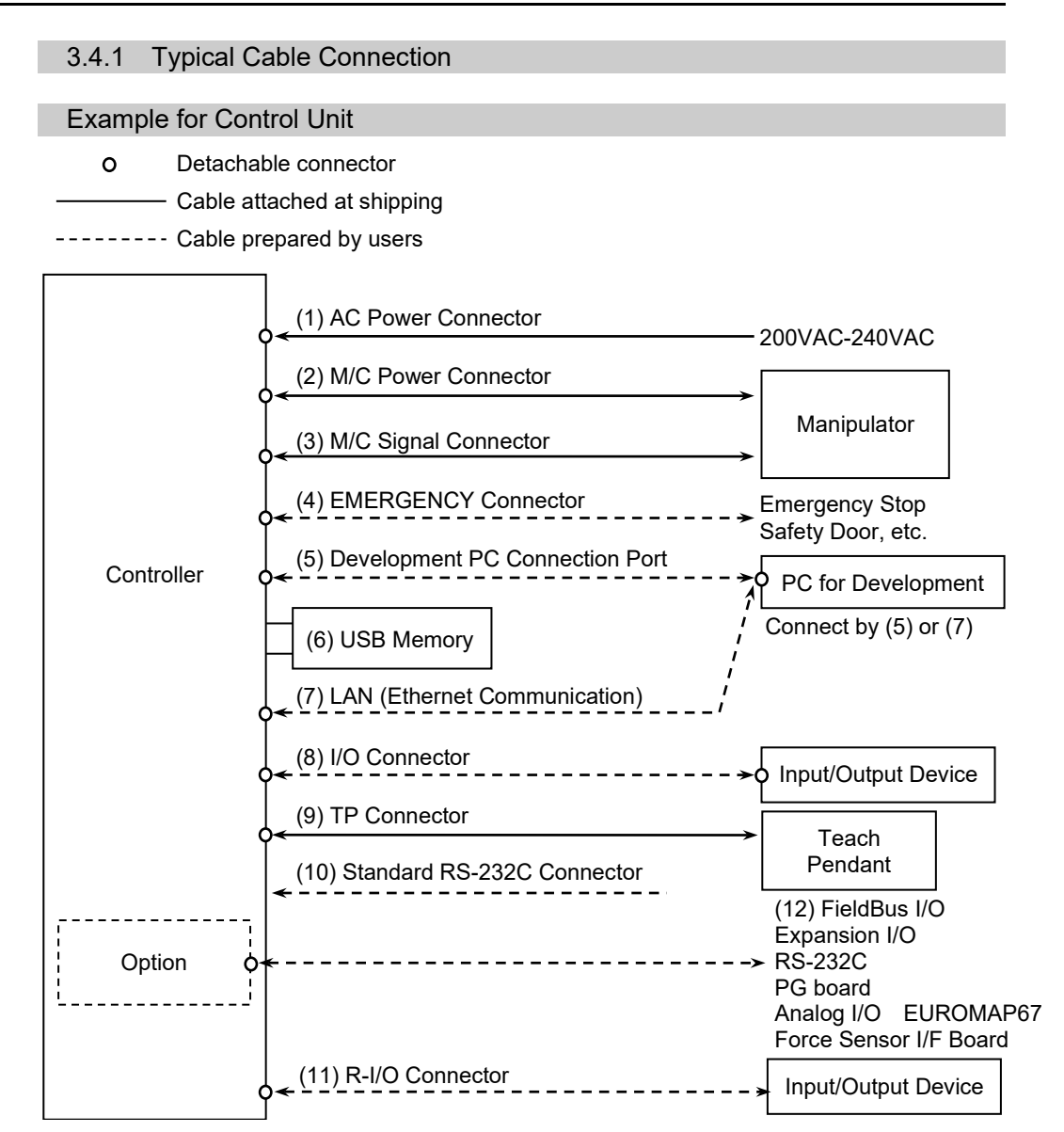

#### (1) AC Power Connector

Connector for 200VAC power input to the Controller.

(2) M/C Power cable

The cable with connector on the Controller side. Connect the Manipulator and the M/C POWER connector on the Controller. Insert the connectors until you hear a "click".

(3) M/C Signal cable

The cable with connector on the Controller side. Connect the Manipulator and the M/C SIGNAL connector on the Controller.

#### (4) EMERGENCY

The EMERGENCY connector has inputs to connect the Emergency Stop switch and the Safety Door switch. For safety reasons, connect proper switches for these input devices.

For details, refer to the 11. EMERGENCY.

- (5) PC for development Connect the PC for development.For details, refer to the 7. Development PC Connection USB Port.
- (6) USB memory Connect the USB memory. For details, refer to the *8. Memory Port*.
- (7) LAN (EtherNet Communication) Connect the EtherNet cable. For details, refer to the 9. LAN (Ethernet Communication) Port.
- (8) I/O connector

This connector is used for input/output devices of the user. When there are input/output devices, use this connector. There are I/O cable (option) and terminal block (option) for the I/O connector. For details, refer to the *13. I/O Connector*.

(9) TP cable

Connect the option Teach Pendant. For details, refer to the *10.TP Port*.

(10) Standard RS-232C port

This port is used for the RS-232C communication with external devices. For details, refer to *12. Standard RS-232C Port*.

(11) R-I/O Connector

This connector is used for connecting with input signals necessary for real time I/O function. For details, refer to the *15. R-I/O Connector*.

(12) Fieldbus I/O

If necessary, take EMC countermeasures for the Fieldbus I/O cable. For details, refer to *3.5 Noise Countermeasures*.

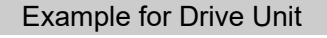

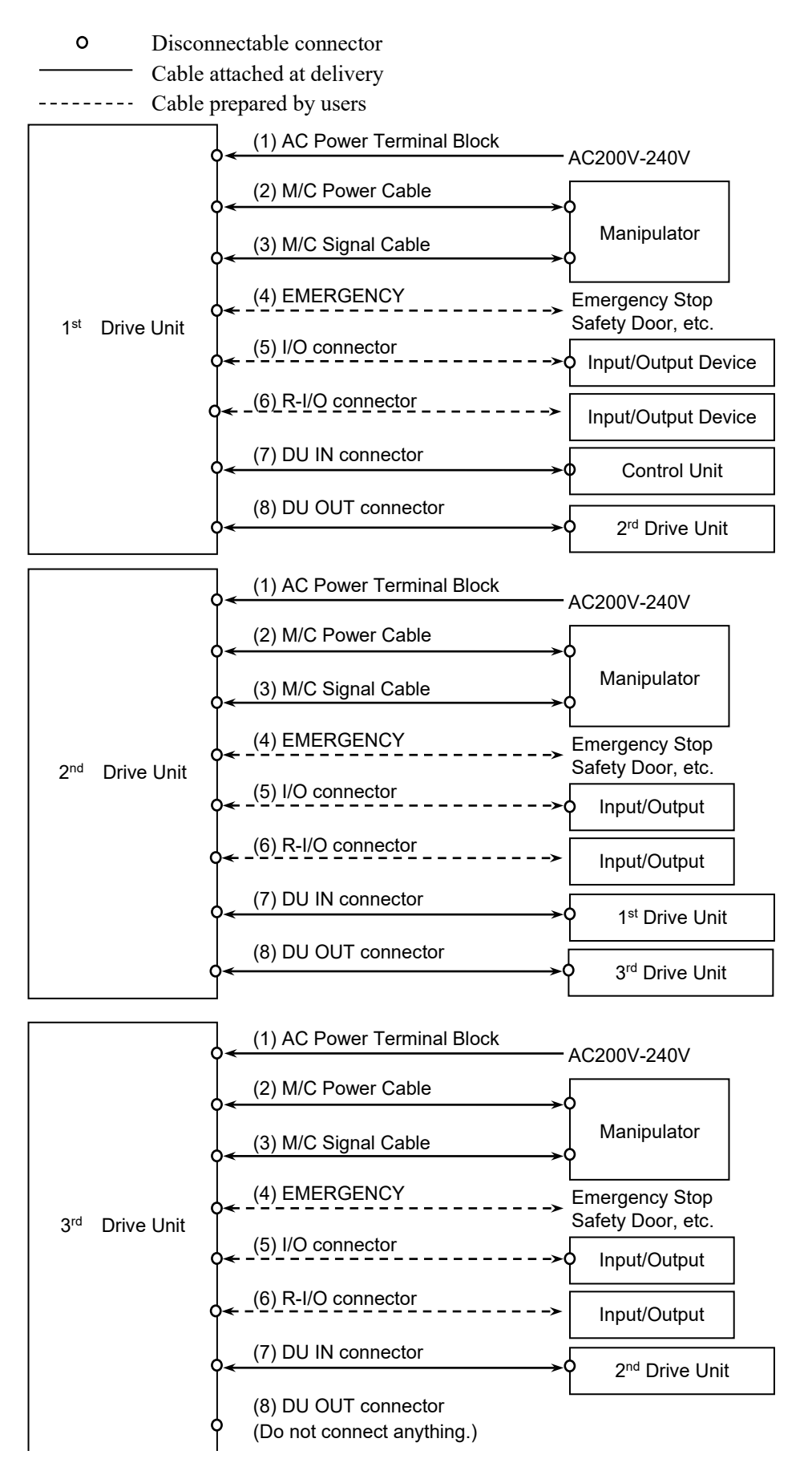

#### (1) AC Power terminal block

Terminal block for 200VAC power input to the Drive Unit.

#### (2) M/C Power cable

The cable with 50-pin connector on the Drive Unit side.

Connect the POWER connector on the Manipulator and the M/C POWER connector on the Drive Unit. Insert the connectors until you hear a "click".

#### (3) M/C Signal cable

The cable with 50-pin connector on the Drive Unit side. Connect the signal cable to the SIGNAL connector on the Manipulator and the M/C SIGNAL connector on the Drive Unit.

#### (4) EMERGENCY

The EMERGENCY connector has inputs to connect the Emergency Stop switch and the Safety Door switch. For safety reasons, connect proper switches for these input devices.

For details, refer to the 11. EMERGENCY.

#### (5) I/O connector

This connector is used for input/output devices of the user. When there are input/output devices, use this connector. There are I/O cable (option) and terminal block (option) for the I/O connector. For details, refer to the *13. I/O Connector*.

### (6) R-I/O Connector

This connector is used for connecting with input signals necessary for real time I/O function.

For details, refer to the 15. R-I/O Connector.

#### (7) DU IN connector

For the 1<sup>st</sup> Drive Unit:

Use the cable attached for Drive Unit and connect with the DU OUT connector of the Control Unit.

For the 2<sup>nd</sup> Drive Unit:

Use the cable attached for Drive Unit and connect with the DU OUT connector of the 1<sup>st</sup> Control Unit.

## For the 3<sup>rd</sup> Drive Unit:

Use the cable attached for Drive Unit and connect with the DU OUT connector of the 2<sup>nd</sup> Control Unit.

### (8) DU OUT connector

To connect the 2<sup>nd</sup> Drive Unit:

Use the cable attached for Drive Unit and connect with the DU IN connector of the  $2^{nd}$  Drive Unit.

To connect the 3<sup>rd</sup> Drive Unit:

Use the cable attached for Drive Unit and connect with the DU IN connector of the 3<sup>rd</sup> Drive Unit.

\* Be sure not to connect anything to this connector when using only one Drive Unit. Also, when using the 3<sup>rd</sup> Drive Unit, do not connect anything to this connector on the 2<sup>nd</sup> Drive Unit.

### 3.4.2 Connecting Manipulator to Controller

In the explanation of this section, the controller also means the drive unit.

Connect the Manipulator to the Controller by using the Power cable and the Signal cable.

- Make sure that the power to the Controller is turned OFF before connecting or disconnecting any cables. Connecting or disconnecting any cables with the power ON is extremely hazardous and may result in electric shock and malfunction of the Controller.
   Be sure to connect the cables properly. Protect it with the strong cable cover and do not allow unnecessary strain on the cables. (Do not put heavy objects on the cables. Do not bend or pull the cables forcibly.) The unnecessary strain on the cables may result in damage to the cables, disconnection, and/or contact failure. Damaged cables, disconnection, or contact failure is extremely hazardous and may result in electric shock and/or improper function of the system.
- The serial number of the Manipulator that should be connected is indicated on the Connection Check Label on the Controller. Connect the Controller and the Manipulator correctly. Improper connection between the Controller and the Manipulator may cause not only improper function of the robot system but also safety problems.
   When connecting the Manipulator to the Controller, make sure that the serial numbers on each equipment match. Improper connection between the Manipulator and Controller may not only cause improper function of the robot system but also system but also serious safety problems.

the Controller used.

The configuration data for the Manipulator and Manipulator model are stored in the Controller. Therefore, the Controller should be connected to the Manipulator whose serial number is specified in the Connection Check label attached on the front of the Controller.

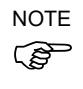

The Manipulator's serial number is indicated on the signature label on the back of the Manipulator.

### 3.5 Noise Countermeasures

In the explanation of this section, the controller also means the drive unit.

To minimize electrical noise conditions, the following items must be observed in the system's cable wiring:

To minimize electrical noise condition, be sure of followings for wiring.

- The earth wire of the power supply should be grounded. (Ground resistance: 100 Ω or less) It is important to ground the frame of Controller not only for prevention from electric shock, but also for reducing the influence of electric noise around the Controller. Therefore, be sure to connect the earth wire (yellow/green) of the Controller's power cable to the ground terminal of the factory power supply. For details about the plug and AC power cable, refer to the 3.3 Power Supply.
- Do not tap power from a power line that connects to any equipment which may cause noise.
- When you tap power for the Controller and the single-phase AC motor from the same power line, change the phase of one or the other. Ensure that they will not be the same phase.
- Use a twisted pair motor power line.
- Do not run AC power lines and DC power lines in the same wiring duct, and separate them as far as possible. For example, separate the AC motor power line and the Controller power line as far as possible from the sensor or valve I/O lines; and do not bundle both sets of wiring with the same cable tie. If more than one duct/cable must cross each other, they should cross perpendicularly. The preferable example is shown in the right figure.

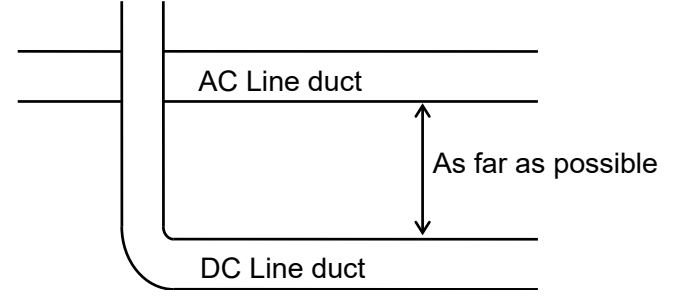

- Wire as short as possible to the I/O connector and EMERGENCY connector. Use a shielded cable and clamp the shield to the attached connector interior. Make sure to keep away from the peripheral noise source as far as possible.
- Make sure that the induction elements used to connect to the Controller's I/O (such as relays and solenoid valves) are noise suppression parts. If an induction element without protection against noise is used, make sure to connect a noise suppression part such as a diode located at the induction element in parallel with it. In selecting noise suppression parts, make sure that they can handle the voltage and current incurred by the induction load.
- To start and change revolutions of the conveyer's (or the like's) AC motor (ex: an induction motor or three-phase induction motor) regularly or abruptly, make sure to install a spark suppressor between the wires. The spark suppressor is more effective when placed closer to the motor.
- As they are easily influenced by noise, keep cable such as USB, Ethernet, RS-232C, or fieldbus away from peripheral noise sources.

- Perform following EMC countermeasure for the Fieldbus I/O cable as necessary.
  - Put together the cable shield side.

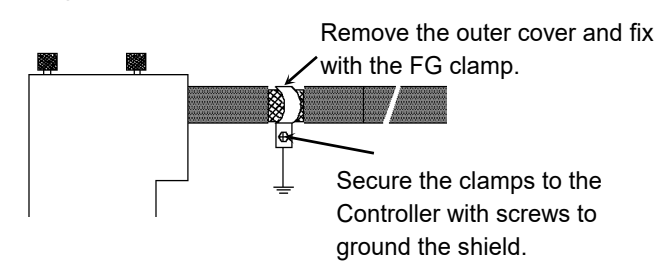

- Mount Ferrite core to the cable.

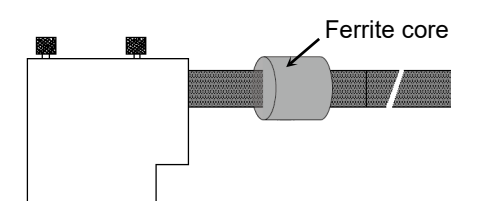

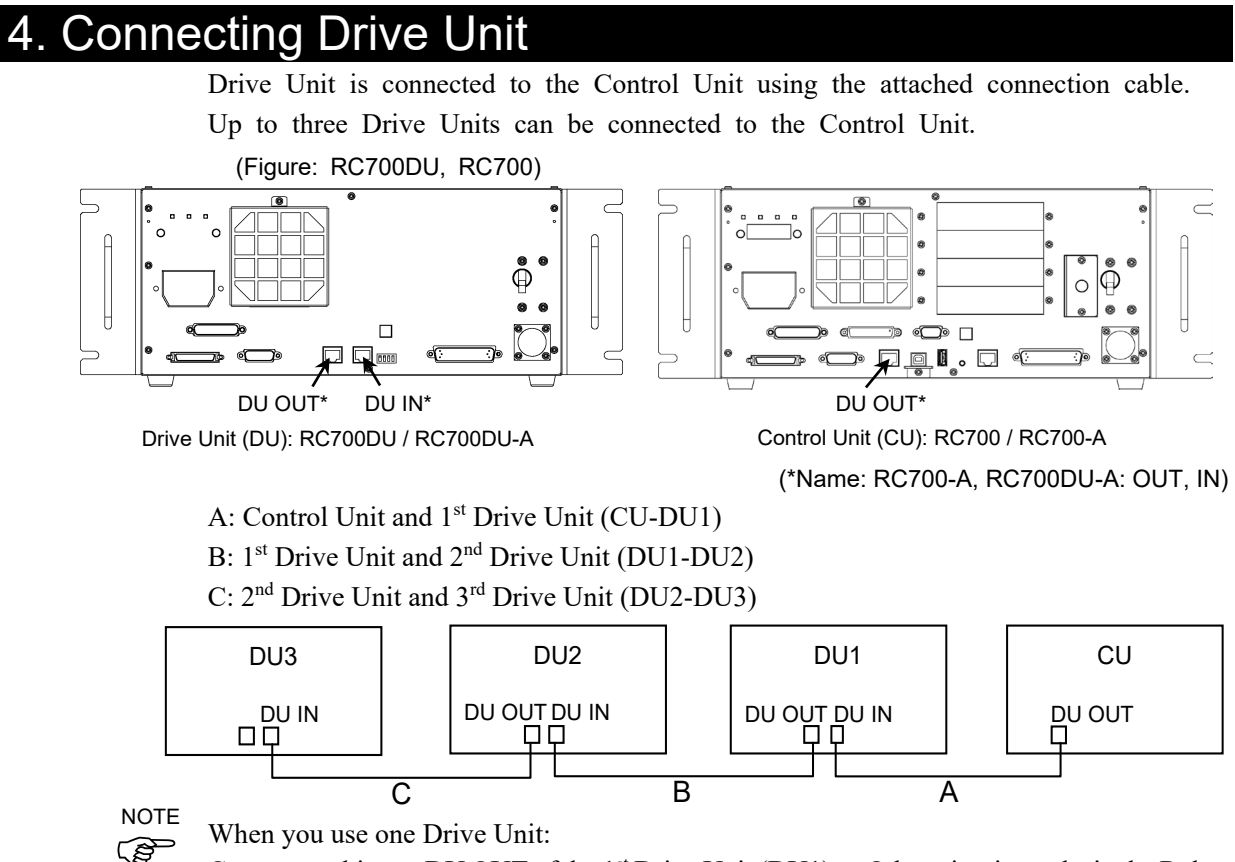

Connect nothing to DU OUT of the 1<sup>st</sup> Drive Unit (DU1). Otherwise, it results in the Robot Controller malfunction.

When you use two Drive Units:

Connect nothing to DU OUT of the 2nd Drive Unit (DU2). Otherwise, it results in the Robot Controller malfunction.

When you use three Drive Units:

Connect nothing to DU OUT of the 3rd Drive Unit (DU3). Otherwise, it results in the Robot Controller malfunction.

When connecting the connection cable, make sure to connect to DU IN and DU OUT properly. Improper connection may cause malfunction.

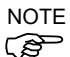

Do not use any LAN cables on the market. Otherwise, it results in the Robot Controller malfunction.

How to turn ON the power switch:

Check the connection first. Then, make sure to turn ON the power switch of Drive Unit before turning ON the power switch of Control Unit.

# 5. Drive Unit Setup

The DIP switch is equipped on the front side to configure 1<sup>st</sup>, 2<sup>nd</sup>, and 3<sup>rd</sup> Drive Unit. Follow the steps below to set up the Drive Unit.

- (1) Turn OFF the Drive Unit.
- (2) Change the DIP switch.

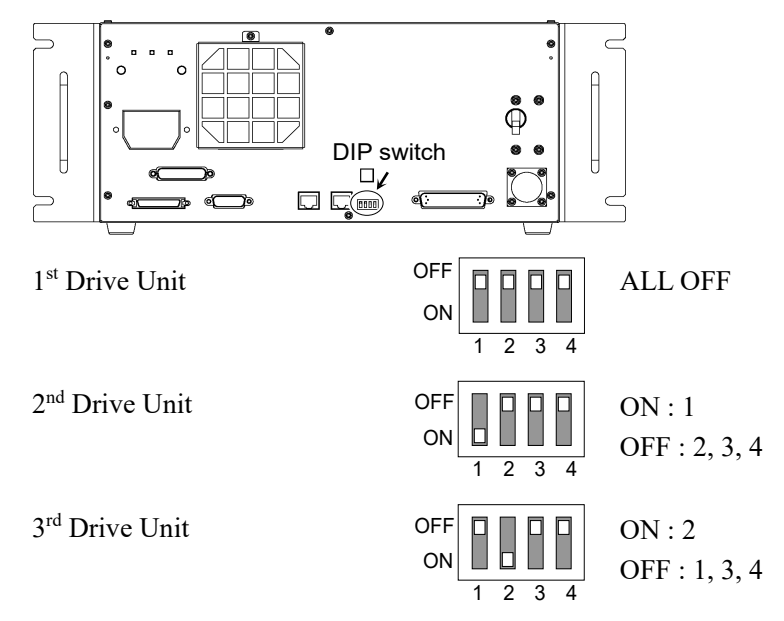

- (3) Attach the DU number label on Drive Unit.
  - DU1 : 1<sup>st</sup> Drive Unit DU2 : 2<sup>nd</sup> Drive Unit DU3 : 3<sup>rd</sup> Drive Unit
- (4) Plug in the power connector. Turn ON the Drive Unit.

Adding of information of the new system is required only for customers who purchased the Drive Unit singly.

Set up the Control Unit and Drive Unit and turn on the robot system. If information of the new system was not added, follow the steps below to add information.

Select the Epson RC+-[Setup]-[System Configuration].
 [System Configuration] dialog box will appear.

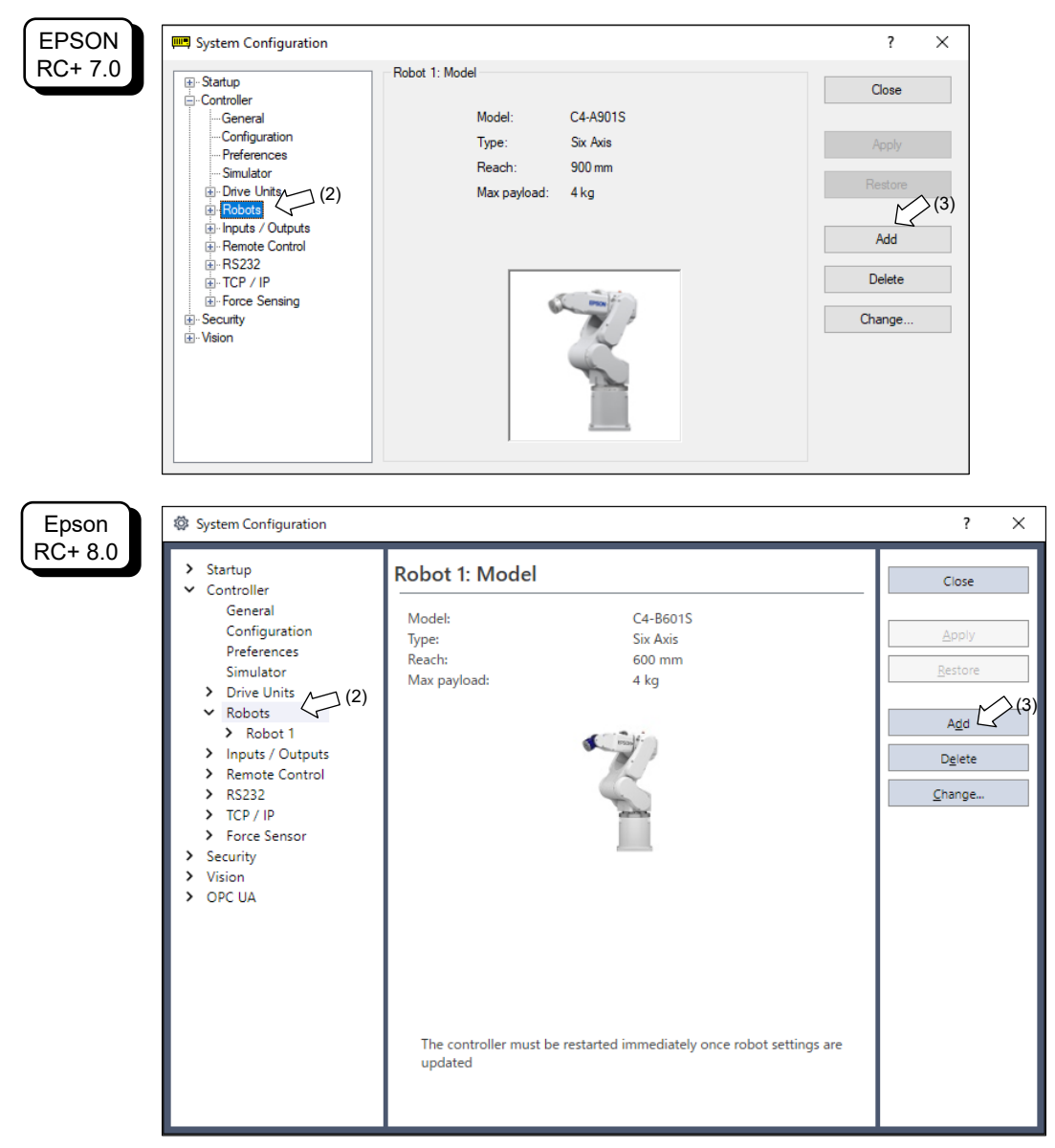

(2) Click [Controller]-[Robots] in the tree on the left.

(3) Click <Add> button.[Add New Robot] dialog box will appear.

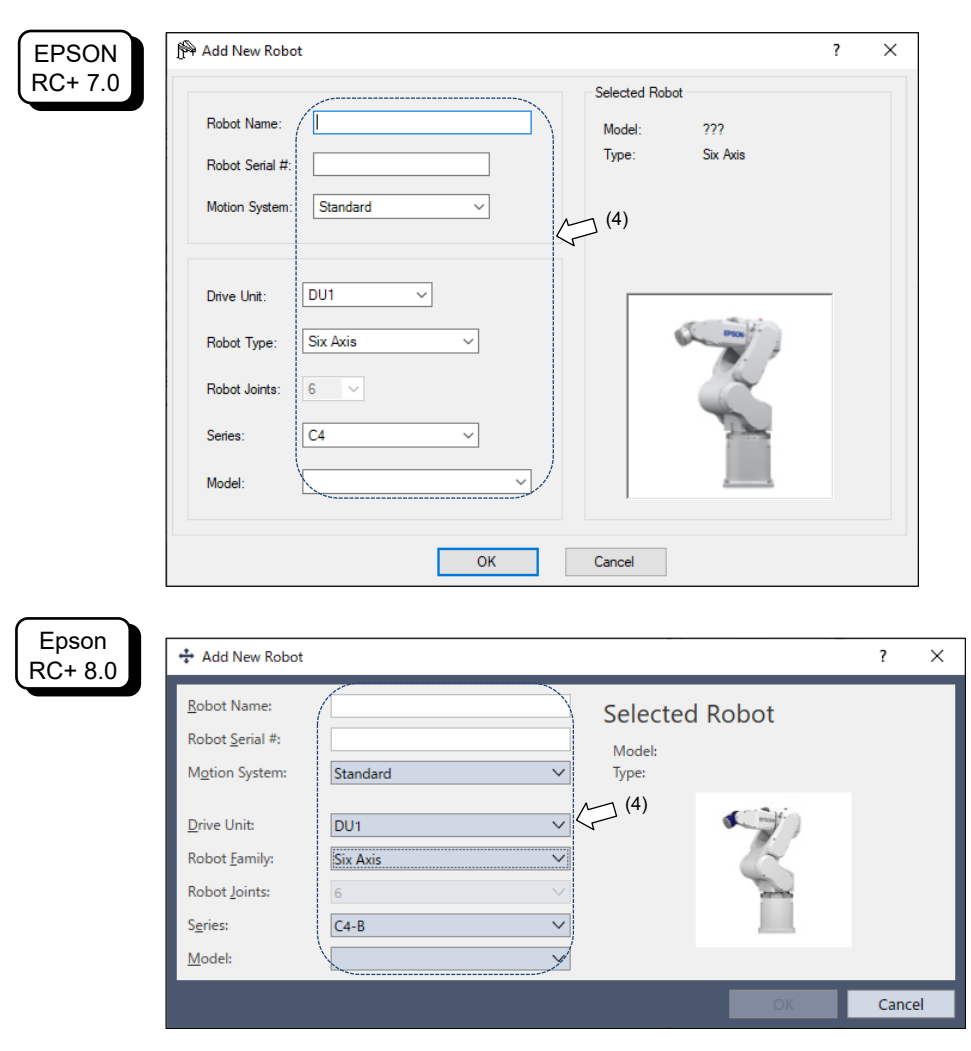

(4) Enter the following items by referring to the *RC700DU Robot System Hofs Data Sheet* (hereinafter referred to as Hofs sheet) which is included with shipment.

| Item             | Description                                                                                                    |
|------------------|----------------------------------------------------------------------------------------------------|
| Robot Name :     | Type in a name for the new Manipulator. (Example: RB1<br>Robot1)                                                                                                    |
| Robot Serial # : | Type in "Serial No." on the Hofs sheet.<br>(or the serial number on the Manipulator's nameplate)<br>Any serial number can be used, but it is recommended to<br>use the number described above. |
| Motion System :  | Select "Standard".<br>If there are no other motion systems installed, "Standard"<br>should be already selected.                                                                                |
| Drive Unit :     | Select a Drive Unit for your Manipulator. (DU1, DU2, DU3) DU numbers are configured by the dip switch on the front side and indicated by the indication labels.                                |
| Robot Type :     | Select a Manipulator type.                                                                                                    |
| Robot Joints :   | This item cannot be changed.                                                                                                    |
| Series :         | Select a Manipulator series.                                                                                                    |
| Model :          | Select a Manipulator model.<br>All Manipulators available for the motor driver currently<br>installed in the Drive Unit will be displayed.                                                     |

(5) Click <OK> button. The Epson RC+ will restart.

(6) Click [Controller]-[Robots]-[Robot \*\*]-[Calibration] in the tree on the left. Following dialog box will appear.

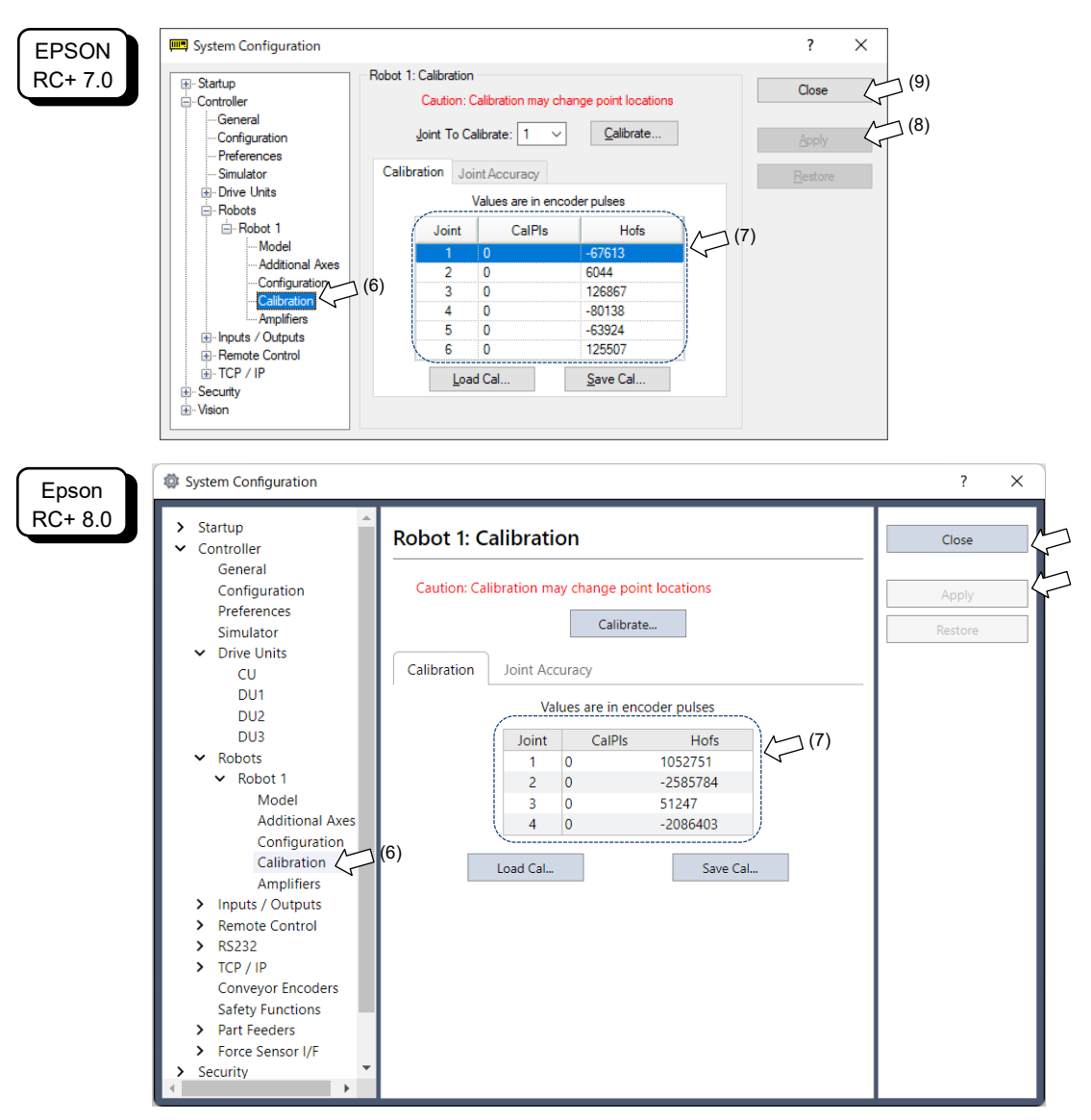

- (7) Type in the values on the Hofs sheet to [CalPls] and [Hofs].
- (8) Click < Apply> button.
- (9) Click <Close> button.

# 6. Operation Mode (TEACH/AUTO/TEST)

# 6.1 Overview

The Robot system has three operation modes.

When operate teaching, place people to check operation outside the safeguard so that the manipulator can be stopped immediately in the event of an anomaly.

| TEACH mode                                             | This mode enables point data teaching and checking close to the Robo<br>using the Teach Pendant.<br>In this mode the Robot operates in Low power status.                                                                                                    |  |  |  |
|--------------------------------------------------------|----------------------------------------------------------------------------------------------------|--|--|--|
| AUTO mode                                              | This mode enables automatic operation (program execution) of the<br>Robot system for the manufacturing operation, and also programming,<br>debug, adjustment, and maintenance of the Robot system.<br>This mode cannot operate the Robots or run programs with the Safety<br>Door open.                                                                                             |  |  |  |
| TEST mode                                              | -                                                                                                    |  |  |  |
| (T1)<br>RC700-A<br>option<br>TP1 or TP3<br>or TP4 only | This mode enables program verification while the Enable Switch is<br>held down and the safeguard is open.<br>This is a low speed program verification function (T1: manual<br>deceleration mode) which is defined in Safety Standards.<br>This mode can operate the specified Function with multi-task / single-<br>task, multi-Manipulator / single-Manipulator at low speed.      |  |  |  |
| (T2)<br>RC700-A<br>option<br>TP3 or TP4<br>only        | This mode enables program verification while the Enable Switch is<br>held down and the safeguard (including the safety door) is open.<br>Unlike the TEST/T1, the program verification in a high speed is<br>available in this mode.<br>In this mode, the specified Function can be executed with multi-task /<br>single-task, multi-Manipulator / single-Manipulator at high speed. |  |  |  |

T2 mode cannot be used on RC700-A Controllers complying with the UL standards.

To use a low speed program verification function (T1: manual deceleration mode) or a high speed program verification function (T2: manual deceleration mode) which is defined in Safety Standards, you will need a Teach Pendant that supported for the function.

#### Switch Operation Mode 6.2

| JVVILUI | торегация м                                                                                                    | ode                                                                                                    |  |  |  |
|---------|----------------------------------------------------------------------------------------------------|----------------------------------------------------------------------------------------------------|--|--|--|
|         | Change the operation<br>When changing operation                                                                                                    | on mode using the mode selector key switch on the Teach Pendant.<br>eration mode, operate it outside the safeguard to avoid danger.                                                                                                    |  |  |  |
|         | To change to TEST                                                                                                    | operation mode:                                                                                                    |  |  |  |
|         | TP1 : Pu<br>TP3 or TP4: Ta                                                                                                    | sh the function key in TEACH mode.<br>p the [Test] tab on the touch panel in TEACH mode.                                                                                                    |  |  |  |
|         | TEACH mode                                                                                                    | Turn the mode selector key switch to "TEACH" for TEACH mode.<br>Pauses the executing program when operation mode is switched to<br>TEACH mode.<br>The operating Robot stops by Quick Pause.                                                                                          |  |  |  |
|         | AUTO mode                                                                                                    | Turn the mode selector key switch to "AUTO" and change the latch release input signal to ON position for AUTO mode.                                                                                                    |  |  |  |
|         | TEST mode                                                                                                    |                                                                                                    |  |  |  |
|         | TP1                                                                                                    | Turn the mode selector key switch to "TEACH" for "TEACH" mode.<br>Push <f1> key-[Test Mode] in [Jog &amp; Teach] dialog of TEACH<br/>mode. The mode will be changed to TEST.</f1>                                                                                                    |  |  |  |
|         | TP3 or TP4                                                                                                    | <ul> <li>T1 Turn the mode selector key switch to "TEACH/T1" for<br/>"TEACH" mode. Tap the [Test] tab to change the mode to<br/>T1.</li> <li>T2 Turn the mode selector key switch to "TEACH/T2" for<br/>"TEACH" mode. Tap the [Test(T2)] tab to change the mode<br/>to T2.</li> </ul> |  |  |  |
| NOTE    | The TEACH mode<br>To switch the mode<br>release input.<br>Teach Pendant disp<br>safety when workin<br>For details on how<br><i>Switch</i> .                                                                                                    | status is latched by software.<br>e from TEACH to AUTO, release the latched condition using the latch<br>plays "Workers must leave the safeguard area" message. Please ensure<br>ng.<br>to release latch, refer to <i>11.1 Safety Door Switch and Latch Release</i>                  |  |  |  |
| NOTE    | T2 mode cannot be                                                                                                    | used on RC700-A Controllers complying with the UL standards.                                                                                                    |  |  |  |
|         | When switching the                                                                                                    | e mode by mode selector key switch, the motor turns off.                                                                                                    |  |  |  |
| NOTE    | When switching the mode by mode selector key switch, turn off the Enable Switch.<br>If you switch the mode with the mode selector key switch and turn on the motor while the<br>enable switch is ON, an error will occur. Turn the Enable Switch off and then on again,<br>and then turn on the motor. |                                                                                                    |  |  |  |

NOTE (P

# 6.3 Program Mode (AUTO)

## 6.3.1 What is Program Mode (AUTO)?

Program mode is for programming, debug, adjustment, and maintenance of the Robot system.

Follow the procedures below to switch to the Program mode.

#### 6.3.2 Setup from Epson RC+

Switch the mode to Program mode from the Epson RC+.

 Select Epson RC+ menu-[Setup]-[System Configuration] to display the [System Configuration] dialog.

| EPSON<br>RC+ 7.0 | System Configuration                                                                                                    | Start Mode<br>2)<br>(3)  Program<br>Password     | (5)<br>(4) | ?<br>Close<br>Apply<br>Restore | ×                                |
|------------------|----------------------------------------------------------------------------------------------------|--------------------------------------------------|------------|--------------------------------|----------------------------------|
| Epson<br>RC+ 8.0 | <ul> <li>System Configuration</li> <li>Startup<br/>Start mode<br/>Auto Start<br/>Windows Login (2)</li> <li>Controller</li> <li>Security</li> <li>Vision</li> <li>OPC UA</li> </ul> | Start Mode<br>Auto<br>Program<br>Password<br>(3) | (5)        |                                | ? X<br>Close<br>Apply<br>Restore |

- (2) Select [Startup]-[Start mode].
- (3) Select < Program > button.
- (4) Click the <Apply> button.
- (5) Click the <Close> button.

## 6.4 Auto Mode (AUTO)

## 6.4.1 What is Auto mode (AUTO)?

Auto mode (AUTO) is for automatic operation of the Robot system.

Procedures for switching to the Auto mode (AUTO) are the followings.

- A : Set the start mode of the Epson RC+ to "Auto" and start the Epson RC+. (Refer to *6.4.2 Setup from Epson RC*+.)
- B : Offline the Epson RC+.

NOTEExecute and stop the program from the control device specified by the Epson RC+. (Refer(C)to 6.4.3 Setup Control Device.)

## 6.4.2 Setup from EPSON RC+

Switch the mode to Auto mode (AUTO) from the Epson RC+.

(1) Select Epson RC+ menu-[Setup]-[System Configuration] to display the [System Configuration] dialog.

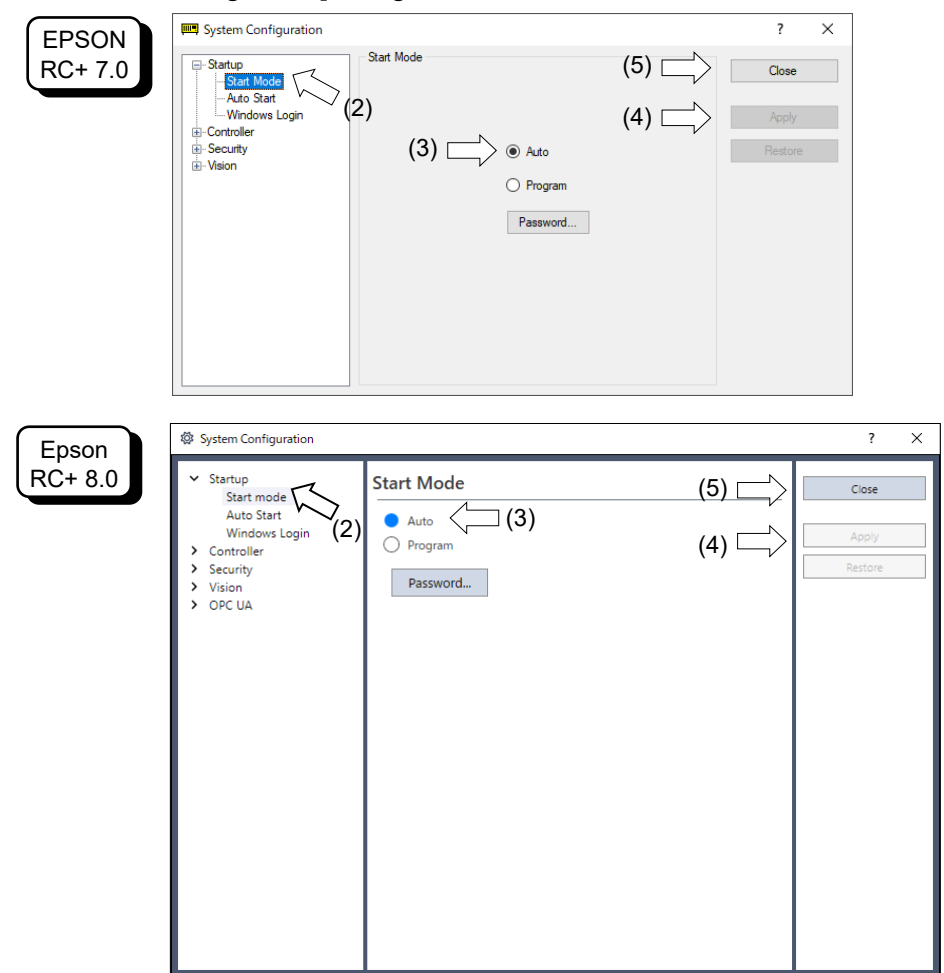

- (2) Select [Startup]-[Start Mode].
- (3) Select <Auto> button.
- (4) Click the <Apply> button.
- (5) Click the <Close> button.

#### 6.4.3 Setup from Control Device

Set the control device from Epson RC+.

(1) Select Epson RC+ menu-[Setup]-[System Configuration] to display the [System Configuration] dialog.

| EPSON<br>RC+ 7.0 | Controller<br>- Controller<br>- Controller<br>- General<br>- Preferences<br>- Simulator<br>- Simulator<br>- Si | ntroller Configuration<br>Name:<br>IP Address: 19<br>IP Mask: 25<br>IP Gateway: 0.0<br>USB Speed: Au<br>Control Device: PC<br>Connection Password:<br>TP Password:                              | (5)<br>2.168.10.185<br>(4)<br>5.255.255.0<br>10.0<br>to<br>Change<br>Change                                                                                     | ? × Close Apply Restore  |                                  |
|------------------|----------------------------------------------------------------------------------------------------|----------------------------------------------------------------------------------------------------|----------------------------------------------------------------------------------------------------|--------------------------|----------------------------------|
| Epson<br>RC+ 8.0 | <ul> <li>System Configuration</li> <li>Startup</li> <li>Controller<br/>General<br/>Configuration<br/>Preferences<br/>Simulator</li> <li>Drive Units<br/>Robots</li> <li>Inputs / Outputs</li> <li>Remote Control</li> <li>RS232</li> <li>TCP / IP<br/>Safety Functions</li> <li>Force Sensor I/F</li> <li>Security</li> <li>Vision</li> <li>OPC UA</li> </ul>                                                                                                    | T2 Password:<br>Controller Confi<br>Name:<br>IP Address:<br>IP Mask:<br>IP Gateway:<br>USB Speed:<br>Control Device:<br>Control Device:<br>Connection Password:<br>T2 Password:<br>T2 Password: | Change         guration         192.168.0.1         255.255.0         0.0.0         Auto         PC         Change         Change         Change         Change | (5)<br>(4)<br>(4)<br>(3) | ? X<br>Close<br>Apply<br>Restore |

- (2) Select [Controller]-[Configuration].
- (3) Select [Setup Controller]-[Control Device] to select the control device from the following two types.

- PC

- Remote I/O
- (4) Click the <Apply> button.
- (5) Click the <Close> button.

# 7. Development PC Connection USB Port

Development PC connection USB port (USB B series connector)

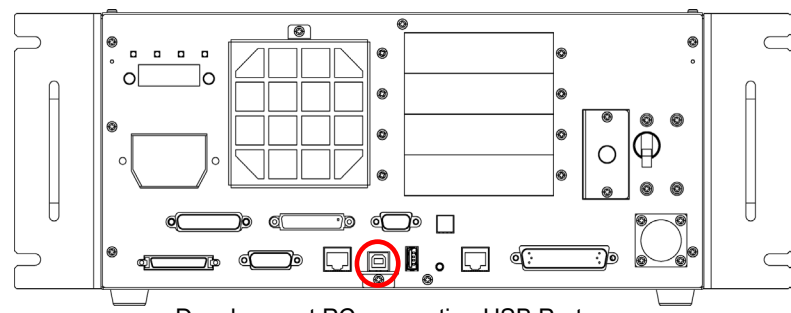

Development PC connection USB Port

(Figure: RC700)

- NOTE
- For other details of development PC and Controller connection, refer to *Epson RC*+ *User's Guide [PC to Controller Communications] Command (Setup Menu).*
- For RC700 / RC700-A, be sure to install the Epson RC+ to the development PC first, then connect the development PC and RC700 / RC700-A with the USB cable.
   If RC700 / RC700-A and the development PC are connected without installing the Epson RC+ to the development PC, [Add New Hardware Wizard] appears. If this wizard appears, click the <Cancel> button.

## 7.1 About Development PC Connection USB Port

The development PC connection port supports the following USB types.

- USB2.0 HighSpeed/FullSpeed (Speed auto selection, or FullSpeed mode)

- USB1.1 FullSpeed

Interface Standard: USB specification Ver.2.0 compliant (USB Ver.1.1 upward compatible)

Connect the Controller and development PC by a USB cable to develop the robot system or set the Controller configuration with the Epson RC+ software installed in the development PC.

Development PC connection port supports hot plug feature. Cables insert and remove from the development PC and the Controller is available when the power is ON. However, stop occurs when USB cable is removed from the Controller or the development PC during connection.

# 7.2 Precaution

When connecting the development PC and the Controller, make sure of the following:

- Connect the development PC and the Controller with a 5 m or less USB cable. Do not use the USB hub or extension cable.
- Make sure that no other devices except the development PC are used for development PC connection port.
- Use a PC and USB cable that supports USB2.0 HighSpeed mode to operate in USB2.0 HighSpeed mode.
- Do not pull or bend the cable strongly.
- Do not allow unnecessary strain on the cable.

- When the development PC and the Controller are connected, do not insert or remove other USB devices from the development PC. Connection with the Controller may be lost.

# 7.3 PC and Controller Connection Using Development PC Connection USB Port

Connection of the development PC and the Controller is indicated.

- (1) Make sure that software Epson RC+ is installed to the Controller connected to the development PC.(Install the software when it is not installed. Refer to *Safety Manual* or *Epson RC+*
- (2) Connect the development PC and the Controller using a USB cable.
- (3) Turn ON the Controller.

User's Guide.)

- (4) Start Epson RC+.
- (5) Select the Epson RC+ menu-[Setup]-[PC to Controller Communications] to display the [PC to Controller Communications] dialog.

| EPSON<br>RC+ 7.0 | C- PC to Controller Commun<br>Current Connection: 1<br>Number Name<br>1 USB                          | ications<br>Connection Status: Disconned<br>Type IP Address<br>USB N/A | ? ×<br>Unconnect<br>Add<br>Delete<br>Password<br>Aoply |                  |                                                           |
|------------------|----------------------------------------------------------------------------------------------------|------------------------------------------------------------------------|--------------------------------------------------------|------------------|-----------------------------------------------------------|
|                  | Uwrk Offline Auto                                                                                    | Connect                                                                | Restore                                                |                  |                                                           |
| Epson<br>RC+ 8.0 | PC to Controller C     Current Connection     Connection Status:     Number     USE     Work Offline | Communications<br>I: 1<br>Disconnected<br>Name                         | Type<br>USB N                                          | IP Address<br>/A | ? ×<br>Connect<br>Disconnect<br>Add<br>Delete<br>Password |
|                  |                                                                                                    |                                                                        |                                                        | Apply            | Close                                                     |

(6) Select "No.1 USB" and click the <Connect> button.

(7) After the development PC and the Controller connection has completed, "Connected" is displayed at [Connection status]. Make sure that "Connected" is displayed and click the <Close> button to close the [PC to Controller Communications] dialog.

| EPSON<br>RC+ 7.0 | PC-to Controller Communications      Current Connection: 1     Connection State     Number     Name     Type     IP Ad     USB     VIA      Work Offline     Auto Connect      Cose | a Correcting.<br>ddress<br>Add<br>Discorrect<br>Add<br>Dates<br>Passeed<br>Acoly<br>Pedore |                   |                              |
|------------------|----------------------------------------------------------------------------------------------------|--------------------------------------------------------------------------------------------|-------------------|------------------------------|
| Epson<br>RC+ 8.0 | Current Connection: 1<br>Connection Status: Connecting<br>Number Nat<br>1 USB                                                                                                    | me Type<br>USB                                                                             | IP Address<br>N/A | ? X<br>Connect<br>Disconnect |
|                  | -<br>-                                                                                                    | ecting with controller                                                                     |                   | Delete<br>Password           |

The connection between the development PC and the Controller is completed. Now the robot system can be used from Epson RC+.

# 7.4 Disconnection of Development PC and Controller

This section describes how to disconnect the development PC and the Controller communication.

- (1) Select the Epson RC+ menu-[Setup]-[PC to Controller Communications] to display the [PC to Controller Communications] dialog.
- (2) Click the <Disconnect> button.

Communication between the Controller and the development PC is disconnected and the USB cable can be removed.

NOTE

If the USB cable is removed when the Controller and the development PC are connected, the Robot will stop. Be sure to click the <Disconnect> button in the [PC to Controller Communications] dialog before USB cable is removed.
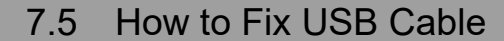

This section describes how to fix USB cables.

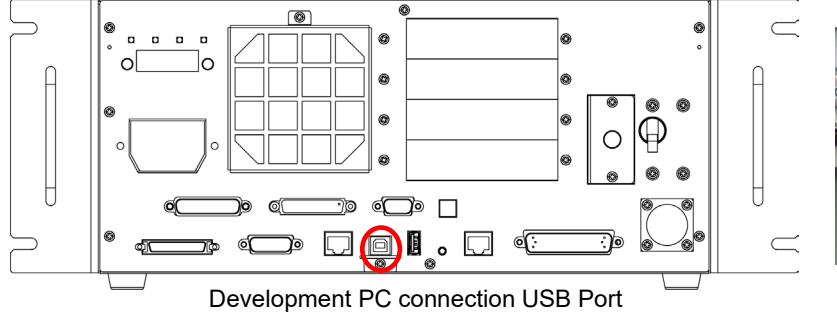

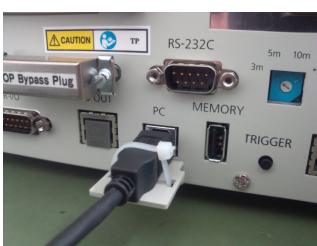

(Figure: RC700)

- (1) Unscrew the screw below the USB port.
- (2) Secure the fixing clamp (attached) using the screw in Step (1).
- (3) Connect the USB cable to the USB port.
- (4) Get an attached cable tie through a hole of the fixing clamp in Step (2) and fix the USB cable.
- (5) Adjust the length of the cable tie by cutting it.

## 8. Memory Port

Connect a commercial USB memory to the Controller memory port to use the Controller backup function to the USB memory.

#### 8.1 What is Backup Controller Function?

This function saves various kinds of Controller data to the USB memory with one push. Data saved in the USB memory is loaded to Epson RC+ to get the status of the Controller and the program simply and accurately.

The saved data can also be used for restoring the Controller.

### 8.2 Before Using Backup Controller Function

#### 8.2.1 Precautions

|             | Backup Controller function is available at any time and in any Controller status<br>after starting the Controller.                                                                     |
|-------------|----------------------------------------------------------------------------------------------------|
| $\triangle$ | However, operations form the console including stop and pause are not available while executing this function.                                                                         |
| CAUTION     | Also, this function influences the robot cycle time and the communication with Epson RC+. Other than only when it is necessary, do not execute this function when operating the robot. |

- Make sure that the USB port is used only for USB memory even though the port on the Controller is a universal USB port.
- Insert the USB memory directly into the Controller memory port. Connection with cables or hubs between the Controller and the USB memory is not assured.
- Insert and remove the USB memory slowly and surely.
- Do not edit the saved files by the editor. Operation of the robot system after data restoration to the Controller is not assured.

#### 8.2.2 Adoptable USB Memory

Use USB memory that meets following conditions.

- USB2.0 supported
- Without security function

USB memory with password input function cannot be used.

- No installation of a driver or software is necessary for Windows 8, or Windows 10, or Windows 11.
  - (For supported operating systems for the Epson RC+, refer to Epson RC+ User's Guide.)

### 8.3 Backup Controller Function

### 8.3.1 Backup Controller with Trigger Button

 Controller status storage function is available at any time and in any Controller status after starting the Controller. However, operations form the console including stop and pause are not available when executing this function.
 Also, this function influences the robot cycle time and the communication with the Epson RC+. Do not execute this function while operating the robot except when it is necessary.

Use the following procedure to backup the Controller settings to USB memory.

- (1) Insert the USB memory into the memory port.
- (2) Wait approximately 10 seconds for USB memory recognition.
- (3) Press the trigger button on the Controller.
- (4) The seven-segment following two are displayed repeatedly during the data transfer.

Wait until the display returns back to the former display. (Transfer time differs depending on the amount of data, such as the project size.)

(5) When the storage has been completed, the following will be displayed on the sevensegment for two seconds.

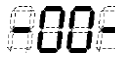

When the storage has failed, the following will be displayed on the seven-segment for two seconds.

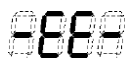

(6) Remove the USB memory from the Controller.

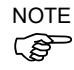

- USB memory with LED is recommended to check the status changes in procedure (2).
- When storage is executed during Motor ON status, it may fail to store the status. Use another USB memory or execute the storage during Motor OFF status.

#### 8.3.2 Load Data with Epson RC+

The procedure to read the data stored in the USB memory by Epson RC+ and display the Controller status is described in the following manual.

Epson RC+ User's Guide - [Controller] Command (Tools Menu)

#### 8.3.3 Transfer with E-mail

Follow this procedure to transfer the data by e-mail that was saved to the USB memory.

- (1) Insert the USB memory to a PC that supports sending of e-mail.
- (2) Make sure that the USB memory has following folders.

BU\_Controller type\_serial number\_backup date

→ Example: BU\_RC700\_12345\_2013-10-29-092951

- (3) Compress the folders checked in Step (2), then send them by e-mail.
- Delete files that do not relate to the project before transfer.

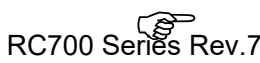

NOTE

- This function is used to send the data to the system director and EPSON from the end users for problem analysis.

## 8.4 Details of Data

The following data files are created by the Controller backup function.

| File Name            |                              | Outline                                         |
|----------------------|------------------------------|-------------------------------------------------|
| Backup.txt           | Information file             | File with information for Controller restore.   |
|                      | for restore                  |                                                 |
| CurrentMnp01.PRM     | Robot parameter              | Saves information such as ToolSet.              |
| CurrentStatus.txt    | Save status                  | Saves program and I/O status.                   |
| ErrorHistory.csv     | Error history                |                                                 |
| InitFileSrc.txt      | Initial setting              | Saves various settings of the Controller.       |
| MCSys01.MCD          | Robot setting                | Saves information of connected robot.           |
| SrcmcStat.txt        | Hardware                     | Saves installation information of hardware.     |
|                      | information                  |                                                 |
| ProjectName.obj      | OBJ file                     | Result of project build.                        |
|                      | C1.1.1.D                     | Prg file is not included.                       |
| GlobalPreserves.dat  | Global Preserve<br>variables | Saves values of Global Preserve variables.      |
| MCSRAM.bin           | Inner information            |                                                 |
| MCSYSTEMIO.bin       | of Robot operation           |                                                 |
| MCTABLE.bin          |                              |                                                 |
| MDATA.bin            |                              |                                                 |
| SERVOSRAM.bin        |                              |                                                 |
| VXDWORK.bin          |                              |                                                 |
| WorkQueues.dat       | WorkQue                      | Saves information of Queues information of      |
|                      | information                  | the WorkQue.                                    |
| All files related to | Project                      | Select Epson RC+ menu-[Setup]- [System          |
| project except       |                              | Configuration] to display the [System           |
| ProjectName.obj *1   |                              | Configuration] dialog.                          |
|                      |                              | When [Include project files when status         |
|                      |                              | exported] check box is checked in               |
|                      |                              | [Controller]-[Preferences], the project file is |
|                      |                              | stored.                                         |
|                      |                              | Includes program files.                         |

\*1 Storage of "All files related to project except ProjectName.obj" can be specified by a setting.

## 9. LAN (Ethernet Communication) Port

- Refer to *Epson RC*+ *User's Guide* - [*PC to Controller Communications*] *Command (Setup Menu)* for other details for the development PC and Controller connection.

### 9.1 About the LAN (Ethernet Communication) Port

Ethernet communication port supports 100BASE-TX / 10 BASE-T. This port is used for two different purposes.

#### Connection with development PC

LAN (Ethernet communication) port is used for connection of the Controller and the development PC.

Equivalent operation is available to connect between the Controller and the development PC with the development PC connection port.

(Refer to 7. Development PC Connection USB Port)

#### Connection with other Controller or PC

The LAN (Ethernet communication) port can be used as an Ethernet (TCP/IP) communication port to communicate between multiple controllers from robot application software.

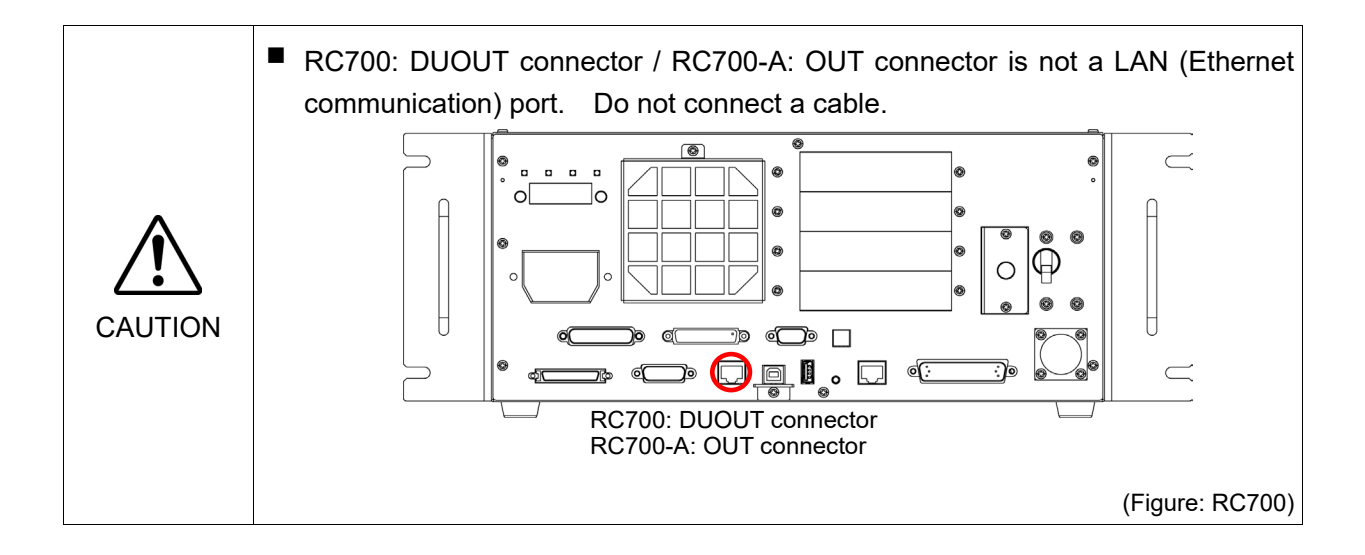

NOTE

<sup>-</sup> For Ethernet (TCP/IP) communication with robot application software, refer to *Epson RC*+ *Online Help* or *User's Guide* - *TCP/IP Communications*.

#### 9.2 IP Address

From the following firmware version password authentication is required when connecting Controllers and PCs to a global accessible network.

F/W: Ver.7.4.8.x

NOTE For the details of password setting, refer to the Epson RC+ User's Guide - Setting

Password for PC Ethernet Controller Connection.

Our robot system is provided on the assumption that customers use it in the closed local area networks. We considered the setting of the global IP address is access to the Internet and changed the specification to perform password authentication in order to secure the connections.

Password authentication is not performed in case of USB connections.

Be sure to use the following private IP addresses.

| Private Address List       |    |                 |  |  |  |
|----------------------------|----|-----------------|--|--|--|
| 10.0.0.1 to 10.255.255.254 |    |                 |  |  |  |
| 172.16.0.1                 | to | 172.31.255.254  |  |  |  |
| 192.168.0.1                | to | 192.168.255.254 |  |  |  |

The following is the configuration of the Controller at delivery.

IP Address : 192.168.0.1 IP Mask : 255.255.255.0 IP Gateway : 0.0.0

Set separate IP addresses in the same subnet for PC and the Controller.

PC : 192.168.0.10 Controller : 192.168.0.1

#### 9.3 Changing Controller IP Address

This section describes the procedure to change the Controller IP address.

(1) Connect between the development PC and the Controller using the USB cable by referring to 7. *Development PC Connection USB Port*.

(2) Select the Epson RC+ menu-[Setup]-[Controller] to display the following dialog.

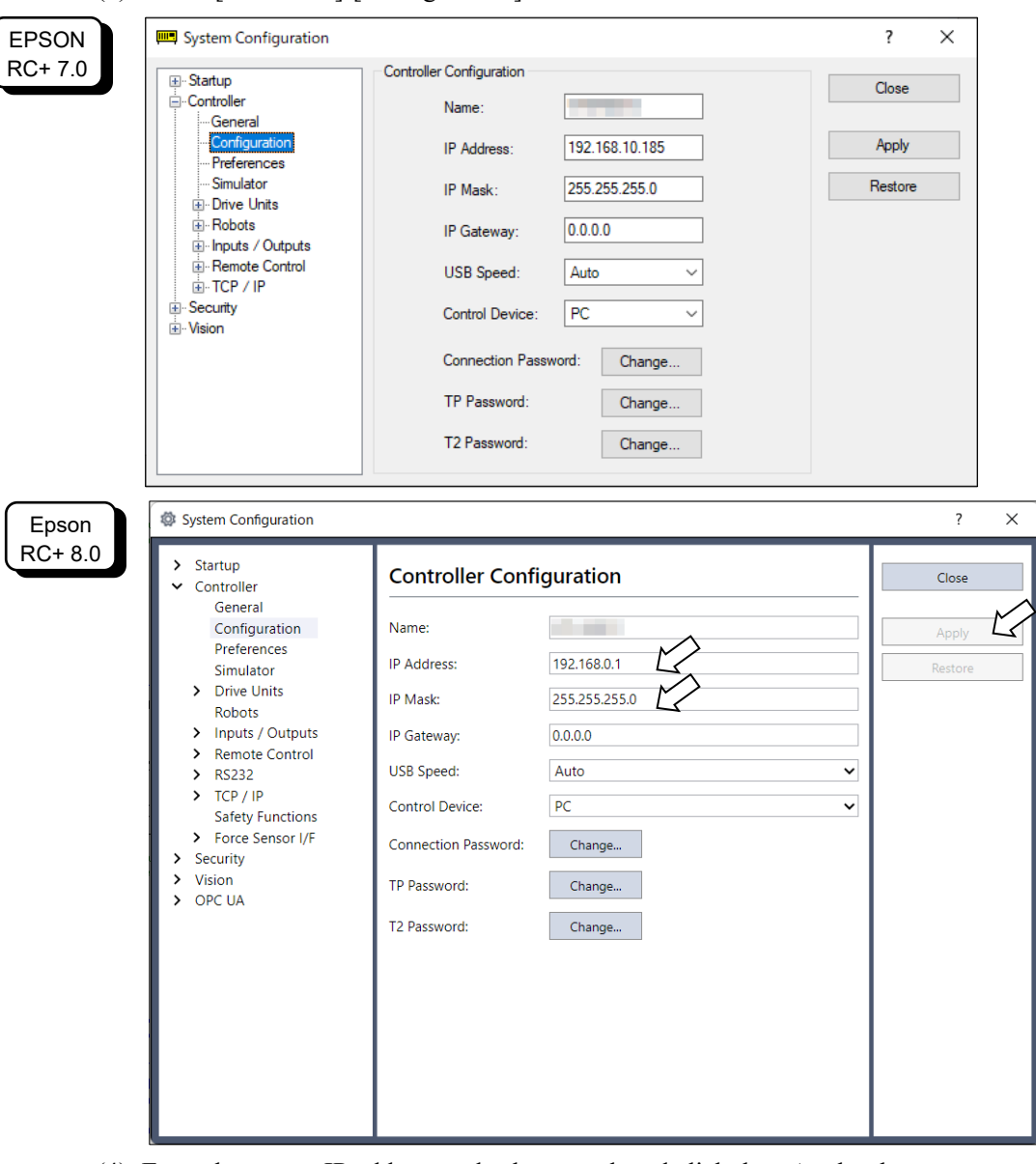

(3) Select [Controller]-[Configuration].

- (4) Enter the proper IP address and subnet mask and click the <Apply> button.
- (5) Click the <Close> button. The Controller reboots automatically. IP address configuration is completed and the Controller reboot dialog disappears.

### 9.4 Connection of Development PC and Controller with Ethernet

Connection between the development PC and the Controller is shown below.

- (1) Connect the development PC and the Controller using the Ethernet cable.
- (2) Turn ON the Controller.
- (3) Start Epson RC+.
- (4) Display the [PC to Controller Communication] dialog from [Setup] in Epson RC+ menu.
- (5) Click the <Add> button.

| EPSON            | ► PC to Controller Communications                                                                                                    | ? ×             |                                            |
|------------------|----------------------------------------------------------------------------------------------------|-----------------|--------------------------------------------|
| RC+ 7.0          | Current Connection: 1 Connection Status: Connected                                                                                                    |                 |                                            |
|                  | Number Name Type IP Address ^                                                                                                    | Connect         |                                            |
|                  | ▶ 1 USB USB N/A                                                                                                    | Disconnect      |                                            |
|                  |                                                                                                    |                 | >                                          |
|                  |                                                                                                    | Add 😂           |                                            |
|                  |                                                                                                    | Delete          |                                            |
|                  |                                                                                                    | Password        |                                            |
|                  | ×                                                                                                    | Apply           |                                            |
|                  | Work Offline Auto Connect                                                                                                    | Restore         |                                            |
|                  | 0                                                                                                    |                 |                                            |
|                  | Close                                                                                                    |                 |                                            |
|                  |                                                                                                    |                 |                                            |
|                  | DC to Controllog Communications                                                                                                    |                 | 2 ~                                        |
| Epson            | C PC to Controller Communications                                                                                                    |                 | ? ×                                        |
| Epson<br>RC+ 8.0 | Current Connection: 1                                                                                                    |                 | ? ×                                        |
| Epson<br>RC+ 8.0 | Current Connection: 1<br>Connection Status: Disconnected                                                                                                 |                 | ? ×                                        |
| Epson<br>RC+ 8.0 | Current Connection: 1<br>Connection Status: Disconnected<br>Number Name Type                                                                             | IP Address      | ? ×                                        |
| Epson<br>RC+ 8.0 | Current Connection: 1<br>Connection Status: Disconnected<br>Number Name Type<br>1 USB USB N/                                                             | IP Address<br>A | ? ×                                        |
| Epson<br>RC+ 8.0 | Current Connection: 1<br>Connection Status: Disconnected<br>Number Name Type<br>1 USB USB N/                                                             | IP Address<br>A | ? X<br>Connect<br>Disconnect               |
| Epson<br>RC+ 8.0 | Current Connection: 1<br>Connection Status: Disconnected<br>Number Name Type<br>1 USB USB N/A                                                            | IP Address<br>A | ? X                                        |
| Epson<br>RC+ 8.0 | Current Connection: 1<br>Connection Status: Disconnected<br>Number Name Type<br>1 USB USB N//                                                            | IP Address<br>A | ? × Connect Disconnect Add Collete         |
| Epson<br>RC+ 8.0 | Current Connection: 1<br>Connection Status: Disconnected<br>Number Name Type<br>1 USB USB N/A                                                            | IP Address<br>A | ? × Connect Disconnect Add Pessword        |
| Epson<br>RC+ 8.0 | Current Connection: 1 Connection Status: Disconnected          Number       Name       Type         1       USB       USB       N//                      | IP Address<br>A | ? × Connect Disconnect Add Delete Password |
| Epson<br>RC+ 8.0 | Corrent Connection: 1<br>Current Connection: 1<br>Connection Status: Disconnected<br>Number Name Type<br>1 USB USB N/A<br>↓ USB USB N/A<br>↓ USB USB N/A | IP Address      | ? × Connect Disconnect Add Colete Password |

(6) Connection "No.2" is added. Set the following and click the <Apply> button. Name : Valid value to identify the Controller to connect IP Address : IP address for Controller to connect

> Add Delete Password... Apply

> > Restore

| EPSON<br>RC+ 7.0        | P→1 PC to Controller Communications Current Connection: 1 Connection Status: Connected Number Name Type IP Address 1 USB USB N/A 2 Ethernet 1 Ethernet                                                          | ? × Connect Disconnect Add Delete Password Archiv | <b>`</b>                                                  |
|-------------------------|----------------------------------------------------------------------------------------------------|---------------------------------------------------|-----------------------------------------------------------|
|                         | Work Offline Auto Connect Close                                                                                                    | Restore                                           |                                                           |
| Epson<br>RC+ 8.0        | Current Connection: 1 Connection Status: Disconnected  Number 1 USB V 2 Ethernet  Auto Connect  Restore                                                                                                    | IP Address<br>A                                   | ? ×<br>Connect<br>Disconnect<br>Add<br>Delete<br>Password |
| (7)<br>EPSON<br>RC+ 7.0 | [Name] and [IP Address] specified in<br>P⊂ PC to Controller Communications<br>Current Connection: 1 Connection Status: Connected<br>Number Name Type IP Address<br>1 USB USB N/A<br>2 Ethernet 1 192.168.10.185 | r procedure<br>? ×<br>Connect<br>Disconnect       | e (6) is displayed.                                       |

| Epson   | C to Controller    | Close                |               |            |            |
|---------|--------------------|----------------------|---------------|------------|------------|
| RC+ 8.0 | Current Connection | n: 1<br>Disconnected |               |            |            |
|         | Number             | Name                 | Type I        | P Address  | Connect    |
|         | 1 USE              | $\sim$               | USB N/A       | M          | Connect    |
|         | 2 Ethe             | ernet 1 🔽            | Ethernet 192. | 168.219.55 | Disconnect |
|         |                    |                      |               |            | Add        |
|         |                    |                      |               |            | Delete     |
|         |                    |                      |               |            | Password   |
|         | Work Offline       | 🗸 Auto Connect       |               |            |            |
|         |                    |                      | Restore       | Apply      | Close      |

Work Offline 🗹 Auto Connect

| FPSON    | PC to Co    | ntroller Commur | nications  |                   |            | ?          | ×          |            |
|----------|-------------|-----------------|------------|-------------------|------------|------------|------------|------------|
| RC+70    |             |                 |            |                   |            |            | ~          |            |
| 1101 110 | Current Con | nection: 1      | Connec     | tion Status: Conn | ected      |            | $\swarrow$ |            |
|          | Number      | Name            | Туре       | IP Address        | ^          | Connect    |            |            |
|          | 1           | USB             | USB        | N/A               |            | Disconnect |            |            |
|          | ▶ 2         | Ethernet 1      | Ethernet   | 192.168.10.185    |            |            | _          |            |
|          |             |                 |            |                   |            | Add        |            |            |
|          |             |                 |            |                   |            | Delete     |            |            |
|          |             |                 |            |                   |            | Password   |            |            |
|          |             |                 |            |                   | ~          |            |            |            |
|          | Work O      | ffline 🖂 Auto   | Connect    |                   | _          |            |            |            |
|          | U WOR O     |                 | Connect    |                   |            |            |            |            |
|          |             |                 | C          | lose              |            |            |            |            |
|          |             |                 |            |                   |            |            | .::        |            |
| Epson    | 곦 PC to Co  | ntroller Commur | nications  |                   |            |            |            | ? ×        |
| RC+ 8.0  | Current Co  | nnection: 1     |            |                   |            |            | _          |            |
|          | Connection  | Status: Disconr | nected     |                   |            |            |            |            |
|          | Number      |                 | Name       | Тур               | e II       | P Address  |            | Connect    |
|          | 1           | USB             |            | USE               | 3 N/A      |            |            |            |
|          | 2           | Ethernet 1      |            | Ethen             | net  192.1 | 168.219.55 |            | Disconnect |
|          |             |                 |            |                   |            |            |            | ٨dd        |
|          |             |                 |            |                   |            |            |            | Add        |
|          |             |                 |            |                   |            |            |            | Delete     |
|          |             |                 |            |                   |            |            |            | Password   |
|          | Work 0      | Offline 🔽 Au    | ito Connec | t                 |            |            |            |            |
|          |             |                 |            | R                 | estore.    | App        | v          | Close      |
|          |             |                 |            |                   |            | rippi      | 2          |            |

(8) Make sure that "No.2" is selected, and click the <Connect> button.

(9) After the development PC and Controller connection is completed, "Connected" is displayed in the [Connection status:]. Make sure that "Connected" is displayed and click the <Close> button to close the [PC to Controller Communications] dialog.

| EPSON    | PC to Controller Communications ? X                                 |            |
|----------|---------------------------------------------------------------------|------------|
| 1101 1.0 | Current Connection: 1 Connection Status: Connecting                 |            |
|          | Number         Name         Type         IP Address         Connect |            |
|          | 1 USB USB N/A Disconnect                                            |            |
|          | Add                                                                 |            |
|          | Delete                                                              |            |
|          | Password                                                            |            |
|          |                                                                     |            |
|          | □ Work Offline                                                      |            |
|          |                                                                     |            |
|          | Liose                                                               |            |
| Epson    | 2 PC to Controller Communications                                   | ? X        |
| RC+ 8.0  |                                                                     |            |
|          | Current Connection: 2                                               |            |
|          | Number Name Type IP Address                                         | Connect    |
|          | 1 USB USB N/A                                                       | Connect    |
|          | 2 Ethernet 1 Ethernet 192.168.219.55                                | Disconnect |
|          |                                                                     | Add        |
|          |                                                                     | Add        |
|          |                                                                     | Delete     |
|          |                                                                     | Password   |
|          | Work Offline 🗹 Auto Connect                                         |            |
|          | Restore Apply                                                       | Close      |

Connection between the development PC and the Controller is complete. Now the robot system can be used via an Ethernet connection from Epson RC+.

#### 9.5 Disconnection of Development PC and Controller with Ethernet

Disconnection of the development PC and the Controller is shown below.

- (1) Display [PC-Controller Connection] dialog from [Setup] in Epson RC+ menu.
- (2) Click the <Disconnect> button.Communication between the Controller and the development PC is disconnected and the Ethernet cable can be removed.

NOTE

If the Ethernet cable is removed when the Controller and the development PC is connected, Emergency Stop occurs and the Robot stops. Be sure to click the <Disconnect> button in the [PC to Controller Communications] dialog before the Ethernet cable is removed.

## 10. TP Port

### 10.1 What is the TP Port?

The TP port connects the Teach Pendant TP1, TP2, TP3\*, and TP4\* to the Controller.

When connecting TP1 and TP2 to RC700-A, the RC700-A conversion cable is necessary. If you need the conversion cable, please contact the supplier of your region.

\* RC700-A TP Exchange Cable : R12NZ900L6

TP3 and TP4 cannot be connected to RC700.

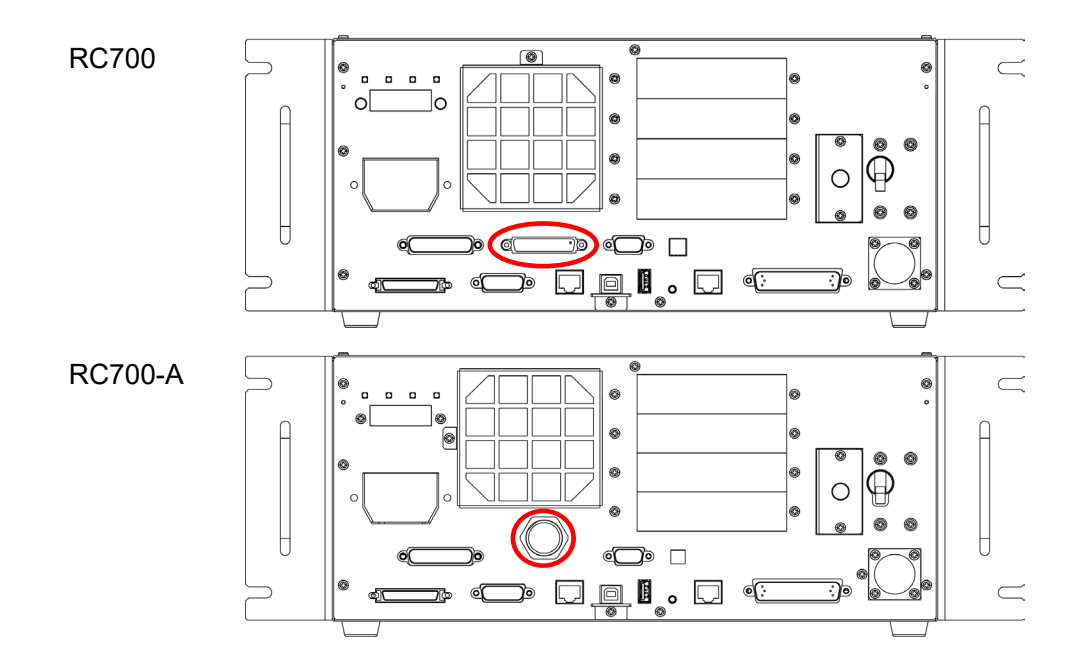

NOTEWhen nothing is connected to the TP port, Emergency Stop status occurs in the Controller.Image: Second status occurs in the Controller.Image: Second status occurs in the Controller.</t

Save the removed TP in place so that it can be distinguished from the TP connected to the controller.

Do not connect the following devices to the TP port of / RC700-A. Connecting these devices may result in malfunction of the device since the pin assignments are different.

OPTIONAL DEVICE dummy plug Operation Pendant OP500 Operator Pendant OP500RC Jog Pad JP500 Teaching Pendant TP-3\*\* Operator Panel OP1

External enable switch cannot be connected to the TP port. Use the enable switch provided with the TP.

#### 10.2 Teach Pendant Connection

A cable for connection to the RC700 / RC700-A Controller is attached to the Teach Pendant. Connect this cable connector to the TP port.

Communication is set automatically. Enable the Teach Pendant by one of the following procedures.

A: Insert the Teach Pendant connector to the Controller and turn ON the Controller.

B: Insert the Teach Pendant connector while the Controller is turned ON.

NOTE

- Teach Pendant connection and disconnection from the Controller are allowed when the Controller power is ON.

- When the Teach Pendant connector is removed from the Controller with the mode selector key switch of the Teach Pendant in the "Teach" position, the operation mode will remain in the TEACH mode. The operation mode cannot be switched to AUTO mode. Be sure to remove the Teach Pendant after switching the operation mode to "Auto" mode.

- Manager control taking off or storage of the Teach Pendant. Do not touch it unless the administrator approves it. When storing, keep the Teach Pendant in a way that you can clearly check that it is not connected to the Controller.

For details, refer to the following manuals:

Robot Controller Option Teach Pendant TP1 Robot Controller Option Teach Pendant TP2 Robot Controller Option Teach Pendant TP3 Robot Controller Option Teach Pendant TP4

### 11. EMERGENCY

```
NOTE
```

The details of safety requirements for this section are described in the *Epson RC*+ *User's Guide* - *Safety*. Please refer to them to keep the robot system safe.

|         | Make sure that the emergency stop and safety door work properly before using                   |
|---------|------------------------------------------------------------------------------------------------|
| ∠!∖     | the system, not only when setting up the system, but also when the use environment is changed. |
| CAUTION | 5                                                                                              |

Connect a safeguard switch or Emergency Stop switch to the Controller EMERGENCY connector for safety.

When nothing is connected to the EMERGENCY connector, the robot system does not operate normally.

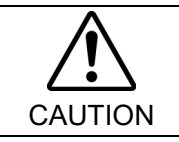

Before connecting the connector, make sure that the pins are not bent. Connecting with the pins bent may damage the connector and result in malfunction of the robot system.

Control Unit

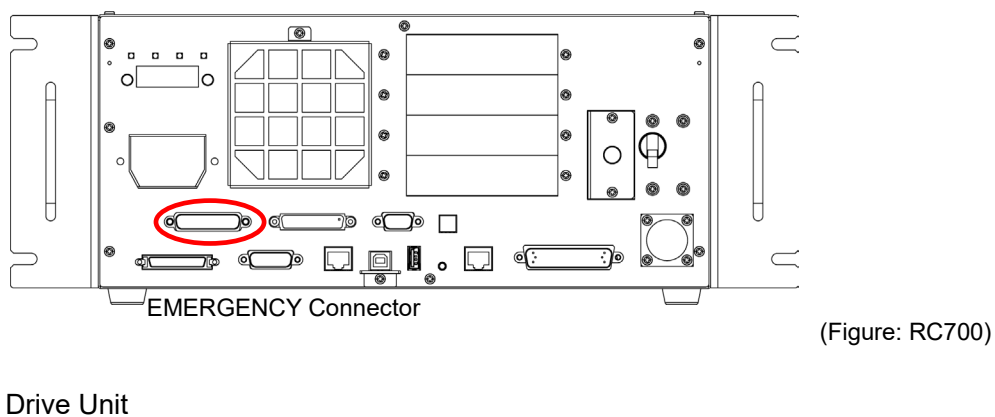

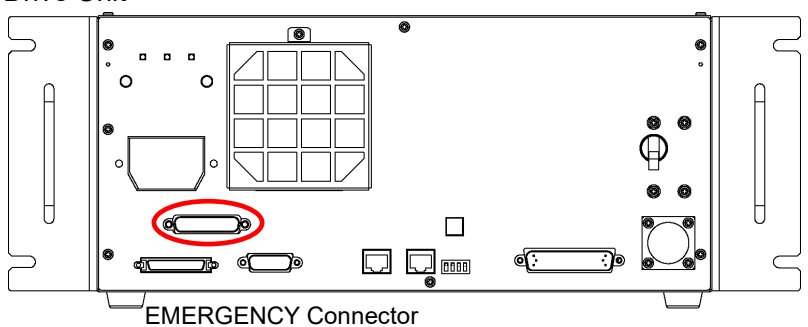

### 11.1 Safety Door Switch and Latch Release Switch

The EMERGENCY connector has input terminals for the Safety Door switch and the Emergency Stop switch. Be sure to use these input terminals to keep the system safe.

#### Control Unit:

| Connector           | Standard          |
|---------------------|-------------------|
| EMERGENCY connector | D-sub 25 male pin |
| (Controller side)   | Screwlock #4 - 40 |

\* The E-STOP BOX, EMERGENCY connector cable, terminal block, and EMERGENCY connector kit are offered as options.

#### Drive Unit:

| Connector           | Standard          |
|---------------------|-------------------|
| EMERGENCY connector | D-sub 25 male pin |
| (Drive Unit side)   | Screwlock #4 - 40 |

\* Connector cable, terminal block, and connector kit are offered as options.

#### 11.1.1 Safety Door Switch

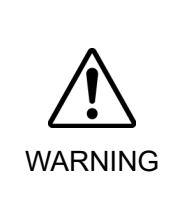

■ The interlock of the Safety Door must be functioning when the robot system is operated. Do not operate the system under the condition that the switch cannot be turned ON/OFF (e.g. The tape is put around the switch.). Operating the robot system when the switch is not functioning properly is extremely hazardous and may cause serious safety problems as the Safety Door input cannot fulfill its intended function.

In order to maintain a safe working zone, a safeguard must be erected around the Manipulator. The safeguard must have an interlock switch at the entrance to the working zone. The Safety Door that is described in this manual is one of the safeguards and an interlock of the Safety Door is called a Safety Door switch. Connect the Safety Door switch to the Safety Door input terminal on the EMERGENCY connector.

The Safety Door switch has safety features such as temporary hold-up of the program or the operation-prohibited status that are activated whenever the Safety Door is opened.

Observe the followings in designing the Safety Door switch and the Safety Door.

- For the Safety Door switch, select a switch that opens as the Safety Door opens, and not by the spring of the switch itself.
- The signal from the Safety Door (Safety Door input) is designed to input to two redundant signals. If the signals at the two inputs differ by two seconds or more, the system recognizes it to be a critical error. Therefore, make sure that the Safety Door switch has two separate redundant circuits and that each connects to the specified pins at the EMERGENCY connector on the Controller.
- The Safety Door must be designed and installed so that it does not close accidentally.

#### 11.1.2 Latch Release Switch

The Controller software latches these conditions:

- The safety door is open.
- The operation mode is set to "TEACH".

The EMERGENCY connector has an input terminal for a latch release switch that cancels the latched conditions.

Open : The latch release switch latches conditions that the safety door is open or the operation mode is "TEACH".

Closed : The latch release switch releases the latched conditions.

NOTE When the latched TEACH mode is released while the safety door is open, the status of Manipulator power is operation-prohibited because the safety door is open at that time. To execute a Manipulator operation, close the safety door again, and then close the latch release input.

#### 11.1.3 Checking Latch Release Switch Operation

After connecting the safety door switch and latch release switch to the EMERGENCY connector, be sure to check the switch operation for safety by following the procedures described below before operating the Manipulator.

- (1) Turn ON the Controller while the safety door is open in order to boot the Controller software.
- (2) Make sure that "Safety" is displayed on the main window status bar.
- (3) Close the safety door, and turn ON the switch connecting to the latch release input. Make sure that the "Safety" is dimmed on the status bar.

The information that the safety door is open can be latched by software based on the latch release input condition. To cancel the condition, close the safety door, and then close the safety door latch release input.

Open : The latch release switch latches the condition that the safety door is open.

Closed : The latch release switch does not latch the condition that the safety door is open.

The latch release input also functions to acknowledge the change of to TEACH mode.

NOTE

In order to change the latched condition of TEACH mode, turn the mode selector key switch on the Teach Pendant to "Auto". Then, close the latch release input.

### 11.2 Emergency Stop Switch Connection

#### 11.2.1 Emergency Stop Switch

If it is desired to add an external Emergency Stop switch(es) in addition to the Emergency Stop on the Teach Pendant and Operator Panel, be sure to connect such Emergency Stop switch(es) to the Emergency Stop input terminal on the EMERGENCY connector.

The Emergency Stop switch connected must comply with the related safety standards (such as IEC60947-5-5) and the following:

- It must be a push button switch that is "normally closed".
- A button that does not automatically return or resume.
- The button must be mushroom-shaped and red.
- The button must have a double contact that is "normally closed".

NOTE

The signal from the Emergency Stop switch is designed to use two redundant circuits. If the signals at the two circuits differ by two seconds or more, the system recognizes it as a critical error. Therefore, make sure that the Emergency Stop switch has double contacts and that each circuit connects to the specified pins on the EMERGENCY connector at the Controller. Refer to the *11.4 Circuit Diagrams*. Make sure to give the emergency stop function to all the places where have the activation control.

#### 11.2.2 Checking Emergency Stop Switch Operation

Once the Emergency Stop switch is connected to the EMERGENCY connector, continue the following procedure to make sure that the switch functions properly. For the safety of the operator, the Manipulator must not be powered ON until the following test is completed.

- Turn ON the Controller to boot the Controller software while pressing the Emergency Stop switch.
- (2) Make sure that E-STOP LED of the Controller is lighting.
- (3) Make sure that "EStop" is displayed on the status bar on the main window.
- (4) Release the Emergency Stop Switch.
- (5) Execute the RESET command.
- (6) Make sure that E-STOP LED is turned OFF and that "EStop" is dimmed on the main window status bar.

#### 11.2.3 Recovery from Emergency Stop

To recover from the emergency stop condition, follow the procedure of safety check as required by the system.

After safety check, the operations below are required to recover from the emergency stop condition.

- Release the Emergency Stop Switch
- Execute the RESET command

### 11.3 Pin Assignments

| Pin No. | Signal      | Function                          | Pin No. | Signal       | Function                                  |
|---------|-------------|-----------------------------------|---------|--------------|-------------------------------------------|
| 1       | ESW11       | Emergency Stop switch contact (1) | 14      | ESW21        | Emergency Stop switch contact (2) $^{*3}$ |
| 2       | ESW12       | Emergency Stop switch contact (1) | 15      | ESW22        | Emergency Stop switch contact (2) $*^3$   |
| 3       | ESTOP1<br>+ | Emergency Stop circuit 1 (+) *4   | 16      | ESTOP2+      | Emergency Stop circuit 2 (+) *4           |
| 4       | ESTOP1<br>- | Emergency Stop circuit 1 (-) *4   | 17      | ESTOP2-      | Emergency Stop circuit 2 (-) *4           |
| 5       | Not Used    | *1                                | 18      | SDLATCH<br>1 | Safety Door Latch Release                 |
| 6       | Not Used    | *1                                | 19      | SDLATCH<br>2 | Safety Door Latch Release                 |
| 7       | SD11        | Safety Door input (1) *2          | 20      | SD21         | Safety Door input (2) *2                  |
| 8       | SD12        | Safety Door input (1) *2          | 21      | SD22         | Safety Door input (2) *2                  |
| 9       | 24V         | +24V output                       | 22      | 24V          | +24V output                               |
| 10      | 24V         | +24V output                       | 23      | 24V          | +24V output                               |
| 11      | 24VGND      | +24V GND output                   | 24      | 24VGND       | +24V GND output                           |
| 12      | 24VGND      | +24V GND output                   | 25      | 24VGND       | +24V GND output                           |
| 13      | Not Used    |                                   |         |              |                                           |

The EMERGENCY connector pin assignments are as follows:

\*1 Do not connect anything to these pins.

- \*2 A critical error occurs if the input values from the Safety Door 1 and Safety Door 2 are different for two or more seconds. They must be connected to the same switch with two sets of contacts.
- \*3 A critical error occurs if the input values from the Emergency Stop switch contact 1 and Emergency Stop switch contact 2 are different for two or more seconds. They must be connected the same switch with two sets of contacts.
- \*4 Do not apply reverse voltage to the Emergency Stop circuit.

| Emergency Stop switch output rated load                                        | +30 V 0.3 A or under                    | 1-2, 14-15 pin |
|--------------------------------------------------------------------------------|-----------------------------------------|----------------|
| Emergency Stop rated input voltage range<br>Emergency Stop rated input current | +24 V ±10%<br>37.5 mA ±10% /+24 V input | 3-4, 16-17 pin |
| Safety Door rated input voltage range<br>Safety Door rated input current       | +24 V ±10%<br>10 mA/+24 V input         | 7-8, 20-21 pin |
| Latch Release rated input voltage range<br>Latch Release rated input current   | +24 V ±10%<br>10 mA/+24 V input         | 18-19 pin      |

NOTE

The total electrical resistance of the Emergency Stop switches and their circuit should be 1  $\Omega$  or less.

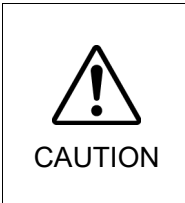

The 24 V output is for emergency stop. Do not use it for other purposes. Doing so may result in system malfunction.

Do not apply reverse voltage to the Emergency Stop circuit. Doing so may result in system malfunction.

## 11.4 Circuit Diagrams

11.4.1 Circuit and Wiring for Control Unit

Example 1: External emergency stop switch typical application

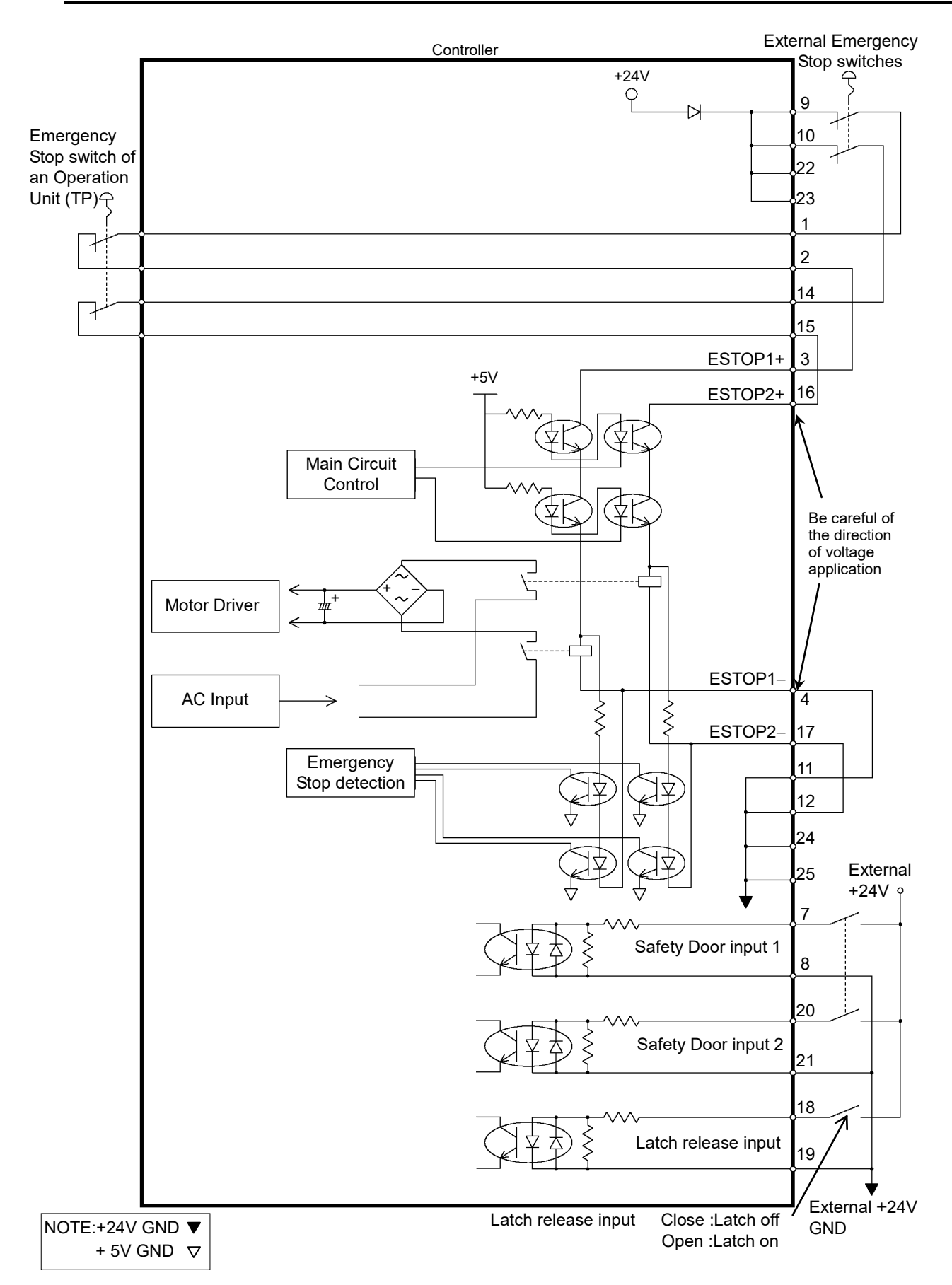

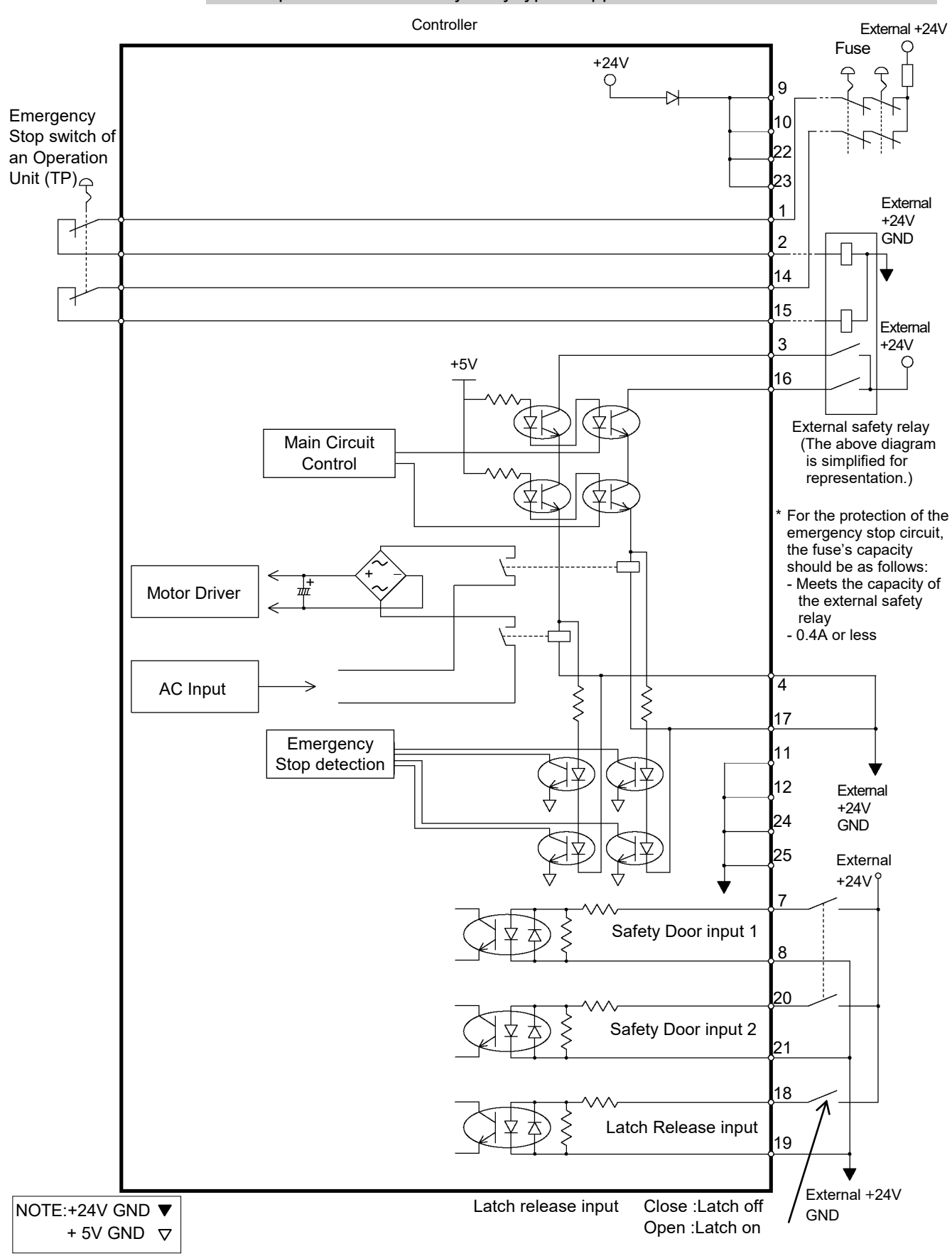

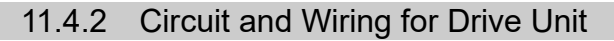

#### Circuit Diagram

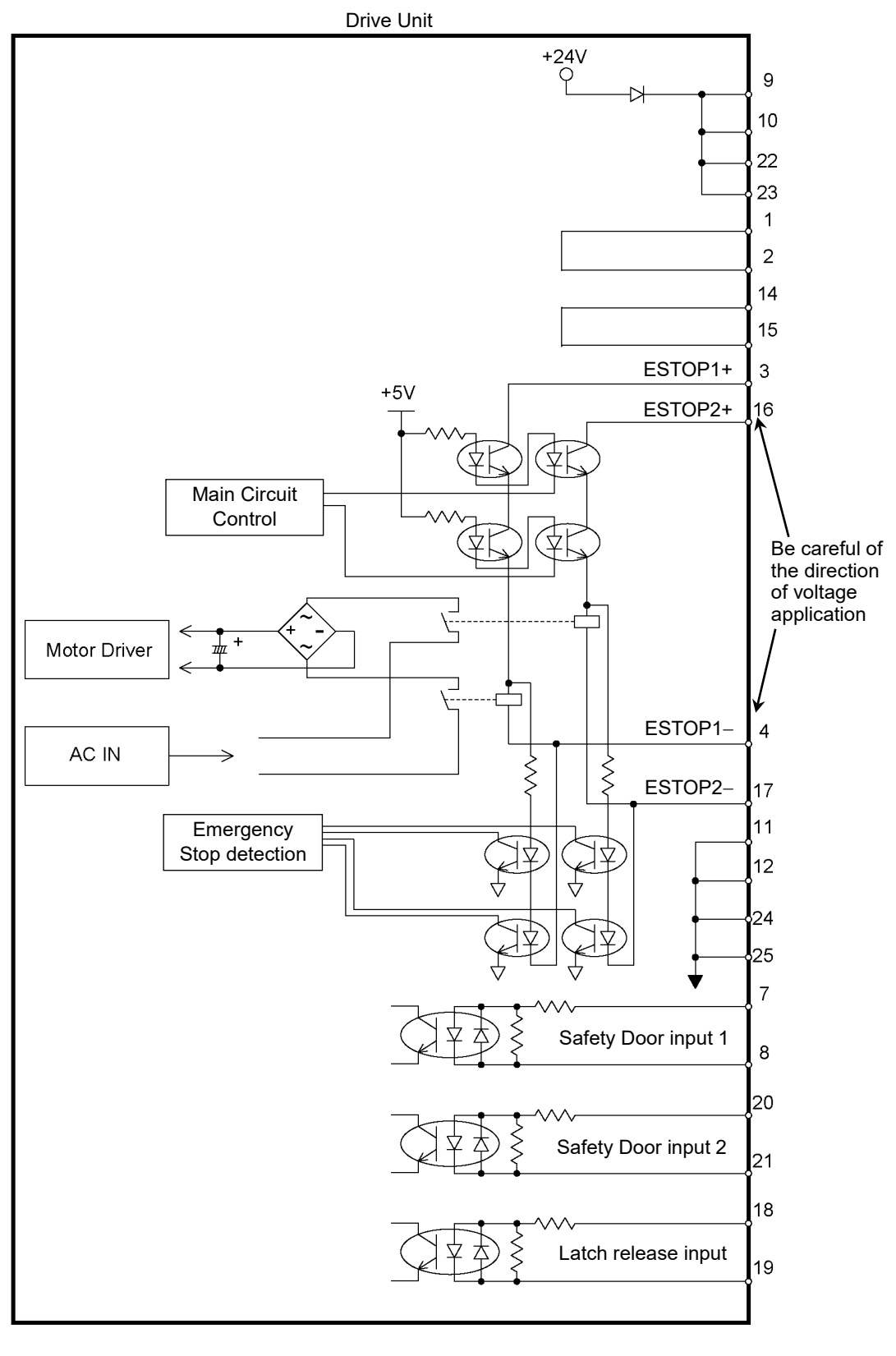

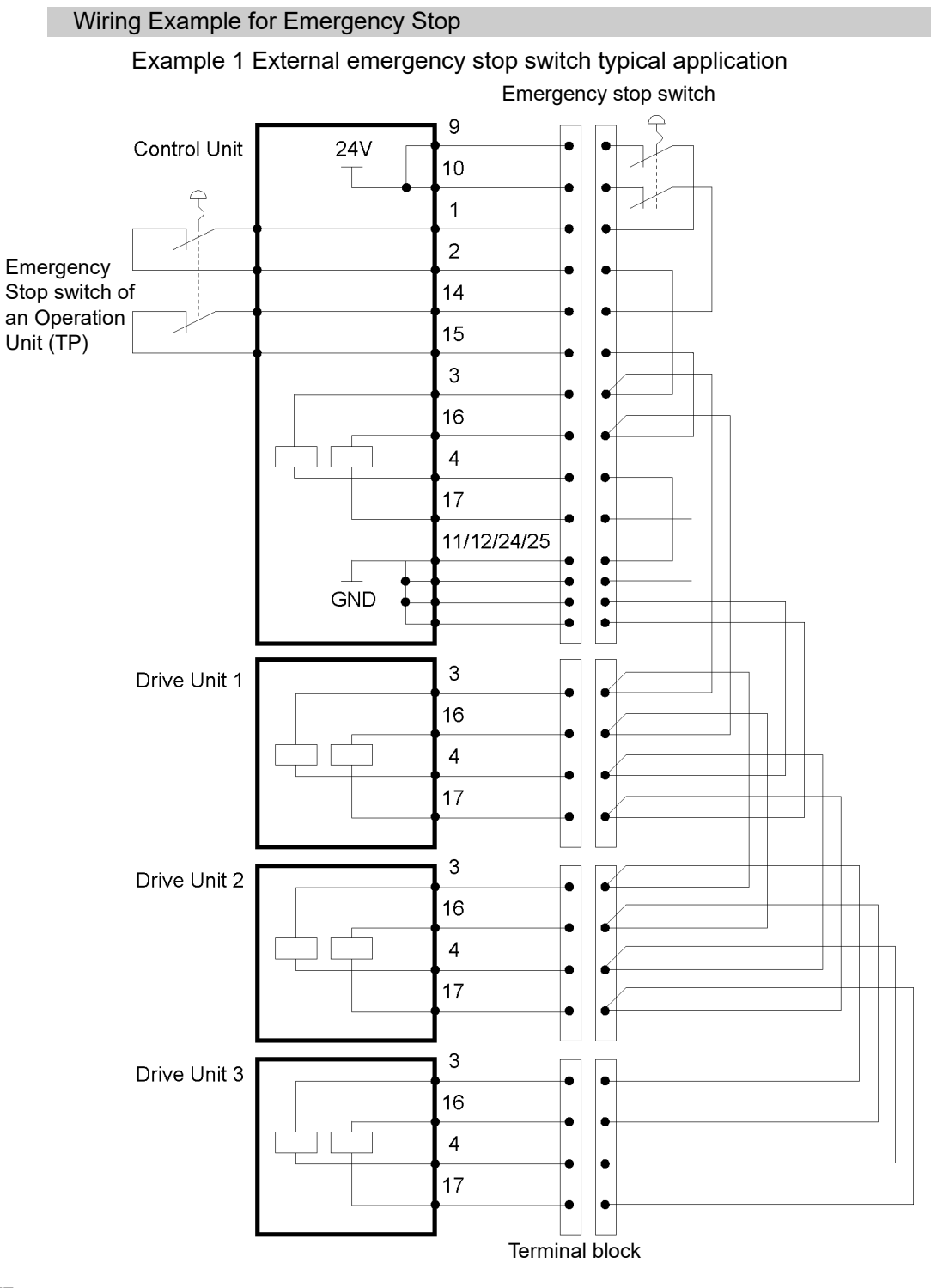

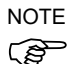

The Emergency cable, Emergency cable kit, and Terminal block are offered as options.

Design the cables connecting the units within 20 m long.

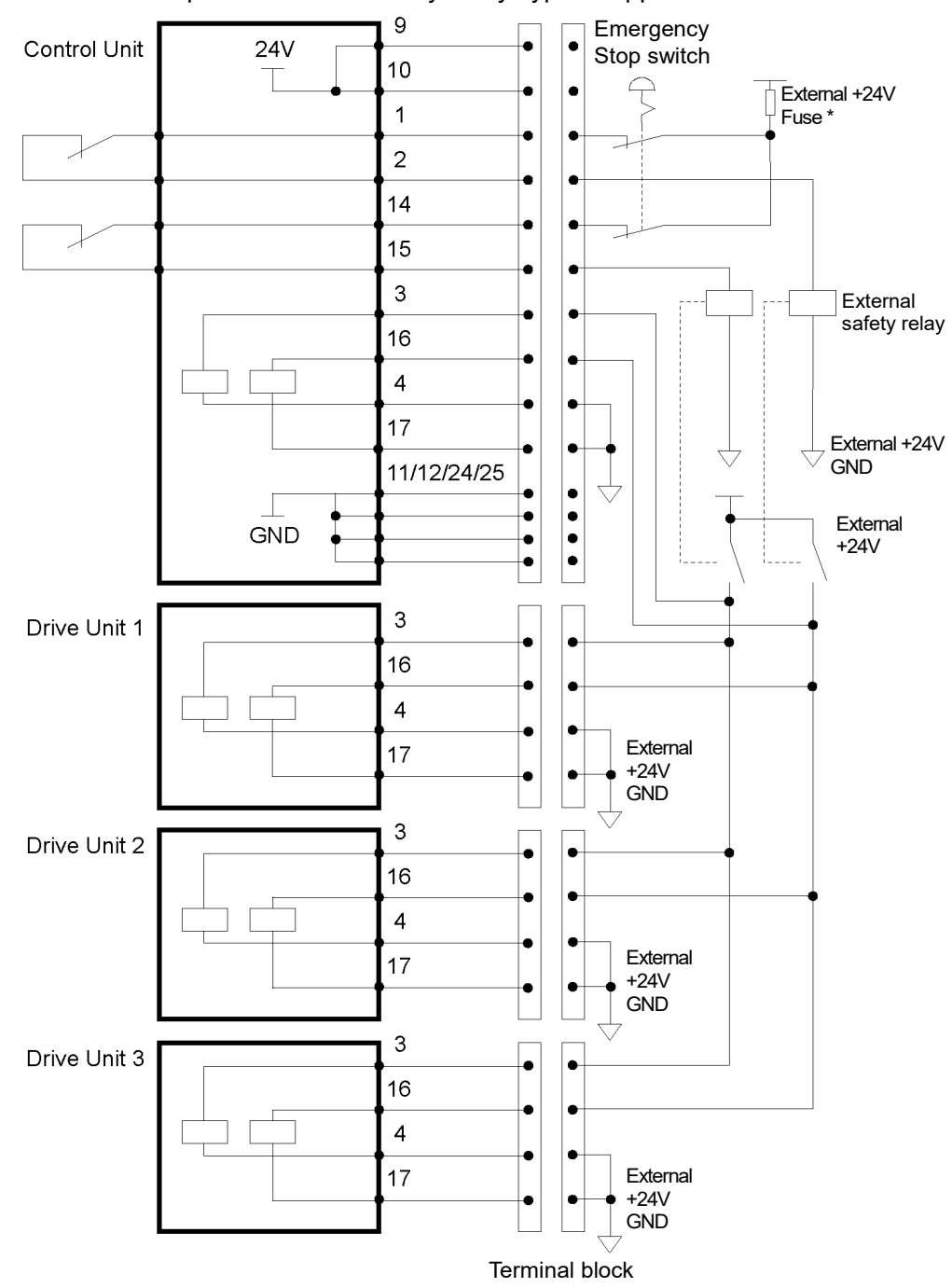

Example 2 External safety relay typical application

\* Fuse

For the protection of the emergency stop circuit, the fuse's capacity should be as follows:

- Meets the capacity of the external

- 0.4A or less

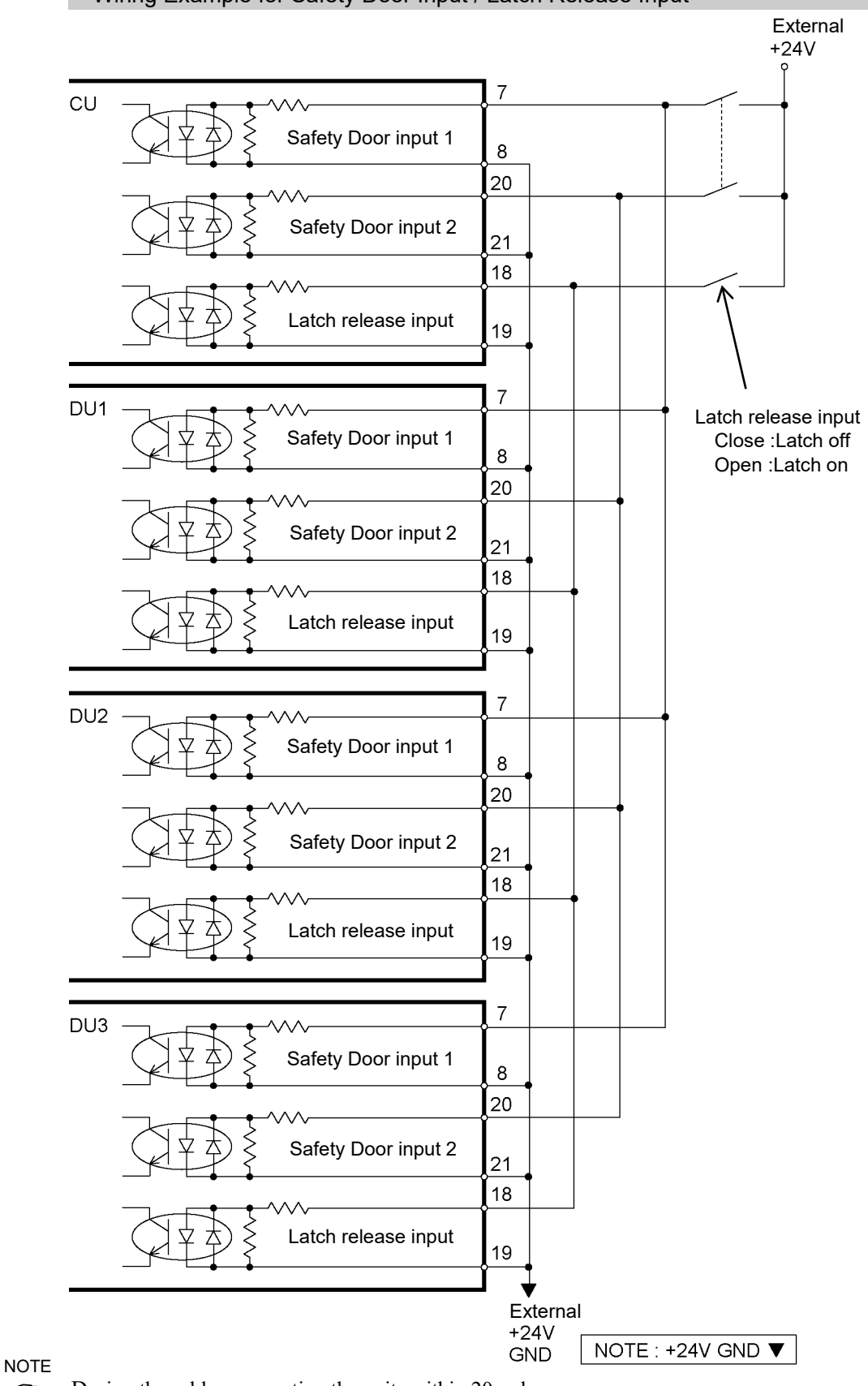

Wiring Example for Safety Door Input / Latch Release Input

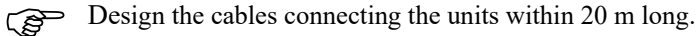

# 12. Standard RS-232C Port

### 12.1 RS-232C Port

A standard RS-232C port is available with the Controller.

Mount the RS-232C board(s) in the option slot to communicate with external equipment with two or more RS-232C ports.

For the details of the expansion port, refer to 16.4 RS-232C Board.

Port numbers are assigned as follows.

| Port No. | Supported hardware                 |
|----------|------------------------------------|
| #1       | Standard RS-232C connector         |
| #2       | First expansion RS-232C board CH1  |
| #3       | First expansion RS-232C board CH2  |
| #4       | Second expansion RS-232C board CH1 |
| #5       | Second expansion RS-232C board CH2 |

### 12.2 Confirmation with Epson RC+ (RS-232C)

When an RS-232C board is mounted in as option unit, the Controller software automatically identifies the RS-232C board. Therefore, no software configuration is needed. Correct identification can be confirmed from Epson RC+.

(1) Select the Epson RC+ menu-[Setup]-[System Configuration] to display the [System Configuration] dialog.

|          |                                  |                     |                                 |        | ~                |
|----------|----------------------------------|---------------------|---------------------------------|--------|------------------|
| EPSON    | System Configuration             |                     |                                 | ?      | ×                |
| RC+70    | Con Oration                      | RS232 Port 1        |                                 |        |                  |
|          |                                  | 0.0.1.1.0           |                                 | Clos   | e                |
|          | General                          | Simulated (         | Real                            |        |                  |
|          | Configuration                    |                     | PC Parts Name                   |        |                  |
|          | Preferences                      |                     | PC Poit. None V                 | Appl   | У                |
|          | Simulator                        |                     |                                 | -      |                  |
|          |                                  | Baud Rate: 9600     | ✓ Parity: None ✓                | Resto  | re               |
|          |                                  |                     |                                 |        |                  |
|          | Inputs / Outputs                 | Data Bits: 8        | ✓ Stop Bits: 1 ✓                | Defer  |                  |
|          | Remote Control                   |                     |                                 | Delau  | .115             |
|          | □ RS232                          | Termin              | ator: CBLE ×                    |        |                  |
|          |                                  |                     | oner -                          |        |                  |
|          | ± CU                             | United              | Perry News Add                  |        |                  |
|          | Eorce Sensing                    | Hardwa              | are riow: None V                |        |                  |
|          | E Security                       |                     |                                 |        |                  |
|          |                                  | Softwa              | re Flow: None ~                 |        |                  |
|          |                                  |                     |                                 |        |                  |
|          |                                  | Timeou              | t 0 seconds                     |        |                  |
|          |                                  |                     |                                 |        |                  |
|          |                                  |                     |                                 |        |                  |
|          |                                  |                     |                                 |        |                  |
|          |                                  |                     |                                 |        |                  |
| Enson    | System Configuration             |                     |                                 |        | ? ×              |
|          |                                  |                     |                                 |        |                  |
| (RC+8.0) | > Startup                        |                     |                                 |        |                  |
|          | × Controller                     | RS232 Port 100      | 1                               |        | Close            |
|          | General                          |                     |                                 |        |                  |
|          | Configuration                    | Virtual Dart O Da   | al Dort                         |        |                  |
|          | Breferences                      |                     | aj Port                         |        | Apply            |
|          | Simulator                        | Enabled             |                                 |        | Restore          |
|          | Drive Units                      |                     |                                 |        | Testore          |
|          | > Drive Onits                    | P <u>C</u> Port:    | None                            | ~      |                  |
|          | > Robots                         |                     |                                 |        | <u>D</u> efaults |
|          | > Inputs / Outputs               | Ba <u>u</u> d Rate: | 9600                            |        |                  |
|          | Remote Control                   | Davitur             | None                            | ~      |                  |
|          | ✓ RS232                          | Eanty:              | None                            |        |                  |
|          | ✓ PC                             | Data Bits:          | 8                               | ~      |                  |
|          | Port 1001                        | -                   |                                 |        |                  |
|          | Port 1002                        | Stop Bits:          | 1                               | ~      |                  |
|          | Port 1003                        |                     |                                 |        |                  |
|          | Port 1004                        | Terminator:         | CRLF                            | ~      |                  |
|          | Port 1005                        |                     | N                               |        |                  |
|          | Port 1006                        | Hardware Flow:      | None                            |        |                  |
|          | Port 1007                        | Software Flow:      | None                            | ~      |                  |
|          | Port 1008                        | <u></u>             |                                 |        |                  |
|          | > CU                             | Timeout (seconds):  | 0                               |        |                  |
|          | > TCP / IP                       |                     |                                 |        |                  |
|          | <ul> <li>Force Sensor</li> </ul> |                     | Communication response / Output | folder |                  |
|          | <ul> <li>Security</li> </ul>     |                     |                                 |        |                  |
|          | > Vision                         |                     |                                 |        |                  |
|          | > OPC UA                         |                     |                                 |        |                  |
|          |                                  |                     |                                 |        |                  |
|          | L                                |                     |                                 |        |                  |
|          |                                  |                     |                                 |        |                  |

(2) Select the [RS232]-[CU].

#### 12.3 RS-232C Software Communication Setup (RS-232C)

Available communication settings are as follows.

| Item            | Specification                          |
|-----------------|----------------------------------------|
| Baud Rates      | 110, 300, 600, 1200, 2400, 4800, 9600, |
|                 | 14400, 19200, 38400, 57600, 115200     |
| Data bit length | 7,8                                    |
| Stop bit length | 1,2                                    |
| Parity          | Odd, even, NA                          |
| Terminator      | CR, LF, CRLF                           |

Refer to Epson RC+ Online Help or Users Guide - RS-232C Communications for RS-232C communication from the Robot application.

#### 12.4 Communication Cable (RS-232C)

Prepare a communication cable as described in this section.

| Connector         | Standard          |
|-------------------|-------------------|
| RS-232C Connector | D-sub 9 male pin  |
| (Controller side) | Screwlock #4 - 40 |

NOTE Use twisted pair cable for shielded wire. (F

Clamp the shield to the hood for noise prevention.

Pin assign of the RS-232C connector is as follows.

| Pin No | Signal | Function            | Signal Direction |
|--------|--------|---------------------|------------------|
| 1      | DCD    | Data carrier detect | Input            |
| 2      | RXD    | Receive data        | Input            |
| 3      | TXD    | Send data           | Output           |
| 4      | DTR    | Terminal ready      | Output           |
| 5      | GND    | Signal ground       | -                |
| 6      | DSR    | Data set ready      | Input            |
| 7      | RTS    | Request to send     | Output           |
| 8      | CTS    | Clear to send       | Input            |
| 9      | RI     | Ring indicator      | Input            |

# 13. I/O Connector

|                |        | Pins | Bit number |
|----------------|--------|------|------------|
| Control Unit   | Input  | 24   | 0 to 23    |
| Control Unit   | Output | 16   | 0 to 15    |
| Duixo Unit 1   | Input  | 24   | 32 to 55   |
| Drive Unit I   | Output | 16   | 32 to 47   |
| Drive Unit 2   | Input  | 24   | 256 to 279 |
|                | Output | 16   | 256 to 271 |
| Duizza Lluit 2 | Input  | 24   | 288 to 311 |
| Drive Unit 3   | Output | 16   | 288 to 303 |

The I/O connector is for connecting your input/output equipment to the system.

Refer to 16.2. Expansion I/O board.

For cable wiring, refer to the 3.5 Noise Countermeasures in order to prevent noise.

The remote function is initially assigned to the input 0 to 7 and output 0 to 8. For further details, refer to *14. I/O Remote Settings*.

### 13.1 Input Circuit

| Input Voltage Range | : +12 to 24 V $\pm 10\%$     |
|---------------------|------------------------------|
| ON Voltage          | : +10.8 V (min.)             |
| OFF Voltage         | : +5 V (max.)                |
| Input Current       | : 10 mA (TYP) at +24 V input |

Two types of wiring are available for use with the two-way photo coupler in the input circuit.

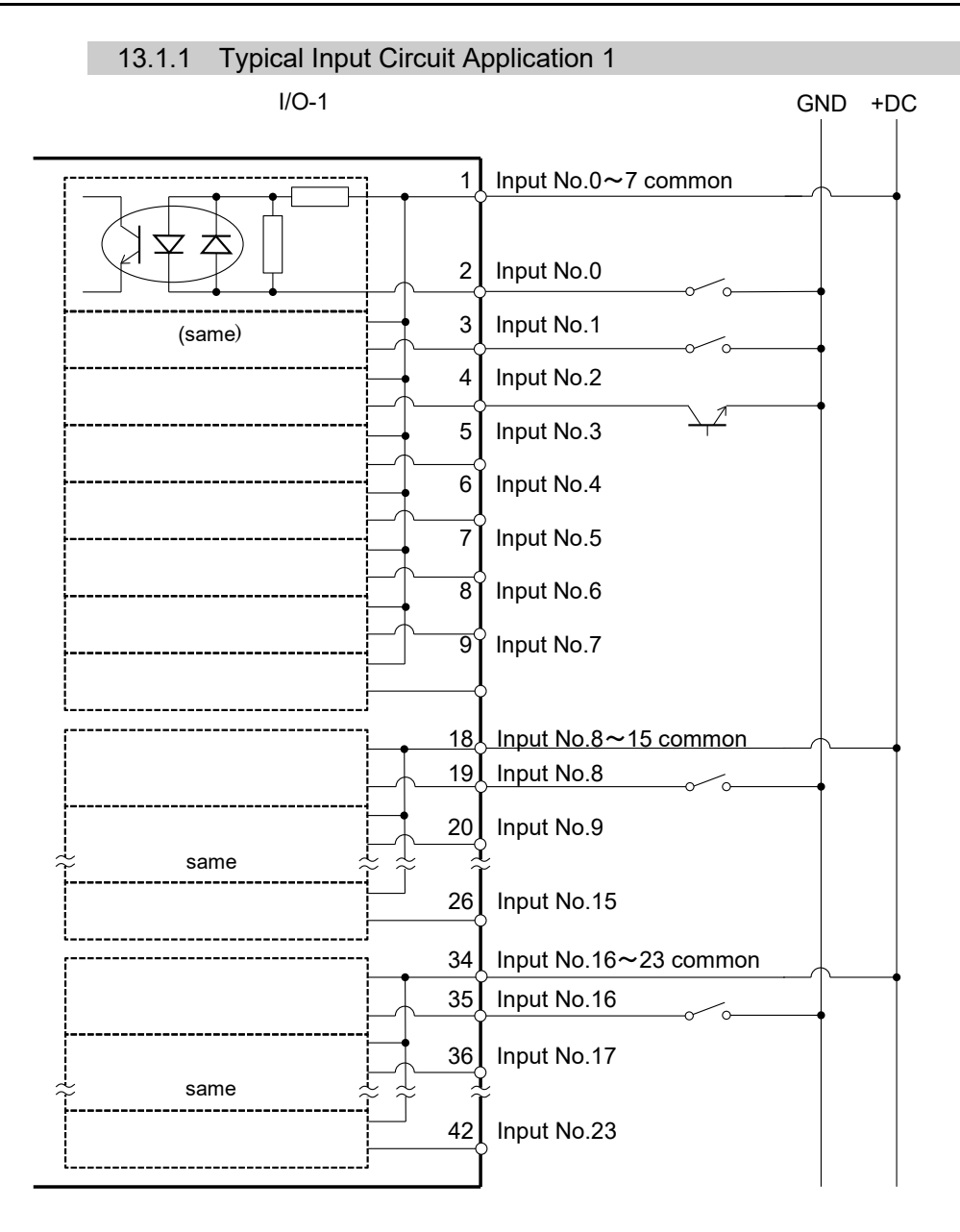

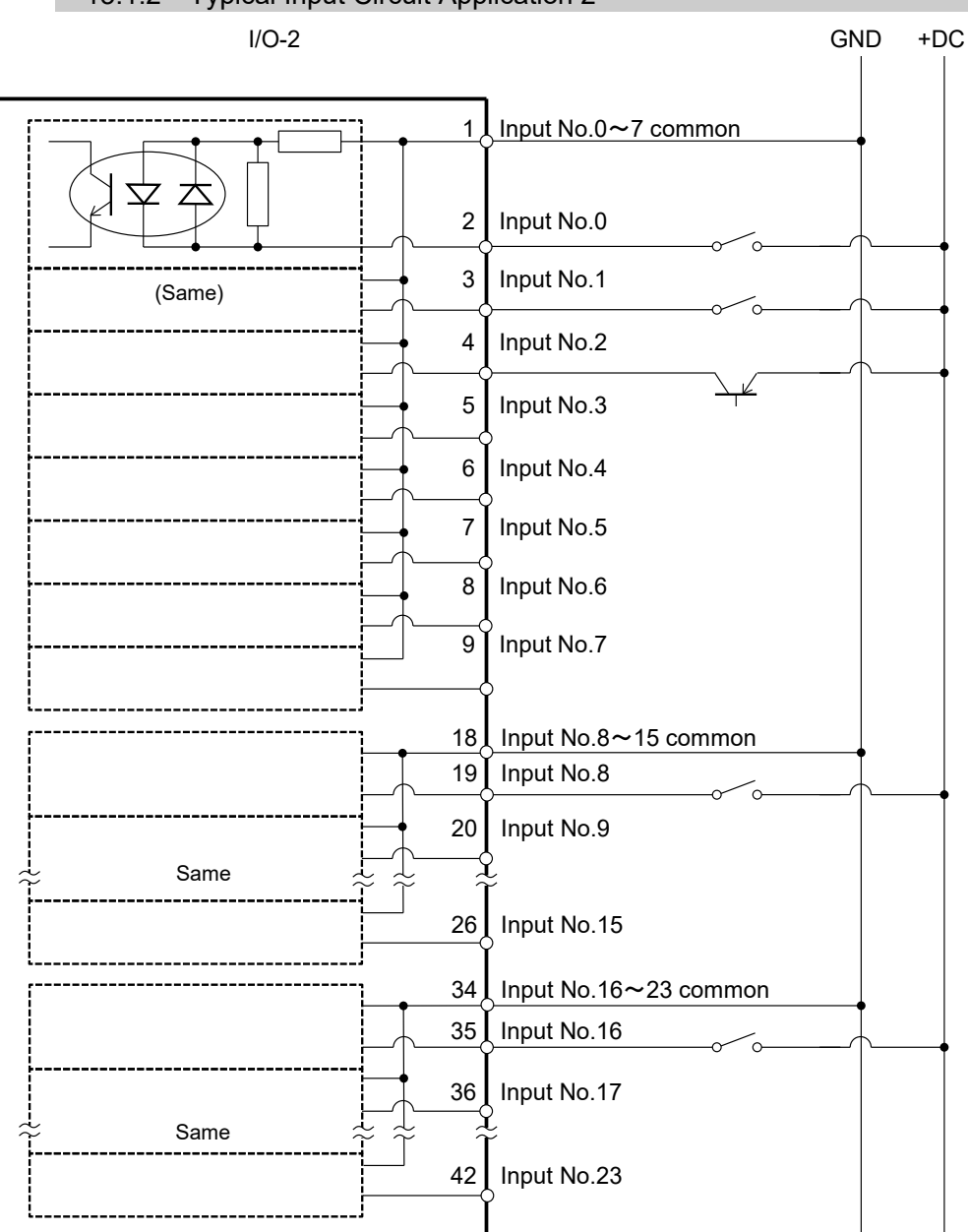

#### 13.1.2 Typical Input Circuit Application 2

### 13.2 Output Circuit

| Rated Output Voltage          | : +12 V to 24 V $\pm 10\%$ |
|-------------------------------|----------------------------|
| Maximum Output Current        | : TYP 100 mA/1 output      |
| Output Driver                 | : PhotoMOS Relay           |
| On-State Resistance (average) | : 23.5 $\Omega$ or less    |

Two types of wiring are available for use with the nonpolar PhotoMOS relay in the output circuit.

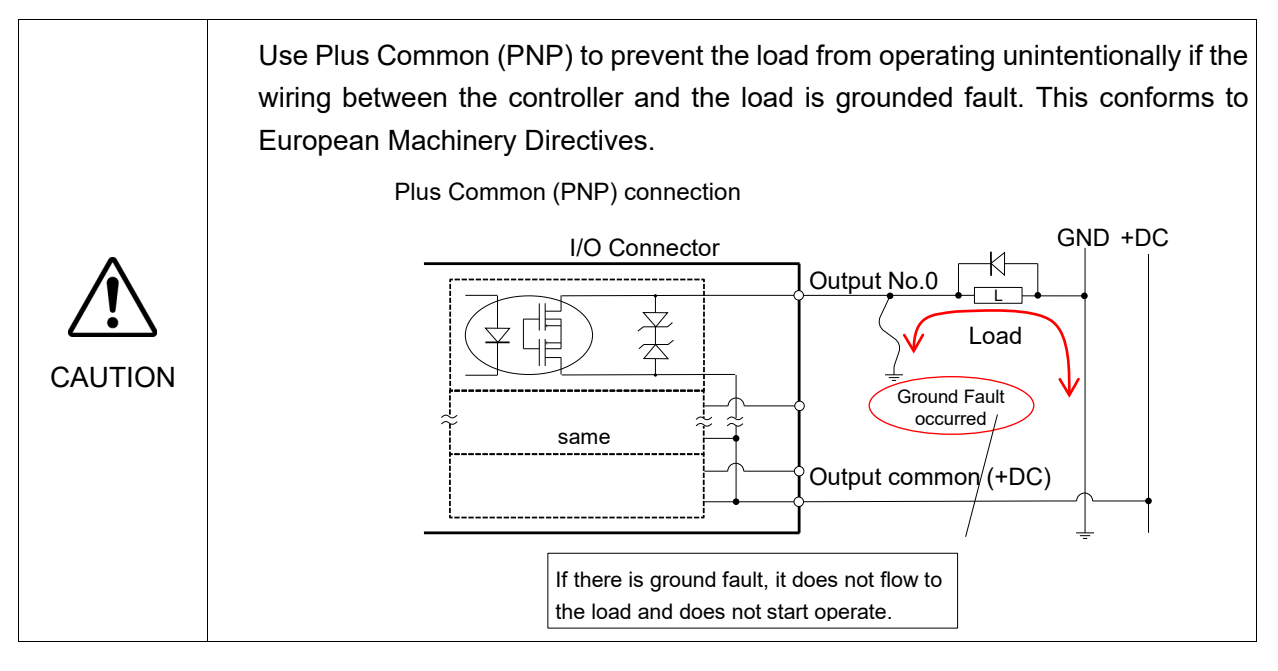

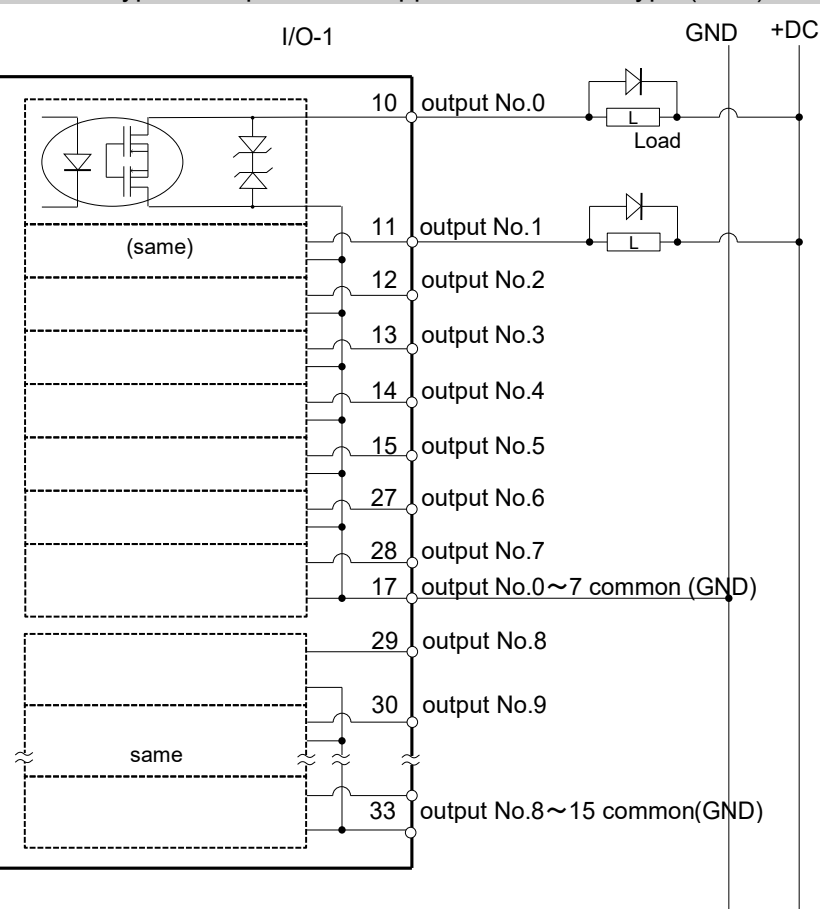

13.2.1 Typical Output Circuit Application 1: Sink Type (NPN)

13.2.2 Typical Output Circuit Application 2: Source Type (PNP)

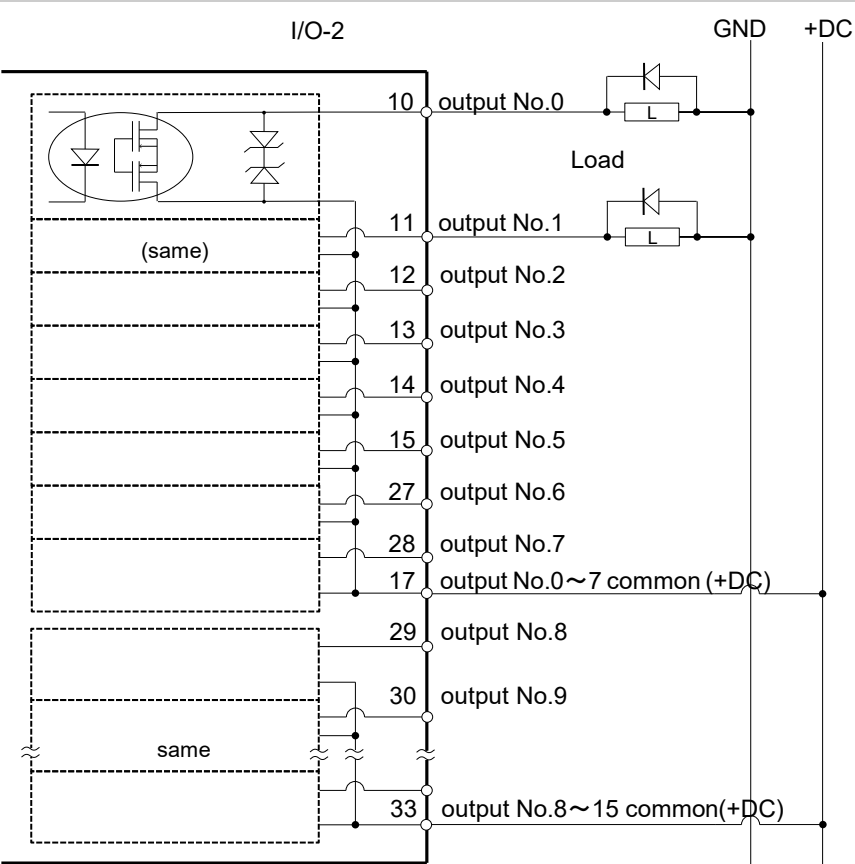

### 13.3 Pin Assignments

| Pin<br>No. | Signal Name                | Pin<br>No. | Signal Name               | Pin<br>No. | Signal Name               |
|------------|----------------------------|------------|---------------------------|------------|---------------------------|
| 1          | Input common No. 0 to 7    | 18         | Input common No. 8 to 15  | 34         | Input common No. 16 to 23 |
| 2          | Input No. 0 (Start)        | 19         | Input No. 8               | 35         | Input No. 16              |
| 3          | Input No. 1 (SelProg1)     | 20         | Input No. 9               | 36         | Input No. 17              |
| 4          | Input No. 2 (SelProg2)     | 21         | Input No. 10              | 37         | Input No. 18              |
| 5          | Input No. 3 (SelProg4)     | 22         | Input No. 11              | 38         | Input No. 19              |
| 6          | Input No. 4 (Stop)         | 23         | Input No. 12              | 39         | Input No. 20              |
| 7          | Input No. 5 (Pause)        | 24         | Input No. 13              | 40         | Input No. 21              |
| 8          | Input No. 6 (Continue)     | 25         | Input No. 14              | 41         | Input No. 22              |
| 9          | Input No. 7 (Reset)        | 26         | Input No. 15              | 42         | Input No. 23              |
| 10         | Output No. 0 (Ready)       | 27         | Output No. 6 (SError)     | 43         | Output No.11              |
| 11         | Output No. 1 (Running)     | 28         | Output No. 7 (Warning)    | 44         | Output No.12              |
| 12         | Output No. 2 (Paused)      | 29         | Output No. 8 (EstopOff)   | 45         | Output No.13              |
| 13         | Output No. 3 (Error)       | 30         | Output No. 9              | 46         | Output No.14              |
| 14         | Output No. 4               | 31         | Output No.10              | 47         | Output No.15              |
| 15         | Output No. 5 (SafeguardOn) | 32         | Not Used                  | 48         | Not Used                  |
| 16         | Not Used                   | 33         | Output common No. 8 to 15 | 49         | Not Used                  |
| 17         | Output common No. 0 to 7   |            |                           | 50         | Not Used                  |

The remote function inside () in the table above is initially assigned to the input 0 to 7 and output 0 to 8. For further details, refer to *14. I/O Remote Settings*.

#### Control Unit / Drive Unit:

| Connector                       | Standard          |  |  |
|---------------------------------|-------------------|--|--|
|                                 | D-sub 50 male pin |  |  |
| 1/O Connector (Controller side) | Screwlock #4 - 40 |  |  |

\* The I/O connector, I/O cable, terminal block, and I/O cable kit are offered as options.

\* I/O connector is included with shipment.

## 14. I/O Remote Settings

This section describes the functions and timings of input and output signals.

The remote functions may be assigned to your standard I/O board(s), expansion I/O board(s), or fieldbus I/O board(s) to enhance robot system control - either from an operational unit of your choice or a sequencer.

The remote function is initially assigned to the input 0 to 7 and output 0 to 8.

To accept external remote inputs, assign the remote function and the control device is remote.

The user defines the I/O number that a remote function is assigned to using software configuration.

For details about communication with external equipment, refer to *Epson RC+ User's Guide* – *Remote Control.* 

| <ul> <li>When using remote I/O, always make sure of the followings. Using the robot system under unsatisfactory conditions may cause malfunction of the system and/or safety problems.</li> </ul>                                                                                                    |
|----------------------------------------------------------------------------------------------------|
| <ul> <li>This signal is not safe signal. Do not use this for as a safety function.</li> <li>Assign remote functions to inputs/outputs correctly and wire correctly when setting up remote I/O signals.</li> <li>Make sure that the functions correspond to the correct input/output signals before turning ON the system.</li> <li>When verifying the robot system operation, prepare for failures with initial settings or wiring. If the Manipulator functions unusually by the failures with initial settings or wiring, press the Emergency Stop switch immediately to stop the Manipulator.</li> </ul> |

Remote function is available when virtual I/O is enabled.

NOTE

When you set up a remote I/O signal, please either keep a written record of the settings or store the data in a file for later reference.

When you set up a fieldbus I/O signal to the remote function, response depends on the baud rate of the fieldbus. For details of fieldbus response, refer to the following manual:

Robot Controller option Fieldbus I/O

### 14.1 I/O Signal Descriptio

The remote function is initially assigned to the input 0 to 7 and output 0 to 8.

To change the function assignment from the initial setting, use Epson RC+.

To use all signals, you will need to add Expansion I/O or Fieldbus I/O board(s).

#### 14.1.1 Remote Input Signals

Remote inputs are used to control the Manipulators and start programs. Certain conditions must be met before inputs are enabled, as shown in the table below.

To accept external remote inputs, assign the remote function and set remote to the control device. When external remote input is available, "AutoMode output" turns ON.

Except "SelProg", the signals execute each function when the signal starts in input acceptance condition. The function executes automatically. Therefore, no special programming is needed.

NOTE (B

When an error occurs, you must execute a "Reset" to clear the error condition before any other remote input commands can be executed. Use the "Error output" and "Reset input" to monitor the error status and clear error conditions from the remote device.

 NOTE
 If remote input commands do not meet the input acceptance condition, a CmdError signal outputs. The CmdError signal is not set to remote I/O output signal by default. When you use the remote function, set the CmdError signal to the remote I/O output signal.

| Name      | Default | Description                                            | Input Acceptance Condition (*1)                                                                                                    |
|-----------|---------|--------------------------------------------------------|----------------------------------------------------------------------------------------------------|
| Start     | 0       | Execute function selected at SelProg.<br>(*2)<br>(*13) | Ready output ON<br>Error output OFF<br>EStopOn output OFF<br>SafeguardOn output OFF<br>EStopOff output ON<br>Pause input OFF<br>Stop input OFF |
| SelProg1  | 1       |                                                        |                                                                                                    |
| SelProg2  | 2       |                                                        |                                                                                                    |
| SelProg4  | 3       | Specify the executing Main function                    |                                                                                                    |
| SelProg8  | Not Set | number. (*2)                                           |                                                                                                    |
| SelProg16 | Not Set |                                                        |                                                                                                    |
| SelProg32 | Not Set |                                                        |                                                                                                    |
| Stop      | 4       | All tasks and commands are stopped.                    |                                                                                                    |
| Pause     | 5       | All tasks are paused. (*3)                             | Running output ON                                                                                                    |
| Continue  | 6       | Continue the paused task.                              | Paused output ON<br>Pause input OFF<br>Stop input OFF                                                                                          |
| Reset     | 7       | Reset emergency stop and error. (*4)                   | Ready output ON                                                                                                    |
| Shutdown  | Not Set | Terminates the system.                                 |                                                                                                    |
| Name                     | Default  | Description                              | Input Acceptance Condition (*1) |
|--------------------------|----------|------------------------------------------|---------------------------------|
|                          |          | Operates as the forced low power         | Any time                        |
|                          |          | function.                                | This input is acceptable even   |
|                          |          | The robot is operated in the low         | AutoMode output is OFF          |
|                          |          | nower mode                               | Automode output is of 1.        |
| ForcePowerLow            |          | Derver High control from the             |                                 |
|                          | Not Set  |                                          |                                 |
|                          |          | command is not accepted.                 |                                 |
|                          |          | Executes the following according to      |                                 |
|                          |          | the Controller preferences.              |                                 |
|                          |          | Stops or temporarily stops all the tasks |                                 |
|                          |          | Changes the output condition of          |                                 |
| SelRobot                 | Not Set  | MotorsOn AtHome PowerHigh and            |                                 |
| Sentooot                 | Not Set  | MCalRead. (*9)                           |                                 |
| SelRobot1                |          |                                          |                                 |
| SelRobot2                |          |                                          |                                 |
| SelRobot4                | Not Set  | Specify the number of robot which        |                                 |
| SelPobot8                | 1101 501 | executes a command. (*5)                 |                                 |
| SciRobotio<br>SciRoboti6 |          |                                          |                                 |
| Schoootio                |          |                                          | Ready output ON                 |
|                          |          |                                          | EStopOn output OFF              |
| SetMotorOn               | Not Set  | Turn ON robot motors. (*5) (*6)          | SafeguardOn output OFF          |
|                          |          |                                          | EStopOff output ON              |
|                          |          |                                          | SetMotorOff input OFF           |
| SetMotorOff              | Not Set  | Turn OFF robot motors. (*5)              | Ready output ON                 |
|                          |          |                                          | Ready output ON                 |
|                          |          | Set the robot power mode to High         | EStopOn output OFF              |
| SetPowerHigh             | Not Set  | (*5)                                     | SafeguardOn output OFF          |
|                          |          |                                          | EStopOff output ON              |
|                          |          |                                          | SetPowerLow input OFF           |
| SetPowerLow              | Not Set  | Set the robot power mode to Low.         | Ready output ON                 |
|                          |          | (*3)                                     | Ready output ON                 |
|                          |          |                                          | Error output OFF                |
|                          |          |                                          | EStopOn output OFF              |
| TT                       |          | Move the Robot Arm to the home           | SafeguardOn output OFF          |
| Home                     | Not Set  | position defined by the user.            | EStopOff output ON              |
|                          |          |                                          | MotorsOn output ON              |
|                          |          |                                          | Pause input OFF                 |
|                          |          |                                          | Stop input OFF                  |
|                          |          |                                          | Ready output ON                 |
|                          |          |                                          | Error output OFF                |
|                          |          |                                          | EstopOn output OFF              |
| MCal                     | Not Set  | Execute MCal (*5) (*7)                   | EstopOff output ON              |
|                          |          |                                          | MotorsOn output ON              |
|                          |          |                                          | Pause input OFF                 |
|                          |          |                                          | Stop input OFF                  |
|                          |          |                                          | Paused output ON                |
|                          |          |                                          | Error output OFF                |
|                          |          | After the safeguard is closed recover    | EStopOn output OFF              |
| Recover                  | Not Set  | to the position where the safeguard is   | SafeguardOn output OFF          |
|                          |          | open.                                    | EStopOff output ON              |
|                          |          | •                                        | RecoverKeqd output ON           |
|                          |          |                                          | Pause input OFF                 |
|                          |          |                                          | Stop input OFF                  |

| Name       | Default | Description                                                                                                    | Input Acceptance Condition (*1) |
|------------|---------|----------------------------------------------------------------------------------------------------|---------------------------------|
| ResetAlarm | Not Set | Cancel the alarm (*11)                                                                                                    |                                 |
| SelAlarm1  |         |                                                                                                    |                                 |
| SelAlarm2  | Not Cot | Specify the alarm number to cancel                                                                                                    |                                 |
| SelAlarm4  | Not Set | (*10)                                                                                                    |                                 |
| SelAlarm8  |         |                                                                                                    |                                 |
| ALIVE      | Not Set | Input signal for alive monitoring of the<br>Controller. Same signal as the input<br>will be output to ALIVE output. The<br>master equipment can perform alive<br>monitoring of the Controller by<br>switching the input periodically and<br>checking the output signal. |                                 |

(\*1) "AutoMode output" ON is omitted from the table. This is an input acceptance condition for all functions.

(\*2) "Start input" executes Function specified by the following six bits: SelProg 1, 2, 4, 8, 16, and 32.

| Function | SelProg1 | SelProg2 | SelProg4 | SelProg8 | SelProg16 | SelProg32 |
|----------|----------|----------|----------|----------|-----------|-----------|
| Main     | 0        | 0        | 0        | 0        | 0         | 0         |
| Main1    | 1        | 0        | 0        | 0        | 0         | 0         |
| Main2    | 0        | 1        | 0        | 0        | 0         | 0         |
| Main3    | 1        | 1        | 0        | 0        | 0         | 0         |
|          |          |          | ÷        |          |           |           |
| Main60   | 0        | 0        | 1        | 1        | 1         | 1         |
| Main61   | 1        | 0        | 1        | 1        | 1         | 1         |
| Main62   | 0        | 1        | 1        | 1        | 1         | 1         |
| Main63   | 1        | 1        | 1        | 1        | 1         | 1         |

0=OFF, 1=ON

(\*3) "NoPause task" and "NoEmgAbort task" do not pause. For details, refer to Epson RC+ *Online Help* or *Pause* in *SPEL*<sup>+</sup> *Language Reference*.

(\*4) Turns OFF the I/O output and initializes the robot parameter. For details, refer to Epson RC+ *Online Help* or *Reset* in *SPEL*<sup>+</sup> *Language Reference*.

(\*5) The values specified by "SelRobot1, 2, 4, 8, and 16" correspond to the robot numbers.

| Robot number | SelRobot1 | SelRobot2 | SelRobot4 | SelRobot8 | SelRobot16 |
|--------------|-----------|-----------|-----------|-----------|------------|
| 0(All)       | 0         | 0         | 0         | 0         | 0          |
| 1            | 1         | 0         | 0         | 0         | 0          |
| 2            | 0         | 1         | 0         | 0         | 0          |
| 3            | 1         | 1         | 0         | 0         | 0          |
|              |           |           | ÷         |           |            |
| 13           | 1         | 0         | 1         | 1         | 0          |
| 14           | 0         | 1         | 1         | 1         | 0          |
| 15           | 1         | 1         | 1         | 1         | 0          |
| 16           | 0         | 0         | 0         | 0         | 1          |

0=OFF, 1=ON

(\*6) Initializes the robot parameter.

For details, refer to Epson RC+ Online Help or Motor in SPEL+ Language Reference.

(\*7) For details, refer to Epson RC+ Online Help or MCal in SPEL+ Language Reference.

(\*8) This is for experienced users only. Make sure that you fully understand the input specification before using.

CmdRunning output and CmdError output will not change for this input.

"NoEmgAbort task" will not stop by this input.

When the input changes from ON to OFF, all tasks and commands will stop.

(\*9) This function changes the output condition of MotorsOn, AtHome, PowerHigh, and MCalReqd.

By setting this signal with the condition selected using SelRobot1 - SelRobot16, you can switch the output condition.

Once you select the condition, it will be kept until you change it or turn OFF / restart the Controller. All Manipulators are selected as default.

(\*10) The values specified by "SelAlarm1, 2, 4, and 8" correspond to the alarm numbers.

| Alarm # | Target                                | SelAlarm1 | SelAlarm2 | SelAlarm4 | SelAlarm8 |
|---------|---------------------------------------|-----------|-----------|-----------|-----------|
| 1       | Controller battery                    | 1         | 0         | 0         | 0         |
| 2       | Battery of the robot connected to CU  | 0         | 1         | 0         | 0         |
| 3       | Grease of the robot connected to CU   | 1         | 1         | 0         | 0         |
| 4       | Battery of the robot connected to DU1 | 0         | 0         | 1         | 0         |
| 5       | Grease of the robot connected to DU1  | 1         | 0         | 1         | 0         |
| 6       | Battery of the robot connected to DU2 | 0         | 1         | 1         | 0         |
| 7       | Grease of the robot connected to DU2  | 1         | 1         | 1         | 0         |
| 8       | Battery of the robot connected to DU3 | 0         | 0         | 0         | 1         |
| 9       | Grease of the robot connected to DU3  | 1         | 0         | 0         | 1         |

0=OFF, 1=ON

The following parts are subject to grease up.

6-axis robot: Bevel gear on the Joint #6

SCARA, RS series: Ball screw spline unit on the Joint #3

- (\*11)The specified alarm can be canceled by selecting the conditions using SelAlarm1-SelAlarm8 and setting this signal.
- (\*12)Operation of all tasks and commands, power mode of the robot, and PowerHigh command are executed by the setting value of the controller preferences.

Preferences (1): "Motor power low when ForcePowerLow signal OFF"

Preferences (2): "ForcePowerLow signal change pauses all tasks"

For details of the Controller preferences, refer to *Epson RC+ User's Guide* 

[Setup]-[System Configuration]-[Controller]-[Preferences] in [System Configuration] Command (Setup Menu).

| Preferences (1) | Preferences (2) | ForcePowerLow | All tasks and commands | Power mode | PowerHigh  |
|-----------------|-----------------|---------------|------------------------|------------|------------|
| 0               | 0               | 1→0           | Stop                   | Low only   | Accept     |
| 0               | 0               | 0→1           | Stop                   | Low only   | Not accept |
| 0               | 1               | 1→0           | Continue               | High/Low   | Accept     |
| 0               | 1               | 0→1           | Temp. stop             | Low only   | Not accept |
| 1               | 0               | 1→0           | Stop                   | Low only   | Not accept |
| 1               | 0               | 0→1           | Stop                   | Low only   | Accept     |
| 1               | 1               | 1→0           | Temp. stop             | Low only   | Not accept |
| 1               | 1               | 0→1           | Continue               | High/Low   | Accept     |

(\*13)Do not execute the Restart command of the SPEL+ program and the Start signal of the remote input at the same time. Errors 2503 may occur when the programs are executed at the same time.

### 14.1.2 Remote Output Signals

Remote outputs provide status for the Manipulator and Controller.

Remote outputs provide the assigned function using with any control device. The outputs execute automatically. Therefore, no special programming is needed.

| Name                                                                         | Initial | Description                                                                                                    |
|------------------------------------------------------------------------------|---------|----------------------------------------------------------------------------------------------------|
| Ready                                                                        | 0       | Turns ON when the Controller startup completes and no task is running.                                                                                |
| Dunning                                                                      | 1       | Turns ON when task is running.                                                                                                    |
| Kunning                                                                      | 1       | However, turns OFF when "Paused output" is ON.                                                                                                    |
| Paused                                                                       | 2       | Turns ON when pause task exists.                                                                                                    |
| Error                                                                        | 3       | Turns ON when an error occurs.Use "Reset input" to recover from the error.(*13)                                                                       |
| EStopOn                                                                      | Not set | Turns OFF other than at Emergency Stop.Turns ON at Emergency Stop.Turns OFF at controller power OFF (*11)                                             |
| SafeguardOn                                                                  | 5       | Turns ON when the safeguard is open.                                                                                                    |
| SError                                                                       | 6       | Turns ON when critical error occurs.When a critical error occurs, "Reset input" does not function.Controller to recover.(*13)                         |
| Warning                                                                      | 7       | Turns ON when warning occurs.The task runs as normal with the warning.However, be sure to eliminatethe cause of the warning as soon as possible.(*13) |
| EStopOff                                                                     | 8       | Turns ON other than at Emergency Stop.<br>Turns OFF at Emergency Stop.<br>Turns ON at controller power OFF                                            |
| MotorsOn                                                                     | Not set | Turns ON when the robot motor is ON. (*5)                                                                                                    |
| AtHome                                                                       | Not set | Turns ON when the robot is in the home position. (*5)                                                                                                 |
| PowerHigh                                                                    | Not set | Turns ON when the robot's power mode is High. (*5)                                                                                                    |
| MCalReqd                                                                     | Not set | Turns ON when the robot hasn't executed MCal. (*5)                                                                                                    |
| RecoverReqd                                                                  | Not set | Turns ON when at least one robot is waiting for Recover after the safeguard is closed.                                                                |
| RecoverInCycle                                                               | Not set | Turns ON when at least one robot is executing Recover.                                                                                                |
| WaitingRC                                                                    | Not set | Turns ON when the controller waits for RC+ to connect.                                                                                                |
| CmdRunning                                                                   | Not set | Turns ON when an input command is executing.                                                                                                    |
| CmdError                                                                     | Not set | Turns ON when an input command cannot be accepted.                                                                                                    |
| CurrProg1<br>CurrProg2<br>CurrProg4<br>CurrProg8<br>CurrProg16<br>CurrProg32 | Not set | Indicates the running or the last main function number (*1)                                                                                           |
| AutoMode                                                                     | Not set | Turns ON in remote input acceptable status. (*2)                                                                                                    |
| TeachMode                                                                    | Not set | Turns ON in TEACH mode.                                                                                                    |
| TestMode                                                                     | Not set | Turns ON in TEST mode.                                                                                                    |
| EnableOn                                                                     | Not set | Turns ON when enable switch is ON.                                                                                                    |
| ErrorCode1<br>:<br>ErrorCode8192                                             | Not set | Indicates the error number.                                                                                                    |
| InsideBox1<br>:<br>InsideBox15                                               | Not set | Turns ON when the robot is in the approach check area. (*3)                                                                                           |

| Name            | Initial  | Description                                                                        |
|-----------------|----------|------------------------------------------------------------------------------------|
| InsidePlane1    |          |                                                                                    |
|                 | Not set  | Turns ON when the robot is in the approach check plane (*4)                        |
| InsidePlane15   | 1101 501 | Turns of twhen the root is in the upprouch check plane. (1)                        |
| Alarm           | Not set  | Turns ON when any of the alarms is occurring (*0)                                  |
| Alarm 1         | Not set  | Turns ON when a battery alarm of the Controller is occurring (*12)                 |
| Alamin          | Not set  | Turns ON when a battery alarm of the robot connected to CU is occurring.           |
| Alarm2          | Not set  | (*12)                                                                              |
|                 |          | (*12)<br>Turne ON other a successful to the schedule successful to OU is according |
| Alarm3          | Not set  | 1 urns ON when a grease alarm of the robot connected to CU is occurring            |
|                 |          | (*10)(*12)                                                                         |
| Alarm4          | Not set  | Turns ON when a battery alarm of the robot connected to DUT is occurring           |
|                 |          | $(^{12})$                                                                          |
| Alarm5          | Not set  | Turns ON when a grease alarm of the robot connected to DUI is occurring            |
|                 |          | (*10) (*12)                                                                        |
| Alarm6          | Not set  | Turns ON when a battery alarm of the robot connected to DU2 is occurring           |
|                 | 1.00.000 | (*12)                                                                              |
| Alarm7          | Not set  | Turns ON when a grease alarm of the robot connected to DU2 is occurring            |
|                 | 1101 501 | (*10) (*12)                                                                        |
| Alarm8          | Not set  | Turns ON when a battery alarm of the robot connected to DU3 is occurring           |
| Alamio          | Not set  | (*12)                                                                              |
| Alarmo          | Not get  | Turns ON when a grease alarm of the robot connected to DU3 is occurring            |
| Alaliii9        | INOU SEL | (*10) (*12)                                                                        |
| PositionX       | Not set  | Outputs current X coordinate in the World coordinate system (*6) (*7)              |
| PositionY       | Not set  | Outputs current Y coordinate in the World coordinate system (*6) (*7)              |
| PositionZ       | Not set  | Outputs current Z coordinate in the World coordinate system $(*6)(*7)$             |
| PositionU       | Not set  | Outputs current U coordinate in the World coordinate system (*6) (*7)              |
| PositionV       | Not set  | Outputs current V coordinate in the World coordinate system (*6) (*7)              |
| PositionW       | Not set  | Outputs current W coordinate in the World coordinate system (*6) (*7)              |
| Torque1         | Not set  | Outputs the current torque value of Joint #1 (*6) (*7)                             |
| Torque2         | Not set  | Outputs the current torque value of Joint #2 (*6) (*7)                             |
| Torque3         | Not set  | Outputs the current torque value of Joint #3 (*6) (*7)                             |
| Torque4         | Not set  | Outputs the current torque value of Joint #4 (*6) (*7)                             |
| Torque5         | Not set  | Outputs the current torque value of Joint #5 (*6) (*7)                             |
| Torque6         | Not set  | Outputs the current torque value of Joint #6 $(*6)(*7)$                            |
|                 | Not set  | Outputs the CPU load factor of the user program $(*8)$                             |
| ESTOP           | Not set  | Outputs how many times emergency stops have been executed                          |
| LSTOI           | NOT SET  | Outputs now many times emergency steps have been executed.                         |
|                 |          | ALIVE input will be output. The master equipment can perform alive                 |
| ALIVE           | Not set  | monitoring of the Controller by switching the input periodically and               |
|                 |          | checking the output signal.                                                        |
| ForceControlOn  | Not set  | Turns ON when the manipulator operating force control function. (*5)               |
| ExtCmdGet       | Not set  |                                                                                    |
| ExtRespSet      | Not set  |                                                                                    |
| ExtCmdResult    | Not set  |                                                                                    |
| ExtError        | Not set  |                                                                                    |
| ExtResp_0-15    | Not set  | For extended compte I/O commond                                                    |
| ExtResp 16-31   | Not set  |                                                                                    |
| ExtResp_32-47   | Not set  | ror details, refer to the following manual.                                        |
| ExtResp_48-63   | Not set  | Kemole Control Kejerence - Kemole I/O to Be Usea                                   |
| ExtResp_64-79   | Not set  |                                                                                    |
| ExtResp_80-95   | Not set  |                                                                                    |
| ExtResp_96-111  | Not set  |                                                                                    |
| ExtResp_112-127 | Not set  |                                                                                    |

#### Functions 14. I/O Remote Settings

| Function | CurrProg1 | CurrProg2 | CurrProg4 | CurrProg8 | CurrProg16 | CurrProg32 |
|----------|-----------|-----------|-----------|-----------|------------|------------|
| Main     | 0         | 0         | 0         | 0         | 0          | 0          |
| Main1    | 1         | 0         | 0         | 0         | 0          | 0          |
| Main2    | 0         | 1         | 0         | 0         | 0          | 0          |
| Main3    | 1         | 1         | 0         | 0         | 0          | 0          |
|          |           |           |           | ÷         |            |            |
| Main60   | 0         | 0         | 1         | 1         | 1          | 1          |
| Main61   | 1         | 0         | 1         | 1         | 1          | 1          |
| Main62   | 0         | 1         | 1         | 1         | 1          | 1          |
| Main63   | 1         | 1         | 1         | 1         | 1          | 1          |

(\*1) Outputs the current or the last function number of CurrProg1, 2, 4, 8, 16, or 32.

0=OFF, 1=ON

(\*2) Remote function is available in the followings conditions.

- The setting is Auto mode and the control device is remote.

- The setting is Program mode and Remote I/O is enabled.

(\*3) For details, refer to EPSON RC+ 7.0 Online Help or Box in SPEL+ Language Reference.

(\*4) For details, refer to EPSON RC+ 7.0 Online Help or Plane in SPEL+ Language Reference.

(\*5) Manipulator status is output as follows, according to the condition selected in SelRobot.

Wait at least 40 ms before inputting the signal after changing the condition in SelRobot.

|           | (SelRobot1- SelRobot16) condition when inputting SelRobot |                                            |  |  |  |  |
|-----------|-----------------------------------------------------------|--------------------------------------------|--|--|--|--|
| Name      | 0: All robots are selected                                | 1 - 16: Particular robot number is         |  |  |  |  |
|           |                                                           | selected                                   |  |  |  |  |
| MatanaOn  | Turns ON when at least one motor is                       | Turns ON when the motor of the selected    |  |  |  |  |
| MOIOISOII | ON.                                                       | robot is ON.                               |  |  |  |  |
| A tHoma   | Turns ON when all robots are in the                       | Turns ON when the selected robot is in the |  |  |  |  |
| Athonne   | home position.                                            | home position.                             |  |  |  |  |
| DoworUigh | Turns ON when at least one robot's                        | Turns ON when the selected robot's power   |  |  |  |  |
| Powernigh | power mode is High.                                       | mode is High.                              |  |  |  |  |
|           | Turns ON when at least one robot                          | Turns ON when the selected robot hasn't    |  |  |  |  |
| MCarkequ  | hasn't executed MCal                                      | executed MCal.                             |  |  |  |  |

- (\*6) Outputs information of the selected robot when SelRobot1, SelRobot2, SelRobot4, SelRobot8, and SelRobot16 are set. If not, information of Robot 1 will be output.
- (\*7) Outputs information in Real format.
- (\*8) Outputs the total load factor of the user created tasks. For details on the CPU load factor, refer to the task manager.
- (\*9) The signal turns ON when the alarm occurs either in the Controller alarm information or the robot alarm information.
- (\*10) For details about the target of grease up, refer to each manipulator manuals.
- (\*11) It is not recommended that EStopOn does not match the output with emergency stop state and controller off state. To output the state of emergency stop, assign EStopOff.
- (\*12) The occurrence of battery alarm and grease alarm is monitored every 5 minutes. The alarm occurrence and output timing of the controller are different. It may be output up to 5 minutes after the controller alarm occurs.

"Alarm" will on when battery alarm or grease alarm of Controller or Manipulator occurs with "Robot maintenance" enabled. For details of Robot maintenance, refer to "Alarm" section of maintenance manual.

(\*13) Following shows status number/error number of output (Error, SError, Warning).

| Name    | Error Number  |
|---------|---------------|
| Error   | 1000 to 8000s |
| SError  | 9000s         |
| Warning | 410 to 900s   |

For more information of status number/error number, refer to "Status Code / Error Code List" manual.

### 14.2 Timing Specifications

#### 14.2.1 Design Notes for Remote Input Signals

The following charts indicate the timing sequences for the primary operations of the Controller.

The indicated time lapses (time durations) should be referred to only as reference values since the actual timing values vary depending on the number of tasks running, as well as CPU speed of the Controller. Check carefully and refer to the following charts for the timing interrelation when you enter an input signal.

During system design, make sure that you actuate only one remote input operation at a time, otherwise an error will occur.

The pulse width of an input signal must be 25 or more milliseconds to be detected.

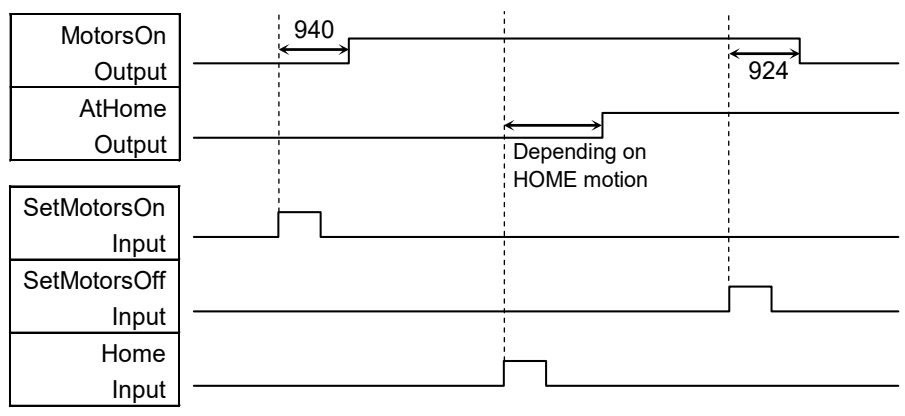

#### 14.2.2 Timing Diagram for Operation Execution Sequence

[Unit: msec]

#### 14.2.3 Timing Diagram for Program Execution Sequence

| Ready<br>Output | 17<br>↔ |                |                  | <u>← 162</u> |
|-----------------|---------|----------------|------------------|--------------|
| CurrProg1       | 13      |                | 1<br>1<br>1<br>1 |              |
| Output          | 47      | 107            |                  |              |
| Running         | 17<br>↔ | 107            | 16               | <→           |
| Output          |         |                |                  | 162          |
| * Paused        |         | 107            | 15               |              |
| Output          |         |                |                  |              |
|                 |         |                |                  |              |
| SelProg1        |         | <br> <br> <br> |                  |              |
| Input           |         | 1<br>1<br>1    |                  |              |
| Start           | i in    |                |                  |              |
| Input           | I       |                |                  |              |
| Pause           |         |                |                  |              |
| Input           |         | I <u>L</u>     |                  | <u> </u>     |
| Continue        |         |                | <u> </u>         |              |
| Input           |         |                | J L              |              |
| Stop            |         |                |                  |              |
| Input           |         |                |                  |              |

\* The duration varies depending on the Quick Pause (QP) setting and the program's operating status at the time of Pause input [Unit: msec]

| Running<br>Output  |     | 11<br>↔ |
|--------------------|-----|---------|
| Paused             |     | →       |
| SafeguardOn        | 8 9 |         |
| Output<br>MotorsOn | 500 | 928     |
| Output             |     |         |
| SD Signal          |     |         |
| (*1)               |     |         |
| SDLATCH            |     |         |
| Signal (*1)        |     |         |
| Continue           |     |         |
| Input              |     |         |

#### 14.2.4 Timing Diagram for Safety Door Input Sequence

[Unit: msec]

(\*1) A logical signal to explain the timing of internal processing of the controller. For details about input signals name and operating conditions, refer to the 11.3 Pin Assignments.

| Running<br>Output<br>MotorsOn<br>Output<br>EStopOff<br>Output | $ \begin{array}{c}  & & & & \\  & & & & \\  & & & & & \\  & & & &$ |
|---------------------------------------------------------------|--------------------------------------------------------------------|
| ESW Signal<br>(*1)                                            |                                                                    |
| Reset Signal<br>Input                                         | ݬ                                                                  |

### 14.2.5 Timing Diagram for Emergency Stop Sequence

[Unit: msec]

(\*1) A logical signal to explain the timing of internal processing of the controller.For details about input signals name and operating conditions, refer to the 11.3 Pin Assignments.

# 15. R-I/O Connector

The R-I/O connector is for connecting the input signals of the real time I/O function.

|              |       | Pins | Bit number |
|--------------|-------|------|------------|
| Control Unit | Input | 2    | 24, 25     |
| Drive Unit 1 | Input | 2    | 56, 57     |
| Drive Unit 2 | Input | 2    | 280, 281   |
| Drive Unit 3 | Input | 2    | 312, 313   |

By inputting trigger signals to the R-I/O, you can keep and get the operating robot position when trigger is detected. If you use this function with Vision, you can create an application of parts pickup, alignment, and assembly by robots without stopping.

For details, refer to Epson RC+ Users Guide - Real time I/O.

## 15.1 Input Circuit

|--|

Input Current : 10 mA (TYP) at +24 V input

### 15.1.1 Input Circuit for Control Unit

The following two types of wiring are available in the input circuit for Control Unit.

### **Typical Input Circuit Application 1**

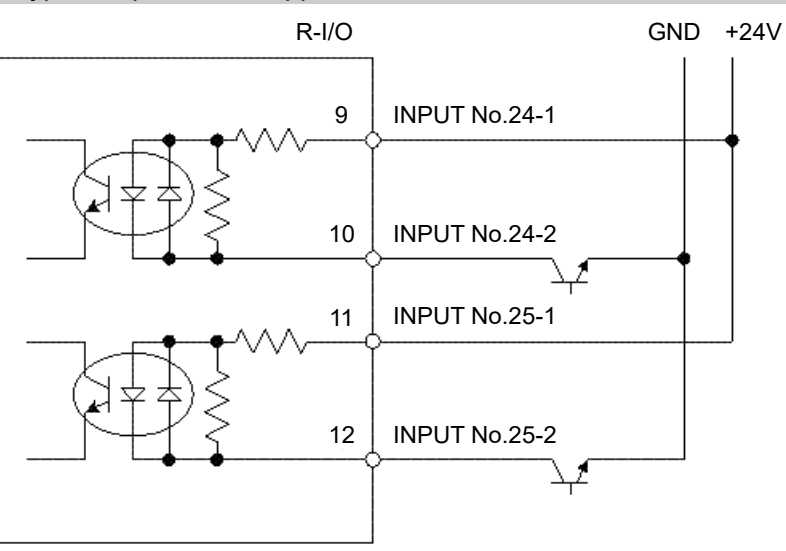

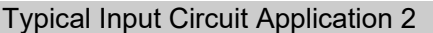

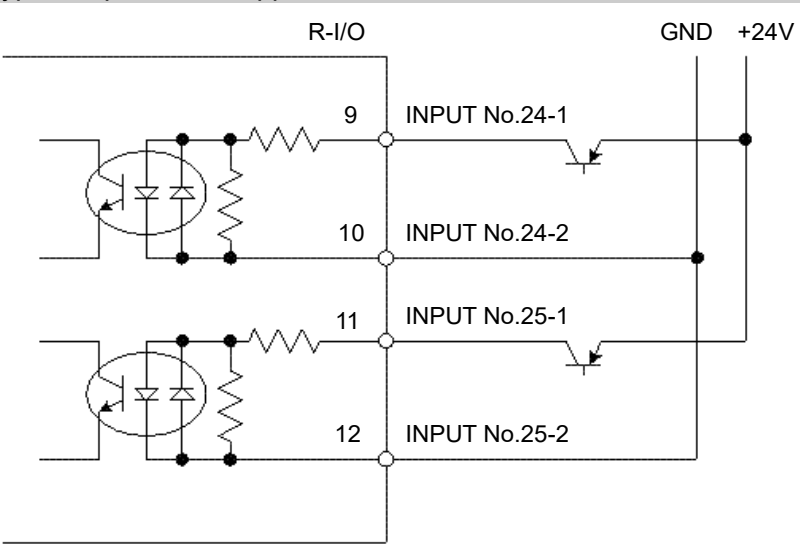

### 15.1.2 Input Circuit for Drive Unit

The following two types of wiring are available in the input circuit for Drive Unit.

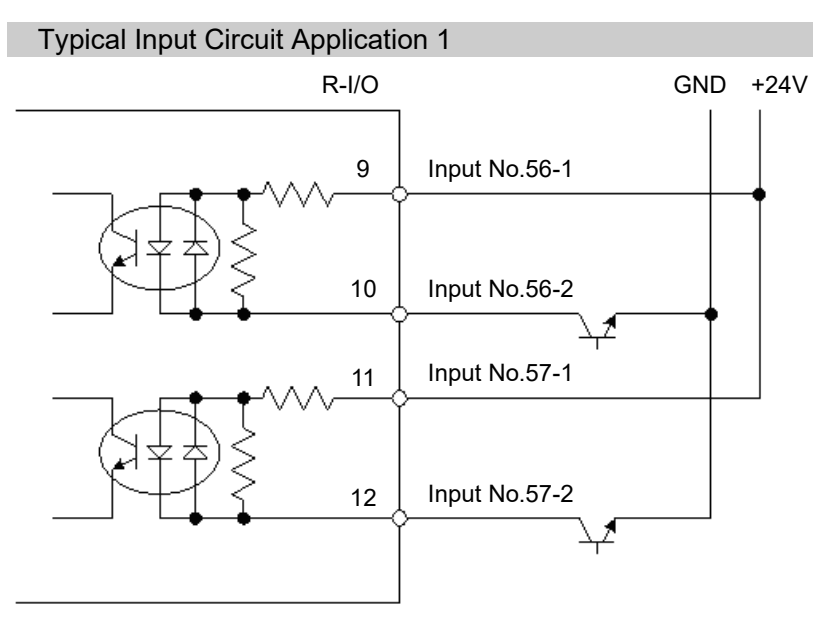

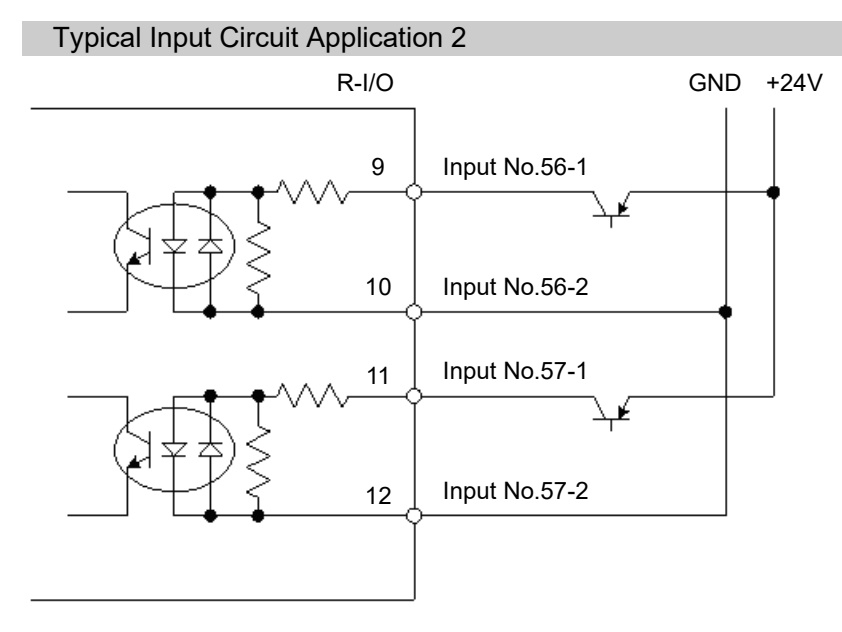

## 15.2 Pin Assignments

| <ul> <li>When using R-I/O connector, be careful of the following points. If you use the R-I/O connector without meeting the necessary conditions, it may cause the system failure and/or safety problems.</li> <li>Use a shielded cable and route the cables as far from the surrounding noise sources as possible.<br/>For details, refer to 3.5 Noise Countermeasures.</li> </ul> |
|----------------------------------------------------------------------------------------------------|
| <ul> <li>Make sure to check the cable routing before turning ON the power supply.</li> </ul>                                                                                                    |

| Pin No.           | Signal Name  |  |
|-------------------|--------------|--|
| 9                 | INPUT No24-1 |  |
| 10                | INPUT No24-2 |  |
| 11                | INPUT No25-1 |  |
| 12                | INPUT No25-2 |  |
| 1 to 8, 13 to 15* | Not Used     |  |

### 15.2.1 Pin Assignments for Control Unit

\* For the pins 1 to 8 and 13 to 15, do not connect anything.

| Connector                         | Standard                               |
|-----------------------------------|----------------------------------------|
| R-I/O Connector (Controller side) | D-sub 15 male pin<br>Screwlock #4 - 40 |

### 15.2.2 Pin Assignments for Drive Unit

| Pin No. | Signal Name<br>(Drive Unit 1) | Signal Name<br>(Drive Unit 2) | Signal Name<br>(Drive Unit 3) |
|---------|-------------------------------|-------------------------------|-------------------------------|
| 1       | INPUT No.56-1                 | INPUT No.280-1                | INPUT No.312-1                |
| 2       | INPUT No.56-2                 | INPUT No.280-2                | INPUT No.312-2                |
| 3       | INPUT No.57-1                 | INPUT No.281-1                | INPUT No.313-1                |
| 4       | INPUT No.57-2                 | INPUT No.281-2                | INPUT No.313-2                |
| 5~15 *  | Not Used                      |                               |                               |

\* For the pins 5 to 15, do not connect anything.

| Connector         | Standard          |
|-------------------|-------------------|
| R-I/O Connector   | D-sub 15 male pin |
| (Drive Unit side) | Screwlock #4 - 40 |

# 16. Option Slots

### 16.1 About Option Slots

Use the Option Slot to install the optional boards of RC700 / RC700-A Controller. Up to four option boards can be installed in the Controller. The types of the option boards are as follows:

- 16.2 Expansion I/O Board
- 16.3 Fieldbus I/O Board
- 16.4 RS-232C Board
- 16.5 PG Board
- 16.6 Analog I/O Board
- 16.7 Force Sensor I/F Board
- 16.8 EUROMAP67 Board

### 16.2 Expansion I/O Board

### 16.2.1 Expansion I/O Board

Each additional expansion I/O board provides 24 inputs and 16 outputs.

You can install up to four expansion I/O boards in the Controller.

The input and output bit numbers are assigned as follows. (Bit number is assigned from CN1.)

| Input Bit # | Output Bit # | Applicable Hardware                     |
|-------------|--------------|-----------------------------------------|
| 0 to 23     | 0 to 15      | STANDARD I/O                            |
| 64 to 87    | 64 to 79     | The 1 <sup>st</sup> Expansion I/O board |
| 96 to 119   | 96 to 111    | The 2 <sup>nd</sup> Expansion I/O board |
| 128 to 151  | 128 to 143   | The 3rd Expansion I/O board             |
| 160 to 183  | 160 to 175   | The 4th Expansion I/O board             |

#### 16.2.2 Board Configuration (Expansion I/O Board)

### **Board Appearance**

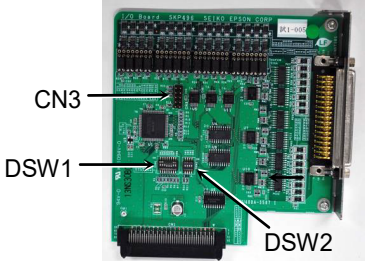

Switch and Jumper Configuration

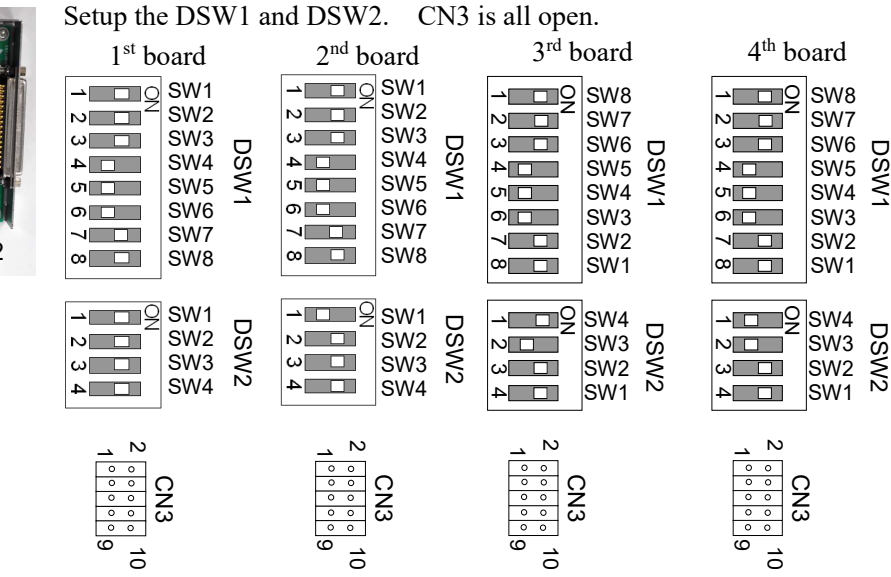

### 16.2.3 Confirmation with Epson RC+ (Expansion I/O Board)

When an expansion I/O board is mounted to the option unit, the Controller software automatically identifies the expansion I/O board. Therefore, no software configuration is needed.

Correct identification can be confirmed from Epson RC+.

(1) Select the Epson RC+ menu-[Setup]-[System Configuration] to display the [System Configuration] dialog.

|                                                                                                    | Inputs / Outputs                                                                                                    |                                                                                                    |                                                                                                  |                         |             | Close      | 1                             |
|----------------------------------------------------------------------------------------------------|----------------------------------------------------------------------------------------------------|----------------------------------------------------------------------------------------------------|--------------------------------------------------------------------------------------------------|-------------------------|-------------|------------|-------------------------------|
|                                                                                                    | Type                                                                                                    | Installed                                                                                                    | Inputs                                                                                           | Outputs                 | <b>`</b>    | Close      |                               |
|                                                                                                    | Standard                                                                                                    | Yes                                                                                                    | 0 - 23                                                                                           | 0 - 15                  |             |            | 1                             |
| Preferences                                                                                                    | Standard B-I/O                                                                                                    | No                                                                                                    | 0 20                                                                                             | 0 10                    |             |            | 1                             |
| Simulator                                                                                                    | Drive Unit 1                                                                                                    | No                                                                                                    |                                                                                                  |                         |             |            | 1                             |
|                                                                                                    | Drive Unit 1 R-I/O                                                                                                    | No                                                                                                    |                                                                                                  |                         |             |            | 1                             |
|                                                                                                    | Extended Board 1                                                                                                    | No                                                                                                    |                                                                                                  |                         |             |            | 1                             |
| Inputs / Outputs                                                                                                    | Extended Board 2                                                                                                    | No                                                                                                    |                                                                                                  |                         |             |            | 1                             |
| Remote Control                                                                                                    | Extended Board 3                                                                                                    | No                                                                                                    |                                                                                                  |                         |             |            | 1                             |
| E Socurtu                                                                                                    | Extended Board 4                                                                                                    | No                                                                                                    |                                                                                                  |                         |             |            | 1                             |
| H- Vision                                                                                                    | Euromap 67 Boar                                                                                                    | No                                                                                                    |                                                                                                  |                         |             |            | 1                             |
|                                                                                                    | Euromap 67 Boar                                                                                                    | No                                                                                                    |                                                                                                  |                         |             |            | 1                             |
|                                                                                                    | Drive Unit 2                                                                                                    | No                                                                                                    |                                                                                                  |                         |             |            | 1                             |
|                                                                                                    | Drive Unit 2 R-I/O                                                                                                    | No                                                                                                    |                                                                                                  |                         |             |            | 1                             |
|                                                                                                    | Drive Unit 3                                                                                                    | No                                                                                                    |                                                                                                  |                         |             |            | 1                             |
|                                                                                                    | Eigldhus Slave                                                                                                    | No                                                                                                    |                                                                                                  |                         |             |            | 1                             |
|                                                                                                    | Fieldbus Slave                                                                                                    | No                                                                                                    |                                                                                                  |                         |             |            |                               |
| System Configuration                                                                                                    |                                                                                                    |                                                                                                    |                                                                                                  |                         |             |            | ?                             |
| <ul><li>System Configuration</li><li>Startup</li></ul>                                                                                                    | Inputs / O                                                                                                    | utputs                                                                                                    |                                                                                                  |                         |             |            | ?                             |
| <ul> <li>System Configuration</li> <li>Startup</li> <li>Controller</li> </ul>                                                                                                    | Inputs / O                                                                                                    | utputs                                                                                                    |                                                                                                  |                         |             |            | ?<br>Close                    |
| <ul> <li>System Configuration</li> <li>Startup</li> <li>Controller<br/>General</li> </ul>                                                                                                    | Inputs / O                                                                                                    | utputs                                                                                                    |                                                                                                  |                         |             |            | ?<br>Close                    |
| <ul> <li>System Configuration</li> <li>Startup</li> <li>Controller</li> <li>General</li> <li>Configuration</li> </ul>                                                                                                    | Inputs / O                                                                                                    | utputs                                                                                                    | Installed                                                                                        | Inputs                  | Outp        | outs       | ?<br>Close<br>Apply           |
| <ul> <li>System Configuration</li> <li>Startup</li> <li>Controller</li> <li>General</li> <li>Configuration</li> <li>Preferences</li> </ul>                                                                                                    | Inputs / O<br>Ty<br>Standard<br>Standard                                                                                                    | utputs                                                                                                    | Installed<br>Yes                                                                                 | Inputs<br>0 - 23        | Outŗ<br>0 - | outs<br>15 | ?<br>Close<br>Apply           |
| <ul> <li>System Configuration</li> <li>Startup</li> <li>Controller</li> <li>General</li> <li>Configuration</li> <li>Preferences</li> <li>Simulator</li> <li>Design Liste</li> </ul>                                                                                                    | Inputs / O<br>Ty<br>Standard<br>Standard R                                                                                                    | utputs                                                                                                    | Installed<br>Yes J<br>No                                                                         | Inputs<br>0 - 23        | Outp<br>0 - | outs<br>15 | ?<br>Close<br>Apply<br>Restor |
| <ul> <li>System Configuration</li> <li>Startup</li> <li>Controller<br/>General<br/>Configuration<br/>Preferences<br/>Simulator</li> <li>Drive Units</li> <li>Detect</li> </ul>                                                                                                    | Inputs / O<br>Ty<br>Standard<br>Standard R<br>Drive Unit                                                                                                    | utputs                                                                                                    | Installed<br>Yes<br>No<br>No                                                                     | Inputs<br>0 - 23        | Out;<br>0 - | outs<br>15 | ?<br>Close<br>Apply<br>Restor |
| <ul> <li>System Configuration</li> <li>Startup</li> <li>Controller</li> <li>General</li> <li>Configuration</li> <li>Preferences</li> <li>Simulator</li> <li>Drive Units</li> <li>Robots</li> <li>Hotots</li> </ul>                                                                                                    | Inputs / O<br>Ty<br>Standard<br>Standard R<br>Drive Unit<br>Drive Unit                                                                                                    | utputs<br>-I/O<br>1<br>1 R-I/O<br>logard 1                                                                                                    | Installed<br>Yes J<br>No<br>No<br>No                                                             | Inputs<br>0 - 23        | Outț<br>0 - | puts<br>15 | ?<br>Close<br>Apply<br>Restor |
| <ul> <li>System Configuration</li> <li>Startup</li> <li>Controller<br/>General<br/>Configuration<br/>Preferences<br/>Simulator</li> <li>Drive Units</li> <li>Robots</li> <li>Inputs / Outputs</li> </ul>                                                                                                    | Inputs / O<br>Ty<br>Standard<br>Standard R<br>Drive Unit<br>Drive Unit<br>Extended B                                                                                                    | utputs<br>-I/O<br>1<br>1 R-I/O<br>Ioard 1<br>Ioard 2                                                                                                    | Installed<br>Yes J<br>No<br>No<br>No<br>No                                                       | Inputs<br>0 - 23        | Outp<br>0 - | outs<br>15 | ?<br>Close<br>Apply<br>Restor |
| <ul> <li>System Configuration</li> <li>Startup</li> <li>Controller<br/>General<br/>Configuration<br/>Preferences<br/>Simulator</li> <li>Drive Units</li> <li>Robots</li> <li>Inputs / Outputs<br/>General</li> <li>Elelohus Maeter</li> </ul>                                                                                                    | Inputs / O<br>Ty<br>Standard<br>Standard R<br>Drive Unit<br>Drive Unit<br>Extended B<br>Extended B                                                                                                    | utputs<br>pe<br>-I/O<br>1<br>1 R-I/O<br>Ioard 1<br>Ioard 2                                                                                                    | Installed<br>Yes I<br>No<br>No<br>No<br>No<br>No                                                 | Inputs<br>0 - 23        | Out;<br>0 - | outs<br>15 | ?<br>Close<br>Apply<br>Restor |
| <ul> <li>System Configuration</li> <li>Startup</li> <li>Controller<br/>General<br/>Configuration<br/>Preferences<br/>Simulator</li> <li>Drive Units</li> <li>Robots</li> <li>Inputs / Outputs<br/>General</li> <li>Fieldhus Stave</li> </ul>                                                                                                    | Inputs / O<br>Ty<br>Standard<br>Standard R<br>Drive Unit<br>Drive Unit<br>Extended B<br>Extended B<br>Extended B                                                                                                    | utputs<br>pe<br>-I/O<br>1 R-I/O<br>loard 1<br>loard 2<br>loard 3<br>loard 4                                                                                                    | Installed<br>Yes I<br>No<br>No<br>No<br>No<br>No<br>No<br>No                                     | Inputs<br>0 - 23        | Out;<br>0 - | outs<br>15 | ?<br>Close<br>Apply<br>Restor |
| <ul> <li>System Configuration</li> <li>Startup         <ul> <li>Controller</li> <li>General</li> <li>Configuration</li> <li>Preferences</li> <li>Simulator</li> <li>Drive Units</li> <li>Robots</li> <li>Inputs / Outputs</li> <li>General</li> <li>Fieldbus Slave</li> <li>Analon I/O</li> </ul> </li> </ul>                                                                                                    | Inputs / O<br>Ty<br>Standard<br>Standard R<br>Drive Unit<br>Extended B<br>Extended B<br>Extended B<br>Extended B                                                                                                    | pe<br>-I/O<br>1<br>1 R-I/O<br>ioard 1<br>ioard 2<br>ioard 3<br>ioard 4<br>7 Board 1                                                                                                    | Installed<br>Yes J<br>No<br>No<br>No<br>No<br>No<br>No<br>No<br>No                               | Inputs<br>0 - 23        | Out;<br>0 - | buts<br>15 | ?<br>Close<br>Apply<br>Restor |
| <ul> <li>System Configuration</li> <li>Startup</li> <li>Controller</li> <li>General</li> <li>Configuration</li> <li>Preferences</li> <li>Simulator</li> <li>Drive Units</li> <li>Robots</li> <li>Inputs / Outputs</li> <li>General</li> <li>Fieldbus Master</li> <li>Fieldbus Slave</li> <li>Analog I/O</li> <li>Remote Control</li> </ul>                                                                                                    | Inputs / O<br>Ty<br>Standard<br>Standard R<br>Drive Unit<br>Extended B<br>Extended B<br>Extended B<br>Extended B<br>Extended B<br>Extended B                                                                                                    | pe<br>-I/O<br>1 R-I/O<br>loard 1<br>loard 2<br>loard 3<br>loard 4<br>7 Board 1<br>7 Board 2                                                                                                    | Installed<br>Yes<br>No<br>No<br>No<br>No<br>No<br>No<br>No<br>No<br>No<br>No<br>No<br>No         | Inputs<br>0 - 23        | Out;<br>0 - | outs<br>15 | ?<br>Close<br>Apply<br>Restor |
| <ul> <li>System Configuration</li> <li>Startup         <ul> <li>Controller</li> <li>General</li> <li>Configuration</li> <li>Preferences</li> <li>Simulator</li> <li>Drive Units</li> <li>Robots</li> <li>Inputs / Outputs</li> <li>General</li> <li>Fieldbus Master</li> <li>Fieldbus Slave</li> <li>Analog I/O</li> <li>Remote Control</li> <li>RS232</li> </ul> </li> </ul>                                                                                                    | Inputs / O<br>Ty<br>Standard<br>Standard R<br>Drive Unit<br>Extended B<br>Extended B<br>Extended B<br>Extended B<br>Euromap 6<br>Drive Unit                                                                                                    | utputs<br>-I/O<br>1 R-I/O<br>ioard 1<br>ioard 2<br>ioard 3<br>ioard 4<br>7 Board 1<br>7 Board 2<br>2                                                                                                    | Installed<br>Ves 1<br>No<br>No<br>No<br>No<br>No<br>No<br>No<br>No<br>No<br>No<br>No<br>No<br>No | Inputs<br>0 - 23        | Outp<br>0 - | buts<br>15 | ?<br>Close<br>Apply<br>Restor |
| <ul> <li>System Configuration</li> <li>Startup</li> <li>Controller<br/>General<br/>Configuration<br/>Preferences<br/>Simulator</li> <li>Drive Units</li> <li>Robots</li> <li>Inputs / Outputs<br/>General</li> <li>Fieldbus Master</li> <li>Fieldbus Slave<br/>Analog I/O</li> <li>Remote Control</li> <li>RS232</li> <li>T CP / IP</li> </ul>                                                                                                    | Inputs / O<br>Ty<br>Standard<br>Standard R<br>Drive Unit<br>Extended B<br>Extended B<br>Extended B<br>Extended B<br>Extended B<br>Euromap 6<br>Euromap 6<br>Drive Unit 1<br>Drive Unit 1                                                             | utputs<br>-I/O<br>1<br>1 R-I/O<br>Ioard 1<br>1 R-I/O<br>Ioard 2<br>Ioard 3<br>Ioard 4<br>7 Board 1<br>7 Board 1<br>7 Board 2<br>2<br>2<br>2<br>R-I/O                                                                                                    | Installed<br>Ves 1<br>No<br>No<br>No<br>No<br>No<br>No<br>No<br>No<br>No<br>No<br>No<br>No<br>No | Inputs<br>0 - 23        | Outp<br>0 - | outs<br>15 | ?<br>Close<br>Apply<br>Restor |
| <ul> <li>System Configuration</li> <li>Startup</li> <li>Controller<br/>General<br/>Configuration<br/>Preferences<br/>Simulator</li> <li>Drive Units</li> <li>Robots</li> <li>Inputs / Outputs</li> <li>General</li> <li>Fieldbus Master</li> <li>Fieldbus Slave<br/>Analog I/O</li> <li>Remote Control</li> <li>RS232</li> <li>TCP / IP<br/>Conveyor Encoders</li> </ul>                                                                                                    | Inputs / O<br>Ty<br>Standard<br>Standard R<br>Drive Unit<br>Extended B<br>Extended B<br>Extended B<br>Euromap 6<br>Drive Unit 1<br>Drive Unit 1<br>Drive Unit 1                                                                                      | utputs<br>pe<br>-I/O<br>1<br>1 R-I/O<br>loard 1<br>1 R-I/O<br>loard 2<br>loard 3<br>loard 2<br>2<br>1 R-I/O<br>2<br>2<br>2 R-I/O<br>3                                                                                                    | Installed<br>Yes I<br>No<br>No<br>No<br>No<br>No<br>No<br>No<br>No<br>No<br>No<br>No<br>No<br>No | Inputs<br>0 - 23        | Out;<br>0 - | outs<br>15 | ?<br>Close<br>Apply<br>Restor |
| <ul> <li>System Configuration</li> <li>Startup         <ul> <li>Controller</li> <li>General</li> <li>Configuration</li> <li>Preferences</li> <li>Simulator</li> <li>Drive Units</li> <li>Robots</li> <li>Inputs / Outputs</li> <li>General</li> <li>Fieldbus Master</li> <li>Fieldbus Slave</li> <li>Analog I/O</li> <li>Remote Control</li> <li>RS232</li> <li>TCP / IP</li> <li>Conveyor Encoders</li> <li>Safety Functions</li> </ul> </li> </ul>                                                                                                   | Inputs / O<br>Ty<br>Standard<br>Standard R<br>Drive Unit<br>Drive Unit<br>Extended B<br>Extended B<br>Extended B<br>Euromap 6<br>Drive Unit<br>Drive Unit<br>Drive Unit<br>Drive Unit<br>Drive Unit                                                  | utputs<br>pe<br>-I/O<br>1<br>1 1<br>1 -I/O<br>loard 1<br>1 2<br>1 -I/O<br>loard 2<br>2 2<br>2 R-I/O<br>3<br>3 8 -I/O                                                                                                    | Installed<br>Yes I<br>No<br>No<br>No<br>No<br>No<br>No<br>No<br>No<br>No<br>No<br>No<br>No<br>No | Inputs<br>0 - 23        | Out;<br>0 - | buts<br>15 | ?<br>Close<br>Apply<br>Restor |
| <ul> <li>System Configuration</li> <li>Startup         <ul> <li>Controller</li> <li>General</li> <li>Configuration</li> <li>Preferences</li> <li>Simulator</li> <li>Drive Units</li> <li>Robots</li> <li>Inputs / Outputs</li> <li>General</li> <li>Fieldbus Master</li> <li>Fieldbus Slave</li> <li>Analog I/O</li> <li>Remote Control</li> <li>RS232</li> <li>TCP / IP</li> <li>Conveyor Encoders</li> <li>Safety Functions</li> <li>Part Feeders</li> </ul> </li> </ul>                                                                             | Inputs / O<br>Ty<br>Standard<br>Standard R<br>Drive Unit<br>Extended B<br>Extended B<br>Extended B<br>Extended B<br>Euromap 6<br>Drive Unit 1<br>Drive Unit 1<br>Drive Unit 1<br>Drive Unit 1<br>Fieldbus SL                                         | pe<br>-I/O<br>1<br>1 R-I/O<br>loard 1<br>loard 2<br>loard 3<br>loard 4<br>7 Board 1<br>7 Board 1<br>7 Board 2<br>2<br>2 R-I/O<br>3<br>3 R-I/O<br>ave                                                                                                    | Installed<br>Yes J<br>No<br>No<br>No<br>No<br>No<br>No<br>No<br>No<br>No<br>No<br>No<br>No<br>No | Inputs<br>0 - 23        | Out;<br>0 - | buts<br>15 | ?<br>Close<br>Apply<br>Restor |
| <ul> <li>System Configuration</li> <li>Startup         <ul> <li>Controller</li> <li>General</li> <li>Configuration</li> <li>Preferences</li> <li>Simulator</li> <li>Drive Units</li> <li>Robots</li> <li>Inputs / Outputs</li> <li>General</li> <li>Fieldbus Master</li> <li>Fieldbus Slave<br/>Analog I/O</li> <li>Remote Control</li> <li>RS232</li> <li>TCP / IP<br/>Conveyor Encoders<br/>Safety Functions</li> <li>Part Feeders</li> <li>Force Sensor I/F</li> </ul> </li> </ul>                                                                  | Inputs / O<br>Ty<br>Standard<br>Standard R<br>Drive Unit<br>Extended B<br>Extended B<br>Extended B<br>Extended B<br>Euromap 6<br>Drive Unit<br>Drive Unit<br>Drive Unit<br>Fieldbus Sh<br>Fieldbus Sh                                                | pe<br>-I/O<br>1 R-I/O<br>loard 1<br>loard 2<br>loard 3<br>loard 4<br>7 Board 2<br>2<br>2 R-I/O<br>3<br>3 R-I/O<br>ave<br>aster                                                                                                    | Installed<br>Yes<br>No<br>No<br>No<br>No<br>No<br>No<br>No<br>No<br>No<br>No<br>No<br>No<br>No   | Inputs<br>0 - 23        | Outp<br>0 - | puts<br>15 | ?<br>Closs<br>Apply<br>Restor |
| <ul> <li>System Configuration</li> <li>Startup</li> <li>Controller<br/>General<br/>Configuration<br/>Preferences<br/>Simulator</li> <li>Drive Units</li> <li>Robots</li> <li>Inputs / Outputs<br/>General</li> <li>Fieldbus Master</li> <li>Fieldbus Slave<br/>Analog I/O</li> <li>Remote Control</li> <li>RS232</li> <li>TCP / IP<br/>Conveyor Encoders<br/>Safety Functions</li> <li>Part Feders</li> <li>Force Sensor I/F</li> <li>Security</li> </ul>                                                                                              | Inputs / O<br>Ty<br>Standard<br>Standard R<br>Drive Unit<br>Extended B<br>Extended B<br>Extended B<br>Extended B<br>Extended B<br>Extended B<br>Euromap 6<br>Drive Unit 1<br>Drive Unit 1<br>Drive Unit 1<br>Fieldbus Sh<br>Fieldbus M<br>Analog Boo | utputs<br>pe<br>-I/O<br>1 R-I/O<br>toard 1<br>toard 2<br>toard 3<br>toard 4<br>7 Board 2<br>2 R-I/O<br>3<br>8 R-I/O<br>ave<br>aster<br>ard 1                                                                                                    | Installed<br>Ves 1<br>No<br>No<br>No<br>No<br>No<br>No<br>No<br>No<br>No<br>No<br>No<br>No<br>No | <u>Inputs</u><br>0 - 23 | Outp<br>0 - | puts<br>15 | ?<br>Close<br>Apply<br>Restor |
| <ul> <li>System Configuration</li> <li>Startup         <ul> <li>Controller</li> <li>General</li> <li>Configuration</li> <li>Preferences</li> <li>Simulator</li> <li>Drive Units</li> <li>Robots</li> <li>Inputs / Outputs</li> <li>General</li> <li>Fieldbus Slave</li> <li>Analog I/O</li> <li>Remote Control</li> <li>RS232</li> <li>TCP / IP</li> <li>Conveyor Encoders</li> <li>Safety Functions</li> <li>Part Feeders</li> <li>Force Sensor I/F</li> <li>Security</li> <li>Vision</li> </ul> </li> </ul>                                          | Inputs / O<br>Ty<br>Standard<br>Standard R<br>Drive Unit 1<br>Extended B<br>Extended B<br>Extended B<br>Euromap 6<br>Drive Unit 1<br>Drive Unit 1<br>Drive Unit 1<br>Drive Unit 1<br>Fieldbus Sh<br>Fieldbus Sh<br>Fieldbus Sh<br>Analog Boa         | utputs<br>pe<br>-I/O<br>1<br>1 -I/O<br>Ioard 1<br>1 R-I/O<br>Ioard 2<br>2 Oard 3<br>1 Oard 2<br>2 R-I/O<br>3<br>3 R-I/O<br>ave<br>aster<br>ard 1<br>ard 2<br>2                                                                                                    | Installed<br>Yes I<br>No<br>No<br>No<br>No<br>No<br>No<br>No<br>No<br>No<br>No<br>No<br>No<br>No | Inputs<br>0 - 23        | Out;<br>0 - | puts<br>15 | ?<br>Close<br>Apply<br>Restor |
| <ul> <li>System Configuration</li> <li>Startup         <ul> <li>Controller</li> <li>General</li> <li>Configuration</li> <li>Preferences</li> <li>Simulator</li> <li>Drive Units</li> <li>Robots</li> <li>Inputs / Outputs</li> <li>General</li> <li>Fieldbus Master</li> <li>Fieldbus Slave</li> <li>Analog I/O</li> <li>Remote Control</li> <li>RS232</li> <li>TCP / IP</li> <li>Conveyor Encoders</li> <li>Safety Functions</li> <li>Part Feeders</li> <li>Force Sensor I/F</li> <li>Security</li> <li>Vision</li> <li>OPC UA</li> </ul> </li> </ul> | Inputs / O<br>Ty<br>Standard<br>Standard R<br>Drive Unit<br>Drive Unit<br>Extended B<br>Extended B<br>Extended B<br>Euromap 6<br>Drive Unit<br>Drive Unit<br>Drive Unit<br>Fieldbus SI<br>Fieldbus M<br>Analog Boa<br>Analog Boa                     | utputs<br>pe<br>-I/O<br>1<br>1 Ta-I/O<br>loard 1<br>1 Ta-I/O<br>loard 2<br>2 Carlon<br>2 Rard 1<br>7 Board 2<br>2 Rard 1<br>7 Board 2<br>2 Rard 1<br>3 Sard 2<br>3 Sard 2<br>3 Sar | Installed<br>Yes I<br>No<br>No<br>No<br>No<br>No<br>No<br>No<br>No<br>No<br>No<br>No<br>No<br>No | Inputs<br>0 - 23        | Out;<br>0 - | puts<br>15 | ?<br>Close<br>Apply<br>Restor |

- (2) Select [Controller]-[Inputs / Outputs].
- (3) Make sure that "Yes" is displayed in the Installed column. The expansion I/O board is identified by the Controller software. Corresponding Input and Output is available.

### 16.2.4 Input Circuit

| Input Voltage Range | : + 12 V to 24 V $\pm$ 10%    |
|---------------------|-------------------------------|
| ON Voltage          | : + 10.8 V (Min.)             |
| OFF Voltage         | : + 5 V (Max.)                |
| Input Current       | : 10 mA (TYP) at + 24 V input |

Two types of wiring are available for use with the two-way photo coupler in the input circuit.

### Protected Expansion I/O Board Typical Input Circuit Application 1

| Expansion I/O board-1 |             |                          |  |  |  |  |
|-----------------------|-------------|--------------------------|--|--|--|--|
|                       | GND +DC     |                          |  |  |  |  |
|                       | 1           | Input No.64 to 71 common |  |  |  |  |
|                       | 2           | Input No.64              |  |  |  |  |
| (Same)                | 3           | Input No.65              |  |  |  |  |
| (Same)                | 4           | Input No.66              |  |  |  |  |
| (Same)                | 5           | Input No.67              |  |  |  |  |
| (Same)                | 6           | Input No.68              |  |  |  |  |
| (Same)                | 7           | Input No.69              |  |  |  |  |
| (Same)                | 8           | Input No.70              |  |  |  |  |
| (Same)                | 9           | Input No.71              |  |  |  |  |
|                       | 18          | Input No.72 to 79 common |  |  |  |  |
| (Same)                | 19          | Input No.72              |  |  |  |  |
| +<br> <br> <br>       | 20          | Input No.73              |  |  |  |  |
| L ĉ                   | Ĺ⊥_<br>Dmit | L                        |  |  |  |  |
|                       | ר ה ז       | Γ                        |  |  |  |  |

| Expansion I/O board -1 |               |                          |  |  |  |  |
|------------------------|---------------|--------------------------|--|--|--|--|
|                        | GND +DC       |                          |  |  |  |  |
|                        | 1             | Input No.64 to 71 common |  |  |  |  |
|                        |               |                          |  |  |  |  |
|                        | 2             | Input No.64              |  |  |  |  |
|                        | 4 3           |                          |  |  |  |  |
| (Same)                 |               |                          |  |  |  |  |
| (Same)                 | 4             | Input No.66              |  |  |  |  |
| L                      | 5             |                          |  |  |  |  |
| (Same)                 |               | input No.07              |  |  |  |  |
| (Same)                 | 6             | Input No.68              |  |  |  |  |
|                        | ¦ → _         | Input No 60              |  |  |  |  |
| (Same)                 |               | input No.09              |  |  |  |  |
| (Same)                 | 8             | Input No.70              |  |  |  |  |
|                        |               | Input No 71              |  |  |  |  |
| (Same)                 | 9             |                          |  |  |  |  |
|                        | 18            | Input No.72 to 79 common |  |  |  |  |
| (Same)                 | 19            | Input No.72              |  |  |  |  |
|                        | 20            | Input No 73              |  |  |  |  |
|                        |               |                          |  |  |  |  |
| L c                    | L L J<br>Dmit | L                        |  |  |  |  |
| ~                      | <u> </u>      | r                        |  |  |  |  |
|                        |               |                          |  |  |  |  |

### Protected Expansion I/O Board Typical Input Circuit Application 2

| 16.2.5 Output Circuit                                                                                                    |                                                                                                    |
|----------------------------------------------------------------------------------------------------|----------------------------------------------------------------------------------------------------|
| Rated Output Voltage :                                                                                                    | $+12 \text{ V to } 24 \text{ V} \pm 10\%$                                                                                                    |
| Maximum Output Current :                                                                                                    | TYP 100 mA/1 output                                                                                                    |
| Output Driver :                                                                                                    | Photo coupler                                                                                                    |
| <ul> <li>The output circuit has two type been configured in the Cont cables, make sure that the l/external connection devices. If you route the cables with v broken and the robot system v</li> <li>Use the wiring diagram of 2: S correctly. Improper wiring m Manipulator move unusually.</li> </ul> | s: Sink type and Source type. The either type has<br>roller before the shipment. Before routing the<br>O output type of your Controller conforms to the<br>wrong output type, the parts on the board will be<br>won't operate normally.<br><i>Cource Type</i> for CE conformance. Be sure to wire<br>hay cause safety problems as it may make the |
| <ul> <li>Be sure to wire the output circ<br/>for short-circuit and revers<br/>malfunction of the parts on the<br/>system.</li> </ul>                                                                                                    | cuit properly because it has no protection circuitry<br>se-connection. Improper wiring may cause<br>ne board and then improper function of the robot                                                                                                    |

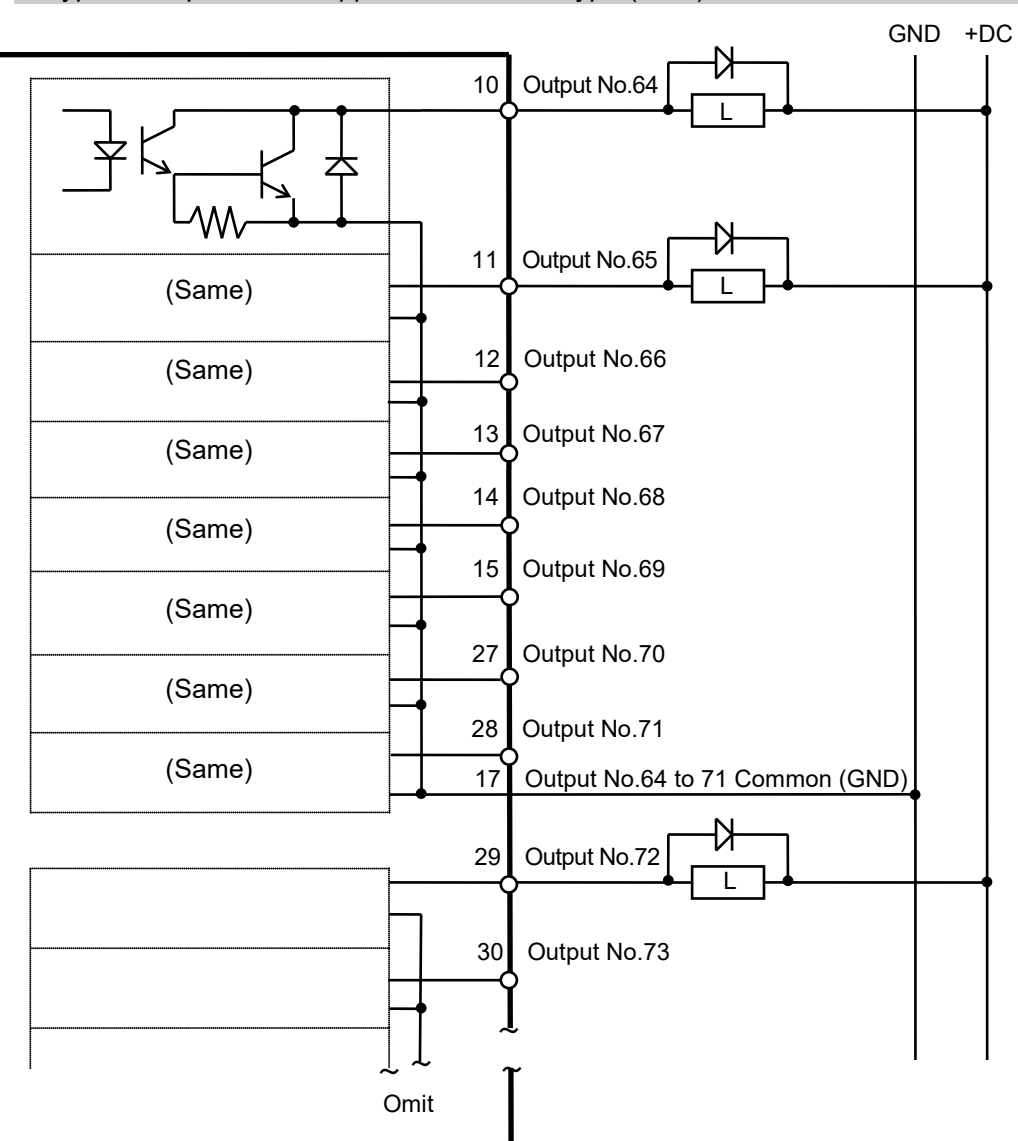

Typical Output Circuit Application 1: Sink Type (NPN)

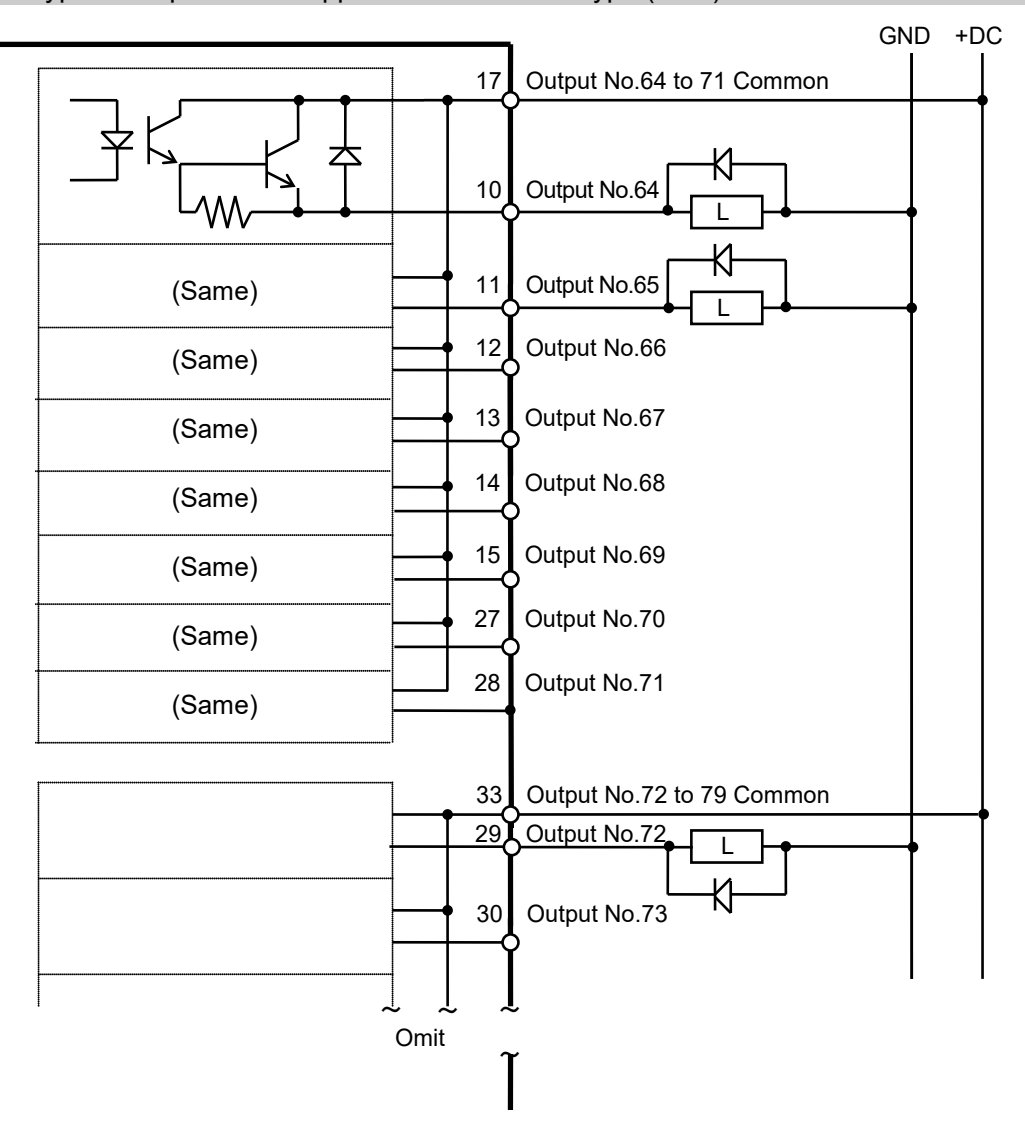

Typical Output Circuit Application 2: Source Type (PNP)

### 16.2.6 Pin Assignments (Expansion I/O Board)

Pin Assignment table of the 1st Expansion I/O board.

| Pin<br>No. | Signal Name               | Pin<br>No. | Signal Name               | Pin<br>No. | Signal Name              |
|------------|---------------------------|------------|---------------------------|------------|--------------------------|
| 1          | Input common No.64 to 71  | 18         | Input common No.72 to 79  | 34         | Input common No.80 to 87 |
| 2          | Input No.64               | 19         | Input No.72               | 35         | Input No.80              |
| 3          | Input No.65               | 20         | Input No.73               | 36         | Input No.81              |
| 4          | Input No.66               | 21         | Input No.74               | 37         | Input No.82              |
| 5          | Input No.67               | 22         | Input No.75               | 38         | Input No.83              |
| 6          | Input No.68               | 23         | Input No.76               | 39         | Input No.84              |
| 7          | Input No.69               | 24         | Input No.77               | 40         | Input No.85              |
| 8          | Input No.70               | 25         | Input No.78               | 41         | Input No.86              |
| 9          | Input No.71               | 26         | Input No.79               | 42         | Input No.87              |
| 10         | Output No.64              | 27         | Output No.70              | 43         | Output No.75             |
| 11         | Output No.65              | 28         | Output No.71              | 44         | Output No.76             |
| 12         | Output No.66              | 29         | Output No.72              | 45         | Output No.77             |
| 13         | Output No.67              | 30         | Output No.73              | 46         | Output No.78             |
| 14         | Output No.68              | 31         | Output No.74              | 47         | Output No.79             |
| 15         | Output No.69              | 32         | Not Used                  | 48         | Not Used                 |
| 16         | Not Used                  | 33         | Output common No.72 to 79 | 49         | Not Used                 |
| 17         | Output common No.64 to 71 |            |                           | 50         | Not Used                 |

| Connector 1 | Pin | Assianments |
|-------------|-----|-------------|
|             |     | Assignments |

| Connector                       | Standard          |  |  |
|---------------------------------|-------------------|--|--|
| I/O Connector (Controllor gide) | D-sub 50 male pin |  |  |
| 1/O Connector (Controller side) | Screwlock #4 - 40 |  |  |

 $\ast\,$  The I/O connector, I/O cable, terminal block, and I/O cable kit are offered as options.

| Pin<br>No. | Signal Name                | Pin<br>No. | Signal Name                 | Pin<br>No. | Signal Name                |
|------------|----------------------------|------------|-----------------------------|------------|----------------------------|
| 1          | Input common No.96 to 103  | 18         | Input common No.104 to 111  | 34         | Input common No.112 to 119 |
| 2          | Input No.96                | 19         | Input No.104                | 35         | Input No.112               |
| 3          | Input No.97                | 20         | Input No.105                | 36         | Input No.113               |
| 4          | Input No.98                | 21         | Input No.106                | 37         | Input No.114               |
| 5          | Input No.99                | 22         | Input No.107                | 38         | Input No.115               |
| 6          | Input No.100               | 23         | Input No.108                | 39         | Input No.116               |
| 7          | Input No.101               | 24         | Input No.109                | 40         | Input No.117               |
| 8          | Input No.102               | 25         | Input No.110                | 41         | Input No.118               |
| 9          | Input No.103               | 26         | Input No.111                | 42         | Input No.119               |
| 10         | Output No.96               | 27         | Output No.102               | 43         | Output No.107              |
| 11         | Output No.97               | 28         | Output No.103               | 44         | Output No.108              |
| 12         | Output No.98               | 29         | Output No.104               | 45         | Output No.109              |
| 13         | Output No.99               | 30         | Output No.105               | 46         | Output No.110              |
| 14         | Output No.100              | 31         | Output No.106               | 47         | Output No.111              |
| 15         | Output No.101              | 32         | Not Used                    | 48         | Not Used                   |
| 16         | Not Used                   | 33         | Output common No.104 to 111 | 49         | Not Used                   |
| 17         | Output common No.96 to 103 |            |                             | 50         | Not Used                   |

Pin Assignment table of the 2<sup>nd</sup> Expansion I/O board. Connector 1 Pin Assignments

| Connector                       | Standard                               |
|---------------------------------|----------------------------------------|
| I/O Connector (Controller side) | D-sub 50 male pin<br>Screwlock #4 - 40 |

\* The I/O connector, I/O cable, terminal block, and I/O cable kit are offered as options.

| Pin<br>No. | Signal Name                 | Pin<br>No. | Signal Name                 | Pin<br>No. | Signal Name                |
|------------|-----------------------------|------------|-----------------------------|------------|----------------------------|
| 1          | Input common No.128 to 135  | 18         | Input common No.136 to 143  | 34         | Input common No.144 to 151 |
| 2          | Input No.128                | 19         | Input No.136                | 35         | Input No.144               |
| 3          | Input No.129                | 20         | Input No.137                | 36         | Input No.145               |
| 4          | Input No.130                | 21         | Input No.138                | 37         | Input No.146               |
| 5          | Input No.131                | 22         | Input No.139                | 38         | Input No.147               |
| 6          | Input No.132                | 23         | Input No.140                | 39         | Input No.148               |
| 7          | Input No.133                | 24         | Input No.141                | 40         | Input No.149               |
| 8          | Input No.134                | 25         | Input No.142                | 41         | Input No.150               |
| 9          | Input No.135                | 26         | Input No.143                | 42         | Input No.151               |
| 10         | Output No.128               | 27         | Output No.134               | 43         | Output No.139              |
| 11         | Output No.129               | 28         | Output No.135               | 44         | Output No.140              |
| 12         | Output No.130               | 29         | Output No.136               | 45         | Output No.141              |
| 13         | Output No.131               | 30         | Output No.137               | 46         | Output No.142              |
| 14         | Output No.132               | 31         | Output No.138               | 47         | Output No.143              |
| 15         | Output No.133               | 32         | Not Used                    | 48         | Not Used                   |
| 16         | Not Used                    | 33         | Output common No.136 to 143 | 49         | Not Used                   |
| 17         | Output common No.128 to 135 |            |                             | 50         | Not Used                   |

| Pin Assignment table of the 3 <sup>rd</sup> Expansion I/O board. |
|------------------------------------------------------------------|
| Connector 1 Pin Assignments                                      |

| Connector                       | Standard          |  |  |
|---------------------------------|-------------------|--|--|
| I/O Connector (Controller side) | D-sub 50 male pin |  |  |
|                                 | Screwlock #4 - 40 |  |  |

\* The I/O connector, I/O cable, terminal block, and I/O cable kit are offered as options.

| Pin<br>No. | Signal Name                 | Pin<br>No. | Signal Name                 | Pin<br>No. | Signal Name                |
|------------|-----------------------------|------------|-----------------------------|------------|----------------------------|
| 1          | Input common No.160 to 167  | 18         | Input common No.168 to 175  | 34         | Input common No.176 to 183 |
| 2          | Input No.160                | 19         | Input No.168                | 35         | Input No.176               |
| 3          | Input No.161                | 20         | Input No.169                | 36         | Input No.177               |
| 4          | Input No.162                | 21         | Input No.170                | 37         | Input No.178               |
| 5          | Input No.163                | 22         | Input No.171                | 38         | Input No.179               |
| 6          | Input No.164                | 23         | Input No.172                | 39         | Input No.180               |
| 7          | Input No.165                | 24         | Input No.173                | 40         | Input No.181               |
| 8          | Input No.166                | 25         | Input No.174                | 41         | Input No.182               |
| 9          | Input No.167                | 26         | Input No.175                | 42         | Input No.183               |
| 10         | Output No.160               | 27         | Output No.166               | 43         | Output No.171              |
| 11         | Output No.161               | 28         | Output No.167               | 44         | Output No.172              |
| 12         | Output No.162               | 29         | Output No.168               | 45         | Output No.173              |
| 13         | Output No.163               | 30         | Output No.169               | 46         | Output No.174              |
| 14         | Output No.164               | 31         | Output No.170               | 47         | Output No.175              |
| 15         | Output No.165               | 32         | Not Used                    | 48         | Not Used                   |
| 16         | Not Used                    | 33         | Output common No.168 to 175 | 49         | Not Used                   |
| 17         | Output common No.160 to 167 |            |                             | 50         | Not Used                   |

Pin Assignment table of the 4<sup>th</sup> Expansion I/O board. Connector 1 Pin Assignments

| Connector                       | Standard                               |
|---------------------------------|----------------------------------------|
| I/O Connector (Controller side) | D-sub 50 male pin<br>Screwlock #4 - 40 |

\* The I/O connector, I/O cable, terminal block, and I/O cable kit are offered as options.

# 16.3 Fieldbus I/O Board

Fieldbus I/O supports the following models.

- DeviceNet<sup>TM</sup>
- PROFIBUS-DP
- PROFINET
- CC-LINK
- EtherNet/IРтм
- EtherCAT®
- Modbus (This is not optional but a standard feature.)

Refer to the following manuals.

Robot Controller option Fieldbus I/O Epson RC+ User's Guide - Fieldbus Slave I/O

### 16.4 RS-232C Board

#### 16.4.1 About the RS-232C Board

One standard RS-232C port is not available with the Controller.

You need to mount the RS-232C board in the Option Slot to communicate with external equipment using two or more port RS-232C.

The RS-232C board accepts two ports expansion per board. A maximum of two boards/four ports expansion is available for RS-232C board.

When using the Force Sensor I/F board, a maximum of one board/two ports expansion is available for RS-232C board.

#### Port Number

Port numbers are assigned as follows.

| Port No. | Supported hardware   |
|----------|----------------------|
| #2, #3   | First RS-232C board  |
| #4, #5   | Second RS-232C board |

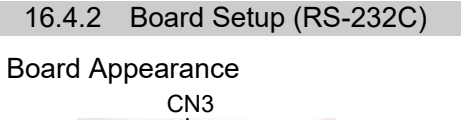

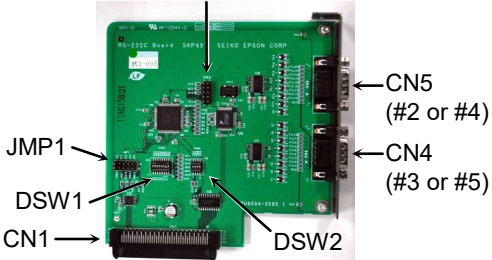

Switch and Jumper Configuration Set DSW1, DSW2 and JMP1. CN3 is all open.

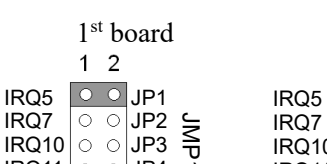

5

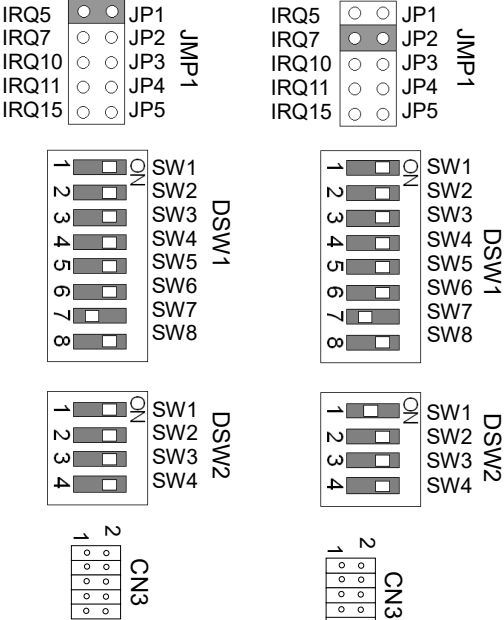

2<sup>nd</sup> board

2

#### 16.4.3 Confirmation with Epson RC+ (RS-232C)

When an RS-232C board is mounted in as option unit, the Controller software automatically identifies the RS-232C board. Therefore, no software configuration is needed. Correct identification can be confirmed from Epson RC+.

 Select the Epson RC+ menu-[Setup]-[System Configuration] to display the [System Configuration] dialog.

| EPSON<br>RC+7.0  | System Configuration  Startup Controller Configuration  Configuration  Preferences Simulator Drive Units Robots Inputs / Outputs Remote Control RS232 PC CU CU CU FTCP / IP CForce Sensing CSecurity Vision                                                                                                    | RS232 Port 1<br>Simulated<br>Baud Rate: 9600<br>Data Bits: 8<br>Termin<br>Hardwa<br>Softwa                                                                                                    |              | Cla<br>Ap<br>Res | ? × ose ply tore aults                                     |   |
|------------------|----------------------------------------------------------------------------------------------------|----------------------------------------------------------------------------------------------------|--------------|------------------|------------------------------------------------------------|---|
| Epson<br>RC+ 8.0 | <ul> <li>System Configuration</li> <li>Startup</li> <li>Controller         <ul> <li>General</li> <li>Configuration</li> <li>Preferences</li> <li>Simulator</li> <li>Drive Units</li> <li>Robots</li> <li>Inputs / Outputs</li> <li>Remote Control</li> <li>RS232</li> <li>PC</li> <li>CU</li> <li>Port 1</li> <li>Port 2</li> <li>Port 3</li> <li>Port 4</li> <li>Port 5</li> <li>Port 6</li> <li>Port 7</li> <li>Port 8</li> <li>TCP / IP</li> <li>Force Sensor</li> <li>Security</li> <li>Vision</li> <li>OPC UA</li> </ul> </li> </ul> | Timeou<br>RS232 Port 1<br>© Virtual Port () Re<br>PC Port:<br>Baud Rate:<br>Parity:<br>Data <u>B</u> its:<br>Stop Bits:<br>Ierminator:<br>Hardware Flow:<br>Software Flow:<br>Timeout (seconds): | t: 0 seconds | v                | ?<br>Close<br>Apply<br><u>R</u> estore<br><u>D</u> efaults | × |

(2) Select the [RS232]-[CU].

(P

### 16.4.4 RS-232C Software Communication Setup (RS-232C)

| Item            | Specification                          |
|-----------------|----------------------------------------|
| Baud Rates      | 110, 300, 600, 1200, 2400, 4800, 9600, |
|                 | 14400, 19200, 38400, 57600, 115200     |
| Data bit length | 7, 8                                   |
| Stop bit length | 1,2                                    |
| Parity          | Odd, even, NA                          |
| Terminator      | CR, LF, CRLF                           |

Available communication settings are as follows.

Refer to *Epson RC+ Online Help* or *Users Guide – RS-232C Communications* for RS-232C communication from the Robot application.

#### 16.4.5 Communication Cable (RS-232C)

Prepare a communication cable as described in this section.

| Connector                           | Standard                              |
|-------------------------------------|---------------------------------------|
| RS-232C Connector (Controller side) | D-sub 9 male pin<br>Screwlock #4 - 40 |

NOTE Use twisted pair cable for shielded wire.

Clamp the shield to the hood for noise prevention.

Pin assign of the RS-232C connector is as follows.

| Pin No | Signal | Function            | Signal Direction |
|--------|--------|---------------------|------------------|
| 1      | DCD    | Data carrier detect | Input            |
| 2      | RXD    | Receive data        | Input            |
| 3      | TXD    | Send data           | Output           |
| 4      | DTR    | Terminal ready      | Output           |
| 5      | GND    | Signal ground       | -                |
| 6      | DSR    | Data set ready      | Input            |
| 7      | RTS    | Request to send     | Output           |
| 8      | CTS    | Clear to send       | Input            |
| 9      | RI     | Ring indicator      | Input            |

### 16.5 PG Board

The PG board has the following two types of usage. For details, refer to the related manuals.

When using as the conveyor encoder:

Refer to Epson RC+ User's Guide - Conveyor Tracking

When using as a PG motion system:

Refer to Robot Controller option PG Motion System

### 16.6 Analog I/O Board

#### 16.6.1 About Analog I/O Board

Analog input/output function is available when mounting analog I/O board to the option slot. You can install a maximum of four analog I/O boards in the option slot.

Analog I/O Board (1CH): "DAC: 1ch" is available for one board.

Analog I/O Board (4CH): "DAC: 2ch, ADC: 2ch" is available for one board.

DAC: Analog signal output (voltage/current) ADC: Analog signal input (voltage/current)

#### Connection Example of Analog I/O Board (4CH)

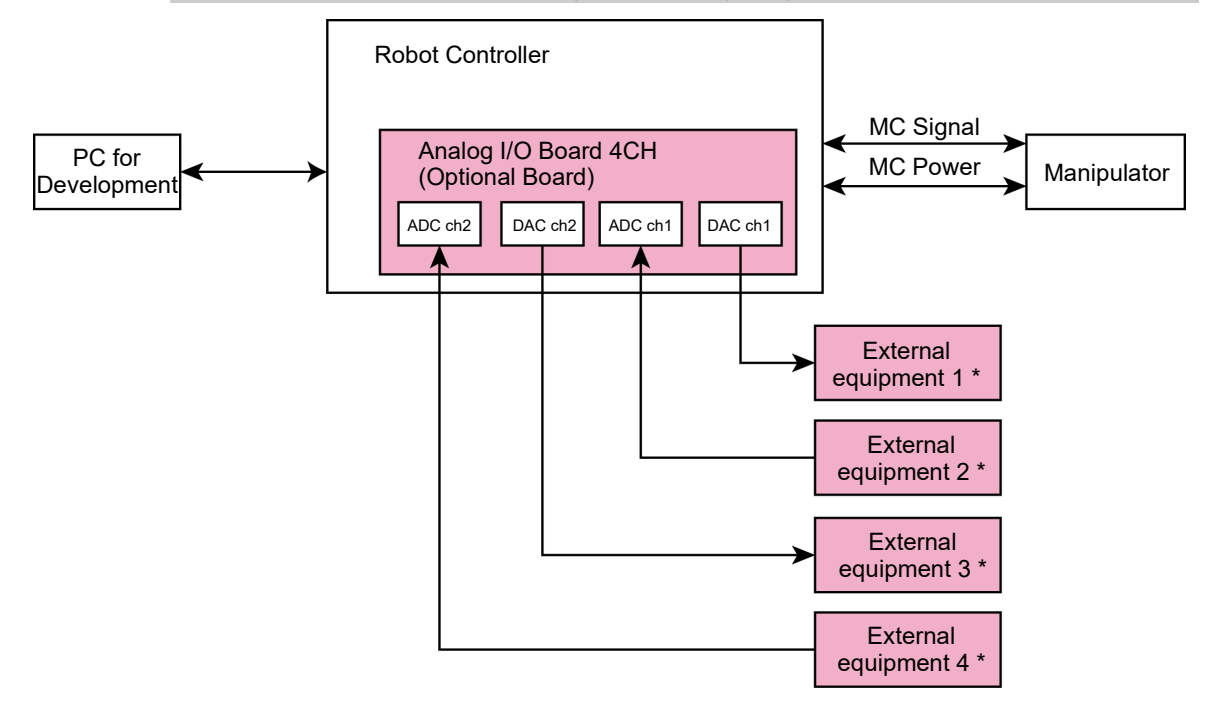

\*: Voltage/Current Input

Overview of Analog I/O Board Circuit

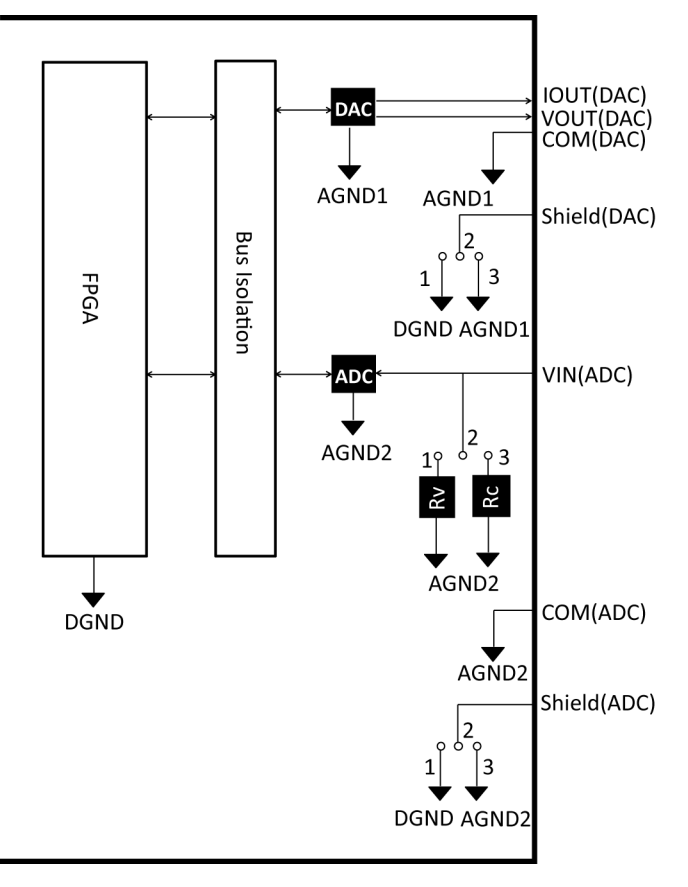

Rv: Voltage Input Terminating Resistance (100k $\Omega$ ), Rc: Current Input Terminating Resistance

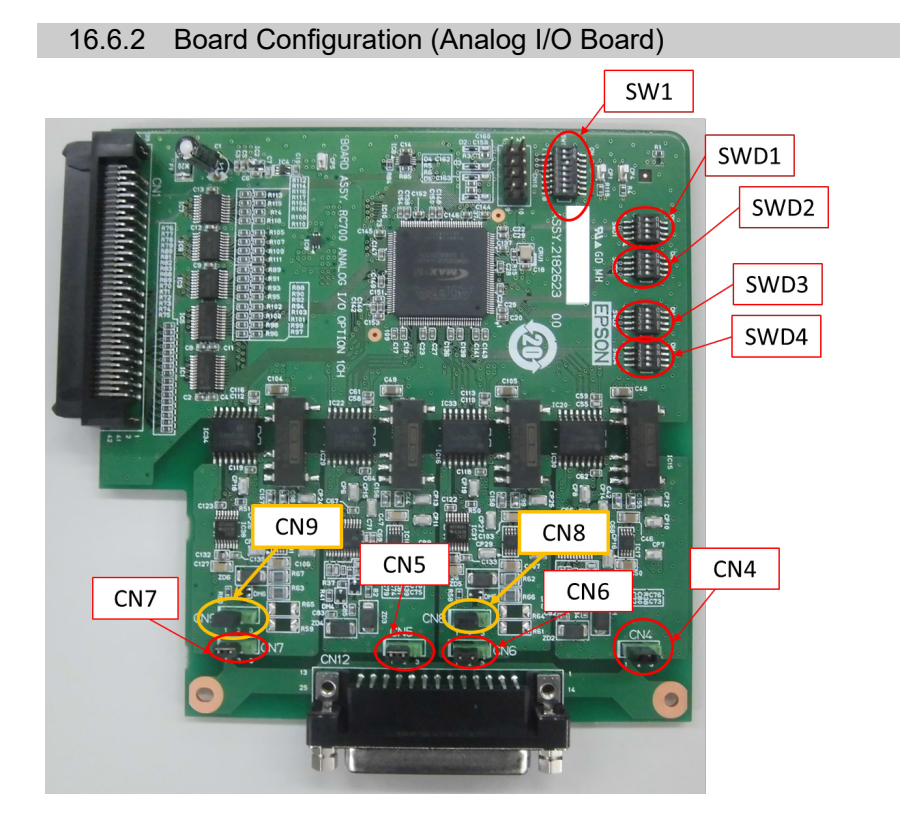

### Configuration of Switch and Jumper

| ( | (1) | Address Configuration | (SW1)    | ): | Address | of | the o | option | board |
|---|-----|-----------------------|----------|----|---------|----|-------|--------|-------|
|   |     | 0                     | <b>`</b> | /  |         |    |       |        |       |

| Configuration       | S1  | S2  | S3  | S4  | S5  | S6  | S7  | S8  |
|---------------------|-----|-----|-----|-----|-----|-----|-----|-----|
| The first<br>board  | Off | Off | On  | Off | Off | Off | Off | Off |
| The second<br>board | Off | On  | Off | Off | Off | Off | Off | Off |
| The third<br>board  | On  | Off | Off | Off | Off | Off | Off | Off |
| The fourth board    | Off | Off | Off | Off | Off | Off | Off | Off |

| S1<br>S2<br>S3<br>S4<br>S5<br>S6<br>S7 |
|----------------------------------------|
| S8                                     |
|                                        |

S5 to S8: Not used. Please turn them OFF.

### (2) Analog Output: Configuration

Voltage Current Switching Switch (SWD1): Voltage/current output

Range Switching Switch (SWD2): Output range

| Channel Output Mode |             | Range         | SWD1    | (voltage current switching) |               |          | SWD2 (range switching) |         |            |          |
|---------------------|-------------|---------------|---------|-----------------------------|---------------|----------|------------------------|---------|------------|----------|
| onumer              | output mode | Configuration | S1      | S2                          | S3            | S4       | S1                     | S2      | S3         | S4       |
|                     |             | ±5V           | On      |                             |               |          | On                     | On      |            |          |
|                     | Voltage     | $\pm 10 V$    | On      |                             |               |          | On                     | Off     |            |          |
| DAC 1ch             | output mode | 0~5V          | On      | Not Use                     | Not Use Not U | Not Use  | Off                    | On      | Not Use No | Not Use  |
| DAC ICI             |             | 0~10V *       | On      | not Use not Us              | 1101 030      | 1101 030 | Off                    | Off     |            | 1101 030 |
|                     | Current     | 0~20mA        | Off     |                             |               |          | On                     | On      |            |          |
|                     | output mode | 4~20mA        | Off     |                             |               |          | Off                    | Off     |            |          |
|                     |             | ±5V           |         | On                          |               |          |                        |         | On         | On       |
|                     | Voltage     | $\pm 10 V$    |         | On                          |               |          |                        |         | On         | Off      |
|                     | output mode | 0~5V          |         | On                          |               |          |                        |         | Off        | On       |
| DAC 2ch             |             | 0~10V *       | Not Use | On                          | Not Use       | Not Use  | Not Use                | Not Use | Off        | Off      |
|                     | Current     | 0~20mA        |         | Off                         |               |          |                        |         | On         | On       |
|                     | output mode | 4~20mA        |         | Off                         |               |          |                        |         | Off        | Off      |

\*: Default: DAC default configuration (voltage output: 0 to 10V)

| SWD1                |                      | SWD2            |                      |
|---------------------|----------------------|-----------------|----------------------|
| ON<br>0N<br>1 2 3 4 | S1<br>S2<br>S3<br>S4 | 100<br>20<br>34 | S1<br>S2<br>S3<br>S4 |
|                     |                      | L               |                      |

(3) Analog Input: Configuration

Voltage Current Switching Jumper (CN8/CN9): Current input/voltage input

- 1-2 pin short: Voltage input configuration
- 2-3 pin short: Current input configuration

Voltage Current Switching Switch (SWD1): Voltage/current input

Range Switching Switch (SWD3): Input range

|         |                       | Dense                  | SWD1(voltage current switching) |            |     |            | CN8                         | CN9                               |  |
|---------|-----------------------|------------------------|---------------------------------|------------|-----|------------|-----------------------------|-----------------------------------|--|
| Channel | Input Mode            | Range<br>Configuration | S1                              | S2         | S3  | S4         | (voltage current switching) | (voitage<br>current<br>switching) |  |
|         |                       | ±5.12V                 |                                 |            | On  |            | 1-2 short                   |                                   |  |
|         | Voltage               | ±10.24V                |                                 | Not<br>Use | On  |            | 1-2 short                   |                                   |  |
| ADC 1ch | Input Mode            | 0 to 5.12V             | Not<br>Use                      |            | On  | Not<br>Use | 1-2 short                   | Not Use                           |  |
| ADC ICI |                       | 0 to 10.24V *          |                                 |            | On  |            | 1-2 short                   |                                   |  |
|         | Current<br>Input Mode | 0 to 24mA              |                                 |            | Off |            | 2-3 short                   |                                   |  |
|         | Voltage               | ±5.12V                 |                                 |            |     | On         | -                           | 1-2 short                         |  |
|         |                       | ±10.24V                |                                 |            |     | On         |                             | 1-2 short                         |  |
| ADC 2ch | Input Mode            | 0 to 5.12V             | Not                             | Not        | Not | On         | Not Use                     | 1-2 short                         |  |
| ADC 201 |                       | 0 to 10.24V *          | Use                             | Use        | Use | On         | 1101 030                    | 1-2 short                         |  |
|         | Current<br>Input Mode | 0 to 24mA              |                                 |            |     | Off        |                             | 2-3 short                         |  |

| Channel | Input Mode            | Range<br>Configuration | SWD3 (range switching) |              |            |            | SMD4  |
|---------|-----------------------|------------------------|------------------------|--------------|------------|------------|-------|
|         |                       |                        | S1                     | S2           | S3         | S4         | 3VVD4 |
| ADC 1ch | Voltage<br>Input Mode | ±5.12V                 | On                     | On           | Not<br>Use | Not<br>Use | Off   |
|         |                       | ±10.24V                | On                     | Off          |            |            |       |
|         |                       | 0 to 5.12V             | Off                    | On           |            |            |       |
|         |                       | 0 to 10.24V *          | Off                    | Off          |            |            |       |
|         | Current<br>Input Mode | 0 to 24mA              | Off                    | On           |            |            |       |
| ADC 2ch | Voltage<br>Input Mode | ±5.12V                 | Not<br>Use             | t Not<br>Use | On         | On         | Off   |
|         |                       | ±10.24V                |                        |              | On         | Off        |       |
|         |                       | 0 to 5.12V             |                        |              | Off        | On         |       |
|         |                       | 0 to 10.24V *          |                        |              | Off        | Off        |       |
|         | Current<br>Input Mode | 0 to 24mA              |                        |              |            | Off        | On    |

SWD4: Not used. Please turn them OFF.

\*: Default: ADC default configuration (voltage input: 0 to 10.24V)

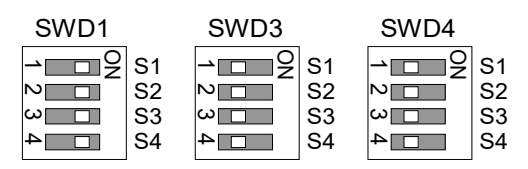

(4) Shield Configuration

"Frame Ground" and "User Ground" of the shield: CN4, CN5, CN6, and CN7

1-2 pin short : Frame ground (FG) shield configuration. When you want to spread the shield noise to the robot Controller side.
2-3 pin short : User ground (UG) shield configuration. When you want to insulate the shield by external connection device and robot Controller. Or when you want to spread the shield noise to the external connection device side.

User Ground (UG): Analog ground (AGND) on the external connection device side.

| Channel | Configuration | CN4       | CN5       | CN6       | CN7       |  |
|---------|---------------|-----------|-----------|-----------|-----------|--|
| DAC1ch  | FG Shield*    | 1-2 short | Natilaa   | Not Use   | Not Use   |  |
|         | UG Shield     | 2-3 short | Not Use   |           |           |  |
| DAC2ch  | FG Shield *   | Not Lizz  | 1-2 short | Not Use   | Not Use   |  |
|         | UG Shield     | Not Use   | 2-3 short | Not Use   |           |  |
| ADC1ch  | FG Shield *   | Not Use   | Not Use   | 1-2 short | - Not Use |  |
|         | UG Shield     | Not Use   |           | 2-3 short |           |  |
| ADC2ch  | FG Shield *   | Not Lizz  | Not Use   | Not Use   | 1-2 short |  |
|         | UG Shield     | not Use   |           |           | 2-3 short |  |

Frame Ground (FG): Digital ground (DGND) inside the robot Controller.

\*: Default

### 16.6.3 Confirmation with Epson RC+ (Analog I/O Board)

The Controller software automatically identifies the analog I/O board when mounting analog I/O board to the optional unit of the Controller. Therefore, no software configuration is needed.

Correct identification can be confirmed from Epson RC+.

 Select the Epson RC+ menu-[Setup]-[System Configuration] to display the [System Configuration] dialog.

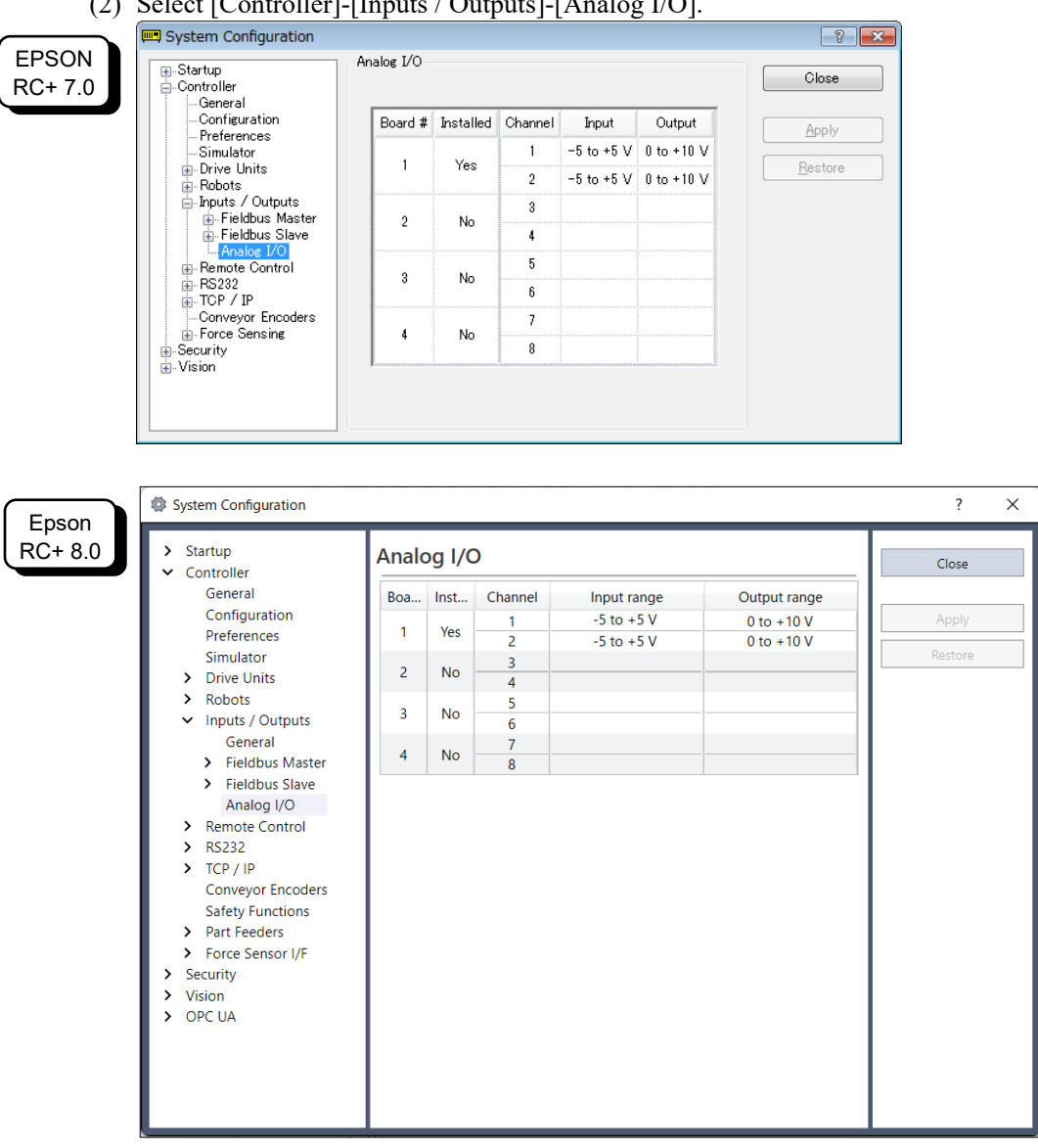

### (2) Select [Controller]-[Inputs / Outputs]-[Analog I/O].

|                                        | 16.6.4 Input Circuit                                                                                                    | (Analog I/O Board)                                                                 |  |  |  |
|----------------------------------------|----------------------------------------------------------------------------------------------------|------------------------------------------------------------------------------------|--|--|--|
|                                        | Input resolution                                                                                                    | : 16 bit                                                                           |  |  |  |
| Input range<br>Input impedance (Voltag |                                                                                                    | : voltage input: 0 to 5.12V, 0 to 10.24V, ±5.12V, ±10.24V current input: 0 to 24mA |  |  |  |
|                                        |                                                                                                    | age/Current)                                                                       |  |  |  |
|                                        |                                                                                                    | : Applox.100k $\Omega$ /Applox.422 $\Omega$                                        |  |  |  |
|                                        | Absolute rated voltage of input pins                                                                                                    |                                                                                    |  |  |  |
|                                        |                                                                                                    | : ±11V                                                                             |  |  |  |
|                                        | Insulation specification                                                                                                    | : insulation between channels, bus insulation                                      |  |  |  |
|                                        | 16.6.5 Output Circuit (Analog I/O Board)                                                                                                    |                                                                                    |  |  |  |
|                                        | Output resolution                                                                                                    | : 16 bit                                                                           |  |  |  |
|                                        | Output range : voltage output: 0 to 5V, 0 to 10V, ±5V, ±10V<br>current output: 0 to 20mA, 4 to 20mA                                                                           |                                                                                    |  |  |  |
|                                        | Output impedance (Volta                                                                                                    | dance (Voltage/Current)                                                            |  |  |  |
|                                        |                                                                                                    | : Applox.17 $\Omega$ /Applox.50M $\Omega$                                          |  |  |  |
|                                        | Absolute rated voltage of output pins                                                                                                    |                                                                                    |  |  |  |
|                                        |                                                                                                    | $\pm 11V$                                                                          |  |  |  |
|                                        | Load resistance/capacity                                                                                                    | nd resistance/capacity (@voltage output)                                           |  |  |  |
|                                        |                                                                                                    | : $1k\Omega$ or more/5nF or less                                                   |  |  |  |
|                                        | Load resistance /inductar                                                                                                    | ctance (@voltage output)                                                           |  |  |  |
|                                        |                                                                                                    | : $300k\Omega$ or more/50mH or less                                                |  |  |  |
|                                        | Insulation specification                                                                                                    | : insulation between channels, bus insulation                                      |  |  |  |
|                                        | <ul> <li>Analog input/output<br/>configuration.</li> </ul>                                                                                                    | may not function properly if performing improper wiring or                         |  |  |  |
| Â                                      | Operating under external noise may affect to the analog input/output. Make<br>sure the noise environment such as weather the cable is shielded.                               |                                                                                    |  |  |  |
|                                        | Use the shield/twist cable.                                                                                                    |                                                                                    |  |  |  |
| CAUTION                                | Never apply a voltage or current which is out of input/output range to the analog input/output pin. Applying a voltage more than ±11V may result in malfunction of the board. |                                                                                    |  |  |  |
|                                        | Improper wiring or short circuit may cause malfunction of the parts on the board<br>and then improper function of the robot system.                                           |                                                                                    |  |  |  |

### 16.6.6 Pin Assignments (Analog I/O Board)

### 1CH Specifications

| Signal | Signal           | Signal | Signal           |
|--------|------------------|--------|------------------|
| 1      | VOUT (DAC 1ch)   | 20     | Shield (DAC 1ch) |
| 2      | COM (DAC 1ch)    | 21     | IOUT (DAC 1ch)   |
| 3      | Shield (DAC 1ch) | 22     | COM (DAC 1ch)    |
| 4      | Not Used         | 23     | Not Used         |
| 5      | Not Used         | 24     | Not Used         |
| 6      | Not Used         | 25     | Not Used         |
| 7      | Not Used         | 26     | Not Used         |
| 8      | Not Used         | 27     | Not Used         |
| 9      | Not Used         | 28     | Not Used         |
| 10     | Not Used         | 29     | Not Used         |
| 11     | Not Used         | 30     | Not Used         |
| 12     | Not Used         | 31     | Not Used         |
| 13     | Not Used         | 32     | Not Used         |
| 14     | Not Used         | 33     | Not Used         |
| 15     | Not Used         | 34     | Not Used         |
| 16     | Not Used         | 35     | Not Used         |
| 17     | Not Used         | 36     | Not Used         |
| 18     | Not Used         | 37     | Not Used         |
| 19     | Not Used         |        |                  |

### 4CH Specifications

| Signal | Signal           | Signal | Signal           |
|--------|------------------|--------|------------------|
| 1      | VOUT (DAC 1ch)   | 20     | Shield (DAC 1ch) |
| 2      | COM (DAC 1ch)    | 21     | IOUT (DAC 1ch)   |
| 3      | Shield (DAC 1ch) | 22     | COM (DAC 1ch)    |
| 4      | Not Used         | 23     | Not Used         |
| 5      | Not Used         | 24     | Not Used         |
| 6      | Not Used         | 25     | Not Used         |
| 7      | VIN (ADC 1ch)    | 26     | Shield (ADC 1ch) |
| 8      | COM (ADC 1ch)    | 27     | Not Used         |
| 9      | Not Used         | 28     | Not Used         |
| 10     | Not Used         | 29     | Not Used         |
| 11     | VOUT (DAC 2ch)   | 30     | Shield (DAC 2ch) |
| 12     | COM (DAC 2ch)    | 31     | IOUT (DAC 2ch)   |
| 13     | Shield (DAC 2ch) | 32     | COM (DAC 2ch)    |
| 14     | Not Used         | 33     | Not Used         |
| 15     | Not Used         | 34     | Not Used         |
| 16     | Not Used         | 35     | Not Used         |
| 17     | Not Used         | 36     | Not Used         |
| 18     | VIN (ADC 2ch)    | 37     | Shield (ADC 2ch) |
| 19     | COM (ADC 2ch)    |        |                  |
#### 16.7 Force Sensor I/F Board

#### 16.7.1 About Force Sensor I/F Board

You need to mount the Force Sensor I/F board in the option slot to communicate with the Force Sensor.

Force Sensor I/F board has one port for the connector to connect to Force Sensor and only one board is available.

When using the Force Sensor I/F board, one board expansion is available for RS-232C board.

Force Sensor can connect to all S250 series.

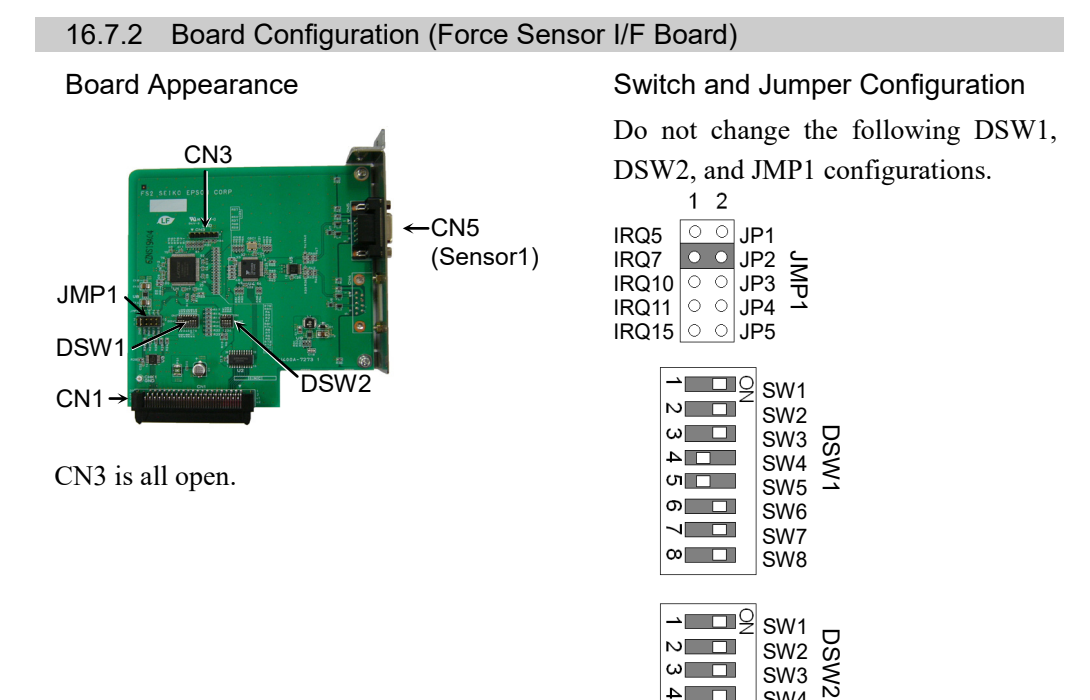

ω

4

SW3

SW4

#### 16.7.3 Confirmation with Epson RC+ (Force Sensor I/F Board)

The Controller software automatically identifies the Force Sensor I/F board when mounting Force Sensor I/F board to the optional slot of the Controller.

Correct identification can be confirmed from Epson RC+.

 Select the Epson RC+ menu-[Setup]-[System Configuration] to display the [System Configuration] dialog.

| EPSON            | E System Configuration                                                                                                    |                                                                               |               |   | ?                         | ×                                             |  |
|------------------|----------------------------------------------------------------------------------------------------|-------------------------------------------------------------------------------|---------------|---|---------------------------|-----------------------------------------------|--|
| RC+ 7.0          | Startup Controller Controller Configuration Preferences Simulator Drive Units Re Robots Physics / Outputs Remote Control Re RS232 Correc Sensing Force Sensing Force Sensor I/F Legacy Socurty Vision                                                                                                    | Force Sensor I/F:<br>Serial #:<br>Enabled:<br>Name:<br>Robot:<br>Description: | Sensor 1      | 7 | Close<br>Apply<br>Restore |                                               |  |
| Epson<br>RC+ 8.0 | <ul> <li>System Configuration</li> <li>Startup</li> <li>Controller<br/>General<br/>Configuration<br/>Preferences<br/>Simulator</li> <li>Drive Units</li> <li>Robots</li> <li>Inputs / Outputs</li> <li>Remote Control</li> <li>RS232</li> <li>TCP / IP</li> <li>Force Sensor</li> <li>Sensor 1<br/>Sensor 2<br/>Sensor 3<br/>Sensor 4</li> <li>Security</li> <li>Vision</li> <li>OPC UA</li> </ul> | Force Sens<br>Serial #:<br>Enabled:<br>Robot:<br>Name:<br>Description:        | or : Sensor 1 |   |                           | ?<br>Close<br><u>Apply</u><br><u>R</u> estore |  |

(2) EPSON RC+ 7.0: Select [Force Sensing]-[Force Sensor I/F Unit].

Epson RC+ 8.0: Select [Force Sensor].

For the setting method of the Force Sensor I/F unit, refer to the following.

Epson RC+ Online Help

Epson RC+ Option Force Guide Manual Software - *Configuring the Force Sensor I/F Unit* 

#### 16.8 EUROMAP67 Board

EUROMAP67 is a standardized interface for communications between Westernmanufactured injection molding machines (IMM) and robots.

|     |     | ~    |    |     |     |     |
|-----|-----|------|----|-----|-----|-----|
| LIS | t c | ot a | CC | ess | sor | les |

| Parts Code | Parts                                 | Note                                                        |
|------------|---------------------------------------|-------------------------------------------------------------|
| 2194667    | EUROMAP67 Cable1                      | Emergency Stop cable<br>(CN2)                               |
| 2194668    | EUROMAP67 Cable2                      | Connection cable<br>Robot Controller(CN1)<br>- IMM(CN4)     |
| 2165789    | EUROMAP67Emergency Connector Plug     | For emergency stop switch<br>wiring<br>Soldering plug (CN3) |
| 2194882    | EUROMAP67Emergency Connector<br>Shell | For emergency stop switch<br>wiring<br>Shell kit (CN3)      |

Wire the emergency stop switch wiring connector (CN3). Reference: 11.3 Pin Assignments

The connector signal placement is described below.

Reference: 16.8.11 Emergency stop connecter Pin Assignments

List of connectors used

| Connecter No.   | Manufacturer | Model                                                  |
|-----------------|--------------|--------------------------------------------------------|
| CN1             | JAE          | DD-50PF-N                                              |
| CN2             | 3M           | 10126-3000PE, 10326-52K0-008                           |
| CN3 (accessory) | 3M           | 10136-3000PE, 10336-52K0-008                           |
| CN4             | Тусо         | T1319320125-000 / T2020252201-000 /<br>T2020252101-000 |

#### Connection outline

#### (IMM: Injection Molding Machine)

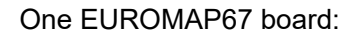

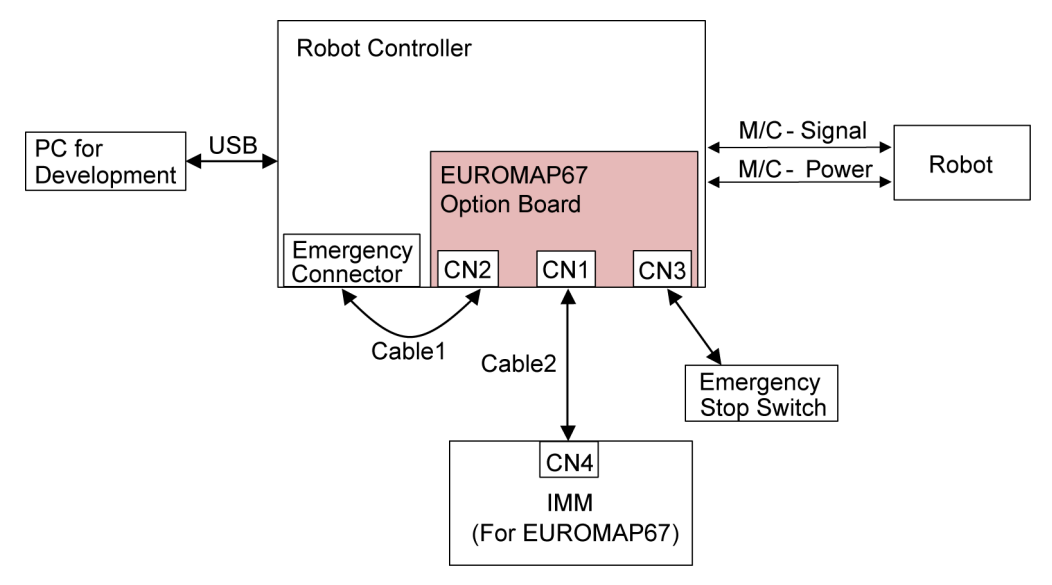

Two EUROMAP67 boards:

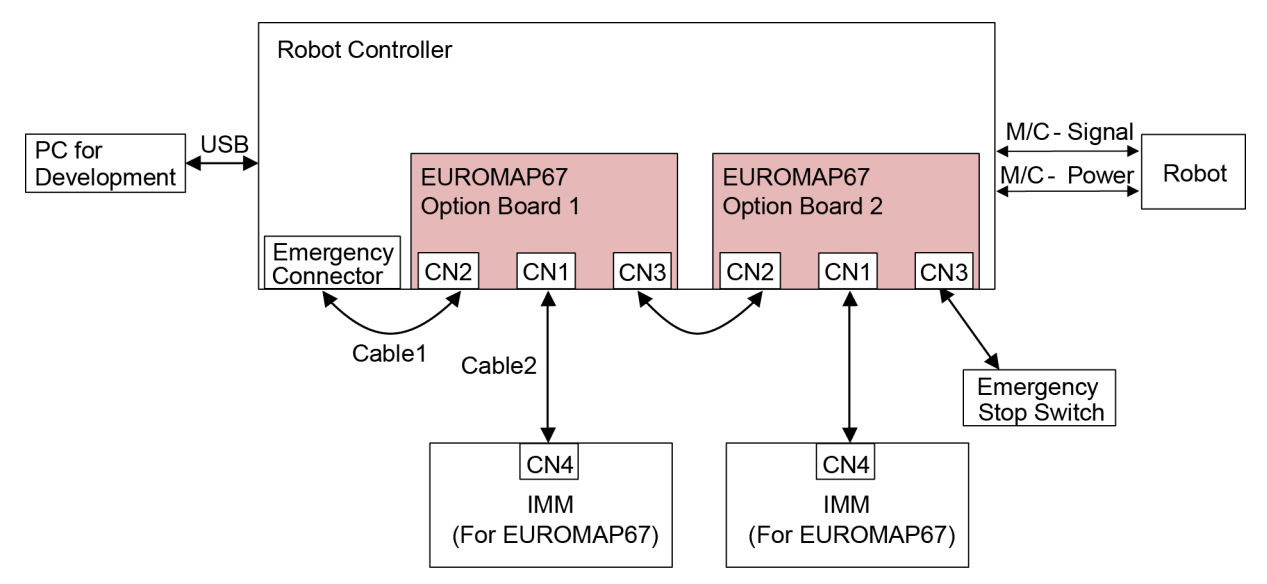

#### 16.8.1 Notes on the EUROMAP67 Board

The EUROMAP67 board contains 15 inputs and 16 outputs on a single substrate.

You can install up to two EUROMAP67 board in the Controller.

The input and output bit numbers are assigned as follows.

| Input Bit # | Output Bit # | Supported Hardware                  |
|-------------|--------------|-------------------------------------|
| 192 to 206  | 192 to 208   | The 1 <sup>st</sup> EUROMAP67 board |
| 224 to 238  | 224 to 240   | The 2 <sup>nd</sup> EUROMAP67 board |

Outputs No.205 and No.237 are not used. However, the EUROMAP standard describes that they may potentially be used in the future.

#### EUROMAP67 pin definitions

| EUROMAP connecter<br>(CN4) Pin No. | Signal Name                                  | Note                                                                                   |      |
|------------------------------------|----------------------------------------------|----------------------------------------------------------------------------------------|------|
| ZA1<br>ZC1                         | Emergency stop of machine channel1           |                                                                                        |      |
| ZA2<br>ZC2                         | Emergency stop of machine channel2           |                                                                                        |      |
| ZA3<br>ZC3                         | Safety devices of machine channel1           |                                                                                        |      |
| ZA4<br>ZC4                         | Safety devices of machine channel2           |                                                                                        |      |
| ZA5                                | Reject                                       | I/O Input                                                                              | (*1) |
| ZA6                                | Mold closed                                  | I/O Input                                                                              | (*1) |
| ZA7                                | Mold open position                           | I/O Input                                                                              | (*1) |
| ZA8                                | Intermediate mold opening position           | I/O Input                                                                              | (*1) |
| ZA9                                | Supply from handling device / robot          | $\begin{array}{l} 24 \text{V DC} \\ (\text{Robot} \rightarrow \text{IMM}) \end{array}$ |      |
| ZB2                                | Enable operation with handing device / robot | I/O Input                                                                              | (*1) |
| ZB3                                | Ejector back position                        | I/O Input                                                                              | (*1) |
| ZB4                                | Ejector forward position                     | I/O Input                                                                              | (*1) |
| ZB5                                | Core pullers 1 in position 1                 | I/O Input                                                                              | (*1) |
| ZB6                                | Core pullers 1 in position 2                 | I/O Input                                                                              | (*1) |
| ZB7                                | Core pullers 2 in position 1                 | I/O Input                                                                              | (*1) |
| ZB8                                | Core pullers 2 in position 2                 | I/O Input                                                                              | (*1) |
| ZC5                                | Reserved for future use by EUROMAP           | I/O Input                                                                              | (*1) |
| ZC6                                | Reserved for future use by EUROMAP           | I/O Input                                                                              | (*1) |
| ZC7                                | Reserved for future use by EUROMAP           | I/O Input                                                                              | (*1) |
| ZC8                                | Not fixed by EUROMAP, manufacturer dependent | I/O Input                                                                              | (*1) |
| ZC9                                | Supply from handling device / robot          | $0V (Robot \rightarrow IMM)$                                                           |      |
| A1<br>C1                           | Emergency stop of robot channel1             |                                                                                        |      |
| A2<br>C2                           | Emergency stop of robot channel2             |                                                                                        |      |
| A3<br>C3                           | Mold area free                               |                                                                                        |      |

| EUROMAP connecter<br>(CN4) Pin No. | Signal Name                                     | Note                                                                                   |      |
|------------------------------------|-------------------------------------------------|----------------------------------------------------------------------------------------|------|
| A4<br>C4                           | Reserved for future use by EUROMAP              |                                                                                        |      |
| A5                                 | Not fixed by EUROMAP, manufacturer dependent    | I/O Input                                                                              | (*1) |
| A6                                 | Enable mold closure                             | I/O Input                                                                              | (*1) |
| A7                                 | Enable full mold opening                        | I/O Input                                                                              | (*1) |
| A8                                 | Reserved for future use by EUROMAP              | I/O Input                                                                              | (*1) |
| A9                                 | Supply from IMM                                 | $\begin{array}{c} 24 \text{V DC} \\ (\text{IMM} \rightarrow \text{Robot}) \end{array}$ | (*1) |
| B2                                 | Robot operation mode                            | I/O Input                                                                              | (*1) |
| B3                                 | Enable ejector back                             | I/O Input                                                                              | (*1) |
| B4                                 | Enable ejector forward                          | I/O Input                                                                              | (*1) |
| B5                                 | Enable movement of core pullers 1 to position 1 | I/O Input                                                                              | (*1) |
| B6                                 | Enable movement of core pullers 1 to position 2 | I/O Input                                                                              | (*1) |
| B7                                 | Enable movement of core pullers 2 to position 1 | I/O Input                                                                              | (*1) |
| B8                                 | Enable movement of core pullers 2 to position 2 | I/O Input                                                                              | (*1) |
| C5                                 | Not fixed by EUROMAP, manufacturer dependent    | I/O Input                                                                              | (*1) |
| C6                                 | Reserved for future use by EUROMAP              | I/O Input                                                                              | (*1) |
| C7                                 | Reserved for future use by EUROMAP              | I/O Input                                                                              | (*1) |
| C8                                 | Not fixed by EUROMAP, manufacturer dependent    | I/O Input                                                                              | (*1) |
| С9                                 | Supply from IMM                                 | $0V (IMM \rightarrow Robot)$                                                           |      |

\*1: DO NOT input a voltage which exceeds 24V. Board may get damage and burnout.

#### 16.8.2 Board Settings (EUROMAP67 Board)

Configure DIP-Switch (SW1) to enable the robot Controller to recognize the EUROMAP67 board.

| Board Appearance | Board Appearance Switch setting: Setup the DSV           |                                                 |
|------------------|----------------------------------------------------------|-------------------------------------------------|
|                  | 1 <sup>st</sup> board                                    | 2 <sup>nd</sup> board                           |
| SW1              | ON<br>ON<br>ON<br>ON<br>ON<br>ON<br>ON<br>ON<br>ON<br>ON | ON<br>0<br>1<br>2<br>3<br>4<br>5<br>6<br>7<br>8 |

#### 16.8.3 Installation (EUROMAP67 Board)

For the install procedure, refer to the RC700 series Maintenance Manual.

#### 16.8.4 Confirming with Epson RC+ (EUROMAP67 Board)

The Controller software will automatically recognize the EUROMAP67 board when attaching it to the optional unit. This eliminates the need to configure software settings.

You can check whether the software has correctly recognized the EUROMAP67 board on the Epson RC+ screen.

(1) Select Epson RC+ menu - [Setup] - [System Configuration] to display the [System Configuration] dialog box.

| System Configuration                                                                                                    |                                                                                                    |                                                                                                    |                                                                                                    |         |         | ?       | ×                              |  |
|----------------------------------------------------------------------------------------------------|----------------------------------------------------------------------------------------------------|----------------------------------------------------------------------------------------------------|----------------------------------------------------------------------------------------------------|---------|---------|---------|--------------------------------|--|
| C Oratura                                                                                                    | Inputs / Outputs                                                                                                    |                                                                                                    |                                                                                                    |         |         |         |                                |  |
|                                                                                                    |                                                                                                    |                                                                                                    |                                                                                                    |         |         | Close   |                                |  |
| General                                                                                                    | Туре                                                                                                    | Installed                                                                                                    | Inputs                                                                                                    | Outputs | ^       |         |                                |  |
| Configuration                                                                                                    | Standard                                                                                                    | No                                                                                                    |                                                                                                    |         |         |         |                                |  |
| Preferences                                                                                                    | Standard R-I/O                                                                                                    | No                                                                                                    |                                                                                                    |         |         |         |                                |  |
| Simulator                                                                                                    | Drive Unit 1                                                                                                    | No                                                                                                    |                                                                                                    |         |         | Restore |                                |  |
| ⊕ Drive Units                                                                                                    | Drive Unit 1 R-I/O                                                                                                    | No                                                                                                    |                                                                                                    |         |         |         |                                |  |
|                                                                                                    | Extended Board 1                                                                                                    | No                                                                                                    |                                                                                                    |         |         |         |                                |  |
| Inputs / Outputs                                                                                                    | Extended Board 2                                                                                                    | No                                                                                                    |                                                                                                    |         |         |         |                                |  |
| TCP / IP                                                                                                    | Extended Board 3                                                                                                    | No                                                                                                    |                                                                                                    |         |         |         |                                |  |
| B. Security                                                                                                    | Extended Board 4                                                                                                    | <u>No</u>                                                                                                    |                                                                                                    |         |         |         |                                |  |
| Vision                                                                                                    | Euromap 67 Boar                                                                                                    | Yes                                                                                                    | 192-206                                                                                                    | 192-208 | 1       |         |                                |  |
|                                                                                                    | Euromap 67 Boar                                                                                                    | No                                                                                                    |                                                                                                    |         |         |         |                                |  |
|                                                                                                    | Drive Unit 2                                                                                                    | No                                                                                                    |                                                                                                    |         |         |         |                                |  |
|                                                                                                    | Drive Unit 2 R-I/O                                                                                                    | No                                                                                                    |                                                                                                    |         |         |         |                                |  |
|                                                                                                    | Drive Unit 3                                                                                                    | No                                                                                                    |                                                                                                    |         |         |         |                                |  |
|                                                                                                    | Drive Unit 3 R-I/O                                                                                                    | No                                                                                                    |                                                                                                    |         |         |         |                                |  |
|                                                                                                    | Fieldbus Slave                                                                                                    | No                                                                                                    |                                                                                                    |         |         |         |                                |  |
|                                                                                                    | Fieldbus Master                                                                                                    | i ino i                                                                                                    |                                                                                                    | -       | •       |         |                                |  |
| System Configuration                                                                                                    |                                                                                                    |                                                                                                    |                                                                                                    |         |         |         | ?                              |  |
| System Configuration Startup Controller                                                                                                    | Inputs / Outpu                                                                                                    | ıts                                                                                                    |                                                                                                    |         |         |         | ?<br>Close                     |  |
| <ul> <li>System Configuration</li> <li>Startup</li> <li>Controller<br/>General</li> </ul>                                                                                                    | Inputs / Outpu                                                                                                    | ıts                                                                                                    |                                                                                                    |         |         | _       | ?<br>Close                     |  |
| <ul> <li>System Configuration</li> <li>Startup</li> <li>Controller<br/>General<br/>Configuration</li> </ul>                                                                                                    | Inputs / Outpu                                                                                                    | <b>its</b>                                                                                                    | lled Inp                                                                                                    | uts C   | Dutputs |         | ?<br>Close                     |  |
| <ul> <li>System Configuration</li> <li>Startup</li> <li>Controller</li> <li>General</li> <li>Configuration</li> <li>Preferences</li> </ul>                                                                                                    | Inputs / Outpu                                                                                                    | Its<br>Insta                                                                                                    | lled Inp                                                                                                    | uts C   | Dutputs |         | ?<br>Close<br>Apply            |  |
| <ul> <li>System Configuration</li> <li>Startup</li> <li>Controller<br/>General<br/>Configuration<br/>Preferences<br/>Simulator</li> </ul>                                                                                                    | Inputs / Outpu<br>Type<br>Standard<br>Standard R-I/O                                                                                                    | Its<br>Insta                                                                                                    | lled Inp<br>o                                                                                                    | uts C   | Dutputs |         | ?<br>Close<br>Apply<br>Restore |  |
| <ul> <li>System Configuration</li> <li>Startup</li> <li>Controller<br/>General<br/>Configuration<br/>Preferences<br/>Simulator</li> <li>Drive Units</li> </ul>                                                                                                    | Inputs / Outpu<br>Type<br>Standard<br>Standard R-I/O<br>Drive Unit 1                                                                                                    | Its<br>Insta<br>Ni<br>Ni                                                                                             | lled Inp<br>o o                                                                                                    | uts C   | Dutputs |         | ?<br>Close<br>Apply<br>Restore |  |
| <ul> <li>System Configuration</li> <li>Startup</li> <li>Controller<br/>General<br/>Configuration<br/>Preferences<br/>Simulator</li> <li>Drive Units</li> <li>Robots</li> </ul>                                                                                                    | Inputs / Outpu<br>Type<br>Standard<br>Standard R-I/O<br>Drive Unit 1<br>Drive Unit 1 R-I/C                                                                                                    | Its<br>Insta<br>Ni<br>Ni<br>Ni<br>Ni                                                                                 | lled Inp<br>p<br>p<br>p<br>p<br>p                                                                                                    | uts C   | Dutputs |         | ?<br>Close<br>Apply<br>Restore |  |
| <ul> <li>System Configuration</li> <li>Startup</li> <li>Controller<br/>General<br/>Configuration<br/>Preferences<br/>Simulator</li> <li>Drive Units</li> <li>Robots</li> <li>Inputs / Outputs</li> </ul>                                                                                                    | Inputs / Outpu<br>Type<br>Standard<br>Standard R-I/O<br>Drive Unit 1<br>Drive Unit 1 R-I/C<br>Extended Board 1                                                                                                    | Its<br>Insta<br>No<br>No<br>No<br>No<br>No                                                                           | lled inp<br>oo                                                                                                    | uts C   | Dutputs |         | ?<br>Close<br>Apply<br>Restore |  |
| <ul> <li>System Configuration</li> <li>Startup</li> <li>Controller<br/>General<br/>Configuration<br/>Preferences<br/>Simulator</li> <li>Drive Units</li> <li>Robots</li> <li>Inputs / Outputs<br/>General</li> <li>Eiglebug Mactor</li> </ul>                                                                                                    | Inputs / Output<br>Type<br>Standard<br>Standard R-I/O<br>Drive Unit 1<br>Drive Unit 1 R-I/C<br>Extended Board 1<br>Extended Board 2<br>Extended Board 2                                                                                                    | Its<br>Insta<br>N<br>N<br>N<br>N<br>N<br>N<br>N<br>N<br>N<br>N                                                       | Iled Inp<br>o o<br>o o<br>o o<br>o o<br>o o                                                                                                    | uts C   | Dutputs |         | ?<br>Close<br>Apply<br>Restore |  |
| <ul> <li>System Configuration</li> <li>Startup</li> <li>Controller<br/>General<br/>Configuration<br/>Preferences<br/>Simulator</li> <li>Drive Units</li> <li>Robots</li> <li>Inputs / Outputs<br/>General</li> <li>Fieldbus Master</li> <li>Eigldbus Claure</li> </ul>                                                                                                    | Inputs / Output<br>Type<br>Standard<br>Standard R-I/O<br>Drive Unit 1<br>Drive Unit 1 R-I/C<br>Extended Board 2<br>Extended Board 3<br>Extended Board 3<br>Extended Board 3                                                                                                    | Its<br>Insta<br>N<br>N<br>N<br>N<br>N<br>N<br>N<br>N<br>N<br>N<br>N<br>N<br>N                                        | lled Inp<br>o o o<br>o o o<br>o o o<br>o o o                                                                                                    | uts C   | Dutputs |         | ?<br>Close<br>Apply<br>Restore |  |
| <ul> <li>System Configuration</li> <li>Startup</li> <li>Controller<br/>General<br/>Configuration<br/>Preferences<br/>Simulator</li> <li>Drive Units</li> <li>Robots</li> <li>Inputs / Outputs<br/>General</li> <li>Fieldbus Master</li> <li>Fieldbus Slave<br/>Analon I/O</li> </ul>                                                                                                    | Inputs / Output<br>Type<br>Standard<br>Standard R-I/O<br>Drive Unit 1<br>Drive Unit 1<br>Extended Board 2<br>Extended Board 2<br>Extended Board 4<br>Extended Board 4<br>Extended Board 7<br>Extended Board 7<br>Extende                            | Its<br>Insta<br>N.<br>N.<br>N.<br>N.<br>N.<br>N.<br>N.<br>N.<br>N.<br>N.<br>N.<br>N.<br>N.                           | lled Inp<br>o<br>o<br>o<br>o<br>o<br>o<br>o<br>o<br>o<br>o<br>o<br>o<br>o<br>o<br>o<br>o<br>o<br>o<br>o                                                                                                    | uts C   | 2 - 208 |         | ?<br>Close<br>Apply<br>Restore |  |
| <ul> <li>System Configuration</li> <li>Startup</li> <li>Controller<br/>General<br/>Configuration<br/>Preferences<br/>Simulator</li> <li>Drive Units</li> <li>Robots</li> <li>Inputs / Outputs<br/>General</li> <li>Fieldbus Master</li> <li>Fieldbus Slave<br/>Analog I/O</li> <li>Remote Control</li> </ul>                                                                                                    | Inputs / Output<br>Type<br>Standard<br>Standard R-I/O<br>Drive Unit 1<br>Drive Unit 1<br>Extended Board 2<br>Extended Board 3<br>Extended Board 3<br>Extended Board 3<br>Extended Board 4<br>Euromap 67 Boar                                                                                                    | Its<br>Insta<br>NN<br>NN<br>NN<br>NN<br>NN<br>NN<br>NN<br>NN<br>NN<br>NN<br>NN<br>NN<br>NN                           | lied Inp<br>o<br>o<br>o<br>o<br>o<br>o<br>o<br>o<br>o<br>o<br>o<br>o<br>o<br>o<br>o<br>o<br>o<br>o<br>o                                                                                                    | uts C   | 2 - 208 |         | ?<br>Close<br>Apply<br>Restore |  |
| <ul> <li>System Configuration</li> <li>Startup</li> <li>Controller<br/>General<br/>Configuration<br/>Preferences<br/>Simulator</li> <li>Drive Units</li> <li>Robots</li> <li>Inputs / Outputs</li> <li>General</li> <li>Fieldbus Master</li> <li>Fieldbus Slave<br/>Analog I/O</li> <li>Remote Control</li> <li>R5232</li> </ul>                                                                                                    | Inputs / Outpu                                                                                                    | Its Insta N N N N N N N I N I I I I I I I I I I                                                                      | lled Inp<br>o<br>o<br>o<br>o<br>o<br>o<br>o<br>o<br>o<br>o<br>o<br>o<br>o<br>o<br>o<br>o<br>o<br>o<br>o                                                                                                    | uts C   | 2 - 208 |         | ?<br>Close<br>Apply<br>Restore |  |
| <ul> <li>System Configuration</li> <li>Startup</li> <li>Controller<br/>General<br/>Configuration<br/>Preferences<br/>Simulator</li> <li>Drive Units</li> <li>Robots</li> <li>Inputs / Outputs<br/>General</li> <li>Fieldbus Master</li> <li>Fieldbus Slave<br/>Analog I/O</li> <li>Remote Control</li> <li>R5232</li> <li>TCP / IP</li> </ul>                                                                                                    | Inputs / Outpu<br>Type<br>Standard<br>Standard R-I/O<br>Drive Unit 1<br>Drive Unit 1 R-I/C<br>Extended Board 2<br>Extended Board 3<br>Extended Board 4<br>Euromap 67 Boar<br>Euromap 67 Boar<br>Drive Unit 2<br>Drive Unit 2 R-I/C                                                                                                    | Its Insta<br>N. N.<br>N.<br>N.<br>N.<br>N.<br>N.<br>N.<br>N.<br>N.<br>N.<br>N.<br>N.<br>N.<br>N                      | lled Inp<br>o<br>o<br>o<br>o<br>o<br>o<br>o<br>o<br>o<br>o<br>o<br>o<br>o<br>o<br>o<br>o<br>o<br>o<br>o                                                                                                    | uts C   | 2 - 208 |         | ?<br>Close<br>Apply<br>Restore |  |
| <ul> <li>System Configuration</li> <li>Startup</li> <li>Controller<br/>General<br/>Configuration<br/>Preferences<br/>Simulator</li> <li>Drive Units</li> <li>Robots</li> <li>Inputs / Outputs<br/>General</li> <li>Fieldbus Master</li> <li>Fieldbus Slave<br/>Analog I/O</li> <li>Remote Control</li> <li>RS232</li> <li>TCP / IP<br/>Conveyor Encoders</li> </ul>                                                                                                    | Inputs / Output<br>Type<br>Standard R-/O<br>Drive Unit 1<br>Drive Unit 1 R-I/C<br>Extended Board 2<br>Extended Board 2<br>Extended Board 3<br>Extended Board 3<br>Extended Board 4<br>Euromap 67 Board<br>Drive Unit 2<br>Drive Unit 2<br>Drive Unit 3                                                                                                    | Its Insta<br>N. N.<br>N.<br>N.<br>N.<br>N.<br>N.<br>N.<br>N.<br>N.<br>N.<br>N.<br>N.<br>N.<br>N                      | lled Inp<br>oo oo oo oo oo oo oo oo oo oo oo oo oo                                                                                                    | uts C   | 2 - 208 |         | ?<br>Close<br>Apply<br>Restore |  |
| <ul> <li>System Configuration</li> <li>Startup</li> <li>Controller<br/>General<br/>Configuration<br/>Preferences<br/>Simulator</li> <li>Drive Units</li> <li>Robots</li> <li>Inputs / Outputs<br/>General</li> <li>Fieldbus Master</li> <li>Fieldbus Slave<br/>Analog I/O</li> <li>Remote Control</li> <li>RS232</li> <li>TCP / IP<br/>Conveyor Encoders<br/>Safety Functions</li> </ul>                                                                                                    | Inputs / Output<br>Type<br>Standard<br>Standard R-I/O<br>Drive Unit 1<br>Drive Unit 1 R-I/O<br>Extended Board 2<br>Extended Board 2<br>Extended Board 3<br>Extended Board 3<br>Extended Board 4<br>Euromap 67 Boar<br>Drive Unit 2 R-I/O<br>Drive Unit 3<br>Drive Unit 3 R-I/O                                                                                                    | Its Insta N N N N N N N N N N N N N N N N N N N                                                                      | Iled Inp<br>po<br>po<br>po<br>po<br>po<br>so<br>so<br>so<br>so<br>so<br>so<br>so<br>so<br>so<br>so<br>so<br>so<br>so                                                                                                    | uts C   | 2 - 208 |         | ?<br>Close<br>Apply<br>Restore |  |
| <ul> <li>System Configuration</li> <li>Startup</li> <li>Controller<br/>General<br/>Configuration<br/>Preferences<br/>Simulator</li> <li>Drive Units</li> <li>Robots</li> <li>Inputs / Outputs<br/>General</li> <li>Fieldbus Master</li> <li>Fieldbus Slave<br/>Analog I/O</li> <li>Remote Control</li> <li>R\$232</li> <li>TCP / IP<br/>Conveyor Encoders<br/>Safety Functions</li> <li>Part Feeders</li> </ul>                                                                                      | Inputs / Output<br>Type<br>Standard<br>Standard R-I/O<br>Drive Unit 1<br>Drive Unit 1 R-I/C<br>Extended Board 1<br>Extended Board 2<br>Extended Board 3<br>Extended Board 4<br>Euromap 67 Boar<br>Drive Unit 2<br>Drive Unit 2 R-I/C<br>Drive Unit 3<br>Drive Unit 3 R-I/C<br>Fieldbus Slave                                                                                                    | Its<br>Insta<br>NN<br>NN<br>NN<br>NN<br>NN<br>NN<br>NN<br>d 1<br>NN<br>d 1<br>NN<br>NN<br>NN<br>NN<br>NN<br>NN<br>NN | lled         Inp           0         -           0         -           0         -           0         -           0         -           0         -           0         -           0         -           0         -           0         -           0         -           0         -           0         -           0         -           0         -           0         -           0         -           0         -           0         -           0         -           0         -           0         -           0         -                                                                                                    | uts C   | 2 - 208 |         | ?<br>Close<br>Apply<br>Restore |  |
| <ul> <li>System Configuration</li> <li>Startup         <ul> <li>Controller</li> <li>General</li> <li>Configuration</li> <li>Preferences</li> <li>Simulator</li> <li>Drive Units</li> <li>Robots</li> <li>Inputs / Outputs</li> <li>General</li> <li>Fieldbus Master</li> <li>Fieldbus Slave</li> <li>Analog I/O</li> <li>Remote Control</li> <li>RS232</li> <li>TCP / IP</li> <li>Conveyor Encoders</li> <li>Safety Functions</li> <li>Part Feeders</li> <li>Force Sensor I/F</li> </ul> </li> </ul> | Inputs / Output<br>Type<br>Standard<br>Standard R-I/O<br>Drive Unit 1<br>Drive Unit 1<br>Extended Board 2<br>Extended Board 3<br>Extended Board 3<br>Extended Board 4<br>Euromap 67 Boar<br>Drive Unit 2<br>Drive Unit 2<br>Drive Unit 3<br>Drive Unit 3<br>Drive Unit 3<br>Drive Unit 3<br>R-I/O<br>Fieldbus Slave<br>Fieldbus Master                                                                                                    | Its Insta N N N N N N N N N N N N N N N N N N N                                                                      | Iled         Inp           0         -           0         -           0         -           0         -           0         -           0         -           0         -           0         -           0         -           0         -           0         -           0         -           0         -           0         -           0         -           0         -           0         -           0         -           0         -           0         -           0         -           0         -           0         -           0         -           0         -           0         -           0         -           0         -           0         -           0         -           0         - | uts C   | 2 - 208 |         | ?<br>Close<br>Apply<br>Restore |  |
| <ul> <li>System Configuration</li> <li>Startup</li> <li>Controller<br/>General<br/>Configuration<br/>Preferences<br/>Simulator</li> <li>Drive Units</li> <li>Robots</li> <li>Inputs / Outputs</li> <li>General</li> <li>Fieldbus Slave<br/>Analog I/O</li> <li>Remote Control</li> <li>RS232</li> <li>TCP / IP<br/>Conveyor Encoders<br/>Safety Functions</li> <li>Part Feeders</li> <li>Force Sensor I/F</li> <li>Security</li> </ul>                                                               | Inputs / Output<br>Type<br>Standard<br>Standard R-I/O<br>Drive Unit 1<br>Drive Unit 1 R-I/C<br>Extended Board 2<br>Extended Board 2<br>Extended Board 4<br>Euromap 67 Boar<br>Drive Unit 2<br>Drive Unit 2<br>Drive Unit 3 R-I/C<br>Fieldbus Slave<br>Fieldbus Master<br>Analog Board 1<br>Analog Board 1                                                                                                    | Its Insta N N N N N N N N N N N N N N N N N N N                                                                      | lied         Inp           0         -           0         -           0         -           0         -           0         -           0         -           0         -           0         -           0         -           0         -           0         -           0         -           0         -           0         -           0         -           0         -           0         -           0         -           0         -           0         -           0         -           0         -           0         -           0         -           0         -           0         -                                                                                                    | uts C   | 2 - 208 |         | ?<br>Close<br>Apply<br>Restore |  |
| <ul> <li>System Configuration</li> <li>Startup</li> <li>Controller<br/>General<br/>Configuration<br/>Preferences<br/>Simulator</li> <li>Drive Units</li> <li>Robots</li> <li>Inputs / Outputs</li> <li>General</li> <li>Fieldbus Master</li> <li>Fieldbus Slave<br/>Analog I/O</li> <li>Remote Control</li> <li>RS232</li> <li>TCP / IP<br/>Conveyor Encoders<br/>Safety Functions</li> <li>Part Feeders</li> <li>Force Sensor I/F</li> <li>Security</li> <li>Vision</li> </ul>                      | Inputs / Output<br>Type<br>Standard<br>Standard R-I/O<br>Drive Unit 1<br>Drive Unit 1<br>Extended Board 2<br>Extended Board 3<br>Extended Board 4<br>Euromap 67 Boar<br>Drive Unit 2<br>Drive Unit 2<br>Drive Unit 3<br>Drive Unit 3 R-I/C<br>Fieldbus Slave<br>Fieldbus Master<br>Analog Board 1<br>Analog Board 2<br>Analog Board 2                                                                                                    | Its<br>Insta<br>N<br>N<br>N<br>N<br>N<br>N<br>N<br>I<br>I<br>I<br>I<br>I<br>I<br>I<br>I<br>I<br>I<br>I<br>I          | lled         Inp           0         -           0         -           0         -           0         -           0         -           0         -           0         -           0         -           0         -           0         -           0         -           0         -           0         -           0         -           0         -           0         -           0         -           0         -           0         -           0         -           0         -           0         -           0         -           0         -           0         -           0         -           0         -           0         -                                                                   | uts C   | 2 - 208 |         | ?<br>Close<br>Apply<br>Restore |  |
| <ul> <li>System Configuration</li> <li>Startup</li> <li>Controller<br/>General<br/>Configuration<br/>Preferences<br/>Simulator</li> <li>Drive Units</li> <li>Robots</li> <li>Inputs / Outputs<br/>General</li> <li>Fieldbus Master</li> <li>Fieldbus Slave<br/>Analog I/O</li> <li>Remote Control</li> <li>RS232</li> <li>TCP / IP<br/>Conveyor Encoders<br/>Safety Functions</li> <li>Part Feeders</li> <li>Force Sensor I/F</li> <li>Security</li> <li>Vision</li> <li>OPC UA</li> </ul>           | Inputs / Output<br>Type<br>Standard<br>Standard R-I/O<br>Drive Unit 1<br>Drive Unit 1 R-I/O<br>Extended Board 2<br>Extended Board 3<br>Extended Board 3<br>Extended Board 4<br>Euromap 67 Boar<br>Drive Unit 2<br>Drive Unit 2<br>Drive Unit 3<br>Drive Unit 3<br>Drive Unit 3<br>Drive Unit 3<br>Drive Unit 3<br>R-I/O<br>Fieldbus Slave<br>Fieldbus Slave<br>Fieldbus | Its Insta N N N N N N N N N N N N N N N N N N N                                                                      | lied         Inp           0         -           0         -           0         -           0         -           0         -           0         -           0         -           0         -           0         -           0         -           0         -           0         -           0         -           0         -           0         -           0         -           0         -           0         -           0         -           0         -           0         -           0         -           0         -           0         -           0         -           0         -           0         -           0         -           0         -           0         -           0         - | uts C   | 2 - 208 |         | ?<br>Close<br>Apply<br>Restore |  |

- (2) Select [Controller] [Input/Output].
- (3) Check that the [Installed] is "Yes".

The EUROMAP67 board has been recognized by the Controller software. You can now select the compatible inputs and outputs to use.

#### 16.8.5 Sample Project (EUROMAP67 Board)

You can use a sample project of EUROMAP 67 board.

The following describes procedures to use the sample project.

- (1) Select Epson RC+ menu [Project]-[Open..].
- (2) Select [Projects] [Samples] [Euromap67Demo1].
- (3) Click the <Open> button.
- (4) Modify the project depending on the IMM.

#### 16.8.6 Circuit Overview (EUROMAP67 Board)

#### EUROMAP67 Board: System diagram

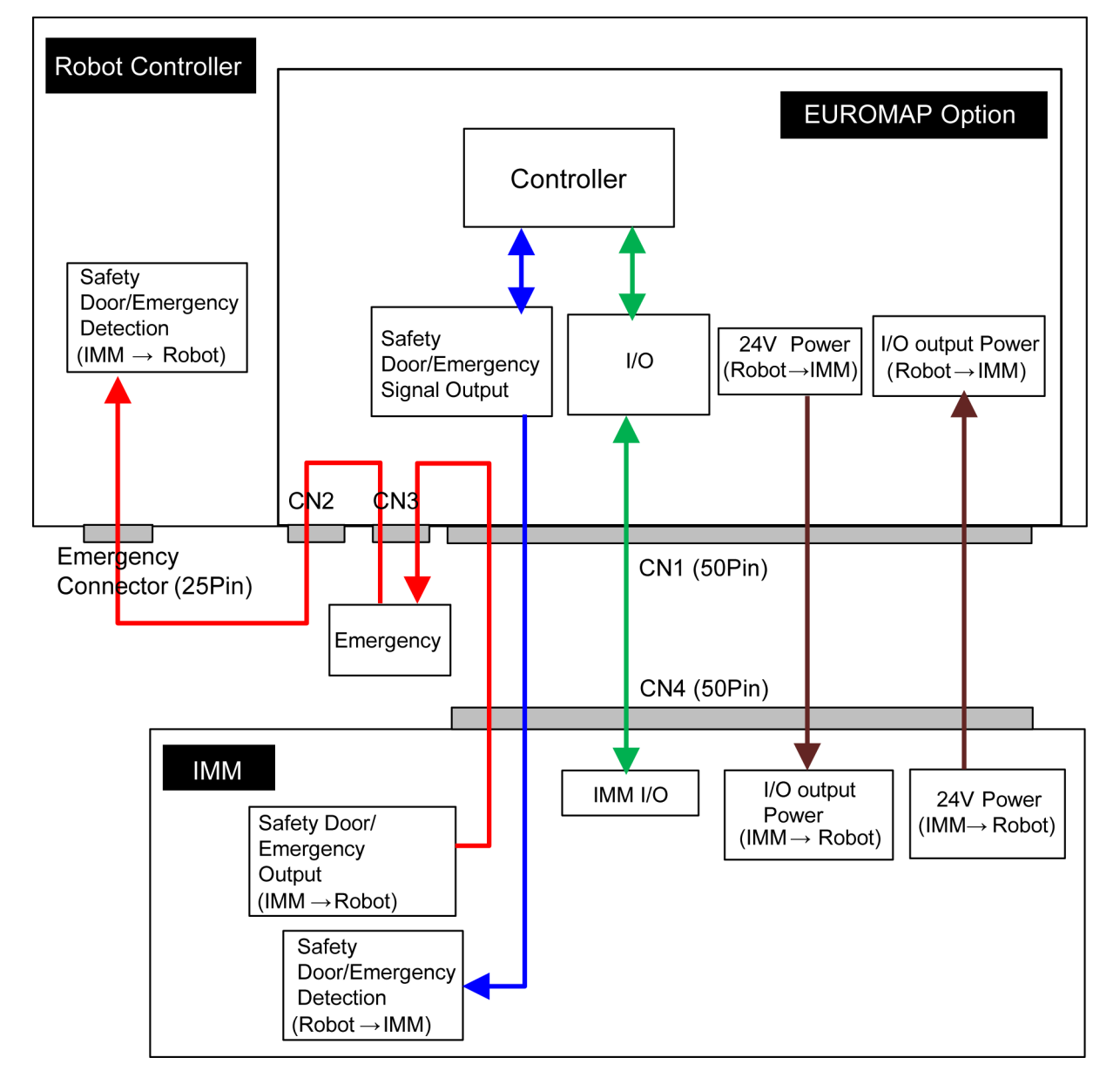

#### 16.8.7 Input Circuit (EUROMAP67 Board)

| Input Voltage Range | : + 12 to 24 V $\pm$ 10 %  |
|---------------------|----------------------------|
| ON Voltage          | : + 10.8 V (MIN.)          |
| OFF Voltage         | : + 5 V (MAX.)             |
| Input Current       | : 10 mA TYP / + 24 V input |

#### 16.8.8 Output Circuit (EUROMAP67 Board)

| Rated Output Voltage    | : + 12 V to 24 V $\pm$ 10 % |
|-------------------------|-----------------------------|
| Maximum Output Curren   | t : TYP 100 mA / 1 output   |
| Output Driver           | : PhotoMOS relay            |
| On-resistance (average) | : 23.5 $\Omega$ or less     |

#### EUROMAP67 board input/output circuit overview

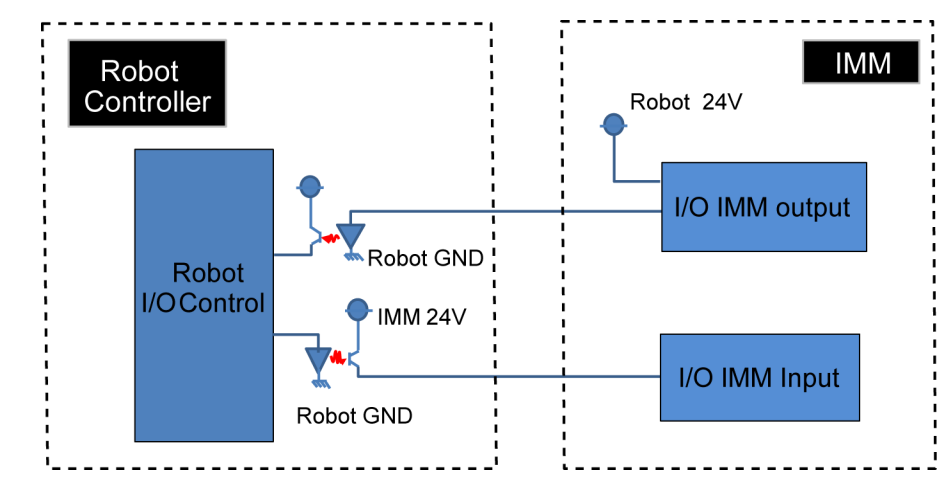

|  | Input/output circuits do not have a built-in protection circuit to prevent short circuits or reverse connections.                                     |
|--|----------------------------------------------------------------------------------------------------|
|  | Take care to avoid wiring mistakes.                                                                                                    |
|  | Wiring mistakes may damage board parts and prevent the robot system from functioning properly.                                                        |
|  | Do not use a higher than rated voltage or current.                                                                                                    |
|  | Doing so may damage board parts and prevent the robot system from functioning properly.                                                               |
|  | Note that the I/O logic for controlling the IMM will vary depending on the molding machine. Confirm the proper logic to use before creating programs. |

#### 16.8.9 Emergency Stop, Safeguard (EUROMAP67 Board)

When the emergency stop switch is held down on the robot Controller:

A function is used to communicate the emergency stop instruction to the IMM.

The emergency stop instruction is communicated using a safety relay. A deposition detection function is also provided.

→ When deposition is detected, the robot Controller will set the emergency stop instruction communicated to the IMM to OPEN.

When an emergency stop occurs on the IMM side:

A function is used to communicate the emergency stop instruction to the robot Controller. When the safety door has been opened on the IMM side:

A function is used to communicate the open safeguard instruction to the robot Controller.

#### EUROMAP67 Board: Overview of Emergency stop circuit

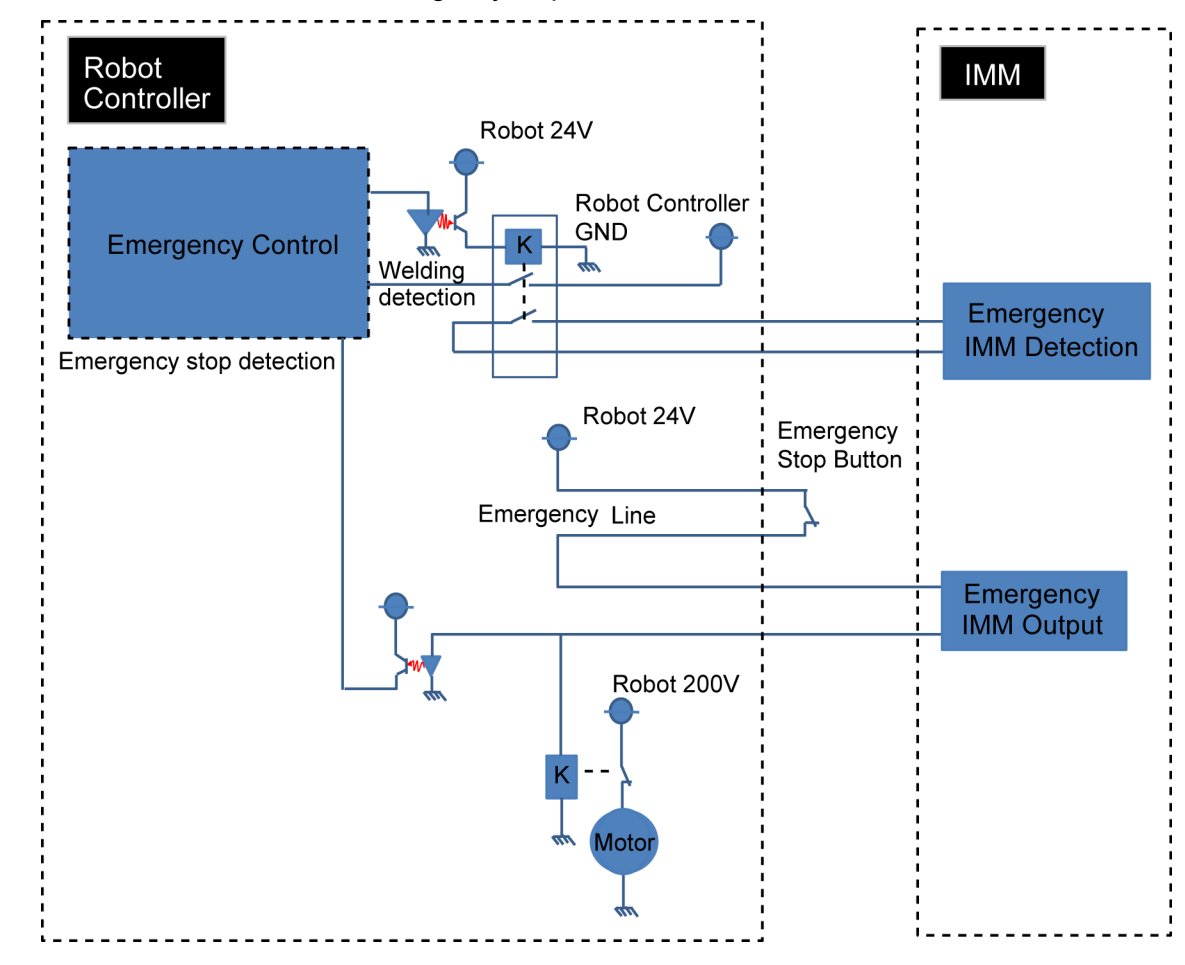

#### EUROMAP67 Board: Overview of Safety Door circuit

| Rok | Robot Controller         |  | ЛМ                                  |  |
|-----|--------------------------|--|-------------------------------------|--|
|     | Safety Door<br>Detection |  | Safety Door Output<br>(IMM → Robot) |  |

#### 16.8.10 I/O Pin Assignments (EUROMAP67 Board)

I/O Pin Assignment table of the 1<sup>st</sup> EUROMAP67 board.

| Signal Name                 | D-Sub connecter (CN1)<br>Pin No. | EUROMAP67 connecter (C<br>Pin No.  | N4)  |
|-----------------------------|----------------------------------|------------------------------------|------|
| Input No.192                | 33                               | ZA5                                | (*1) |
| Input No.193                | 32                               | ZA6                                | (*1) |
| Input No.194                | 50                               | ZA7                                | (*1) |
| Input No.195                | 49                               | ZA8                                | (*1) |
| Input No.196                | 48                               | ZB2                                | (*1) |
| Input No.197                | 47                               | ZB3                                | (*1) |
| Input No.198                | 31                               | ZB4                                | (*1) |
| Input No.199                | 30                               | ZB5                                | (*1) |
| Input No.200                | 15                               | ZB6                                | (*1) |
| Input No.201                | 14                               | ZB7                                | (*1) |
| Input No.202                | 46                               | ZB8                                | (*1) |
| Input No.203                | 45                               | ZC5                                | (*1) |
| Input No.204                | 29                               | ZC6                                | (*1) |
| Input No.205                | 28                               | ZC7                                | (*1) |
| Input No.206                | 13                               | ZC8                                | (*1) |
| Output No.192               | 41                               | A6                                 | (*1) |
| Output No.193               | 7                                | A7                                 | (*1) |
| Output No.194               | 8                                | A8                                 | (*1) |
| Output No.195               | 24                               | B2                                 | (*1) |
| Output No.196               | 25                               | B3                                 | (*1) |
| Output No.197               | 42                               | B4                                 | (*1) |
| Output No.198               | 43                               | B5                                 | (*1) |
| Output No.199               | 9                                | B6                                 | (*1) |
| Output No.200               | 10                               | B7                                 | (*1) |
| Output No.201               | 26                               | B8                                 | (*1) |
| Output No.202               | 27                               | C6                                 | (*1) |
| Output No.203               | 11                               | C7                                 | (*1) |
| Output No.204               | 4/3                              | A3/C3<br>(ModuleArea+/ModuleArea-) |      |
| Output No.205<br>(Not Used) | 37/36                            | A4/C4 (Not Used)                   |      |
| Output No.206               | 12                               | C8                                 | (*1) |
| Output No.207               | 40                               | A5                                 | (*1) |
| Output No.208               | 44                               | C5                                 | (*1) |
| 24V (IMM)                   | 1                                | A9                                 | (*1) |
| GND (IMM)                   | 2                                | С9                                 | (*1) |
| Emergency1 (IMM)            | 39/38                            | ZA1/ZC1                            |      |
| Emergency2 (IMM)            | 21/20                            | ZA2/ZC2                            |      |
| Safety1 (IMM)               | 6/5                              | ZA3/ZC3                            |      |
| Safety2 (IMM)               | 23/22                            | ZA4/ZC4                            |      |
| 24V (Robot)                 | 17                               | ZA9                                |      |
| GND (Robot)                 | 16                               | ZC9                                |      |
| Emergency1 (Robot)          | 35/34                            | A1/C1                              |      |
| Emergency2 (Robot)          | 19/18                            | A2/C2                              |      |

\*1: DO NOT input a voltage which exceeds 24V. Board may get damage and burnout.

| Signal Name                 | D-Sub connecter (CN1)<br>Pin No. | EUROMAP67 connecter (C<br>Pin No.  | CN4) |
|-----------------------------|----------------------------------|------------------------------------|------|
| Input No.224                | 33                               | ZA5                                | (*1) |
| Input No.225                | 32                               | ZA6                                | (*1) |
| Input No.226                | 50                               | ZA7                                | (*1) |
| Input No.227                | 49                               | ZA8                                | (*1) |
| Input No.228                | 48                               | ZB2                                | (*1) |
| Input No.229                | 47                               | ZB3                                | (*1) |
| Input No.230                | 31                               | ZB4                                | (*1) |
| Input No.231                | 30                               | ZB5                                | (*1) |
| Input No.232                | 15                               | ZB6                                | (*1) |
| Input No.233                | 14                               | ZB7                                | (*1) |
| Input No.234                | 46                               | ZB8                                | (*1) |
| Input No.235                | 45                               | ZC5                                | (*1) |
| Input No.236                | 29                               | ZC6                                | (*1) |
| Input No.237                | 28                               | ZC7                                | (*1) |
| Input No.238                | 13                               | ZC8                                | (*1) |
| Output No.224               | 41                               | A6                                 | (*1) |
| Output No.225               | 7                                | A7                                 | (*1) |
| Output No.226               | 8                                | A8                                 | (*1) |
| Output No.227               | 24                               | B2                                 | (*1) |
| Output No.228               | 25                               | B3                                 | (*1) |
| Output No.229               | 42                               | B4                                 | (*1) |
| Output No.230               | 43                               | B5                                 | (*1) |
| Output No.231               | 9                                | B6                                 | (*1) |
| Output No.232               | 10                               | B7                                 | (*1) |
| Output No.233               | 26                               | B8                                 | (*1) |
| Output No.234               | 27                               | C6                                 | (*1) |
| Output No.235               | 11                               | C7                                 | (*1) |
| Output No.236               | 4/3                              | A3/C3<br>(ModuleArea+/ModuleArea-) |      |
| Output No.237<br>(Not Used) | 37/36                            | A4/C4<br>(Not Used)                |      |
| Output No.238               | 12                               | C8                                 | (*1) |
| Output No.239               | 40                               | A5                                 | (*1) |
| Output No.240               | 44                               | C5                                 | (*1) |
| 24V (IMM)                   | 1                                | A9                                 | (*1) |
| GND (IMM)                   | 2                                | С9                                 | (*1) |
| Emergency1 (IMM)            | 39/38                            | ZA1/ZC1                            |      |
| Emergency2 (IMM)            | 21/20                            | ZA2/ZC2                            |      |
| Safety1 (IMM)               | 6/5                              | ZA3/ZC3                            |      |
| Safety2 (IMM)               | 23/22                            | ZA4/ZC4                            |      |
| 24V (Robot)                 | 17                               | ZA9                                |      |
| GND (Robot)                 | 16                               | ZC9                                |      |
| Emergency1 (Robot)          | 35/34                            | A1/C1                              |      |
| Emergency2 (Robot)          | 19/18                            | A2/C2                              |      |

I/O Pin Assignment table of the 2nd EUROMAP67 board.

\*1: DO NOT input a voltage which exceeds 24V. Board may get damage and burnout.

## 16.8.11 Emergency stop connecter Pin Assignments (EUROMAP67 Board)

| Energency stop connecter (Crt2) i in Assignment table of the Eortown of obtain | Emergency stop connecter | (CN2) Pin Assignment table o | of the EUROMAP67 board. |
|--------------------------------------------------------------------------------|--------------------------|------------------------------|-------------------------|
|--------------------------------------------------------------------------------|--------------------------|------------------------------|-------------------------|

| Emergency stop connecter<br>(CN2) Pin No. | Signal Name | Function                      |
|-------------------------------------------|-------------|-------------------------------|
| 1                                         | ESW11       | Emergency Stop switch contact |
| 2                                         | ESW12       | Emergency Stop switch contact |
| 3                                         | ESTOP1+     | Emergency Stop circuit 1+     |
| 4                                         | ESTOP1-     | Emergency Stop circuit 1-     |
| 5                                         | Not Used    | -                             |
| 6                                         | Not Used    | -                             |
| 7                                         | SD11        | Safety Door input 1           |
| 8                                         | SD12        | Safety Door input 1           |
| 9                                         | 24V         | 24V output                    |
| 10                                        | 24V         | 24V output                    |
| 11                                        | 24VGND      | 24VGND output                 |
| 12                                        | 24VGND      | 24VGND output                 |
| 13                                        | Not Used    | -                             |
| 14                                        | ESW21       | Emergency Stop switch contact |
| 15                                        | ESW22       | Emergency Stop switch contact |
| 16                                        | ESTOP2+     | Emergency Stop circuit 2+     |
| 17                                        | ESTOP2-     | Emergency Stop circuit 2-     |
| 18                                        | SDLATCH1    | Safety Door Latch Release     |
| 19                                        | SDLATCH2    | Safety Door Latch Release     |
| 20                                        | SD21        | Safety Door input 2           |
| 21                                        | SD22        | Safety Door input 2           |
| 22                                        | 24V         | 24V output                    |
| 23                                        | 24V         | 24V output                    |
| 24                                        | 24VGND      | 24VGND output                 |
| 25                                        | 24VGND      | 24VGND output                 |
| 26                                        | Not Used    | -                             |

| Emergency stop connecter<br>(CN3) Pin No. | Signal Name | Function                      |
|-------------------------------------------|-------------|-------------------------------|
| 1                                         | ESW11       | Emergency Stop switch contact |
| 2                                         | ESW12       | Emergency Stop switch contact |
| 3                                         | ESTOP1+     | Emergency Stop circuit 1+     |
| 4                                         | ESTOP1-     | Emergency Stop circuit 1-     |
| 5                                         | Not Used    | -                             |
| 6                                         | Not Used    | -                             |
| 7                                         | SD11        | Safety Door input 1           |
| 8                                         | SD12        | Safety Door input 1           |
| 9                                         | 24V         | 24V output                    |
| 10                                        | 24V         | 24V output                    |
| 11                                        | 24VGND      | 24VGND output                 |
| 12                                        | 24VGND      | 24VGND output                 |
| 13                                        | Not Used    | -                             |
| 14                                        | ESW21       | Emergency Stop switch contact |
| 15                                        | ESW22       | Emergency Stop switch contact |
| 16                                        | ESTOP2+     | Emergency Stop circuit 2+     |
| 17                                        | ESTOP2-     | Emergency Stop circuit 2-     |
| 18                                        | SDLATCH1    | Safety Door Latch Release     |
| 19                                        | SDLATCH2    | Safety Door Latch Release     |
| 20                                        | SD21        | Safety Door input 2           |
| 21                                        | SD22        | Safety Door input 2           |
| 22                                        | 24V         | 24V output                    |
| 23                                        | 24V         | 24V output                    |
| 24                                        | 24VGND      | 24VGND output                 |
| 25                                        | 24VGND      | 24VGND output                 |
| 26                                        | Not Used    | -                             |
| 27                                        | Not Used    | -                             |
| 28                                        | Not Used    | -                             |
| 29                                        | Not Used    | -                             |
| 30                                        | Not Used    | -                             |
| 31                                        | Not Used    | -                             |
| 32                                        | Not Used    | -                             |
| 33                                        | Not Used    | -                             |
| 34                                        | Not Used    | -                             |
| 35                                        | Not Used    | -                             |
| 36                                        | Not Used    | -                             |

Emergency stop connecter (CN3) Pin Assignment table of the EUROMAP67 board.

# **Regular Inspection**

Performing inspection properly is essential to prevent trouble and ensure safety. This volume describes the inspection schedule and contents. Inspect according to the schedule.

### 1. Regular Inspection for RC700 / RC700-A

This chapter describes maintenance inspection procedures. Performing maintenance inspection properly is essential to prevent trouble and ensure safety. Be sure to perform the maintenance inspections in accordance with the schedule.

#### 1.1 Inspections and Schedules

Refer to 2. Part Names and Functions for the names and position of each part.

| Inspection<br>Point      | Frequency | Method                                                             | Check Item                                                             |
|--------------------------|-----------|--------------------------------------------------------------------|------------------------------------------------------------------------|
| Controller               | 12 months | Turn ON/OFF motor and Restart                                      | Activates without any error                                            |
| Emergency<br>Stop Button | 12 months | When the motor turned on,<br>activate the emergency stop<br>button | Make sure that the seven-segment<br>LED on the Controller displays EP. |
| Safeguard                | 12 months | When the motor turned on,<br>turn on the safeguard                 | Make sure that the seven-segment<br>LED on the Controller displays SO. |
| Fan Filter               | 1 months  | Visual inspection and cleaning                                     | No stain                                                               |
| Fan (Front)              | 1 months  | Checking the operating sound                                       | No noise                                                               |
| Fan (Rear)               | 1 months  | Checking the operating sound                                       | No noise                                                               |
| Battery                  | 12 months | Visual inspection of seven-<br>segment and LED                     | No alarm occurred                                                      |

## 2. Regular Inspection for RC700DU / RC700DU-A

This chapter describes maintenance inspection procedures. Performing maintenance inspection properly is essential to prevent trouble and ensure safety. Be sure to perform the maintenance inspections in accordance with the schedule.

#### 2.1 Inspections and Schedules

Refer to 2. Part Names and Functions for the names and position of each part.

| Inspection Point      | Frequency | Method                             | Check Item                  |
|-----------------------|-----------|------------------------------------|-----------------------------|
| Controller            | 12 months | Turn ON/OFF motor and Restart      | Activates without any error |
|                       |           |                                    | The LED lamp on the         |
|                       |           |                                    | Manipulator turns off and   |
|                       |           |                                    | ERR/E-STOP LED on the       |
| Emorgonov Stop Dutton | 12 months | When the motor turned on,          | Controller turns on         |
| Energency stop Button | 12 months | activate the emergency stop button | When the Controller is      |
|                       |           |                                    | connected to Epson RC+,     |
|                       |           |                                    | "EStop" in red letters      |
|                       |           |                                    | appears on the status bar   |
|                       |           |                                    | The LED lamp on the         |
|                       | 12 months |                                    | Manipulator turns off       |
| Safaquand             |           | When the motor turned on,          | When the Controller is      |
| Saleguard             |           | turn on the safeguard              | connected to Epson RC+,     |
|                       |           |                                    | "Safety" in blue letters    |
|                       |           |                                    | appears on the status bar   |
| Fan (Front)           | 1 months  | Visual inspection and cleaning     | No stain                    |
| Fan (Rear)            | 1 months  | Checking the operating sound       | No noise                    |
| Battery               | 1 months  | Checking the operating sound       | No noise                    |